# SIEMENS

Preface, Contents

|                           | Teil 1: User Information                                     |    |
|---------------------------|--------------------------------------------------------------|----|
|                           | Product Overview                                             | 1  |
|                           | Mechanical Configuration                                     | 2  |
| SIMATIC                   | Addressing the M7-300 Modules                                | 3  |
|                           | Electrical Configuration                                     | 4  |
| Hardware and Installation | Configuring an M7-300                                        | 5  |
|                           | Wiring an M7-300                                             | 6  |
| Manual                    | Configuring an MPI or<br>PROFIBUS-DP Network                 | 7  |
|                           | Preparing an M7-300 for Operation and Startup of PROFIBUS–DP | 8  |
|                           | Replacing a Backup Battery,<br>Module and Fuse               | 9  |
|                           | Teil 2: Reference Information                                |    |
|                           | CPU 388-4                                                    | 10 |
|                           | M7-300 Expansion Modules                                     | 11 |
|                           | Interface Submodules                                         | 12 |
|                           | Appendices                                                   |    |
|                           | Glossary, Index                                              |    |
|                           |                                                              |    |

C79000-G7076-C803-02

#### Safety-related Guidelines

This manual contains notices intended to ensure personal safety, as well as to protect the products and connected equipment against damage. These notices are highlighted by the symbols shown below and graded according to severity by the following texts:

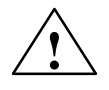

#### Danger

indicates that death, severe personal injury or substantial property damage **will** result if proper precautions are not taken.

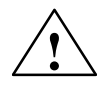

#### Warning

indicates that death, severe personal injury, or substantial property damage **can** result if proper precautions are not taken.

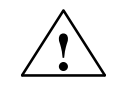

#### Caution

indicates that minor personal injury or property damage can result if proper precautions are not taken.

#### Note

contains important information about the product, its operation or a part of the document to which special attention is draw.

Qualified Personnel

A device/system may only be commissioned or operated by **qualified personnel**. Qualified personnel as referred to in safety guidelines in this document are persons authorized to energize, deenergize, clear, ground, and tag circuits, equipment and systems in accordance with established safety practice. For a detailed description of the safety-related guidelines, please refer to the Appendix.

**Proper Usage** 

Trademarks

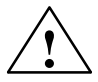

#### Warning

Please observe the following:

The equipment/system or the system components may only be used for the applications described in the catalog or the technical description, and only in combination with the equipment, components, and devices of other manufacturers as far as this is recommended or permitted by Siemens.

The product will function correctly and safely only it it is transported, stored, set up, and installed as intended, and operated and maintained with care.

SIMATIC<sup>®</sup> and SINEC<sup>®</sup> are registered trademarks of Siemens AG.

Third parties using for their own purposes any other names in this document which refer to trademarks might infringe upon the rights of the trademark owners.

#### Copyright © Siemens AG 1996, 1997 All rights reserved

The reproduction, transmission or use of this document or its contents is not permitted without express written authority. Offenders will be liable for damages. All rights, including rights created by patent grant or registration of a utility model or design, are reserved.

Siemens AG Automation Group Industrial Automation Systems P.O. Box 4848, D-90327 Nuremberg

Siemens Aktiengesellschaft

#### **Disclaimer of Liability**

We have checked the contents of this manual for agreement with the hardware and software described. Since deviations cannot be precluded entirely, we cannot guarantee full agreement. However, the data in this manual are reviewed regularly and any necessary corrections included in subsequent editions. Suggestions for improvement are welcomed.

© Siemens AG 1996, 1997 Technical data subject to change.

Order No. C79000-G7076-C803

# Preface

| Purpose         | The information in this Manual allows you:                                                                                                    |
|-----------------|----------------------------------------------------------------------------------------------------|
|                 | <ul> <li>To implement the mechanical and electrical configuration of a SI-<br/>MATIC® M7-300 automation computer;</li> </ul>                                                                                                |
|                 | • To assemble it;                                                                                                    |
|                 | • To prepare it for operation;                                                                                                    |
|                 | • To look up operator actions, functional descriptions and technical data for specific M7-300 modules.                                                                                                    |
|                 | The functional descriptions and technical data of the signal modules, power supply modules and interface modules can be found in the Reference Manual: <i>S7-300 and M7-300 Automation Systems, Module Specifications</i> . |
| Audience        | The Manual is intended for any user who has the task of                                                                                                    |
|                 | <ul> <li>Implementing the mechanical and electrical configuration of an M7-300<br/>system and addressing it;<br/>a knowledge of systems for automation-related problems is required;</li> </ul>                             |
|                 | <ul> <li>Installing an M7-300 system;<br/>a knowledge of electrical installation is required;</li> </ul>                                                                                                    |
|                 | <ul> <li>Preparing an M7-300 system for operation and replacing the battery, modules or interface submodules;</li> <li>a knowledge of electrical installation and general EDP is required;</li> </ul>                       |
|                 | • Operating an M7-300 system;<br>general EDP knowledge is required.                                                                                                    |
| Organization of | This Manual describes the M7-300 hardware. It is organized as follows:                                                                                                    |
| the Manual      | • Chapter 1 provides an overview of available modules, accessories and mounting elements of the M7-300 automation computer.                                                                                                 |
|                 | • Chapters 2 to 9 are arranged according to the activities for assembling an M7-300 automation computer.                                                                                                    |

|                         | • Chapters 10 to 12 contain technical descriptions of the individual M7-300 modules and interface submodules.                                                            |                                                                                                    |                                                                                                    |  |
|-------------------------|----------------------------------------------------------------------------------------------------|----------------------------------------------------------------------------------------------------|----------------------------------------------------------------------------------------------------|--|
|                         | • Given in the appendixes are:                                                                                                    |                                                                                                    |                                                                                                    |  |
|                         | – Dimension drawings of all modules (Appendix A)                                                                                                    |                                                                                                    |                                                                                                    |  |
|                         | <ul> <li>A guideline for handling electrostatically sensitive modules<br/>(Appendix B)</li> </ul>                                                                        |                                                                                                    |                                                                                                    |  |
|                         | <ul> <li>Ordering information for modules and submodules, spare parts, accessories and software (Appendix C)</li> </ul>                                                  |                                                                                                    |                                                                                                    |  |
|                         | <ul> <li>A list of documentation needed for the startup and programming of<br/>the M7-300 (Appendix D)</li> </ul>                                                        |                                                                                                    |                                                                                                    |  |
|                         | <ul> <li>A list of locations of<br/>many, as well as all<br/>(Appendix E).</li> </ul>                                                                                    | of Siemens offices in the Fe<br>European and Non-Europ                                                                                                   | deral Republic of Ger-<br>ean Siemens companies                                                           |  |
| Scope of this<br>Manual | This Manual applies to the                                                                                                    | following CPU:                                                                                                    |                                                                                                    |  |
|                         | Product                                                                                                    | Order Number                                                                                                    | Revision Level                                                                                            |  |
|                         | CPU 388-4 (8 Mbyte)                                                                                                    | 6ES7 388-4BN00-0AC0                                                                                                    | 01                                                                                                    |  |
|                         | It contains the descriptions<br>cation of the Manual. We r<br>with new modules and mo-<br>latest information on the m                                                    | s of all the M7 modules val<br>reserve the right to supply p<br>dules with a new product r<br>nodule.                                                    | id at the time of publi-<br>product information<br>elease, containing the                                 |  |
| What is new?            | In this Manual the errors o<br>now available as a single n<br>documentation package. T<br>mable Controllers, Module<br>mentation package but can<br>6ES7 398-8AA02-8BA0. | of the previous edition have<br>nanual with the same order<br>the Reference Manual "S7-<br>e Specifications", is no long<br>to be ordered with the order | been corrected. It is<br>number as the former<br>300, M7-300 Program-<br>ger part of this docu-<br>number |  |
| Approvals               | The following approvals                                                                                                    | have been obtained for th                                                                                                    | ne S7-300/M7-300:                                                                                         |  |
|                         | UL-Recognition-Mark<br>Underwriters Laboratories (UL) to<br>Standard UL 508, Report E 85972                                                                              |                                                                                                    |                                                                                                    |  |
|                         | CSA-Certification-Mark<br>Canadian Standard Association (CSA) to<br>Standard C 22.2 No. 142, Report LR 63533                                                             |                                                                                                    |                                                                                                    |  |

| CE Mark | Notes on the CE mark |
|---------|----------------------|
|         |                      |

If a module is marked as follows, it complies with the requirements of EU guidelines:

**CE** This product meets the requirements of EU Guideline 89/336/EEC "Electromagnetic Compatibility".

According to the above EU guideline, Article 10 (1), the EU conformity declaration and corresponding documentation are kept available for the appropriate authority at:

Siemens Aktiengesellschaft Bereich Automatisierungstechnik AUT E 147 Postfach 1963 D-92209 Amberg

Field ofAccording to this CE mark, the following field of application is valid for theApplicationM7-300 system:

| Field of Application | <b>Requirements for</b> |                  |
|----------------------|-------------------------|------------------|
|                      | Requirements for        | Noise immunity   |
| Industry             | EN 50081-2: 1993        | EN 50082-2: 1995 |

Structure of this Manual To facilitate rapid access to special information, the Manual contains the following aids:

- Given at the beginning of the manual are a full table of contents and a list of figures and of tables contained in the entire manual.
- In the chapters, each page contains information in the left column which summarizes the contents of the section.
- The annexes are followed by a glossary which defines the important technical terms used in the Manual.
- At the end of the Manual there is a detailed index to enable you to find the desired information quickly.

#### Hardware Documentation

In addition to this Manual, the following documentation is available for the M7-300 hardware:

| Documentation                                                                           | Contents                                                                                                    | Order No.           |
|-----------------------------------------------------------------------------------------|----------------------------------------------------------------------------------------------------|---------------------|
| S7-300, M7-300<br>Programmable Controllers<br>Module Specifications<br>Reference Manual | Data sheets of all modules usable in the<br>M7-300 from the S7-300 module range<br>Part of the S7-300 documentation package                             | 6ES7 398-8AA02-8BA0 |
| FM 356 Application Module<br>Installation, Hardware and Startup<br>Manual               | Describes the use of the FM 356 application<br>function modules of the M7-300 automation<br>system, including expansion modules in the<br>S7-300 system | 6ES7 356-0AA00-8BA0 |

Given in Appendix D is a list of documentation needed for programming and startup of the M7-300.

The whole SIMATIC documentation is also available on CD ROM.

#### Up–To–Date Information

You can find up-to-date information on SIMATIC products from the following sources:

- On the Internet under http://www.aut.siemens.de/
- Via Fax Polling number +49–8765–9300 5500

In addition, the SIMATIC Customer Support provides up-to-date information and download facilities for users of SIMATIC products:

- On the Internet under http://www.aut.siemens.de/simatic-cs
- Via SIMATIC Customer Support Mailbox under the following number: +49 (911) 895–7100

For dialing into the mailbox use a modem of up to V. 34 (28. 8 Kbps) and set the following parameters: 8, N, 1, ANSI, or alternatively use ISDN (x. 75, 64 Kbps).

The telephone and fax numbers of the SIMATIC Customer Support service are: Tel: +49 (911) 895–7000

Fax: +49 (911) 895–7002

You may also ask questions directly using E-mail on the Internet or via the above mentioned mailbox.

#### Additional Assistance

In the event of queries on the SIMATIC M7-300 programmable controller which are not answered in the Manual, please consult your Siemens contact at a maintenance and repair center or the SIMATIC Hotline.

A list of worldwide Siemens representations is given in Appendix E.

In the event of queries or comments on the Manual itself, please fill in the reply sheet at the end of the Manual. Please also enter your personal assessment of the Manual on the reply sheet.

We offer courses to facilitate entry into the SIMATIC S7 automation system. Please refer to your regional training center or to the Training Center in D-90327 Nuremberg, Tel. ++49 911 895 3154.

# Contents

| 1 | Produc                             | t Overview                                                                                                    | 1-1                  |
|---|------------------------------------|----------------------------------------------------------------------------------------------------|----------------------|
|   | 1.1                                | Applications and Fields of Application                                                                                                    | 1-2                  |
|   | 1.2                                | What Makes Up an M7-300 Automation Computer?                                                                                                    | 1-3                  |
|   | 1.3                                | Components and Their Functions                                                                                                    | 1-6                  |
|   | 1.4                                | Order Number and Revision Level on Modules                                                                                                    | 1-8                  |
| 2 | Mechar                             | nical Configuration                                                                                                    | 2-1                  |
|   | 2.1                                | Horizontal and Vertical Arrangement of an M7-300                                                                                                    | 2-2                  |
|   | 2.2                                | Mounting Dimensions of the M7-300                                                                                                    | 2-4                  |
|   | 2.3                                | The Module Arrangement for an M7 Configuration on One Rack                                                                                                    | 2-8                  |
|   | 2.4                                | The Module Arrangement for an M7-300 Configuration on Two or More Racks                                                                                                    | 2-9                  |
| 3 | Addres                             | sing the M7-300 Modules                                                                                                    | 3-1                  |
|   | 3.1                                | Slot-Oriented Addressing for Modules                                                                                                    | 3-2                  |
|   | 3.2                                | Addressing Signal Modules                                                                                                    | 3-8                  |
| 4 | Electric                           | al Configuration                                                                                                    | 4-1                  |
|   | 4.1                                | General Rules and Guidelines for Operating an M7-300 Automation Computer                                                                                                    | 4-2                  |
|   | 4.2                                | Current Consumption and Power Losses of an M7-300                                                                                                    | 4-4                  |
|   | 4.3                                | Configuring the M7-300 Process I/O                                                                                                    | 4-9                  |
|   | 4.4                                | M7-300 Configuration with Grounded Reference Potential                                                                                                    | 4-13                 |
|   | 4.5                                | M7-300 Configuration with Ungrounded Reference Potential                                                                                                    | 4-14                 |
|   | 4.6                                | M7-300 Configuration with Isolated Modules                                                                                                    | 4-15                 |
|   | 4.7                                | Configuration of an M7-300 with Non-Isolated Modules                                                                                                    | 4-17                 |
|   | 4.8                                | Cabling Inside Buildings                                                                                                    | 4-18                 |
|   | 4.9                                | Cabling Outside Buildings                                                                                                    | 4-21                 |
|   | 4.10                               | Protecting Digital Output Modules Against Induced Overvoltage                                                                                                    | 4-22                 |
|   | 4.11<br>4.11.1<br>4.11.2<br>4.11.3 | Lightning Protection<br>Lightning Protection Zone Concept<br>Rules for the Transition between Lightning Protection Zones 0 – 1<br>Rules for Transition between Lightning Protection Zones 1 – 2 and | 4-24<br>4-25<br>4-27 |
|   | 4.11.4                             | Greater Example Circuit for Surge Protection of Networked M7-300s                                                                                                    | 4-29<br>4-32         |

| 5 | Configu                                                   | ring an M7-300                                                                                                    | 5-1                                                  |
|---|-----------------------------------------------------------|----------------------------------------------------------------------------------------------------|------------------------------------------------------|
|   | 5.1                                                       | Installing the Rail                                                                                                    | 5-2                                                  |
|   | 5.2                                                       | Preparing and Installing the (2 m/6.56 ft.) Rail                                                                                                    | 5-4                                                  |
|   | 5.3                                                       | Module Accessories                                                                                                    | 5-6                                                  |
|   | 5.4                                                       | Expanding a CPU                                                                                                    | 5-8                                                  |
|   | 5.5                                                       | Installing the Modules on the Rail                                                                                                    | 5-14                                                 |
|   | 5.6                                                       | Identifying the Modules with Slot Numbers                                                                                                    | 5-18                                                 |
| 6 | Wiring a                                                  | an M7-300                                                                                                    | 6-1                                                  |
|   | 6.1                                                       | Wiring Rules                                                                                                    | 6-2                                                  |
|   | 6.2                                                       | Wiring the Power Supply Module and CPU                                                                                                    | 6-3                                                  |
|   | 6.3                                                       | Setting the Power Supply Voltage Selector Switch                                                                                                    | 6-5                                                  |
|   | 6.4                                                       | Connecting Expansion Elements to the Power Supply                                                                                                    | 6-6                                                  |
|   | 6.5                                                       | Wiring the Front Connectors of the Interface Submodules                                                                                                    | 6-9                                                  |
|   | 6.6                                                       | Wiring the Front Connectors of the Signal Modules                                                                                                    | 6-10                                                 |
|   | 6.7                                                       | Connecting Shielded Cables Using the Shield Connecting Element                                                                                                    | 6-14                                                 |
| 7 | Configu                                                   | ring an MPI or PROFIBUS Subnet                                                                                                    | 7-1                                                  |
|   | 7.1<br>7.1.1<br>7.1.2<br>7.1.3                            | Configuring a Subnet<br>Basic Principles<br>Rules for Configuring a Subnet<br>Cable Lengths                                                                                                    | 7-2<br>7-3<br>7-7<br>7-14                            |
|   | 7.2<br>7.2.1<br>7.2.2<br>7.2.3<br>7.2.4<br>7.2.5<br>7.2.6 | Network Components<br>PROFIBUS Bus Cable<br>Bus Connectors<br>Bus Connector 6ES7 972-0B.20-0XA0<br>Bus Connector 6ES7 972-0B.10-0XA0<br>Plugging the Bus Connector into Module<br>RS 485 Repeater                          | 7-17<br>7-18<br>7-20<br>7-21<br>7-24<br>7-27<br>7-28 |
| 8 | Preparir                                                  | ng an M7-300 for Operation and Startup of PROFIBUS-DP                                                                                                    | 8-1                                                  |
|   | 8.1                                                       | Checklist                                                                                                    | 8-2                                                  |
|   | 8.2                                                       | Inserting the Backup Battery                                                                                                    | 8-3                                                  |
|   | 8.3                                                       | Inserting/Removing a Memory Card                                                                                                    | 8-4                                                  |
|   | 8.4                                                       | Connecting the Operator Panels and I/O                                                                                                    | 8-5                                                  |
|   | 8.5                                                       | Connecting a Programming Device (PG) to the COM Interface                                                                                                    | 8-8                                                  |
|   | 8.6<br>8.6.1<br>8.6.2<br>8.6.3                            | Connecting a Programming Device to MPI<br>Connecting a Programming Device (PG) to an M7-300<br>Connecting a Programming Device to Several Nodes<br>Connecting a Programming Device to Ungrounded Nodes of an<br>MPI Subnet | 8-11<br>8-12<br>8-13<br>8-15                         |
|   | 8.7                                                       | Checking the Status and Error Indicators                                                                                                    | 8-16                                                 |
|   | 8.8                                                       | Starting the PROFIBUS-DP                                                                                                    | 8-17                                                 |

| 9  | Replacir                                                                                                    | ng a Backup Battery, Module and Fuse                                                                                                    | 9-1                                                                                                    |
|----|----------------------------------------------------------------------------------------------------|----------------------------------------------------------------------------------------------------|----------------------------------------------------------------------------------------------------|
|    | 9.1                                                                                                    | Replacing and Disposing of the Buffer Battery                                                                                                    | 9-2                                                                                                    |
|    | 9.2                                                                                                    | Rules for Replacing Modules                                                                                                    | 9-4                                                                                                    |
|    | 9.3                                                                                                    | Replacing a Power Supply Module or CPU                                                                                                    | 9-5                                                                                                    |
|    | 9.4                                                                                                    | Replacing a CPU or Expansion in a Module Assembly                                                                                                    | 9-7                                                                                                    |
|    | 9.5                                                                                                    | Replacing an SM/FM/CP                                                                                                    | 9-12                                                                                                    |
|    | 9.6                                                                                                    | Replacing the Fuse on the 120/230 VAC Digital Output Modules                                                                                                    | 9-15                                                                                                    |
| 10 | CPU 388                                                                                                    | 3-4                                                                                                    | 10-1                                                                                                    |
|    | 10.1                                                                                                    | Performance Features                                                                                                    | 10-2                                                                                                    |
|    | 10.2                                                                                                    | Technical Data                                                                                                    | 10-3                                                                                                    |
|    | 10.3<br>10.3.1<br>10.3.2<br>10.3.3<br>10.3.4<br>10.3.5<br>10.3.6<br>10.3.7                                                                                         | Function Elements<br>Status and Fault Indicators<br>Mode Selector<br>Power Connections and Grounding Concept<br>Serial Interface<br>MPI Interface<br>Memory Cards<br>Expansion Socket                                                                                                    | 10-4<br>10-6<br>10-8<br>10-10<br>10-11<br>10-13<br>10-14<br>10-15                                                                   |
|    | $10.4 \\ 10.4.1 \\ 10.4.2 \\ 10.4.3 \\ 10.4.4 \\ 10.4.5 \\ 10.4.6 \\ 10.4.7 \\ 10.4.8 \\ 10.4.9 \\ 10.4.10 \\ 10.4.11 \\ 10.4.12 \\ 10.4.13 \\ 10.4.14 \\ 10.4.14$ | BIOS Setup<br>BIOS Power Up<br>BIOS Hotkeys<br>Setup Fields and Key Control<br>Starting and Exiting the BIOS Setup<br>"IF Modules" Setup Page<br>"FM Configuration" Setup Page<br>"Date/Time" Setup Page<br>"Hard Disk" Setup Page<br>"Floppy/Card" Setup Page<br>"Boot Options" Setup Page<br>"System" Setup Page<br>"Timeout Function" Setup Page<br>"Password" Setup Page<br>"Help" Setup Page | 10-16<br>10-17<br>10-19<br>10-20<br>10-22<br>10-24<br>10-27<br>10-28<br>10-29<br>10-31<br>10-33<br>10-35<br>10-36<br>10-37<br>10-39 |
|    | 10.5                                                                                                    | Address, Main Memory and Interrupt Assignments                                                                                                    | 10-40                                                                                                    |
| 11 | M7-300                                                                                                    | Expansion Modules                                                                                                    | 11-1                                                                                                    |
|    | 11.1                                                                                                    | Overview                                                                                                    | 11-2                                                                                                    |
|    | 11.2                                                                                                    | Addressing on the S7-300 Backplane Bus                                                                                                    | 11-5                                                                                                    |
|    | 11.3                                                                                                    | EXM 378-2 and EXM 378-3 Expansion Modules                                                                                                    | 11-6                                                                                                    |
|    | 11.4                                                                                                    | Addressing the EXM 378-2, EXM 378-3 Expansion Modules                                                                                                    | 11-7                                                                                                    |
|    | 11.5                                                                                                    | Interrupt Assignment, Signal Linking with EXM 378-2, EXM 378-3                                                                                                    | 11-11                                                                                                    |
|    | 11.6                                                                                                    | MSM 378 Mass Storage Module                                                                                                    | 11-12                                                                                                    |
|    | 11.7                                                                                                    | Technical Data                                                                                                    | 11-13                                                                                                    |

| 12 | Interface                                              | e Submodules                                                                                                    | 12-1                                                       |
|----|--------------------------------------------------------|----------------------------------------------------------------------------------------------------|------------------------------------------------------------|
|    | 12.1                                                   | Overview of Interface Submodules                                                                                                    | 12-2                                                       |
|    | 12.2                                                   | Module Identification Code and Slot Compatibility                                                                                                    | 12-4                                                       |
|    | 12.3<br>12.3.1<br>12.3.2<br>12.3.3                     | IF 962-VGA Interface Submodule<br>Connector Pin Assignment<br>Addressing, Interrupt and Module Identification Code<br>Technical Data                                                                                                    | 12-5<br>12-6<br>12-8<br>12-9                               |
|    | 12.4<br>12.4.1<br>12.4.2<br>12.4.3                     | IF 962-COM Interface Submodule<br>Connector Pin Assignment<br>Addressing and Interrupt<br>Technical Data                                                                                                    | 12-11<br>12-12<br>12-13<br>12-17                           |
|    | 12.5<br>12.5.1<br>12.5.2<br>12.5.3                     | IF 962-LPT Interface Submodule<br>Connector Pin Assignment<br>Addressing and Interrupt<br>Technical Data                                                                                                    | 12-18<br>12-19<br>12-20<br>12-23                           |
|    | 12.6<br>12.6.1<br>12.6.2<br>12.6.3                     | IF 961-DIO Interface Submodule<br>Connector Pin Assignment<br>Addressing and Interrupt<br>Technical Data                                                                                                    | 12-24<br>12-25<br>12-27<br>12-32                           |
|    | 12.7<br>12.7.1<br>12.7.2<br>12.7.3<br>12.7.4<br>12.7.5 | IF 961-AIO Interface Submodule<br>Connector Pin Assignment and Connection Diagram<br>Connecting Sensors to Analog Inputs<br>Connecting Loads and Actuators to Analog Outputs<br>Conversion Time and Cycle Time of the Analog Input Channels<br>Conversion, Cycle, Settling and Response Times of the Analog<br>put Channels | 12-34<br>12-35<br>12-38<br>12-44<br>12-46<br>Out-<br>12-47 |
|    | 12.7.6<br>12.7.7<br>12.7.8<br>12.7.9<br>12.7.10        | Commissioning the IF 961-AIO Interface Submodules<br>Addressing<br>Analog Output<br>Analog Input<br>Representation of Analog Values for the Analog Input Measuring<br>es                                                                                                    | 12-48<br>12-48<br>12-49<br>12-50<br>Rang<br>12-53          |
|    | 12.7.11<br>12.7.12<br>12.7.13                          | Analog Value Representation for the Analog Output Ranges<br>Interrupt and Module Identification Code<br>Technical Data                                                                                                    | 12-54<br>12-55<br>12-56                                    |
|    | 12.8<br>12.8.1<br>12.8.2<br>12.8.3                     | IF 961-CT1 Interface Submodule<br>What Can the IF 961-CT1 Interface Submodule Do?<br>Addressing and Interrupt<br>Technical Data                                                                                                    | 12-58<br>12-59<br>12-60<br>12-61                           |
|    | 12.9<br>12.9.1<br>12.9.2<br>12.9.3                     | IF 964-DP Interface Submodule<br>Connector Pin Assignment<br>Addressing and Interrupts<br>Technical Data                                                                                                    | 12-63<br>12-64<br>12-65<br>12-66                           |
| Α  | Dimensi                                                | ion Drawings                                                                                                    | A-1                                                        |
|    | A.1                                                    | CPU and Expansions                                                                                                    | A-2                                                        |
|    | A.2                                                    | Interface Submodules                                                                                                    | A-6                                                        |

| Guidelin  | es for Handling Electrostatic Sensitive Devices (ESD)                                               | <b>B-1</b>                                                                                                    |
|-----------|----------------------------------------------------------------------------------------------------|----------------------------------------------------------------------------------------------------|
| B.1       | What is ESD?                                                                                        | B-2                                                                                                    |
| B.2       | Electrostatic Charging of Persons                                                                   | B-3                                                                                                    |
| B.3       | General Protective Measures Against Electrostatic Discharge Damage .                                | B-4                                                                                                    |
| Ordering  | g Information                                                                                       | C-1                                                                                                    |
| Reference | ces for the SIMATIC M7                                                                              | D-1                                                                                                    |
| Siemens   | Worldwide                                                                                           | E-1                                                                                                    |
| E.1       | Siemens Sales Offices in the Federal Republic of Germany                                            | E-2                                                                                                    |
| E.2       | European Companies and Representatives                                                              | E-3                                                                                                    |
| E.3       | Non-European Companies and Representatives                                                          | E-6                                                                                                    |
| List of A | bbreviations                                                                                        | F-1                                                                                                    |
|           | Guidelin<br>B.1<br>B.2<br>B.3<br>Ordering<br>Reference<br>Siemens<br>E.1<br>E.2<br>E.3<br>List of A | Guidelines for Handling Electrostatic Sensitive Devices (ESD)B.1What is ESD?B.2Electrostatic Charging of PersonsB.3General Protective Measures Against Electrostatic Discharge DamageB.3General Protective Measures Against Electrostatic Discharge DamageCordering InformationReferences for the SIMATIC M7Siemens WorldwideE.1E.1Siemens Sales Offices in the Federal Republic of GermanyE.2European Companies and RepresentativesE.3Non-European Companies and RepresentativesList of Abbreviations |

Glossary

Index

M7-300 Programmable Controller, Hardware and Installation C79000-G7076-C803-02

# 1

# **Product Overview**

#### Introduction

The SIMATIC M7-300 is a PC-compatible automation computer. It is designed as an enclosed modular system designed for SIMATIC S7 racks; it can be used both in the S7-300 programmable controller and in a standalone arrangement with I/Os from the S7 range.

The M7-300 is capable of solving real-time tasks, such as complex open and closed-loop control algorithms together with visualization and EDP tasks using a single CPU. Software based on RMOS, DOS or Windows will run on it. Furthermore, the standardized PC architecture offers open user-programmable expansion of the S7 automation platform.

Chapter Overview

| Section | Contents                                     | Page |
|---------|----------------------------------------------|------|
| 1.1     | Applications and Fields of Application       | 1-2  |
| 1.2     | What Makes Up an M7-300 Automation Computer? | 1-3  |
| 1.3     | Components and Their Functions               | 1-6  |
| 1.4     | Order Number and Product Release on Modules  | 1-8  |

## 1.1 Applications and Fields of Application

# Applications of the M7-300

**e** The M7-300 automation computer is suitable for the following typical tasks:

- Process data acquisition
- Storage of mass data
- Control of local process I/Os
- Communication
- Closed-loop control, positioning, counting
- Operator interfacing.

It offers the following features:

- Execution of real-time-capable software
- Field programmability
- Event-driven program processing
- Full incorporation in SIMATIC S7-300 systems.

#### Fields of Application of an M7-300

The fields of application of an M7-300 are in any situations with a need for implementation of special technological requirements, fast closed-loop control or special tasks such as communication, data management, etc. For example:

- Plastics engineering
- Textile industry
- Process engineering
- Packaging systems
- Machine tools.

# 1.2 What Makes Up an M7-300 Automation Computer?

| Minimal<br>Configuration       | Depending on the automation task, the M7-300 can be equipped with differ-<br>ent modules. In its minimum configuration, it comprises the following com-<br>ponents:                                                                                                    |
|--------------------------------|----------------------------------------------------------------------------------------------------|
|                                | • Power supply (PS) from the S7-300 range and                                                                                                    |
|                                | • central processing unit (CPU) with memory card slot.                                                                                                    |
| Suitable Modules               | The following are available for expansion:                                                                                                    |
| and Submodules                 | • Expansion modules (EXMs) with card slots for up to three interface sub-<br>modules                                                                                                    |
|                                | • Mass storage modules (MSMs) with hard disk drive and diskette drive                                                                                                    |
|                                | • Function modules (FMs) from the S7-300 and M7-300 range                                                                                                    |
|                                | • Interface submodules (IFs)                                                                                                    |
|                                | • Signal modules (SMs) from the S7-300 range                                                                                                    |
|                                | • Interface modules (IMs) from the S7-300 range.                                                                                                    |
| Suitable<br>Peripherals        | The following peripherals can be connected via an expansion module fitted with the appropriate interface submodules:                                                                                                    |
|                                | VGA monitor                                                                                                    |
|                                | • Keyboard                                                                                                    |
|                                | • Mouse                                                                                                    |
|                                | • Printer                                                                                                    |
|                                | Sensors and actuators                                                                                                    |
|                                | • Distributed I/Os.                                                                                                    |
| M7-300 on Two or<br>More Racks | An M7-300 automation computer can be assembled on up to four racks. A rail serves as the rack element. In addition to the power supply module, CPU and interface module, there is space for eight other modules on each rack. The expansions of the CPU or application modules (expansion module and mass storage module) count as one slot each. Interconnection of the individual racks is established via the interface modules and connecting cables. |
|                                | Shown in Figure 1-1 is an automation computer assembled on four racks.                                                                                                    |

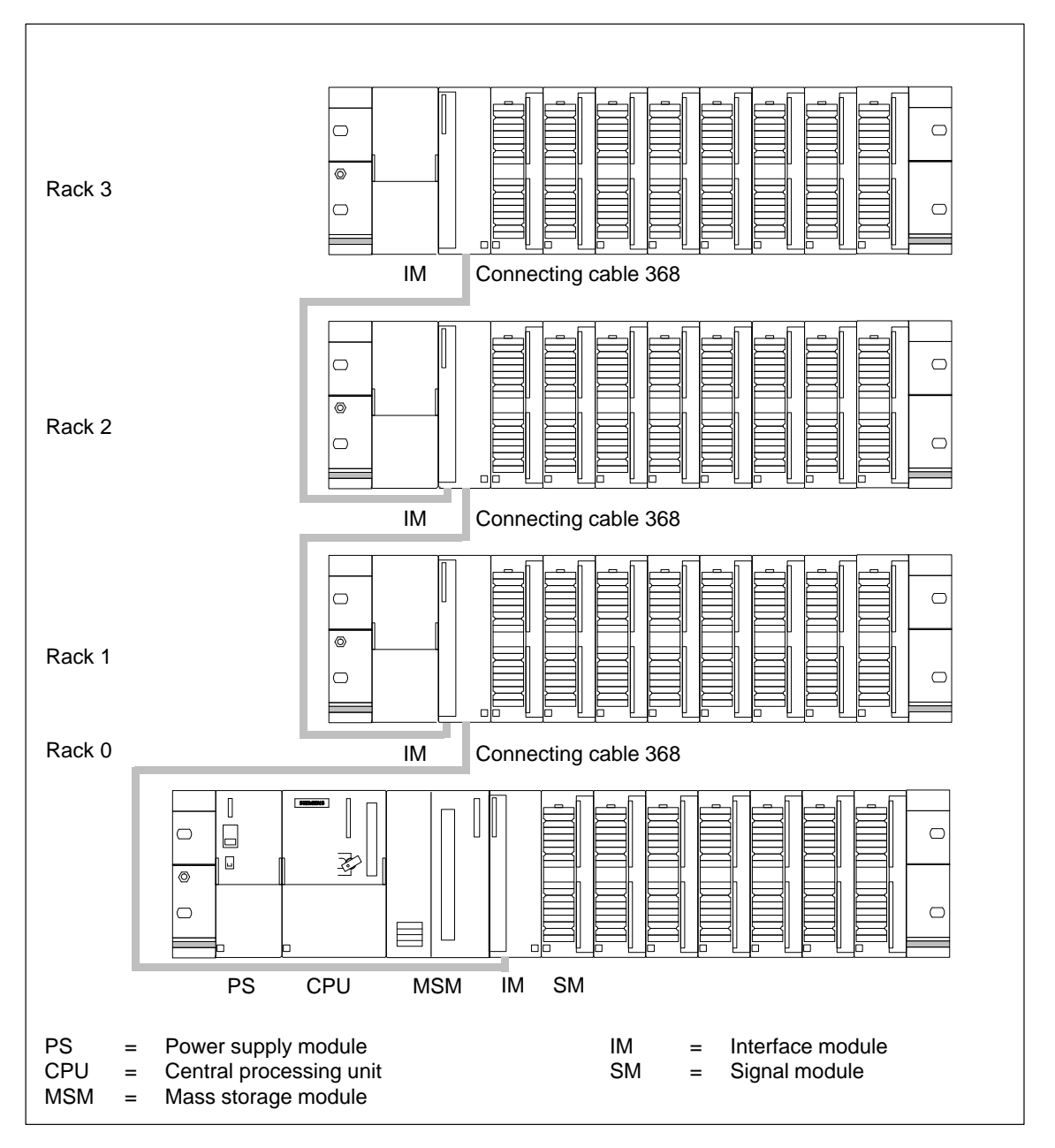

Figure 1-1 M7-300 Assembled on Four Racks

# $\begin{array}{l} \text{M7-300} \leftrightarrow \text{PC/PG} \\ \text{Connection} \end{array}$

For the remote setup of the M7-300, you can connect a PC or programming device (PG) to the CPU of the M7-300 via a V.24 cable.

A PC/PG cable serves to connect the PC/PG and CPU of the M7-300 via the MPI.

# $\begin{array}{l} \text{M7-300} \leftrightarrow \text{M7-300} \\ \text{Connection} \end{array}$

Two or more M7-300s can communicate with each other via the MPI by means of a PROFIBUS cable with bus connector, for example, using the STEP 7 software tools.

Shown in Figure 1-2 is a possible configuration with two M7-300s. Components shown cross-hatched are described in this Manual and elsewhere.

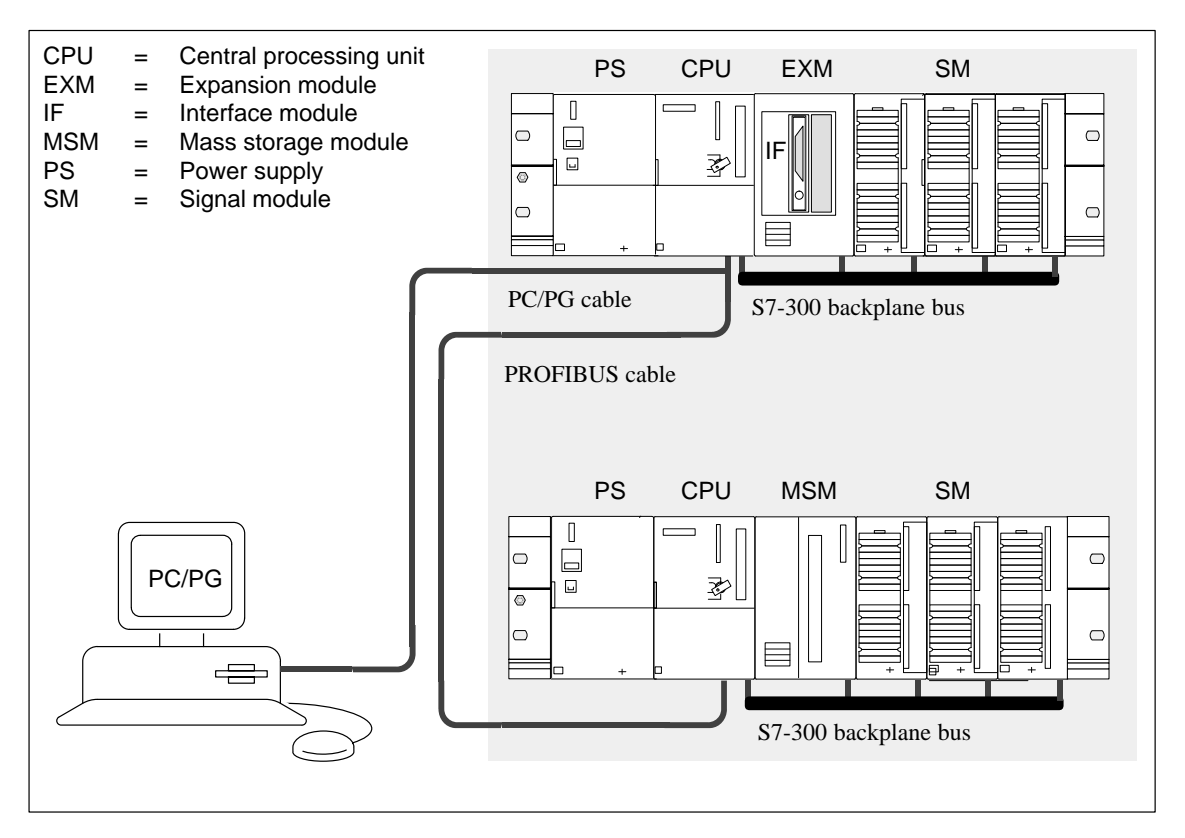

Figure 1-2 Connection Between Two M7-300s and a PC/Programmable Device (PG)

# **1.3 Components and Their Functions**

A range of components is available to you for assembling and starting up an M7-300 automation computer. The major components and their functions are briefly described in Table 1-1:

| Table 1-1 | Components | of an | M7-300  |
|-----------|------------|-------|---------|
|           | Components | or an | WI/-300 |

| Component                                                                   | Function                                                                                                    | Illustration |
|-----------------------------------------------------------------------------|----------------------------------------------------------------------------------------------------|--------------|
| Rail                                                                        | accommodates the S7-300 mod-<br>ules                                                                                                    |              |
| Power supply (PS)<br>from the S7-300 range                                  | converts the power system voltage<br>(120/230 VAC) into 24 VDC for the<br>M7-300 and load power supply for<br>24 VDC load circuits                                                               | +            |
| Central processing unit (CPU)<br>Accessories: Memory card<br>Backup battery | executes the user program; provi-<br>des the 5 V supply for the S7-300<br>backplane bus; communicates with<br>other CPUs or with a programming<br>device via the MPI (multipoint inter-<br>face) |              |
| Application modules (FMs)<br>Accessories: Memory card<br>Backup battery     | support the CPU as PC-compatible<br>modules, control local segments<br>(described in a separate manual)                                                                                          |              |
| Expansion modules (EXMs)                                                    | accomodate two to three interface<br>submodules (IFs) for interfacing with<br>a VGA monitor, PC/programming<br>device keyboard, printer, sensors and<br>actuators, etc.                          |              |
| Mass storage module (MSM)                                                   | is used for storing programs and data on hard disk or a 3.5 in. diskette                                                                                                    |              |

| Component                                                                                                    | Function                                                                                                    | Illustration           |
|----------------------------------------------------------------------------------------------------|----------------------------------------------------------------------------------------------------|------------------------|
| Interface Submodules (IFs)                                                                                                    | for connecting I/O devices such as VGA card, mouse, keyboard, printer                                                                                                    | ر<br>۵()<br>۵()<br>۵() |
| Signal modules (SMs)<br>from the S7-300 range<br>(digital input modules,<br>digital output modules,<br>analog input module<br>analog output module<br>analog input/output module)<br>Accessories: Front connector | match different process signal lev-<br>els to the internal signal level of the<br>M7-300.                                                                                                    |                        |
| Function modules (FMs) from the S7-300 range                                                                                                    | <ul> <li> for time-critical and memory- in-<br/>tensive process signal processing<br/>tasks, for example, positioning or<br/>closed-loop control</li> <li>(described in a separate manual)</li> </ul> |                        |
| Interface module (IM)<br>from the S7-300 range<br>Accessories: Connecting cables                                                                                                    | interconnects the individual racks<br>of an M7-300                                                                                                    |                        |
| PROFIBUS cable with bus connector                                                                                                    | interconnects stations on an MPI<br>subnet or PROFIBUS subnet                                                                                                    |                        |
| Programmer cable                                                                                                    | connects a PG/PC to a CPU via MPI                                                                                                    |                        |
| V.24 cable                                                                                                    | connects a PG/PC to a CPU for the remote setup or system console functions.                                                                                                    |                        |
| RS 485 repeater<br>from the S7-300 range                                                                                                    | amplifies signal levels in an MPI<br>or PROFIBUS-DP subnet and inter-<br>connects individual segments of an<br>MPI or PROFIBUS-DP subnet.                                                             |                        |
| Programming device or PC with the STEP 7 software package                                                                                                    | configures, initializes, programs and tests the S7-300                                                                                                    |                        |

Table 1-1Components of an M7-300, continued

### 1.4 Order Number and Revision Level on Modules

Location of Order Number and Revision Level The order number and revision level are printed on every module of the M7-300. Figure 1-3 shows their locations on the module.

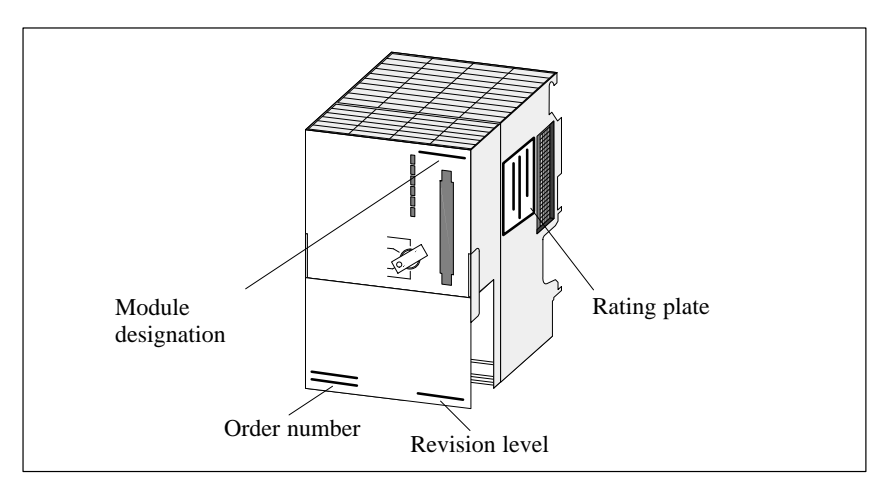

Figure 1-3 Location of Order Number and Product Release

Figure 1-4 contains an example of a rating plate with all information.

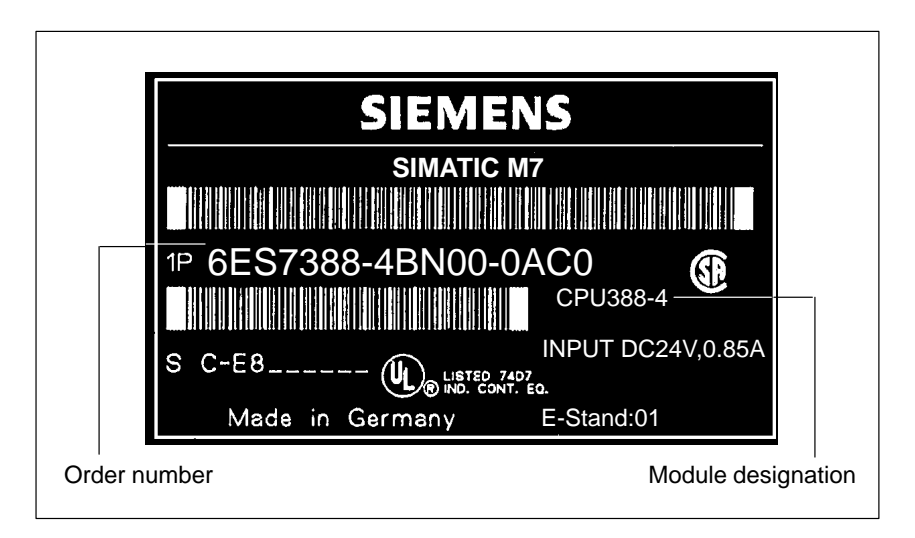

Figure 1-4 Example of a Rating Plate

# Example of a Rating Plate

# 2

# **Mechanical Configuration**

#### Introduction

Chapter Overview You will need to understand the following when installing an M7-300:

- The mechanical configuration and
- The electrical configuration.

Please therefore also read Chapter 4 "Electrical Configuration".

# **Open Components** The modules of an M7-300 are open components. That means you can only install the M7-300 in housings, cabinets or electrical equipment rooms which are only accessible by key or a special tool. Only trained or authorized personnel should have access to the housings, cabinets or electrical equipment rooms.

| Section | Contents                                                            | Page |
|---------|---------------------------------------------------------------------|------|
| 2.1     | Horizontal and Vertical Arrangements of an M7-300                   | 2-2  |
| 2.2     | Mounting Dimensions of the M7-300                                   | 2-4  |
| 2.3     | The Module Arrangement for an M7-300 Configuration on One Rack      | 2-8  |
| 2.4     | The Module Arrangement for an M7-300 Configuration on Several Racks | 2-9  |

## 2.1 Horizontal and Vertical Arrangement of an M7-300

Mounting Arrangement You can mount your SIMATIC M7-300 automation computer in either a horizontal or vertical arrangement.

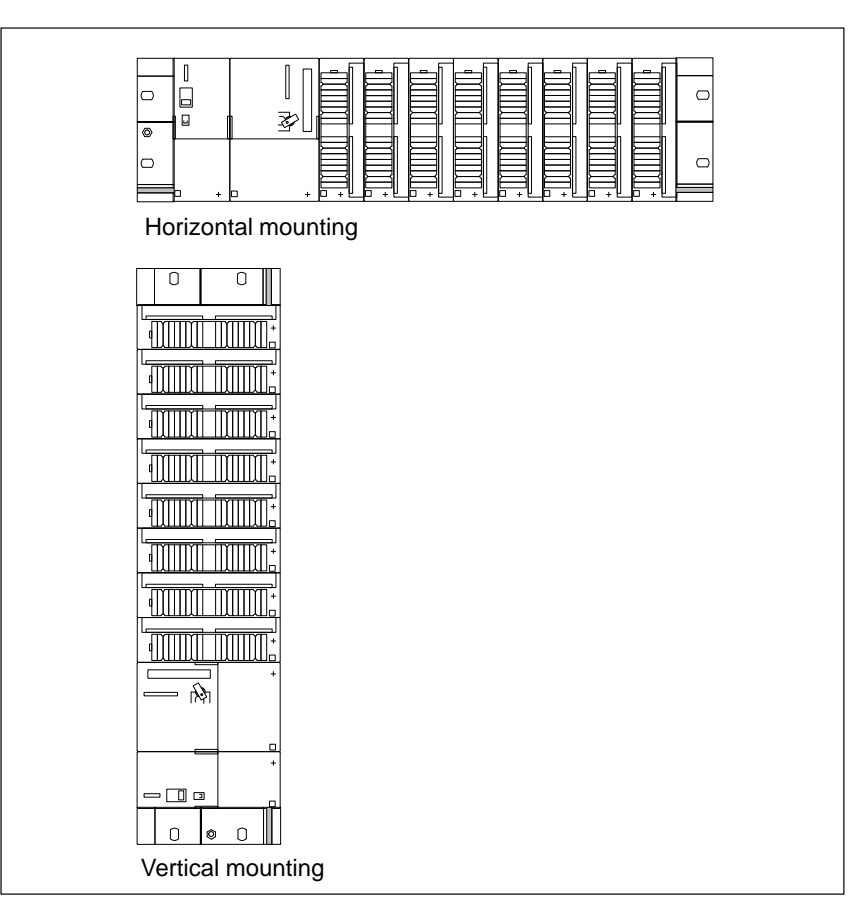

Figure 2-1 Horizontal and Vertical Mounting Arrangements of the M7-300

Location of the<br/>CPU on the RackFor a horizontal arrangement, you must locate the CPU and power supply on<br/>the extreme left.Extreme left.Extreme left.

For a vertical arrangement, you must locate the CPU and power supply at the bottom.

#### Permissible Ambient Temperature

You can take the permissible ambient temperatures for both horizontal and vertical mounting arrangements from Table 2-1:

 Table 2-1
 Permissible Ambient Temperatures for Horizontal and Vertical Arrangements

| Arrangement | Permissible Ambient Temperature |
|-------------|---------------------------------|
| Horizontal  | 0 to 60°C (32 to 140°F)         |
| Vertical    | 0 to 40°C (32 to 104°F)         |

#### Exception for Mass Storage Module

If you use the MSM 378 mass storage module in your M7-300 system, there are restrictions. Given in Table 2-2 are the ambient temperatures applying to the horizontal and vertical arrangement.

Table 2-2Permissible Ambient Temperatures for Horizontal and Vertical Arrangement, Using the MSM 378 Mass Storage Module

| Arrangement | Permissible Ambient Temperature |
|-------------|---------------------------------|
| Horizontal  | 0 to 40°C (32 to 104°F)         |
| Vertical    | 0 to 40°C (32 to 104°F)         |

### 2.2 Mounting Dimensions of the M7-300

#### Introduction

This section describes the various mounting dimensions for an M7-300 on one or more racks.

#### Clearances for a Configuration on One Rack

Figure 2-2 shows the necessary clearances to adjacent cable ducts, equipment, cabinet walls etc. for standard M7-300 configurations on one rack.

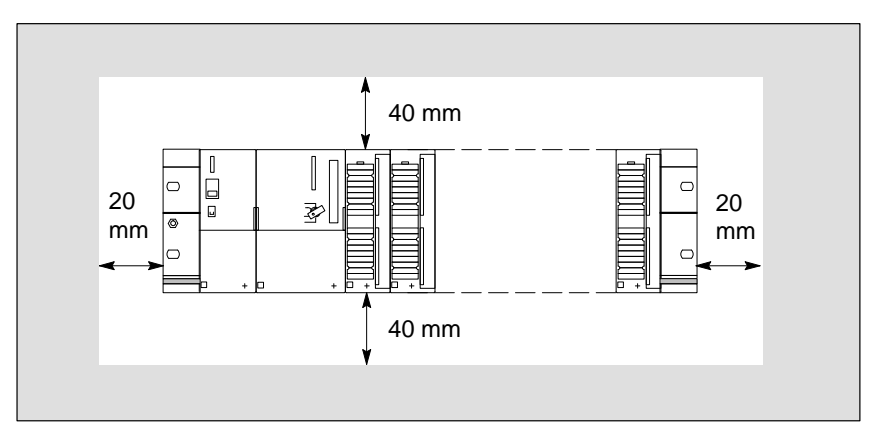

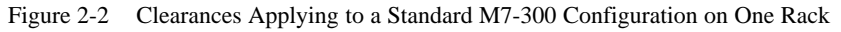

If you observe these clearances

- you will guarantee the necessary heat dissipation of the modules,
- you will have adequate space for plugging in and withdrawing the modules, and
- you will have sufficient space for running cables.

#### Note

If you use a shield connecting element (see Section 6.7), the dimension specifications apply from the bottom edge of the shield connecting element.

#### Clearances for a Configuration on Several Racks

Figure 2-3 shows the necessary clearances between the individual racks and to the adjacent equipment, cable ducts, cabinet walls etc. for standard M7-300 configurations on several racks.

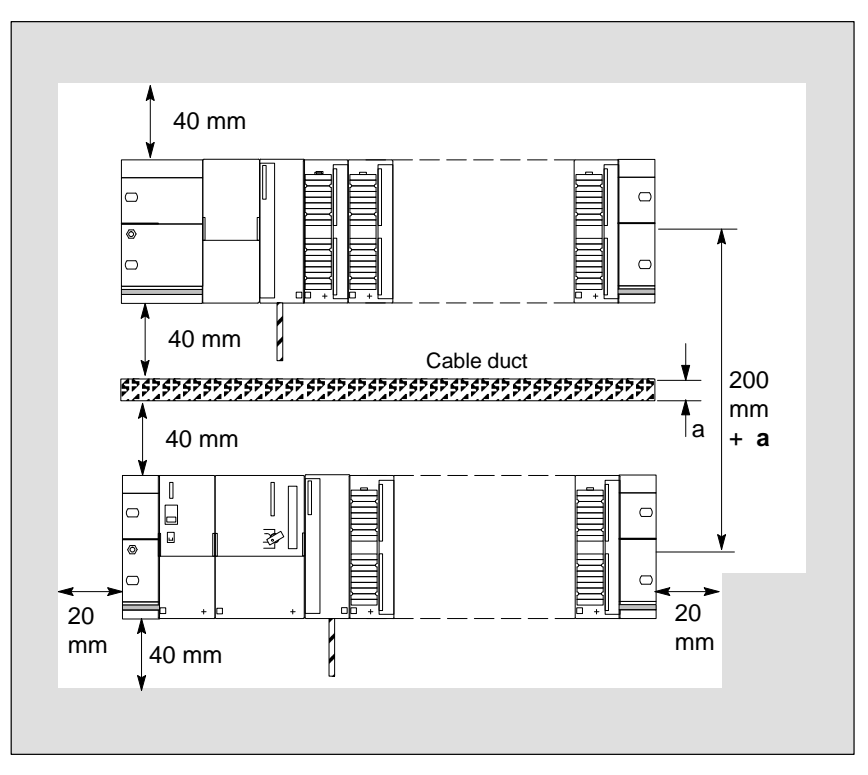

Figure 2-3 Clearances Applying to a Standard M7-300 Configuration on Several Racks

If you observe these clearances

- you will guarantee the necessary heat dissipation of the modules,
- you will have adequate space for plugging in and withdrawing the modules, and
- you will have sufficient space for running cables.

#### Note

If you use a shield connecting element (see Section 6.7), the dimension specifications apply from the bottom edge of the shield connecting element.

#### Module Mounting Dimensions

Table 2-3 contains an overview of the mounting dimensions of modules available for the SIMATIC M7-300 automation computer.

| Modules                                                                                                    | Module<br>Width          | Module<br>Height                                    | Max.<br>Mounting<br>Depth                                               |
|----------------------------------------------------------------------------------------------------|--------------------------|-----------------------------------------------------|-------------------------------------------------------------------------|
| Power supply PS 307, 2 A<br>Power supply PS 307, 5A<br>Power supply PS 307, 10 A                                                                           | 50 mm<br>80 mm<br>200 mm |                                                     | 130 mm<br>(5.07 in.) or<br>180 mm<br>(7.02 in.)                         |
| CPU 388-4                                                                                                    |                          |                                                     | door open                                                               |
| Expansion module EXM 378-2<br>Expansion module EXM 378-3                                                                                                   | 80 mm                    | 125 mm<br>(4.88 in.)                                | 117 mm +<br>max. connec-<br>tor height for<br>interface sub-<br>modules |
| Mass storage module MSM 378                                                                                                    |                          | (or 185 mm                                          | 166 mm                                                                  |
| Digital input module SM 321<br>Digital output module SM 322<br>Relay output module SM 322<br>Digital input/output module SM 323<br>Simulator module SM 374 | 40 mm                    | (7.22 in.)<br>with shield<br>connecting<br>element) | 130 mm or<br>180 mm with<br>front door                                  |
| Analog input module SM 331<br>Analog output module SM 332<br>Analog input/output module SM 334<br>Analog input/output module SM 335                        |                          |                                                     | open                                                                    |
| Interface module IM 360<br>Interface module IM 361<br>Interface module IM 365                                                                              | 40 mm<br>80 mm<br>40 mm  |                                                     |                                                                         |

Table 2-3Mounting Dimensions of the M7-300 Modules

# **Rail Lengths** Depending on your M7-300 configuration, you can use the following rails as racks:

| Table 2-4 | Lengths of Rails |
|-----------|------------------|
| 1able 2-4 | Lenguis of Kalls |

| Rail                   | Usable Length for Module |
|------------------------|--------------------------|
| 160 mm (6.24 in.)      | 120 mm                   |
| 482.6 mm (18.82 in.)   | 450 mm                   |
| 530 mm (20.67 in.)     | 480 mm                   |
| 830 mm (32.37 in.)     | 780 mm                   |
| up to 2000 mm (78 in.) | Cut to length required   |

#### **Special Widths**

Special widths are possible with 2 m (6.56 ft.) long rails. You can shorten the 2 m (6.56 ft.) rail to the length you require (see Section 5.2).

# 2.3 The Module Arrangement for an M7 Configuration on One Rack

| Introduction                                                       | The following sections explain the rules governing the arrangement of the modules for an M7-300 programmable controller mounted on one rack.                                                                                                    |
|--------------------------------------------------------------------|----------------------------------------------------------------------------------------------------|
| Rules                                                              | The following rules apply to the arrangement of the modules on one rack:                                                                                                    |
|                                                                    | • The power supply module always occupies the first slot, and the CPU the second slot on the rack.                                                                                                    |
|                                                                    | • No more than eight modules (expansions, function modules, signal modules) may be mounted to the right of the CPU.                                                                                                    |
|                                                                    | • Expansions (expansion modules, mass storage modules) are always lo-<br>cated on the immediate right of the CPU or application module.<br>Signal or function modules can be inserted at the slots to the right of the<br>CPU or next to their last expansion. |
|                                                                    | • The number of modules that can be plugged in is limited by the amount of power they draw from the S7-300's backplane bus (see Tables 4-1 and 4-2, and the technical specifications of the individual modules).                                               |
|                                                                    | The total current consumption from the S7-300 backplane bus by all modules mounted on one rail must not exceed 1.2 A.                                                                                                    |
| Maximum Configu-<br>ration for an<br>M7-300 Mounted<br>on One Rack | Figure 2-4 shows how the modules are arranged on an M7-300 program-<br>mable controller with eight signal modules (SMs).                                                                                                    |
|                                                                    |                                                                                                    |

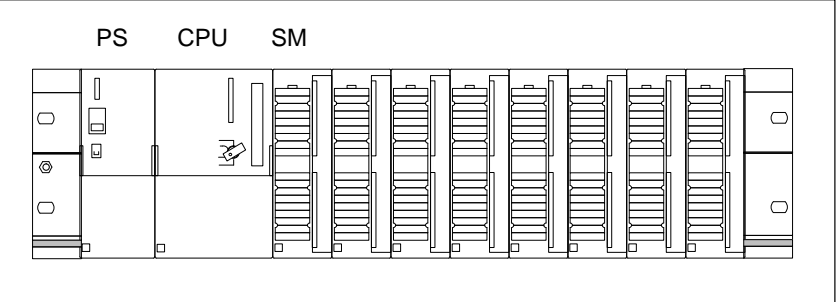

Figure 2-4 Module Arrangement for an M7-300 Mounted on One Rack

## 2.4 The Module Arrangement for an M7-300 Configuration on Two or More Racks

| Introduction | This section explains the rules governing the arrangement of the modules in an M7-300 configuration on two or more racks.                                                                                                    |
|--------------|----------------------------------------------------------------------------------------------------|
| Rules        | The following rules apply to the arrangement of the modules:                                                                                                    |
|              | • The power supply module always occupies the first slot, and the CPU the second slot on rack 0.                                                                                                    |
|              | <ul> <li>The interface module (IM) occupies the slot to the right of the CPU on rack 0, if the CPU has no expansion; otherwise it is located to the right of the last expansion of the CPU. In any case, it is always to the left of the first signal or application module.</li> <li>On racks 1 to 3, the interface module always occupies the third slot.</li> </ul> |
|              | • Up to eight modules (expansions, application modules, signal modules) may be inserted on the right of the CPU (Rack 0) or on the right of the interface module (racks 1 to 3).                                                                                                    |
|              | • Expansions (expansion modules, mass storage modules) are always lo-<br>cated on the immediate right of the CPU or an application module.<br>Signal or function modules can be inserted at the slots to the right of the<br>interface module.                                                                                                    |
|              | • The number of modules that can be plugged in is limited by the permissible current drawn from the S7-300 backplane bus. The total current consumption must not exceed 1.2 A per rack (see Tables 4-1 and 4-2 and the technical data of the modules).                                                                                                    |
|              |                                                                                                    |

#### Requirement: Interface Modules

For mounting on two or more racks, interface modules are required. The task of the interface module is to connect the S7-300 backplane bus from one rack to the next.

Table 2-5 shows an overview of the interface modules for a configuration with two to four racks.

Table 2-5 Interface modules IM360/IM361 for a Configuration on Several Racks

| Interface Module | Used for Rack(s) | Order No.           |
|------------------|------------------|---------------------|
| IM 360           | Rack 0           | 6ES7 360-3AA01-0AA0 |
| IM 361           | Rack 1 to 3      | 6ES7 361-3CA01-0AA0 |

#### Connecting Cables for Interface Modules

The following cables are available for connecting interface modules:

 Table 2-6
 Connecting Cables for Interface Modules

| Length          | Order No. of the Connecting Cable |  |
|-----------------|-----------------------------------|--|
| 1 m (3.28 ft.)  | 6ES7 368-3BB00-0AA0               |  |
| 2.5 m (8.2 ft.) | 6ES7 368-3BC50-0AA0               |  |
| 5 m (16.4 ft.)  | 6ES7 368-3BF00-0AA0               |  |
| 10 m            | 6ES7 368-3CB00-0AA0               |  |

#### Variant for a Configuration on Two Racks

There is a variant, the IM365, for interfacing the two racks in a two-rack configuration. The two interface modules are permanently connected to each other over a 1 m (3.28 ft.) long connecting cable.

If you use the IM 365 interface modules, then you can use only signal modules on rack 1.

The total current consumption of the signal modules plugged into both racks (including any expansions and application modules) must not exceed 1.2 A; the current consumption from rack 1 is limited to 800 mA.

Table 2-7 shows an overview of the IM 365 interface module for a configuration on 2 racks.

 Table 2-7
 Interface module IM 365 for a Configuration on Two Racks

| Interface Module | Used for Rack | Order No.           |
|------------------|---------------|---------------------|
| IM 365 SEND      | Rack 0        | 6ES5 365-0BA00-0AA0 |
| IM 365 RECEIVE   | Rack 1        |                     |

#### Maximum Configuration on Four Racks

Shown as an example in Figure 2-5 is a module arrangement in a four-tier M7-300 configuration.

Rack 0 is equipped with the CPU and interface module, seven signal modules and a mass storage module (MSM 378). Each of the other racks is equipped with one interface module and eight signal modules.

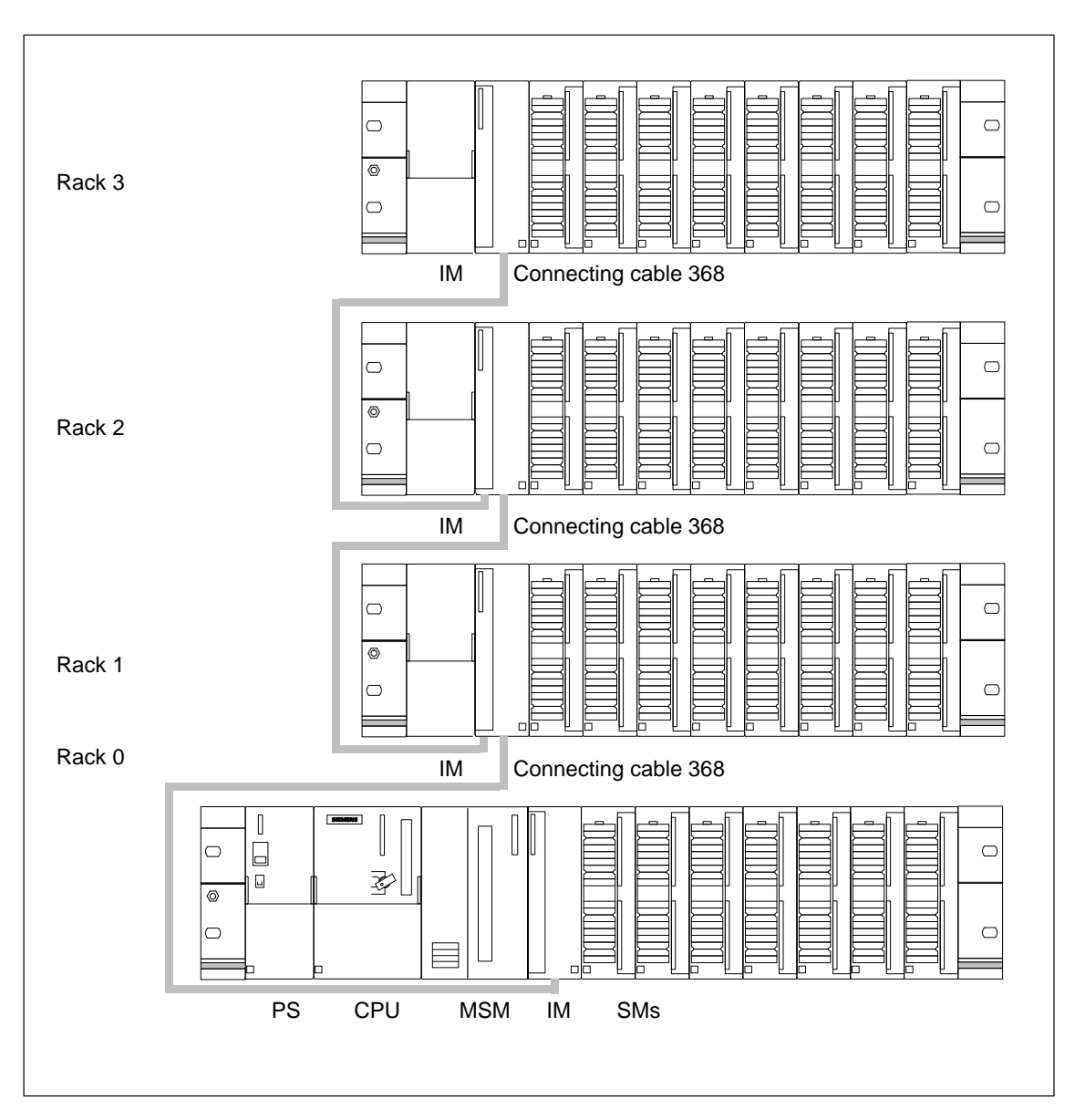

Figure 2-5 M7-300 Configuration on Four Racks

# Addressing the M7-300 Modules

•

#### Introduction

Tere are two possibilites to assign addresses to M7-300 modules:

- Slot-oriented address allocation Slot-oriented address assignment is based on default addressing, that is, a defined module start address is allocated to each slot number.
- User-oriented address allocation With user-oriented address allocation, in contrast to slot-oriented addresssing, you can choose the address of a signal module. You need not know the location or slot number for programming. You use STEP 7 to create the allocation between the location and your chosen address.

Further Information Please see the STEP 7 user manual for further information on addressing.

| Chapter  | Section | Contents                             | Page |
|----------|---------|--------------------------------------|------|
| Overview | 3.1     | Slot-Oriented Addressing for Modules | 3-2  |
|          | 3.2     | Addressing Signal Modules            | 3-8  |

### 3.1 Slot-Oriented Addressing for Modules

Introduction In slot-oriented addressing (default addressing), a module start address is allocated to each slot number. This section shows you which module start address is allocated to which slot number. You need this information to determine the module start addresses on the installed modules.

**Module Slots** Shown in Table 3-1 are the possible slots for the modules used in an M7-300.

| Slots                                    | Available Slots                                                                                                    |
|------------------------------------------|----------------------------------------------------------------------------------------------------|
| Power supply mod-<br>ule                 | Slot 1 on each rack                                                                                                    |
| CPU                                      | Slot 2 on rack 0                                                                                                    |
| Function module                          | Slots 4 to 11 on each rack                                                                                                  |
| Expansion module/<br>mass storage module | Slots 3 to 5 as CPU expansion on rack 0<br>Slots 5 to 11 as expansion of an application module on each<br>rack              |
| Interface module                         | Slots 3 to 6 on rack 0 (Slots 4 to 6 are only used when expan-<br>sions are plugged in for a CPU)<br>Slot 3 on racks 1 to 3 |
| Signal module                            | Slots 4 to 11 on each rack                                                                                                  |

 Table 3-1
 Slots Available for Modules

The CPU and its expansions form a unit (module assembly) with a width resulting from the number of individual components. After this module assembly, the interface module is inserted on Rack 0. This slot is reserved even if the interface module is not inserted. In Figure 3-1, slot 5 is reserved for the interface module.

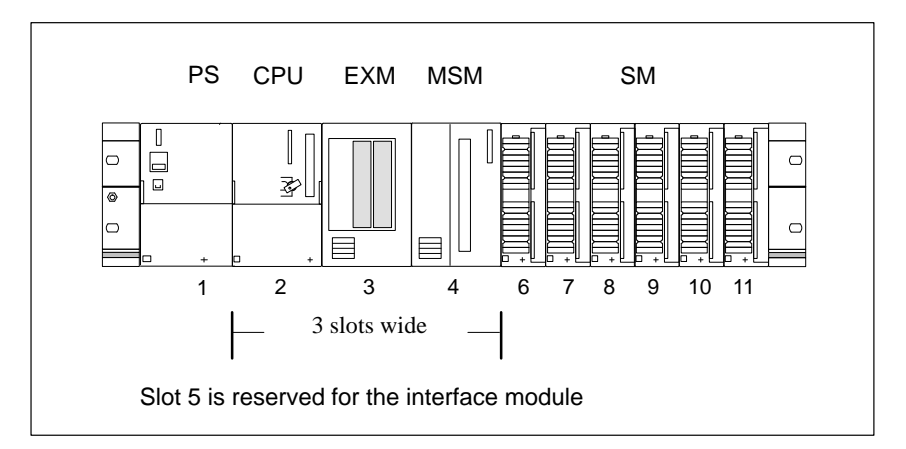

Figure 3-1 Example of Slot Reservation for the Interface Module on Rack 0
| Default Addres-<br>sing             | The addressing described in Table 3-2 characterizes default addressing. You can change these settings with the STEP 7 software.                                                                                                    |
|-------------------------------------|----------------------------------------------------------------------------------------------------|
| Calculating the<br>Module Start Ad- | The formulae for calculating the module start addresses are given in Table 3-2.                                                                                                    |
| dresses                             | The expansions of CPUs (expansion modules EXM 378, mass storage mod-<br>ule MSM 378) do not themselves have a module start address; however, the<br>interface submodules plugged into them do have a start address. The slots for<br>interface submodules in the expansion modules are counted from left to right<br>(from 1 to a maximum of 5 with two expansion modules). |

The start addresses of analog and digital modules are calculated with different formulae.

| Modules                    | Formula                                               |
|----------------------------|-------------------------------------------------------|
| Expansion modules          | Have no start address                                 |
| Mass storage modules       | Have no start address                                 |
| Signal modules,<br>digital | Start address =<br>rack * 32 + (slot - 4) * 4         |
| Signal modules,<br>analog  | Start address =<br>rack * 128 + (slot - 4) * 16 + 256 |
| Interface modules          | Start address =<br>rack * 4 +2000                     |

 Table 3-2
 Formulae to Calculate the Module Start Addresses

 Table 3-2
 Formulae to Calculate the Module Start Addresses, continued

| Modules                                            | Formula                                  |
|----------------------------------------------------|------------------------------------------|
| Digital interface sub-<br>modules                  | Start address =<br>128 + (slot - 1) * 4  |
| Analog interface sub-<br>modules and count-<br>ers | Start address =<br>768 + (slot - 1) * 16 |

#### Example of a Maximum Configuration

Shown in Figure 3-2 is an example of a maximum configuration of an M7-300 on four racks. The module start addresses for this example are listed in Tables 3-3 to 3-6.

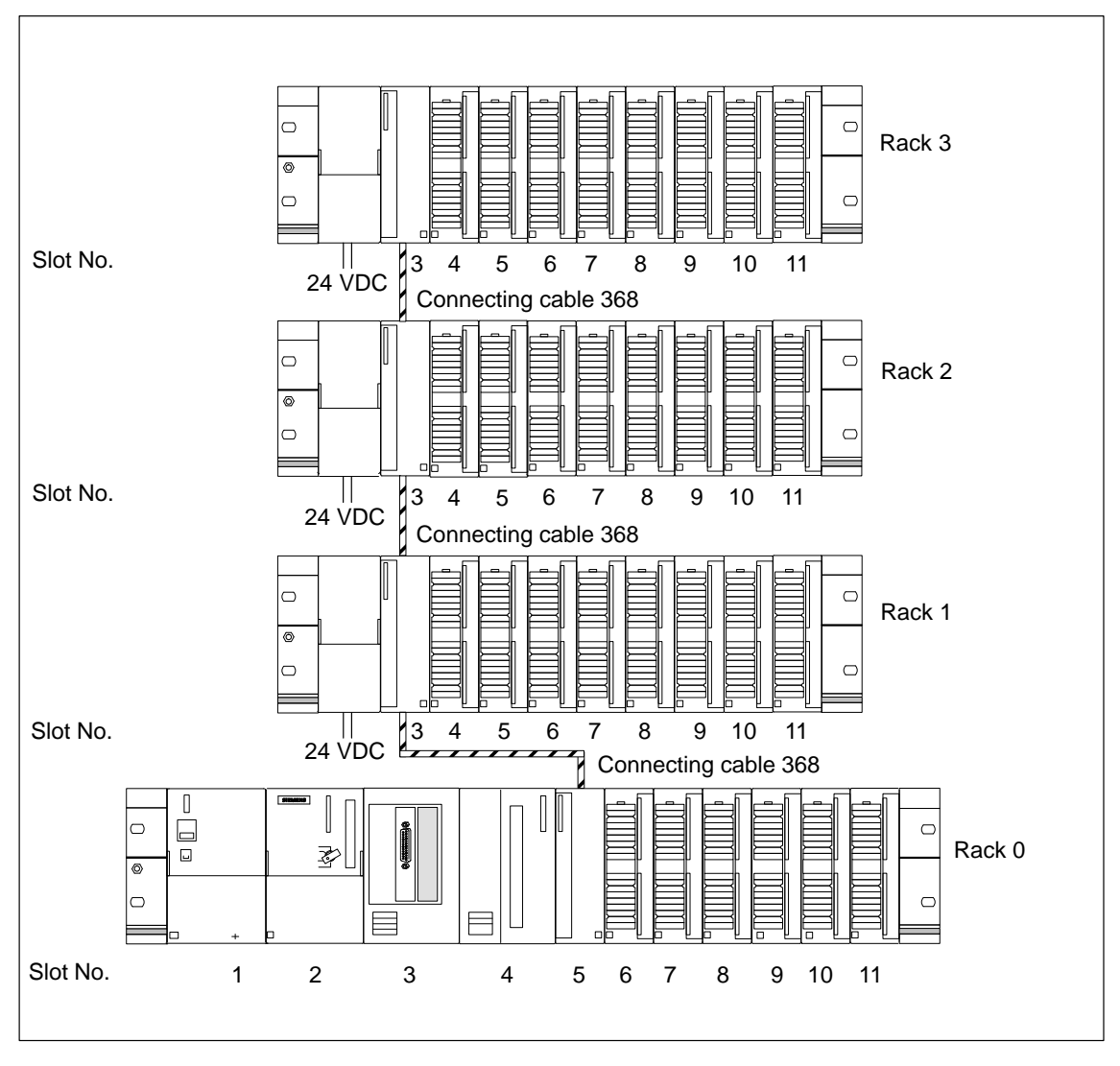

Figure 3-2 Example of a Maximum Configuration for the M7-300

#### Assignment of Slots to Addresses for Rack 0

Table 3-3 shows the calculated module start addresses on Rack 0 for the example of maximum configuration in Figure 3-2.

| Slot No. | Module                    | Module Sta | art Address |
|----------|---------------------------|------------|-------------|
|          |                           | Digital    | Analog      |
| 1        | Power supply module (PS)  | -          | -           |
| 2        | CPU                       | -          |             |
| 3        | Expansion module (EXM)    | -          |             |
|          | 1st card slot             | 128 *      | 2048 *      |
|          | 2nd card slot             | Unass      | igned       |
| 4        | Mass storage module (MSM) | -          | -           |
| 5        | Interface module (IM)     | 20         | 00          |
| 6        | Signal module             | 8          | 288         |
| 7        | Signal module             | 12         | 304         |
| 8        | Signal module             | 16         | 320         |
| 9        | Signal module             | 20         | 336         |
| 10       | Signal module             | 24         | 352         |
| 11       | Signal module             | 28         | 368         |

 Table 3-3
 Assignment of Slots to Module Start Addresses

\* The interface submodule is only accessible locally for the programmable module. Since, however, it is the CPU, access to the interface submodule is comparable to the access to a signal module.

#### Assignment of Slots to Addresses for Rack 1

Table 3-4 shows the calculated module start addresses on rack 1 of the example of maximum configuration in Figure 3-2.

 Table 3-4
 Assignment of Slots to Module Start Addresses

| Slot No. | Module                   | Module Start Address |        |
|----------|--------------------------|----------------------|--------|
|          |                          | Digital              | Analog |
| 1        | Power supply module (PS) | -                    | -      |
| 3        | Interface module (IM)    | 2004                 |        |
| 4        | Signal module            | 32                   | 384    |
| 5        | Signal module            | 36                   | 400    |
| 6        | Signal module            | 40                   | 416    |
| 7        | Signal module            | 44                   | 432    |
| 8        | Signal module            | 48                   | 448    |
| 9        | Signal module            | 52                   | 464    |
| 10       | Signal module            | 56                   | 480    |
| 11       | Signal module            | 60                   | 496    |

#### Assignment of Slots to Addresses for Rack 2

Table 3-5 shows the module start addresses on rack 2 of the example of maximum configuration Figure 3-2.

Table 3-5 Assignment of Slots to Module Start Addresses

| Slot No. | Module                   | Module Sta | art Address |
|----------|--------------------------|------------|-------------|
|          |                          | Digital    | Analog      |
| 1        | Power supply module (PS) |            | -           |
| 3        | Interface module (IM)    | 2008       |             |
| 4        | Signal module            | 64         | 512         |
| 5        | Signal module            | 68         | 528         |
| 6        | Signal module            | 72         | 544         |
| 7        | Signal module            | 76         | 560         |
| 8        | Signal module            | 80         | 576         |
| 9        | Signal module            | 84         | 592         |
| 10       | Signal module            | 88         | 608         |
| 11       | Signal module            | 92         | 624         |

#### Assignment of Slots to Addresses for Rack 3

Table 3-6 shows the module start addresses on rack 3 of the example of maximum configuration in Figure 3-2.

| Table 3-6 | Assignment of Slots to Module Start Addresses   |
|-----------|-------------------------------------------------|
| 14010 5 0 | rissignment of blots to module start riddresses |

| Slot No. | Module                   | Module Sta | art Address |
|----------|--------------------------|------------|-------------|
|          |                          | Digital    | Analog      |
| 1        | Power supply module (PS) | -          | -           |
| 3        | Interface module (IM)    | 2012       |             |
| 4        | Signal module            | 96         | 640         |
| 5        | Signal module            | 100        | 656         |
| 6        | Signal module            | 104        | 672         |
| 7        | Signal module            | 108        | 688         |
| 8        | Signal module            | 112        | 704         |
| 9        | Signal module            | 116        | 720         |
| 10       | Signal module            | 120        | 736         |
| 11       | Signal module            | 124        | 752         |

M7-300 Programmable Controller, Hardware and Installation C79000-G7076-C803-02

### 3.2 Addressing Signal Modules

Introduction

This section shows you how signal modules are addressed. You need this information in order to be able the address the channels of the signal modules in your user program.

Adressing the Digital Modules The address of an input or output point consists of a byte part and a bit part.

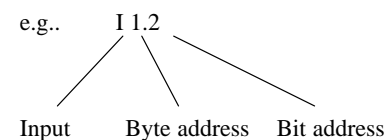

The byte address depends on the module start address.

The bit address is the number printed on the module.

Figure 3-3 shows you how the individual channels of a digital module are addressed.

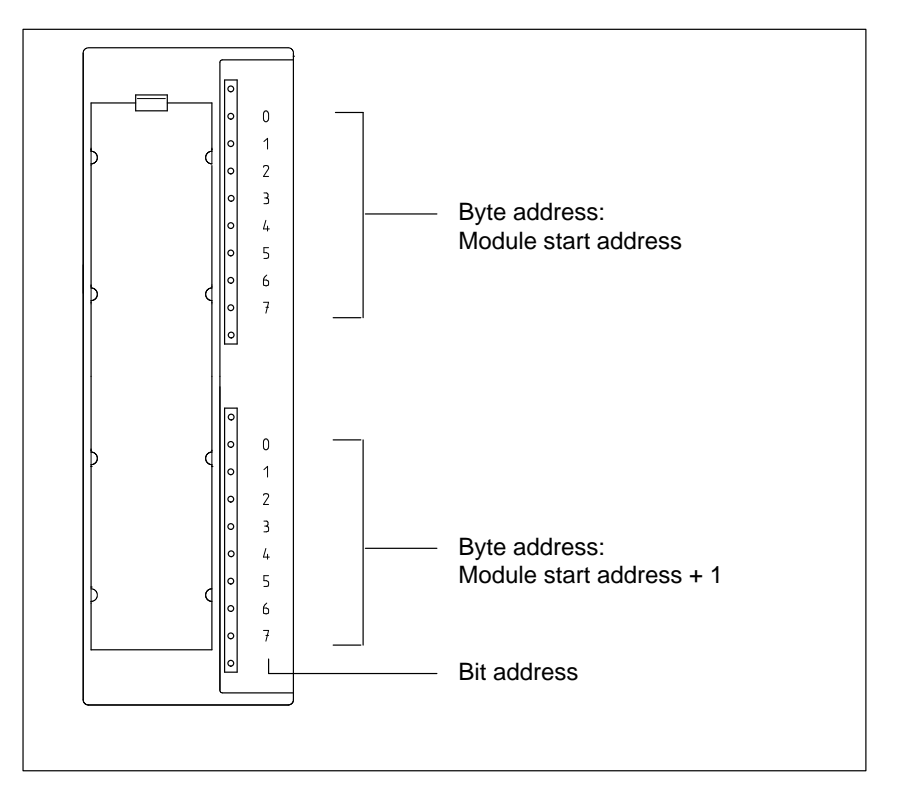

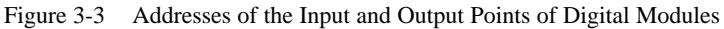

#### Example for Digital Modules

The example in Figure 3-4 shows which default addresses are obtained if a digital module is plugged into slot 4, that is the module start address is 0.

Slot number 3 has not been assigned since there is no interface module in the example.

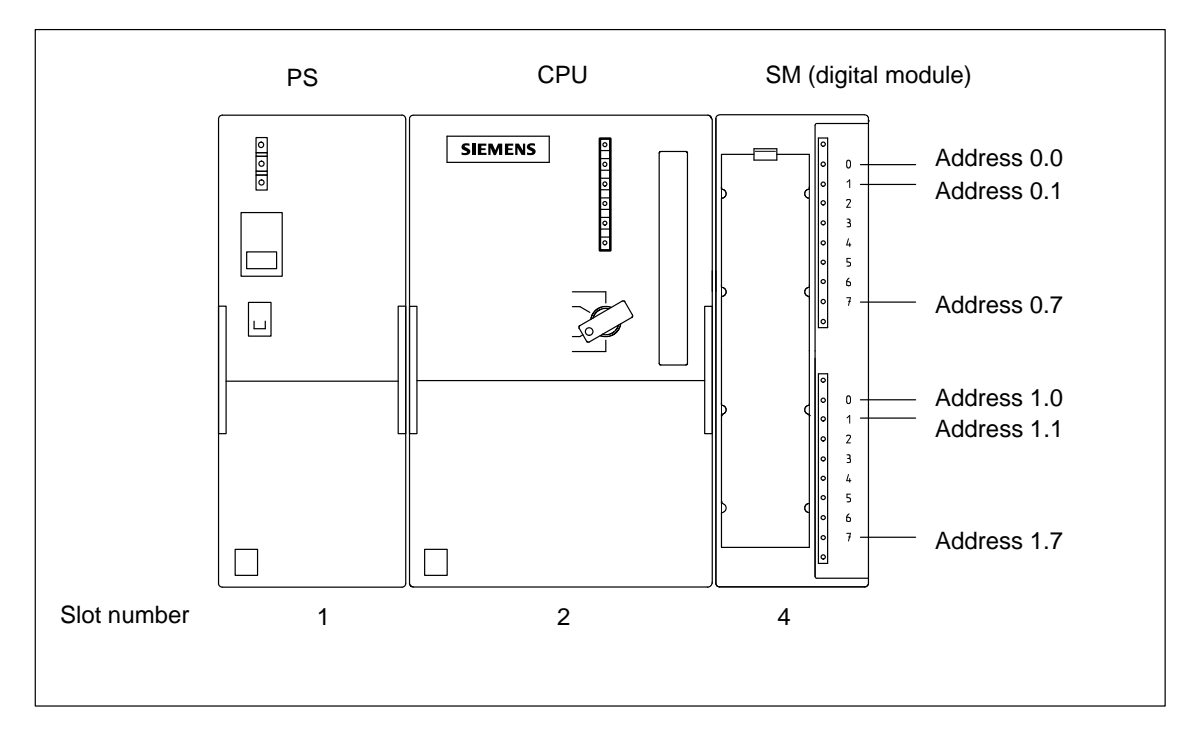

Figure 3-4 Addresses of the Input and Output Points of the Digital Module in Slot 4

Addresses of the<br/>Analog ModulesThe address of an analog input or output channel is always a word address.<br/>The channel address depends on the module start address.If the first analog module is plugged into slot 4, it has the default start address 256. The start address of each further analog module increases by 16<br/>per slot (see Figure 3-3).

An analog input/output module has the same start addresses for its input and output channels.

#### Example for Analog Modules

The example in Figure 3-5 shows you which default channel addresses are obtained for an analog module plugged into slot 4. As you can see, the input and output channels of an analog input/output module are addressed from the same address (the module start address) upwards.

Slot number 3 has not been assigned since there is no interface module in the example.

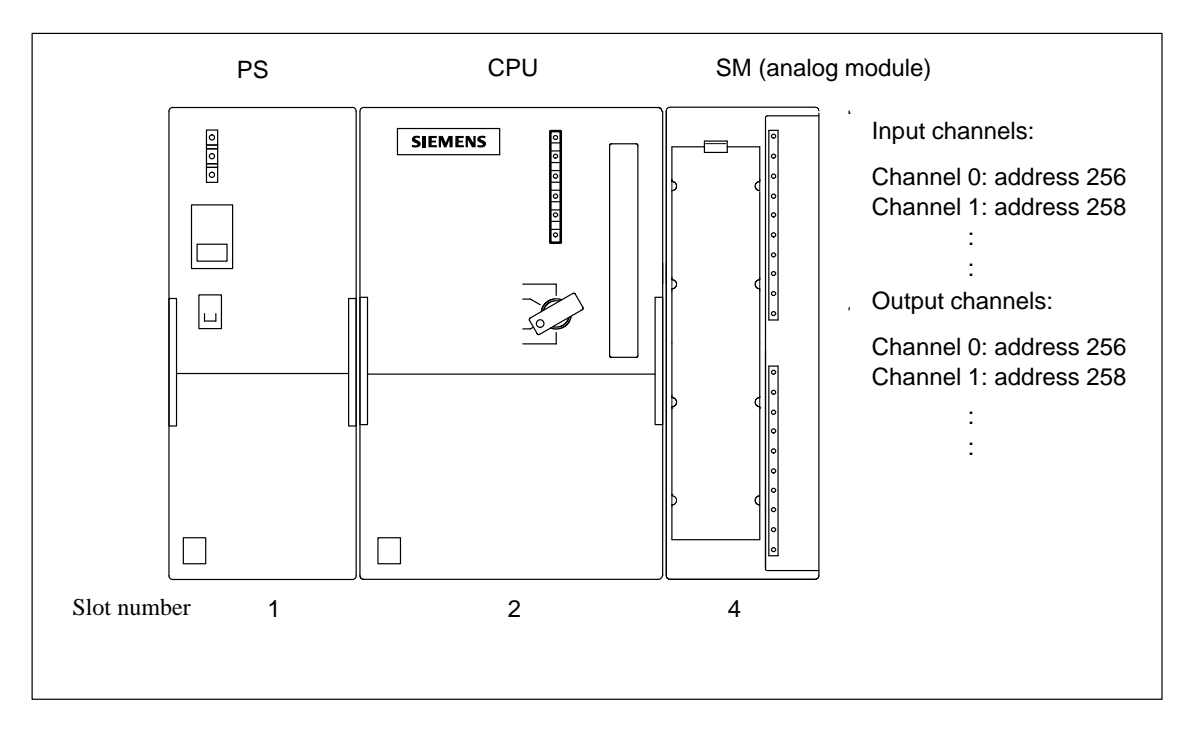

Figure 3-5 Addresses of the Input and Output Points of the Analog Module in Slot 4

# 4

## **Electrical Configuration**

#### Introduction

You must take the following into account when assembling an M7-300:

- Planning the mechanical configuration
- Planning the electrical configuration

Please therefore also read Chapter 2 "Mechanical Configuration".

**Basic Rules** In view of the many and varied applications an M7-300 has, this chapter can only describe a few basic rules on its electrical configuration. You must observe at least these basic rules if you want your M7-300 to operate faultlessly and satisfactorily.

Chapter Overview

| Section | Contents                                                                        | Page |
|---------|---------------------------------------------------------------------------------|------|
| 4.1     | General Rules and Guidelines for Operating an M7-300<br>Programmable Controller | 4-2  |
| 4.2     | Current Consumption and Power Losses of an M7-300                               | 4-4  |
| 4.3     | Operating the M7-300 with Process I/Os from a Grounded Supply                   | 4-9  |
| 4.4     | M7-300 Configuration with Grounded Reference Poten-<br>tial                     | 4-13 |
| 4.5     | M7-300 Configuration with Ungrounded Reference Po-<br>tential                   | 4-14 |
| 4.6     | M7-300 Configuration with Isolated Modules                                      | 4-15 |
| 4.7     | Configuration of an M7-300 with NON–Isolated Mod-<br>ules                       | 4-18 |
| 4.8     | Cabling Inside Buildings                                                        | 4-18 |
| 4.9     | Cabling Outside Buildings                                                       | 4-21 |
| 4.10    | Protecting Digital Output Modules Against Induces<br>Overvoltage                | 4-22 |
| 4.11    | Lightning Protection                                                            | 4-24 |

## 4.1 General Rules and Guidelines for Operating an M7-300 Automation Computer

|                                                 |                                                                                                    | NT 1                                           |  |
|-------------------------------------------------|----------------------------------------------------------------------------------------------------|------------------------------------------------|--|
|                                                 | Situation                                                                                                    | What Must Not Happen                           |  |
| Plant Restart Fol-<br>lowing Specific<br>Events | The following table tells you what you have to observe when starting up a plant again following certain events.                                                                        |                                                |  |
| EMERGENCY OFF<br>Facilities                     | EMERGENCY OFF facilities to IEC 204 must remain effective in all operat-<br>ing modes of the plant or system.                                                                          |                                                |  |
| Specific Applica-<br>tion                       | Observe the safety and accident prevention regulations applying to particular applications or situations, for example the relevant machine protection guide-lines.                     |                                                |  |
|                                                 | This section outlines the most importan integrating your M7-300 in an existing                                                                                                    | t rules you must observe when plant or system. |  |
| Introduction                                    | As part of a plant or system, and depending on its particular area of application, the M7-300 automation computer requires that you observe a number of specific rules and guidelines. |                                                |  |

| Situation                                          | What Must Not Happen                                      |
|----------------------------------------------------|-----------------------------------------------------------|
| Restart following power dips or power failure      | No dangerous operating states may prevail.                |
| Restart after resetting the emergency OFF facility | Uncontrolled or andefined plant start-up must be avoided. |

#### System Voltage

The following table tells you what to observe in the event of a power system failure.

| Equipment                                                                                | Guidelines                                                                                                    |
|------------------------------------------------------------------------------------------|----------------------------------------------------------------------------------------------------|
| Permanently installed plants or systems<br>without all-pole mains disconnect<br>switches | There must be a mains disconnect switch<br>or a fuse in the building installation<br>system                                                                                                 |
| Load power supplies, power supply modules                                                | The system voltage range set must correspond to the local system voltage                                                                                                    |
| All circuits of the M7-300                                                               | Any fluctuations in, or deviations from,<br>the rated system voltage must be within<br>the permissible tolerances (→Technical<br>specifications of the modules available for<br>the M7-300) |

#### 24 VDC Power Supply

The following table tells you what you must observe in connection with the 24 VDC power supply.

| Equipment/Location                        | Measures to Take                  |                                                                                                    |  |
|-------------------------------------------|-----------------------------------|----------------------------------------------------------------------------------------------------|--|
| Buildings                                 | External lightning protection     | Take the necessary<br>lightning protection<br>measures (lightning<br>protection unit)<br>(see Section 4-24). |  |
| 24 VDC power supply cables, signal cables | Internal lightning protection     |                                                                                                    |  |
| 24 V power supply                         | Reliable electrical isola voltage | olation of the extra-low                                                                                     |  |

#### Protection Against External Electrical Influences

The following table will tell you what you must do to protect your programmable controller against the effects of electrical faults, etc.

| Equipment                                               | Measures to Take                                                                                   |
|---------------------------------------------------------|----------------------------------------------------------------------------------------------------|
| All plants and systems in which the M7-300 is installed | Connection of the plant or system to protec-<br>tive groand to discharge interference.             |
| Connection, signal and bus cables                       | Is the wiring and cable routing in order? (see Sections 4.8 and 4.9).                              |
| Signal and bus cables                                   | Cable or wire breaks must not be allowed to result in indefined situations in the plant or system. |

#### **Current Consumption and Power Losses of an M7-300** 4.2

| Introduction                                                 | The modules available for an M7-300 automation computer draw the power they need from the M7-300 backplane bus and, if required, from an external load power supply.                                           |
|--------------------------------------------------------------|----------------------------------------------------------------------------------------------------|
|                                                              | The current consumptions and power losses of a module are important when configuring the M7-300.                                                                                                    |
|                                                              | This chapter lists the current consumptions and power losses of all the M7-300 modules. An example is taken to show you how to calculate the current consumptions and power losses of an M7-300 configuration. |
| Maximum Current<br>Consumption                               | The total current drawn by all M7-300 modules from the M7-300 backplane bus must not exceed 1.2 A!                                                                                                    |
| Current Con-<br>sumption with<br>24 VDC Load<br>Power Supply | The following tables list the current consumptions and power losses of the modules available for the M7-300. Shown in Table 4-1 are the modules with a 24 V load power supply.                                 |

Table 4-1 Current Consumption and Power Losses of the Modules Used in the M7-300 (24 VDC Load Power Supply)

| Module                                                                                                    | Current Drawn<br>from M7-300<br>Backplane Bus<br>(Max.) | Current Drawn<br>from 24 V Load<br>Power Supply<br>(No-Load<br>Operation) | Power Losses<br>(Rated<br>Operation) |
|----------------------------------------------------------------------------------------------------|---------------------------------------------------------|---------------------------------------------------------------------------|--------------------------------------|
| CPU 388-4                                                                                                    | -                                                       | 870 mA                                                                    | 10.8 W                               |
| Expansion module EXM 378-2                                                                                                    | 3 mA                                                    | 95 mA                                                                     | 1)                                   |
| Expansion module EXM 378-3                                                                                                    | 3 mA                                                    | 15 mA                                                                     | 0.22 W                               |
| Mass storage module MSM 378                                                                                                    | 3 mA                                                    | 400 mA                                                                    | 9.6 W                                |
| Interface submodule IF 961-AIO                                                                                                    | -                                                       | 30 mA                                                                     | 2.5 W                                |
| Interface submodule IF 961-CT1                                                                                                    | -                                                       | 53 mA <sup>2)</sup>                                                       | 1.5 W                                |
| Interface submodule IF 961-DIO                                                                                                    | -                                                       | 30 mA <sup>2)</sup>                                                       | 2.4 W                                |
| Interface submodule IF 962-COM                                                                                                    | -                                                       | 40 mA                                                                     | 0.5 W                                |
| Interface submodule IF 962-LPT                                                                                                    | -                                                       | 40 mA                                                                     | 0.5 W                                |
| Interface submodule IF 962-VGA                                                                                                    | -                                                       | 210 mA                                                                    | 2.5 W                                |
| Interface submodule IF 964-DP                                                                                                    | _                                                       | 160 mA                                                                    | 2 W                                  |
| <ol> <li>Expansion module EXM 378-2 has an internal power supply to power the interfa<br/>P<sub>EXM378-2</sub> = P<sub>1</sub> + 1.6 x P<sub>2</sub> + 0.6 x (P<sub>4</sub> + P<sub>5</sub>) + P<sub>3</sub><br/>P<sub>EXM378-3</sub> = P<sub>4</sub> + P<sub>5</sub> + P<sub>6</sub><br/>P<sub>1</sub> — Power loss of the EXM378-2 (2.28 W)     </li> </ol> | ce submodules and an EXM 3                              | 378-3. The power loss is there                                            | fore calculated as follows:          |

P<sub>2</sub> P<sub>3</sub>

 $P_4$ Power loss of the EXM378-3 (0.22W)

P<sub>5</sub> P<sub>6</sub> Power loss of the interface submodules in EXM378-3 Power loss of the interface submodules in EXM378-3 from an external supply voltage

2) The load-dependent current consumption by the digital outputs must be added.

Power loss of the interface submodules in EXM378-2 Power loss of the interface submodules in EXM378-2

| Module                                                                                              | Current Drawn<br>from M7-300<br>Backplane Bus<br>(Max.) | Current Drawn<br>from 24 V Load<br>Power Supply<br>(No-Load<br>Operation) | Power Losses<br>(Rated<br>Operation) |
|----------------------------------------------------------------------------------------------------|---------------------------------------------------------|---------------------------------------------------------------------------|--------------------------------------|
| Interface module IM 360                                                                             | 350 mA                                                  | -                                                                         | 2 W                                  |
| Interface module IM 361                                                                             | Supplies 0.8 A                                          | 0.5 A                                                                     | 5 W                                  |
| Interface module IM 365                                                                             | Supplies 0.8 A                                          | -                                                                         | 0.5 W                                |
| Digital input module SM 321; DI 32×24 VDC                                                           | 25 mA                                                   | 25 mA                                                                     | 6.5 W                                |
| Digital input module SM 321; DI $16 \times 24$ VDC with process interrupt and diagnostics interrupt | 55 mA                                                   | 40 mA                                                                     | 4 W                                  |
| Digital input module SM 321; DI 16×24 VDC                                                           | 25 mA                                                   | 1 mA                                                                      | 3.5 W                                |
| Digital output module SM 322; DO 32×24 VDC/0.5A                                                     | 90 mA                                                   | 200 mA                                                                    | 6.6 W                                |
| Digital output module SM 322; DO $16 \times 24$ VDC/0.5A                                            | 80 mA                                                   | 120 mA                                                                    | 4.9 W                                |
| Digital output module SM 322; DO $8 \times 24$ VDC/0.5A with diagnostics interrupt                  | 70 mA                                                   | 90 mA                                                                     | 5 W                                  |
| Digital output module SM 322; DO 8×24 VDC/2 A                                                       | 40 mA                                                   | 60 mA                                                                     | 6.8 W                                |
| Digital input/output module SM 323;<br>DI16/DO16 × 24 VDC                                           | 55 mA                                                   | 100 mA                                                                    | 6.5 W                                |
| Digital input/output module SM 323;<br>DI8/D08 × 24 VDC                                             | 40 mA                                                   | 20 mA                                                                     | 3.5 W                                |
| Relay output module SM 322; DO 8 $\times$ 230 VAC                                                   | 40 mA                                                   | 110 mA                                                                    | 2.2 W                                |
| Relay output module SM 322; DO 16 $\times$ 120 VAC                                                  | 100 mA                                                  | 250 mA                                                                    | 4.5 W                                |
| Simulator module SM 374; 16 × Input/Output                                                          | 80 mA                                                   | -                                                                         | 0.35 W                               |
| Analog input module SM 331; AI $8 \times 12$ bits                                                   | 60 mA                                                   | 200 mA                                                                    | 1.3 W                                |
| Analog input module SM 331; AI $2 \times 12$ bits                                                   | 60 mA                                                   | 80 mA                                                                     | 1.3 W                                |
| Analog output module SM 332; AO $4 \times 12$ bits                                                  | 60 mA                                                   | 240 mA                                                                    | 3 W                                  |
| Analog output module SM 332; AO $2 \times 12$ bits                                                  | 60 mA                                                   | 135 mA                                                                    | 3 W                                  |
| Analog input/output module SM 334;<br>AI4/AO2 2 × 8/8 bits                                          | 55 mA                                                   | 110 mA                                                                    | 2.6 W                                |

| Table 4-1 | Current Consumption and Power Losses of the Modules Used in the M7-300 (24 VDC Load Power |
|-----------|-------------------------------------------------------------------------------------------|
|           | Supply), continued                                                                        |

#### Current Consumption with 120/230 VAC Load Power Supply

Table 4-2 lists all modules with the 120/230 V load power supply and all associated current consumptions and power losses.

Table 4-2Current Consumption and Power Losses of the M7-300 Modules (120/230 VAC Load Power Supply)

| Module                                         | Current Drawn<br>from M7-300<br>Backplane Bus<br>(Max.) | Current Drawn<br>from 24 V Load<br>Power Supply<br>(No-Load Op-<br>eration) | Power Losses<br>(Nominal<br>Operation) |
|------------------------------------------------|---------------------------------------------------------|-----------------------------------------------------------------------------|----------------------------------------|
| Digital input module SM 321; DI 8×120/230 VAC  | 29 mA                                                   | -                                                                           | 4.9 W                                  |
| Digital input module SM 321; DI 16×120 VAC     | 16 mA                                                   | -                                                                           | 4.1 W                                  |
| Digital output module SM 322; DO 8×120/230 VAC | 184 mA                                                  | -                                                                           | 9.0 W                                  |
| Digital output module SM 322; DO 16×120 VAC    | 100 mA                                                  | _                                                                           | 9.0 W                                  |

#### Power Losses of the Power Supply Modules

Table 4-3 lists the power losses of the power supply modules used in the M7-300.

 Table 4-3
 Power Losses of the Power Supply Modules

| Module                           | Power Losses<br>(Nominal Operation) |
|----------------------------------|-------------------------------------|
| Power supply module PS 307; 2 A  | 10 W                                |
| Power supply module PS 307; 5 A  | 18 W                                |
| Power supply module PS 307; 10 A | 30 W                                |

#### Example

An M7-300 consists of the following modules:

- 1 power supply module PS 307; 5 A
- 1 CPU 388-4
- 1 expansion module EXM 378-2 with
  - 1 interface submodule IF 962-VGA (VGA monitor interface)
  - 1 interface submodule IF 962-LPT (printer interface)
- 1 mass storage module MSM 378
- 2 digital input modules SM 321; DI 16×24 VDC
- 1 relay output module SM 322; DO  $8 \times 230$  VAC
- 1 digital output module SM 322; DO  $16 \times 24$  VDC
- 1 analog input module SM 331; AI 8 × 12 bits
- 1 analog output module SM 332; AO  $4 \times 12$  bits

## Current and PowerIn Table 4-4 are the current and power loss totals for the above M7-300 con-<br/>figuration, that is, the values are totaled.

Table 4-4Current and Power Loss Totals

| Module                                                                  | Current Drawn from<br>M7-300 Backplane<br>Bus | Current Drawn from<br>24 V Load Power<br>Supply | Power Losses                                             |
|-------------------------------------------------------------------------|-----------------------------------------------|-------------------------------------------------|----------------------------------------------------------|
| Power supply module PS 307; 5 A                                         | -                                             | -                                               | 18 W                                                     |
| CPU 388-4                                                               | -                                             | 870 mA                                          | 10.8 W                                                   |
| Expansion module EXM 378-2<br>inc. VGA and LPT interface submo-<br>dule | 3 mA                                          | 95 mA                                           | 7.1 W                                                    |
| Interface submodule IF 962-VGA                                          | _                                             | 210 mA                                          |                                                          |
| Interface submodule IF 962-LPT                                          | -                                             | 40 mA                                           | P <sub>EXM378-2</sub> =<br>2.28 W + 1.6 x (2.5 W+ 0.5 W) |
| Mass storage module MSM 378                                             | 3 mA                                          | 400 mA                                          | 9.6 W                                                    |
| 2 digital input modules SM 321; DI<br>16×24 VDC                         | $(2 \times 25 \text{ mA}) = 50 \text{ mA}$    | $(2 \times 1 \text{ mA}) = 2 \text{ mA}$        | $(2 \times 3.5 \text{ W}) = 7 \text{ W}$                 |
| 1 relay output module SM 322; DO $8 \times 230$ VAC                     | 40 mA                                         | 110 mA                                          | 2.2 W                                                    |
| 1 digital output module SM 322; DO<br>16×24 VDC                         | 80 mA                                         | 120 mA                                          | 4.9 W                                                    |
| 1 analog input module SM 331; AI $8 \times 12$ bits                     | 60 mA                                         | 200 mA                                          | 1.3 W                                                    |
| 1 analog output module SM 332; AO $4 \times 12$ bits                    | 60 mA                                         | 240 mA                                          | 3 W                                                      |
| Total:                                                                  | 296 mA                                        | 2287 mA                                         | 63.9 W                                                   |

| Result | Th | e following results are obtained from Table 4-4:                                                                                                    |
|--------|----|----------------------------------------------------------------------------------------------------|
|        | 1. | Current drawn from the S7-300 backplane bus:                                                                                                    |
|        |    | The total current drawn by the signal modules from the S7-300 backplane bus is 296 mA, and therefore does <b>not</b> exceed the 1.2 A the CPU 388-4 supplies to the M7-300 backplane bus.                                          |
|        | 2. | Current drawn from 24 V load power supply:                                                                                                    |
|        |    | The total current drawn by the signal modules from the 24 V load power supply is approximately 2.3 A.<br>In addition, you must take into account all other loads connected. Depending thereon, you select the PS 307 power supply. |
|        | 3. | Power losses:                                                                                                    |
|        |    | The total power losses of the M7-300 configuration are 63.9 W.                                                                                                    |
|        |    | The total power losses of all the components installed in a cabinet (in-<br>cluding the M7-300 with 63.9 W) must not exceed the maximum power<br>that can be dissipated from the cabinet.                                          |
|        |    | Tip: Observe the ambient temperature of the cabinet.                                                                                                    |
|        |    |                                                                                                    |

## 4.3 Configuring the M7-300 Process I/O

| Introduction                                 | This section contains information concerning the overall configuration of an M7-300 system with grounded incoming supply (TN-S system) ander the following aspects:                                                                                                    |
|----------------------------------------------|----------------------------------------------------------------------------------------------------|
|                                              | • Disconnecting devices, short–circuit and overload protection to VDE 0100 and VDE 0113                                                                                                    |
|                                              | Load power supplies and load circuits.                                                                                                    |
| Definition:<br>Grounded Incom-<br>ing Supply | In a grounded incoming supply system, the neutral is grounded. A single fault to groand or a grounded part of the plant causes the protective devices to trip.                                                                                                    |
| Components and<br>Protective Mea-<br>sures   | A number of components and protective measures are prescribed for a plant.<br>The type of components and the degree of compulsion pertaining to the<br>protective measures will depend on the VDE specification applicable to your<br>particular plant. The following table refers to Figure 4-1 on Page 4-11. |

| Compare                                                                                  | Ref. to<br>Figure<br>4-1 | <b>VDE 0100</b>                                                     | VDE 0113                                                                                                    |
|------------------------------------------------------------------------------------------|--------------------------|---------------------------------------------------------------------|----------------------------------------------------------------------------------------------------|
| Disconnecting devices for<br>control systems, sensors and<br>actuators                   | 1                        | Part 460:<br>Main switch                                            | Part 1:<br>Disconnector                                                                                                    |
| Short-circuit and overload<br>protection:<br>In groups for sensors and<br>actuators      | 2                        | Part 725:<br>Single-pole fusing<br>of circuits                      | <ul> <li> Part 1:</li> <li>If secondary circuit grounded:<br/>Single-pole fusing</li> <li>Otherwise: All-pole fusing</li> </ul> |
| Load power supply for AC<br>load circuits with more than<br>five electromagnetic devices | 3                        | Galvanic isolation<br>by transformer <b>rec-</b><br><b>ommended</b> | Galvanic isolation<br>by transformer<br><b>mandatory</b>                                                                        |

Table 4-5VDE Specifications for PLC Systems

#### Characteristics of Load Power Supplies

Load Circuits

The load power supply powers input and output circuits (load circuits), as well as sensors and actuators. The characteristic features of load power supplies required in specific applications are listed in the following table.

| Characteristics of<br>the Load Power<br>Supply | Mandatory for                                                         | Remarks                                                                                                    |
|------------------------------------------------|-----------------------------------------------------------------------|----------------------------------------------------------------------------------------------------|
| Safety isolation                               | Modules which must be<br>powered with functional<br>extra-low voltage | The PS 307 power supply and<br>the Siemens load power supplies<br>of the 6EP1 series have these<br>characteristics |
|                                                | 24 VDC load circuits                                                  |                                                                                                    |
| Output voltage toler-<br>ances:                |                                                                       | If the output voltage tolerances are not reached by the load                                                       |
| 20.4 V to 28.8 V                               | 24 VDC load circuits                                                  | power supply, you must fit a back-up capacitor rated at                                                            |
| 40.8 V to 57.6 V                               | 48 VDC load circuits                                                  | $200 \mu\text{F}$ per 1 A of load current (with bridge rectification)                                              |
| 51 V to 72 V                                   | 60 VDC load circuits                                                  | , <u>,</u>                                                                                                    |

Rule: Groand all Load circuits should be grounded.

The common reference potential (ground) guarantees full functionality. Provide a detachable link to the protective groand conductor on the load power supply (terminal L- or M) or on the isolating transformer (Figure 4-1, ④). In the event of power distribution faults, this makes it easier to localize groand faults.

**Grounding Concept for the M7-300** If you operate the M7-300 with the CPU 388-4 from a grounded supply, you should also groand the reference potential of the M7-300. The reference potential is grounded when the link between the M (0 V) terminal and functional groand terminal on the CPU is in place (factory setting).

#### M7-300 in the Overall Configuration

Figure 4-1 shows the M7-300 in the overall configuration (load power supply and grounding concept) in a TN-S power system environment.

Note: The arrangement of the power supply terminals does not reflect the actual physical arrangement. This has been done for reasons of clarity.

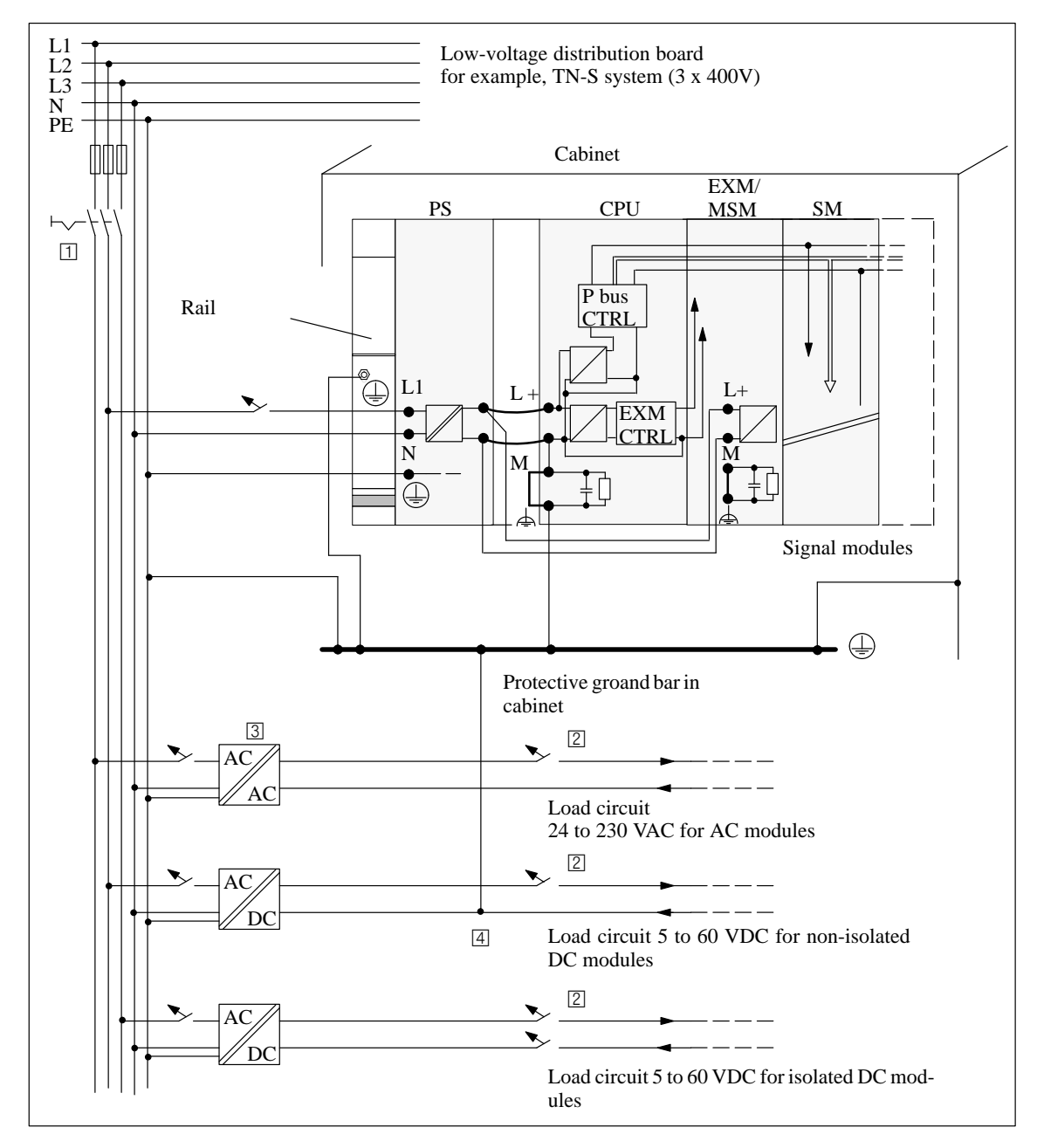

Figure 4-1 Signal Modules Operated on a Grounded Incoming Supply

#### M7-300 with Load Power Supply from the PS 307

Figure 4-2 shows the M7-300 in the overall configuration (load power supply and grounding concept) in a TN-S power system environment.

Apart from powering the CPU, the PS 307 also supplies the load current for the 24 VDC modules.

Additional note: The arrangement of the power supply terminals as illustrated does not reflect the actual physical arrangement. This has been done for reasons of clarity.

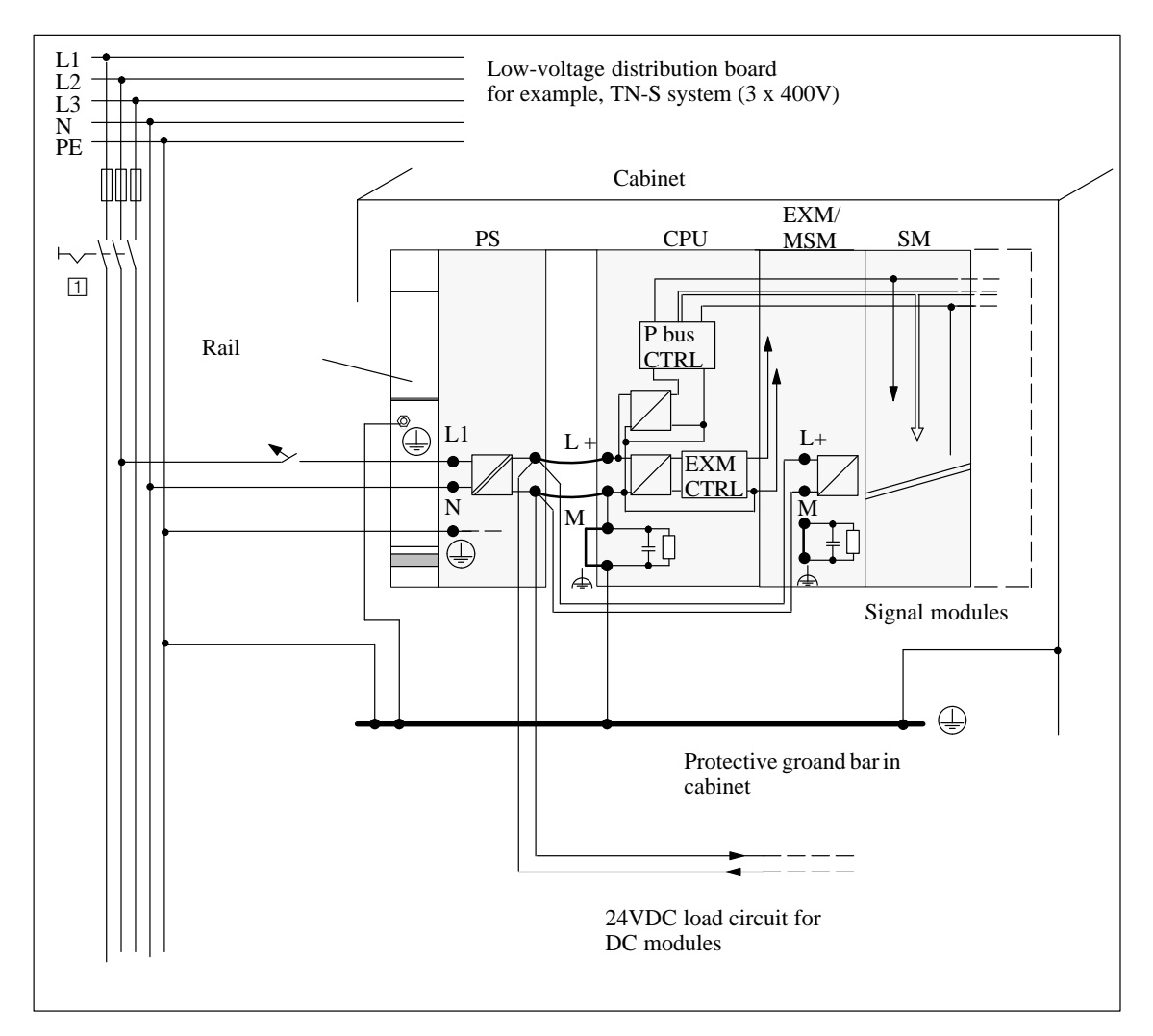

Figure 4-2 Signal Modules Powered from the PS 307

## 4.4 M7-300 Configuration with Grounded Reference Potential

| Application               | You use an M7-300 with grounded reference potential in machines or indus-<br>trial plant.                                                                                                    |
|---------------------------|----------------------------------------------------------------------------------------------------|
| Interference<br>Discharge | If you install the M7-300 with grounded reference potential, interference currents that might occur are discharged to the protective groand conductor.                                                                                                    |
|                           | With the CPU 388-4, expansion module EXM 378-2 and mass storage mod-<br>ule MSM 378, this is achieved via a jumper inserted between terminal M and<br>functional ground. Figure 4-3 shows, as an example, the positioning of the<br>jumper in the screw-terminal front connector of the CPU 388-4. With expan-<br>sion and mass storage modules, the jumper is situated at the same point in the<br>screw-terminal front connector. |
|                           | If the CPU is grounded with a jumper, the expansion modules and mass stor-<br>age modules in the entire M7-300 automation computer must also be<br>grounded with a jumper.                                                                                                    |
| Terminal<br>Connections   | Figure 4-3 shows the arrangement of an M7-300 with CPU and grounded reference potential. If you do not wish to groand the reference potential, you must remove the jumper between M terminal and the functional groand from the CPU and from all expansion and mass storage modules.                                                                                                    |

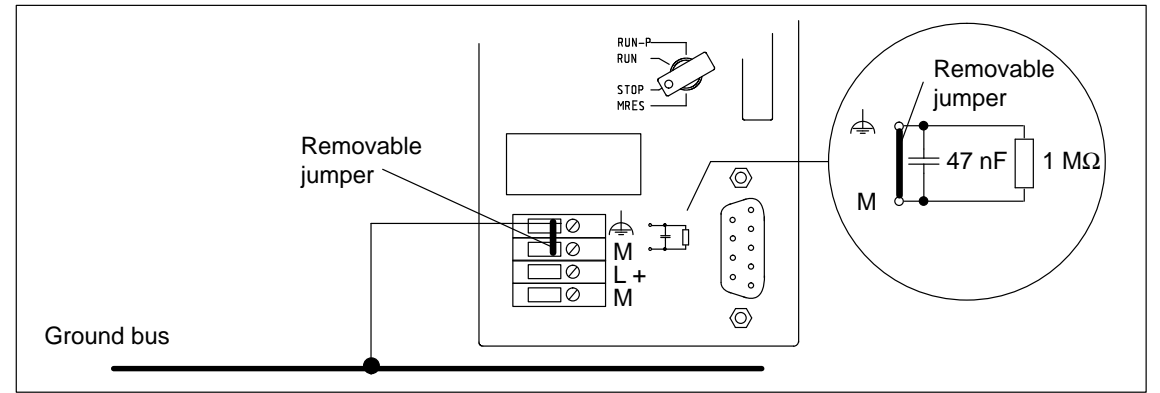

Figure 4-3 Arrangement of an M7-300 with CPU and Grounded Reference Potential

## 4.5 M7-300 Configuration with Ungrounded Reference Potential

| Application               | In plants covering large areas, it may be necessary to configure the M7-300 with ungrounded reference potential, for groand fault monitoring purposes, for example.                                                                                                    |
|---------------------------|----------------------------------------------------------------------------------------------------|
| Interference<br>Discharge | If you install the M7-300 without grounding the reference potential, inter-<br>ference currents that might occur are discharged to the protective groand con-<br>ductor via an RC network integrated in the CPU (see Figure 4-4).                                                                                                    |
| Terminal<br>Connections   | Figure 4-4 shows the schematic of an M7-300 with ungrounded reference potential. If you do not want to groand the reference potential, you must remove the jumper between M terminal and the functional groand from the CPU and from all expansion and mass storage modules of the M7-300. If the jumper is not in place, the M7-300's reference potential is connected internally to the protective groand conductor over an RC network and the rail. This discharges high-frequency parasitic currents and precludes static charges. |

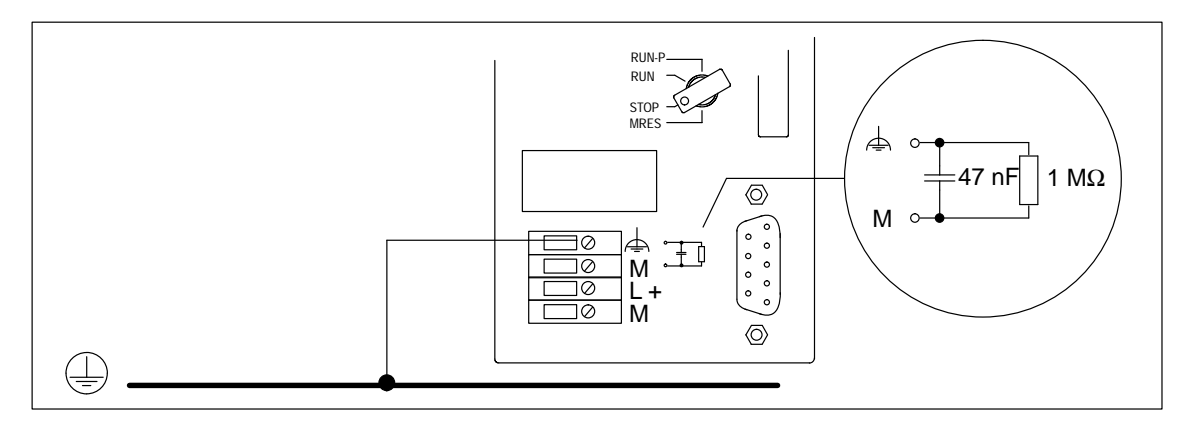

Figure 4-4 Arrangement of an M7-300 with CPU and Ungrounded Reference Potential

| Power Supply<br>Units         | In the case of power supply units, make sure that the secondary winding has no connection to the protective groand conductor. We recommend the use of the power supply module PS 307.                                              |
|-------------------------------|----------------------------------------------------------------------------------------------------|
| Filtering of<br>24 VDC Supply | If you power the programmable modules from a battery in an arrangement<br>with ungrounded reference potential, you must filter the 24 VDC supply. Use<br>an interference suppression device from Siemens, for example, B84102-K40. |
| Isolation<br>Monitoring       | If dangerous plant conditions can arise as a result of double faults, you must<br>provide some form of insulation monitoring.                                                                                                    |
| 4-14                          | M7-300 Programmable Controller, Hardware and Installation<br>C79000-G7076-C803-02                                                                                                    |

## 4.6 M7-300 Configuration with Isolated Modules

| Definition                                   | In configurations with isolated modules, the reference potentials of the control circuit ( $M_{int}$ ) and load circuit ( $M_{ext}$ ) are galvanically isolated (see Figure 4-5).                                                                                                    |
|----------------------------------------------|----------------------------------------------------------------------------------------------------|
| Application                                  | <ul> <li>You use isolated modules for the following:</li> <li>AC load circuits</li> <li>DC load circuits with separate reference potential<br/>Examples of load circuits with separate reference potential: <ul> <li>DC load circuits whose sensors have different reference potentials (for example if grounded sensors are located at some considerable distance from the control system and no equipotential bonding is possible)</li> <li>DC load circuits whose positive pole (L+) is grounded (battery circuits).</li> </ul> </li> </ul> |
| Isolated Modules<br>and Grounding<br>Concept | You can use isolated modules irrespective of whether the reference potential of the control system is grounded or not.                                                                                                    |

#### Configuration with Isolated Modules

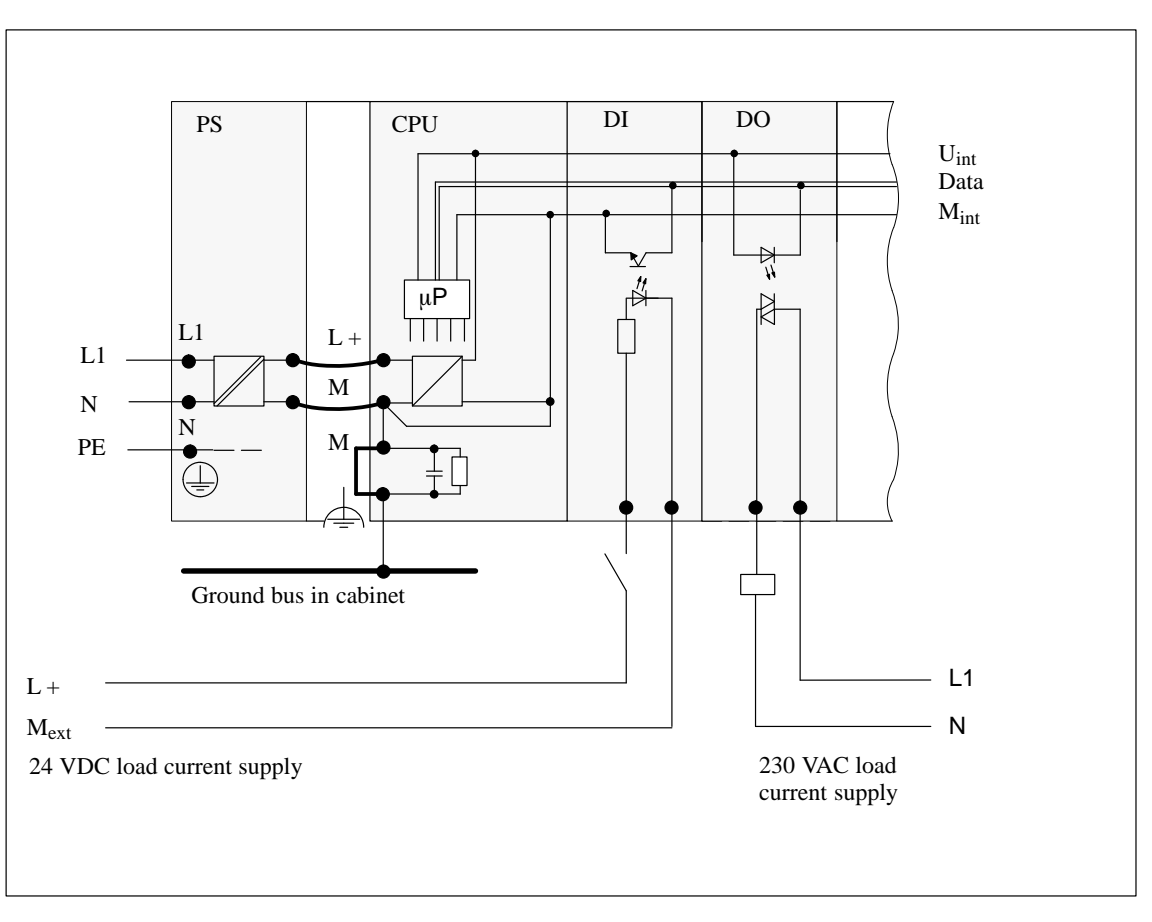

Figure 4-5 shows an M7-300 configuration with isolated input and output modules.

Figure 4-5 Simplified Schematic of a Configuration with Isolated Modules

### 4.7 Configuration of an M7-300 with Non-Isolated Modules

Configuration with Non-Isolated Modules Figure 4-6 shows the potential conditions of an M7-300 configuration with grounded reference potential and non-isolated analog input/output module SM 334; AI 4/AO 2  $\times$  8/8 bits.

In an arrangement of the M7-300 with ungrounded reference potential, you must remove the jumper between terminal M and the functional groand on the CPU.

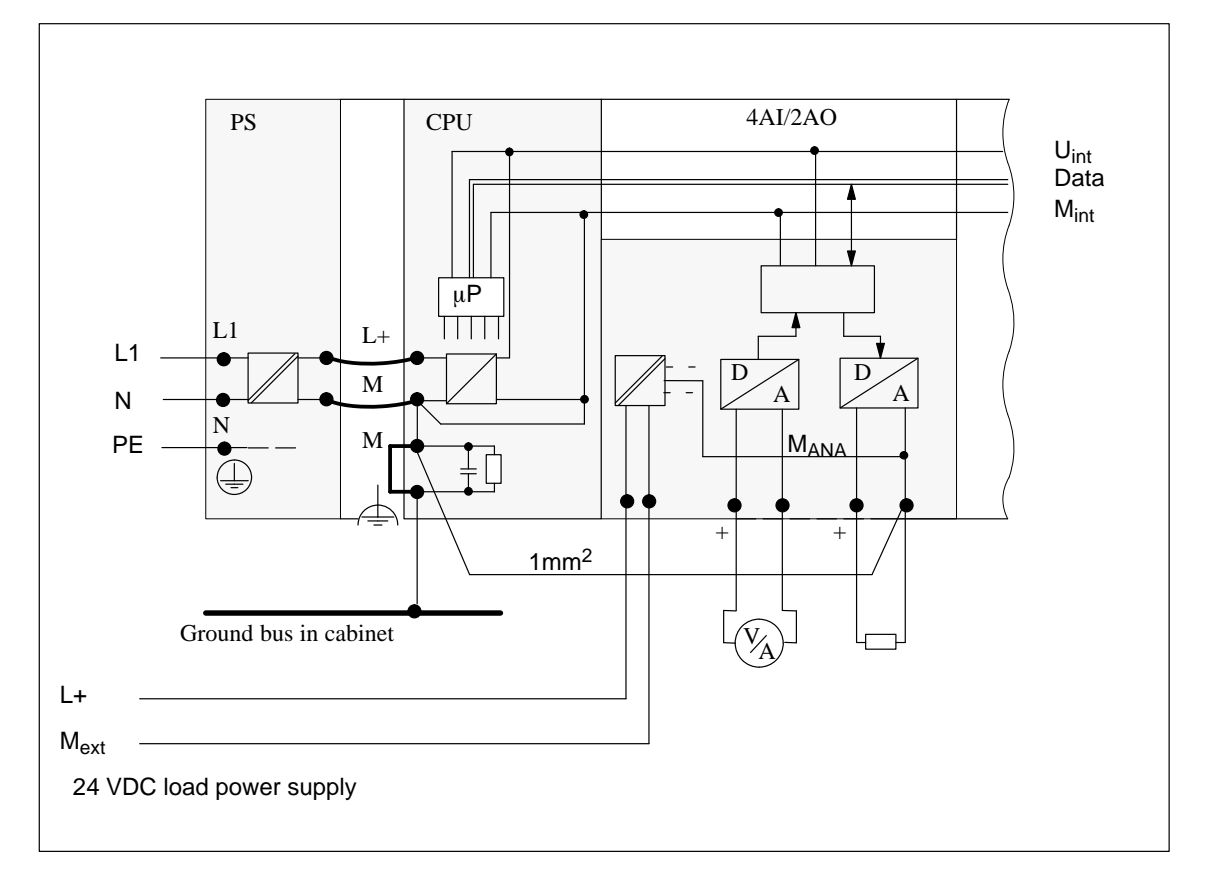

Figure 4-6 Schematic of the Electrical Configuration with the Non-Isolated Analog Input/Output Module SM 334; AI 4/AO 2  $\times$  8/8 Bits

## 4.8 Cabling Inside Buildings

| Introduction             | Inside buildings, clearances must be observed between groups of different cables to achieve the necessary electromagnetic compatibility (EMC). Table 4-6 provides you with information on the general rules governing clearances to enable you to choose the right cables. |
|--------------------------|----------------------------------------------------------------------------------------------------|
| How to Read the<br>Table | If you want to know how two cables of different types must be run, do the following:                                                                                                    |
|                          | 1. Look up the type of the first cable in column 1 (Cables for).                                                                                                    |
|                          | <ol> <li>Look up the type of the second cable in the corresponding field in<br/>column 2 (and Cables for).</li> </ol>                                                                                                    |

3. Read off the guidelines to be observed from column 3 (Run ...).

| Cables for                                                                                                    | and Cables for                                                                                                    | Run                                                                        |
|----------------------------------------------------------------------------------------------------|----------------------------------------------------------------------------------------------------|----------------------------------------------------------------------------|
| Bus signals,shielded<br>(SINEC L1, PROFIBUS)                                                                                                    | Bus signals, shielded<br>(SINEC L1, PROFIBUS)                                                                                                    | in common bundles or cable ducts                                           |
| Data signals, shielded<br>(<br>Analog signals, shielded<br>DC voltage<br>( $\leq 60$ V), unshielded<br>Process signals<br>( $\leq 25$ V), shielded<br>AC voltage<br>( $\leq 25$ V), unshielded<br>Monitors (coaxial cable) | Data signals, shielded<br>(programming devices, operator<br>panels, printers, counter,<br>inputs, etc.)<br>Analog signals, shielded<br>DC voltage<br>( $\leq 60$ V), unshielded<br>Process signals<br>( $\leq 25$ V), shielded<br>AC voltage<br>( $\leq 25$ V), unshielded<br>Monitors (coaxial cable) |                                                                            |
|                                                                                                    | DC voltage<br>(> 60 V and $\leq$ 400 V),<br>unshielded<br>AC voltage<br>(> 25 V and $\leq$ 400 V),<br>unshielded                                                                                                    | in separate bundles or cable ducts (no minimum clearance necessary)        |
|                                                                                                    | DC and AC voltage                                                                                                    | Inside cabinets:                                                           |
|                                                                                                    | (> 400 V),<br>unshielded                                                                                                    | in separate bundles or cable ducts (no minimum clearance necessary)        |
|                                                                                                    |                                                                                                    | Outside cabinets:                                                          |
|                                                                                                    |                                                                                                    | on separate cable racks with a clear-<br>ance of at least 10 cm (3.93 in.) |

| Table 4-6 | Cabling Inside | e Buildings, continued |
|-----------|----------------|------------------------|
|-----------|----------------|------------------------|

| Cables for                                                             | and Cables for                                                                         | Run                                                                        |
|------------------------------------------------------------------------|----------------------------------------------------------------------------------------|----------------------------------------------------------------------------|
| DC voltage $(> 60 \text{ V and } \le 400 \text{ V}),$                  | Bus signals, shielded<br>(SINEC L1, PROFIBUS)                                          | in separate bundles or cable ducts (no minimum clearance necessary)        |
| unshielded<br>AC voltage<br>$(> 25 \text{ V and } \le 400 \text{ V}),$ | Data signals, shielded<br>(programming devices, OPs<br>printers, counter inputs, etc.) |                                                                            |
| unshielded                                                             | Analog signals, shielded                                                               |                                                                            |
|                                                                        | DC voltage $(\leq 60 \text{ V})$ , unshielded                                          |                                                                            |
|                                                                        | Process signals $(\leq 25 \text{ V})$ , shielded                                       |                                                                            |
|                                                                        | AC voltage $(\leq 25 \text{ V})$ , unshielded                                          |                                                                            |
|                                                                        | Monitors (coaxial cable)                                                               |                                                                            |
|                                                                        | DC voltage<br>(> $60 \text{ V}$ and $\leq 400 \text{ V}$ ),<br>unshielded              | in common bundles or cable ducts                                           |
|                                                                        | AC voltage<br>(> 25 V and $\leq$ 400 V),<br>unshielded                                 |                                                                            |
|                                                                        | DC and AC voltage                                                                      | Inside cabinets:                                                           |
|                                                                        | (> 400  V), unshielded                                                                 | in separate bundles or cable ducts (no minimum clearance necessary)        |
|                                                                        |                                                                                        | Outside cabinets:                                                          |
|                                                                        |                                                                                        | on separate cable racks with a clear-<br>ance of at least 10 cm (3.93 in.) |

| Cables for                                    | and Cables for                                                                                                    | Run                                                                                                    |
|-----------------------------------------------|----------------------------------------------------------------------------------------------------|----------------------------------------------------------------------------------------------------|
| DC and AC voltage<br>(> 400 V),<br>unshielded | Bus signals, shielded<br>(SINEC L1, PROFIBUS)<br>Data signals, shielded<br>(programming devices,<br>operator panels, printers<br>counter inputs, etc.)<br>Analog signals, shielded<br>DC voltage<br>( $\leq 60$ V), unshielded<br>Process signals<br>( $\leq 25$ V), shielded<br>AC voltage<br>( $\leq 25$ V), unshielded<br>Monitors (coaxial cable)<br>DC voltage<br>( $> 60$ V and $\leq 400$ V),<br>unshielded<br>AC voltage | Inside cabinets:<br>in separate bundles or cable ducts (no<br>minimum clearance necessary)<br>Outside cabinets:<br>on separate cable racks with a<br>clearance of at least 10 cm (3.93 in.) |
|                                               | (> 25 V and $\leq$ 400 V),<br>unshielded                                                                                                    |                                                                                                    |
| DC and AC voltage<br>(> 400 V),<br>unshielded | DC and AC voltage<br>(> 400 V),<br>unshielded                                                                                                    | in common bundles or cable ducts                                                                                                    |
| SINEC H1                                      | SINEC H1                                                                                                    | in common bundles or cable ducts                                                                                                    |
|                                               | Others                                                                                                    | in separate bundles or cable ducts<br>with a clearance of at least 50 cm<br>(19.65 in.)                                                                                                    |

#### Table 4-6Cabling Inside Buildings, continued

## 4.9 Cabling Outside Buildings

| Rules for EMC                     | When installing cables outside buildings, the same EMC rules apply as for inside buildings. The following also applies:                       |  |
|-----------------------------------|----------------------------------------------------------------------------------------------------|--|
|                                   | • Run cables on metallic cable supports (racks, trays etc.).                                                                                  |  |
|                                   | • Establish a metallic connection between the joints in the cable supports                                                                    |  |
|                                   | • Ground the cable supports                                                                                                    |  |
|                                   | • If necessary, provide adequate equipotential bonding between the various items of equipment connected.                                      |  |
|                                   | • Take the necessary (internal and external) lightning protection and grounding measures applying to your particular application (see below). |  |
| Rules Governing                   | Run your cables either                                                                                                    |  |
| Lightning Protec-                 | • in metallic conduit grounded at both ends, or                                                                                               |  |
| ings                              | • in concrete cable ducts with continuous end-to-end armoring                                                                                 |  |
| Overvoltage<br>Protection Devices | An individual appraisal of the entire plant is necessary before initiating any lightning protection measures (see Section 4.11).              |  |

## 4.10 Protecting Digital Output Modules Against Induced Overvoltage

| Integral Overvol-<br>tage Protection       | The digital output modules of the M7-300 have integral surge protectors.<br>Surge voltages occur when inductive loads (for example, relay coils and con-<br>tactors) are switched off.                                                                                                    |
|--------------------------------------------|----------------------------------------------------------------------------------------------------|
| Supplementary<br>Overvoltage<br>Protection | <ul> <li>Inductive loads should only be fitted with supplementary surge protectors,</li> <li>if the SIMATIC output circuits can be disconnected by additional contacts (for example, relay contacts for EMERGENCY OFF)</li> <li>if the inductive loads are not driven by SIMATIC modules.</li> <li>Note: Ask the suppliers of your inductive loads how the various surge protectors are rated.</li> </ul> |
| Example                                    | Figure 4-7 shows an output circuit that makes supplementary overvoltage protection necessary.                                                                                                    |

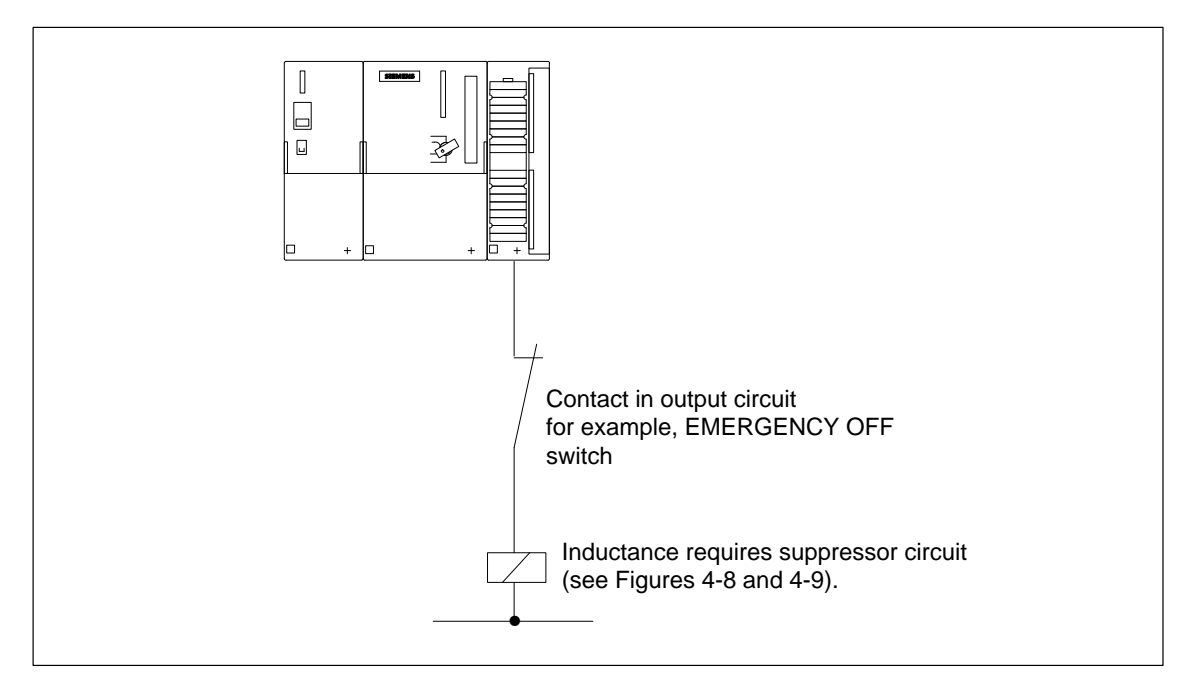

Figure 4-7 Relay EMERGENCY OFF Contact in the Output Circuit

#### Suppressor Circuits for DC-Operated Coils

DC-operated coils are suppressed by diodes or Zener diodes.

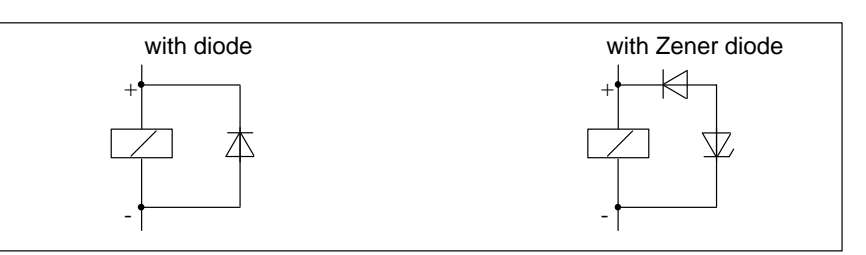

Figure 4-8 Suppressing DC-Operated Coils with Diodes and Zener Diodes

Diode/Zener Diode Circuits Diode/Zener diode circuits have the following characteristics:

- The overvoltages induced on circuit interruption are completely suppressed/Zener diode has a higher cut-off voltage.
- They have a high time delay (six to nine times higher than without a diode circuit)/Zener diode interrupts faster than diode circuit.

Suppressor Circuits for AC-Operated Coils AC-operated coils are suppressed by varistors or RC elements.

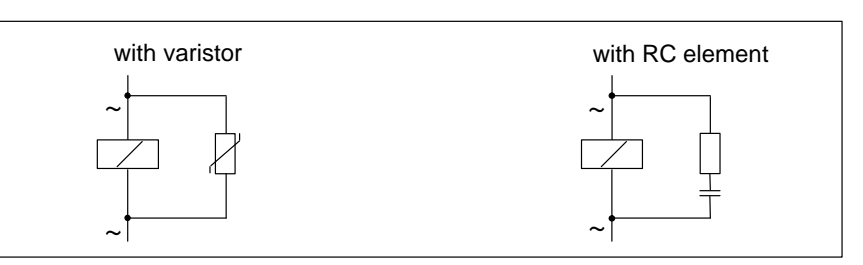

Figure 4-9 Suppressing AC-Operated Coils

VaristorsSuppressor circuits with varistors have the following characteristics:• The amplitude of the switching overvoltage is limited, but not damped• The wavefront steepness remains the same• Very short time delayRC ElementsSuppressor circuits with RC elements have the following characteristics:• The amplitude and wavefront steepness of the switching overvoltage are reduced

• Short time delay.

## 4.11 Lightning Protection

| Introduction            | The following section shows you possible solutions to protect your M7-300 automation computer against the effects of overvoltages.     |  |  |
|-------------------------|----------------------------------------------------------------------------------------------------|--|--|
| Reference<br>Literature | The solutions given are based on the lightning protection zone concept that is described in the IEC 1312-1 "Protection against LEMP".  |  |  |
| Overview                | Failures are very often the result of overvoltages caused by:                                                                          |  |  |
|                         | Atmospheric discharge or                                                                                                    |  |  |
|                         | Electrostatic discharge.                                                                                                    |  |  |
|                         | First of all, we want to introduce you to the lightning protection zone concept, on which the protection against overvoltage is based. |  |  |
|                         | At the end of this section, you will find rules for the transitions between the individual lightning protection zones.                 |  |  |
|                         | Note                                                                                                    |  |  |
|                         | This section can only provide information on the protection of a <b>program-</b><br><b>mable controller</b> against overvoltages.      |  |  |
|                         |                                                                                                    |  |  |

However, a complete protection against overvoltage is guaranteed only if the whole surrounding building is designed to provide protection against overvoltages. This refers especially to constructional measures for the building already in the planning phase.

If you wish to obtain detailed information on overvoltage protection, we therefore recommend you to address your Siemens contact or a company specialized in lightning protection.

#### 4.11.1 Lightning Protection Zone Concept

#### Principle of the Lightning Protection Zone Concept

The principle of the lightning protection zone concept states that the volume to be protected, for example, a manufacturing hall, is subdivided into lightning protection zones in accordance with EMC guidelines (see Figure 4-10).

The individual lightning protection zones are constituted by:

| The outer lightning protection of the building (field side) | Lightning protection<br>zone0 |
|-------------------------------------------------------------|-------------------------------|
| Shielding                                                   |                               |
| • Buildings                                                 | Lightning protection zone 1   |
| • Rooms and/or                                              | Lightning protection zone 2   |
| • Devices                                                   | Lightning protection zone 3   |

| Effects of the<br>Lightning Strike | Direct lightning strikes occur in lightning protection zone 0. The lightning strike creates high-energy electromagnetic fields which can be reduced or removed from one lightning protection zone to the next by suitable lightning protection elements/measures. |
|------------------------------------|----------------------------------------------------------------------------------------------------|
| Surges                             | In lightning protection zones 1 and higher, surges can result from switching operations and interference.                                                                                                    |

#### Schematic of the Lightning Protection Zones

Figure 4-10 shows a schematic of the lightning protection zone concept for a free-standing building.

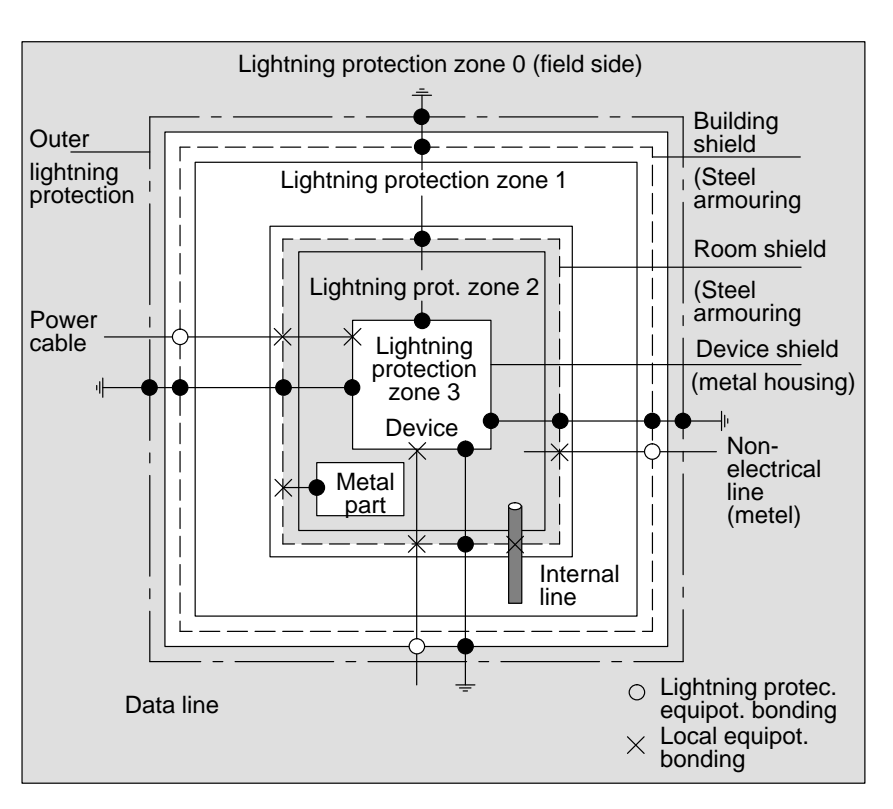

Figure 4-10 Lightning Protection Zones of a Building

Principle of the Transitions between the Lightning Protection Zones At the transition points between the lightning protection zones, you must take measures to prevent surges being conducted further.

The lightning protection zone concept also states that all lines at the transitions between the lightning protection zones that can carry lightning stroke current (!) must be included in the lightning protection equipotential bonding.

Lines that can carry lightning stroke current include:

- Metal pipelines (for example, water, gas and heat)
- Power cables (for example, line voltage, 24 V supply) and
- Data cables (for example, bus cable).

## 4.11.2 Rules for the Transition between Lightning Protection Zones 0 ↔ 1

| Rule for the Transi-<br>tion 0 ↔ 1 (Light-<br>ning Protection<br>Equipotential | <ul> <li>The following measures are suitable for lightning protection equipotential bonding at the transition between lightning protection zone 0 ↔ 1:</li> <li>Use grounded, spiralled, current-conducting metal strips or metal braiding, for example, NYCY or A2Y(K)Y, as a cable shield at the start and</li> </ul> |  |
|--------------------------------------------------------------------------------|----------------------------------------------------------------------------------------------------|--|
| Bonding)                                                                       | end,<br>and                                                                                                    |  |
|                                                                                | • lay cable                                                                                                    |  |
|                                                                                | - in continuous metal pipes that are grounded at the start and end, or                                                                                                    |  |
|                                                                                | <ul> <li>in ducts of armored concrete with continuous armoring or</li> </ul>                                                                                                    |  |
|                                                                                | <ul> <li>on closed metal cable racks grounded at the start and end,</li> </ul>                                                                                                    |  |
|                                                                                | or                                                                                                    |  |
|                                                                                | • use fiber optic cables instead of lightning stroke current-carrying cables.                                                                                                    |  |
| Additional<br>Measures                                                         | If you cannot take the measures listed above, you must install a high-voltage protector at transition $0 \leftrightarrow 1$ with a relevant lightning conductor. Table 4-7                                                                                                    |  |

Table 4-7High-Voltage Protection of Cables Using Surge Protection Components

plant.

| No. | Connect Cables for           | with the Following at Transition<br>0 ↔ 1                       | Order No.    |
|-----|------------------------------|-----------------------------------------------------------------|--------------|
| 1   | • 3-phase TN-C system        | 3 DEHNport<br>lightning conductors<br>Phase L1/L2/L3<br>to PEN  | 5 SD 7 028*  |
|     | • 3-phase TN-S and TT system | 4 DEHNport<br>lightning conductors<br>Phase L1/L2/L3/N<br>to PE | 5 SD 7 028*  |
|     | • AC TN-L, TN-S, TT system   | 2 DEHNport<br>lightning conductors<br>Phase L1 + N<br>to PE     | 5 SD 7 028*  |
| 2   | 24 VDC power supply          | 1 KT lightning conductor<br>Type A D 24 V                       | DSN: 919 253 |

contains the components you can use for high-voltage protection of your

| No. | Connect Cables for                | with the Following at Transition $0 \Leftrightarrow 1$ | Order No.    |
|-----|-----------------------------------|--------------------------------------------------------|--------------|
| 3   | Bus cable                         |                                                        |              |
|     | • MPI, RS 485                     | • up to 500 kbps                                       |              |
|     |                                   | 1 KT lightning conductor<br>Type ARE 8 V -             | DSN: 919 232 |
|     |                                   | • over 500 kbps                                        |              |
|     |                                   | 1 KT lightning conductor<br>Type AHFD 5 V -            | DSN: 919 270 |
|     | • RS 232 (V.24)                   | • per core pair                                        |              |
|     |                                   | 1 KT lightning conductor<br>Type ARE 15 V -            | DSN: 919 231 |
| 4   | Inputs/outputs of digital modules |                                                        |              |
|     | and power supply                  |                                                        |              |
|     | • 24 VDC                          | 1 KT lightning conductor<br>Type AD 24 V -             | DSN: 919 253 |
|     | • 120/230 VAC                     | 2 DEHNguard 150<br>surge arresters                     | 900 603*     |
| 5   | Input/outputs of analog modules   |                                                        |              |
|     | • Up to 12 V +/-                  | 1 KT lightning conductors<br>Type ALE 15 V -           | DSN: 919 220 |
|     | • Up to 24 V +/-                  | 1 KT lightning conductors<br>Type ALE 48 V -           | DSN: 919 227 |
|     | • Up to 48 V +/-                  | 1 KT lightning conductors<br>Type ALE 60 V -           | DSN: 919 222 |

| Table 4-7 | High-Voltage Protection | on of Cables with Surge Protection | Components, continued |
|-----------|-------------------------|------------------------------------|-----------------------|
|           | 0                       | 0                                  | 1 /                   |

\* You can order these components direct from  $DEHN + S\ddot{O}HNE$ 

GmbH + Co. KG Elektrotechnische Fabrik Hans-Dehn-Str. 1 D–92318 Neumarkt Federal Republic of Germany
# 4.11.3 Rules for Transition between Lightning Protection Zones 1 ↔ 2 and Greater

| Rules for Transitions $1 \leftrightarrow 2$ and                 | The following applies for all lightning protection zone transitions $1 \Leftrightarrow 2$ and greater:                                                                                                    |  |  |
|-----------------------------------------------------------------|----------------------------------------------------------------------------------------------------|--|--|
| Greater (Local<br>Equipotential<br>Bonding)                     | • Set up local equipotential bonding at each subsequent lightning protection zone transition.                                                                                                    |  |  |
|                                                                 | • Include all cables (also metal pipelines, for example) in the local equipo-<br>tential bonding at all subsequent lightning protection zone transitions.                                                                                                    |  |  |
|                                                                 | • Include all metal installations located within the lightning protection zone in the local equipotential bonding (for example, metal part within light-ning protection zone 2 at transition 1 ↔ 2).                                                                                                    |  |  |
| Additional                                                      | We recommend low-voltage protection                                                                                                    |  |  |
| Measures                                                        | • for all lightning protection zone transitions $1 \leftrightarrow 2$ and greater                                                                                                    |  |  |
|                                                                 | and                                                                                                    |  |  |
|                                                                 | • for all cables that run within a lightning protection zone and are longer than 100 m.                                                                                                    |  |  |
| Lightning Protec-<br>tion Element for<br>24 VDC Power<br>Supply | You must use only the KT lightning conductor, Type AD 24 V SIMATIC for<br>the 24 VDC power supply of the M7-300. All other surge protection compo-<br>nents do not meet the required tolerance range of 20.4 V to 28.8 V of the<br>M7-300's power supply.                                                                                  |  |  |
| Lightning Protec-<br>tion Element for<br>Signal Modules         | You can use standard surge protection components for the digital input/output modules. However, please note that these only permit a maximum of $1.15 \times V_{Nom} = 27.6 \text{ V}$ for 24 VDC nominal voltage. If the tolerance of your 24 VDC power supply is higher, use the surge protection components for 48 VDC nominal voltage. |  |  |
|                                                                 | You can also use the KT lightning conductor, Type AD 24 V SIMATIC.<br>However, this can result in the following restrictions:                                                                                                    |  |  |
|                                                                 | • Digital inputs: An increased input current can flow in the case of negative input voltages.                                                                                                    |  |  |
|                                                                 | • Digital outputs: Dropout time of contactors can increase significantly.                                                                                                    |  |  |

# Low-VoltageWe recommend the surge protection components listed in Table 4-8. YouProtection Ele-<br/>ments for $1 \leftrightarrow 2$ We recommend the surge protection elements for the M7-300 in order to<br/>meet the conditions for the CE mark.

| No. | Connect Cables for                | with the Following at Transition<br>1 ↔ 2         | Order No.              |
|-----|-----------------------------------|---------------------------------------------------|------------------------|
| 1   | • 3-phase TN-C system             | 3 DEHNguard 275<br>surge arresters                | 900 600*<br>5 SD 7 030 |
|     | • 3-phase TN-S and TT system      | 4 DEHNguard 275<br>surge arresters                | 900 600*<br>5 SD 7 030 |
|     | • AC TN-L, TN-S, TT system        | 2 DEHNguard 275<br>surge arresters                | 900 600*<br>5 SD 7 030 |
| 2   | 24 VDC power supply               | 1 KT lightning conductor<br>Type A D 24 V         | DSN: 919 253           |
| 3   | Bus cable                         |                                                   |                        |
|     | • MPI, RS 485                     | • up to 500 kbps                                  |                        |
|     |                                   | 1 KT lightning conductor<br>Type ARE 8 V -        | DSN: 919 232           |
|     |                                   | • over 500 kbps                                   |                        |
|     |                                   | 1 KT lightning conductor<br>Type AHFD 5 V -       | DSN: 919 270           |
|     | • RS 232 (V.24)                   | • per core pair                                   |                        |
|     |                                   | 1 KT lightning conductor<br>Type ARE 15 V -       | DSN: 919 231           |
| 4   | Inputs/outputs of digital modules |                                                   |                        |
|     | • 24 VDC                          | 1 KT lightning conductor<br>Type AD 24 V -        | DSN: 919 253           |
|     | • 120/230 VAC                     | 2 DEHNguard 150<br>surge arresters                | 900 603*               |
| 5   | Inputs of analog modules          |                                                   |                        |
|     | • up to 12 V +/-                  | 1 Terminal block KT ALD 12 V<br>on insulated rail | DSN: 919 216           |

| Table 4-8 | Low-Voltage Protection | for Lightning Protectio | n Zone $1 \Leftrightarrow 2$ |
|-----------|------------------------|-------------------------|------------------------------|
|-----------|------------------------|-------------------------|------------------------------|

\* You can order these components direct from DE

DEHN + SÖHNE GmbH + Co. KG Elektrotechnische Fabrik Hans-Dehn-Str. 1 D-92318 Neumarkt Federal Republic of Germany

#### Low-Voltage Protection Elements for $2 \leftrightarrow 3$

We recommend the surge protection components listed in Table 4-9. You must use these low-voltage protection elements for the M7-300 in order to meet the conditions for the CE mark.

| No. | Connect Cables for                                                        | with the Following at Transition $2 \Leftrightarrow 3$                                                                                    | Order No.                    |
|-----|---------------------------------------------------------------------------|----------------------------------------------------------------------------------------------------|------------------------------|
| 1   | • 3-phase TN-C system                                                     | 3 DEHNguard 275<br>surge arresters                                                                                                    | 900 600*<br>5 SD 7 030       |
|     | • 3-phase TN-S and TT system                                              | 4 DEHNguard 275<br>surge arresters                                                                                                    | 900 600*<br>5 SD 7 030       |
|     | • AC TN-L, TN-S, TT system                                                | 2 DEHNguard 275<br>surge arresters                                                                                                    | 900 600*<br>5 SD 7 030       |
| 2   | 24 VDC power supply                                                       | 1 KT lightning conductor<br>Type A D 24 V                                                                                                 | DSN: 919 253                 |
| 3   | Bus cable <ul> <li>MPI, RS 485</li> </ul>                                 | <ul> <li>up to 50kbps</li> <li>1 KT lightning conductor</li> <li>Type ARE 8 V -</li> <li>over 500 kbps</li> </ul>                         | DSN: 919 232                 |
|     | • RS 232 (V.24)                                                           | <ol> <li>KT lightning conductor<br/>Type AHFD 5 V -</li> <li>per core pair</li> <li>KT lightning conductor<br/>Type ARE 15 V -</li> </ol> | DSN: 919 270<br>DSN: 919 231 |
| 4   | Inputs of digital modules <ul> <li>24 VDC</li> <li>120/230 VAC</li> </ul> | <ol> <li>Terminal block FDK 60 V<br/>on insulated rail</li> <li>DEHNguard 150</li> </ol>                                                  | DSN: 919 997<br>900 603*     |
| 5   | Outputs of analog modules<br>• up to 12 V +/-                             | 1 Terminal block<br>Type FDK 12 V<br>(on insulated rail connected to M- of the<br>module supply)                                          | DSN: 919 999                 |

Table 4-9Low-Voltage Protection for Lightning Protection Zone  $2 \leftrightarrow 3$ 

\* You can order these components direct from DEHN + SÖHNE

GmbH + Co. KG Elektrotechnische Fabrik Hans-Dehn-Str. 1 D-92318 Neumarkt Federal Republic of Germany

#### **Example Circuit for Surge Protection of Networked M7-300s** 4.11.4

Introduction This section contains an example circuit for the surge protection of M7-300s networked together.

#### Numbers in Table 4-10 refers to Figure 4-11 and explains the consecutive numbers: Figure 4-11

Table 4-10

Example of a Configuration Fulfilling Lightning Protection Requirements (Legend for Figure 4-11)

| No. from<br>Figure 4-11 | Components                                                                                                    | Meaning                                                                                                    |
|-------------------------|----------------------------------------------------------------------------------------------------|----------------------------------------------------------------------------------------------------|
| 1                       | DEHNport lightning conductors,<br>2 - 4 depending on mains system<br>Order no.: 900 100*                                                                           | High-voltage protection against direct lightning strikes and surges from transition $0 \leftrightarrow 1$          |
| 2                       | 2 DEHNguard 275 surge arresters,<br>Order no.: 900 600*                                                                                                    | High-voltage surge protection at transition $1 \leftrightarrow 2$                                                  |
| 3                       | <ul> <li>In the spur line         <ol> <li>intermediate adapter<br/>Type FS 9E-PB</li> <li>Order no.: DSN 924 017</li> </ol> </li> <li>In the spur line</li> </ul> | Low-voltage surge protection<br>for RS 485 interfaces at<br>transition 1 ↔ 2                                       |
|                         | 1 standard rail 35 mm<br>with connecting cable<br>Type ÜSD-9-PB/S-KB<br>Order no.: DSN 924 064                                                                     |                                                                                                    |
| 4                       | Digital modules:<br>KT lightning conductor,<br>Type AD 24 V SIMATIC<br>Analog modules:<br>KT lightning conductor,<br>Type ARE 12 V-                                | Low-voltage surge protection at<br>inputs and outputs of the signal<br>modules at transition $1 \Leftrightarrow 2$ |
| 5                       | Shielding the bus cable<br>Copper Shielding<br>plate<br>Clamp                                                                                                    | -                                                                                                    |
| 6                       | Equipotential bonding cable 16 mm <sup>2</sup>                                                                                                    | -                                                                                                    |
| 7                       | KT lightning conductor, Type<br>AHFD, for building entry point,<br>Order no.: DSN 919 270                                                                          | Low-voltage surge protection<br>for RS 485 interfaces at<br>transition $0 \Leftrightarrow 1$                       |

#### **Example Circuit**

Figure 4-11 gives an example of how to interconnect two networked M7-300s in order to achieve effective protection against surges:

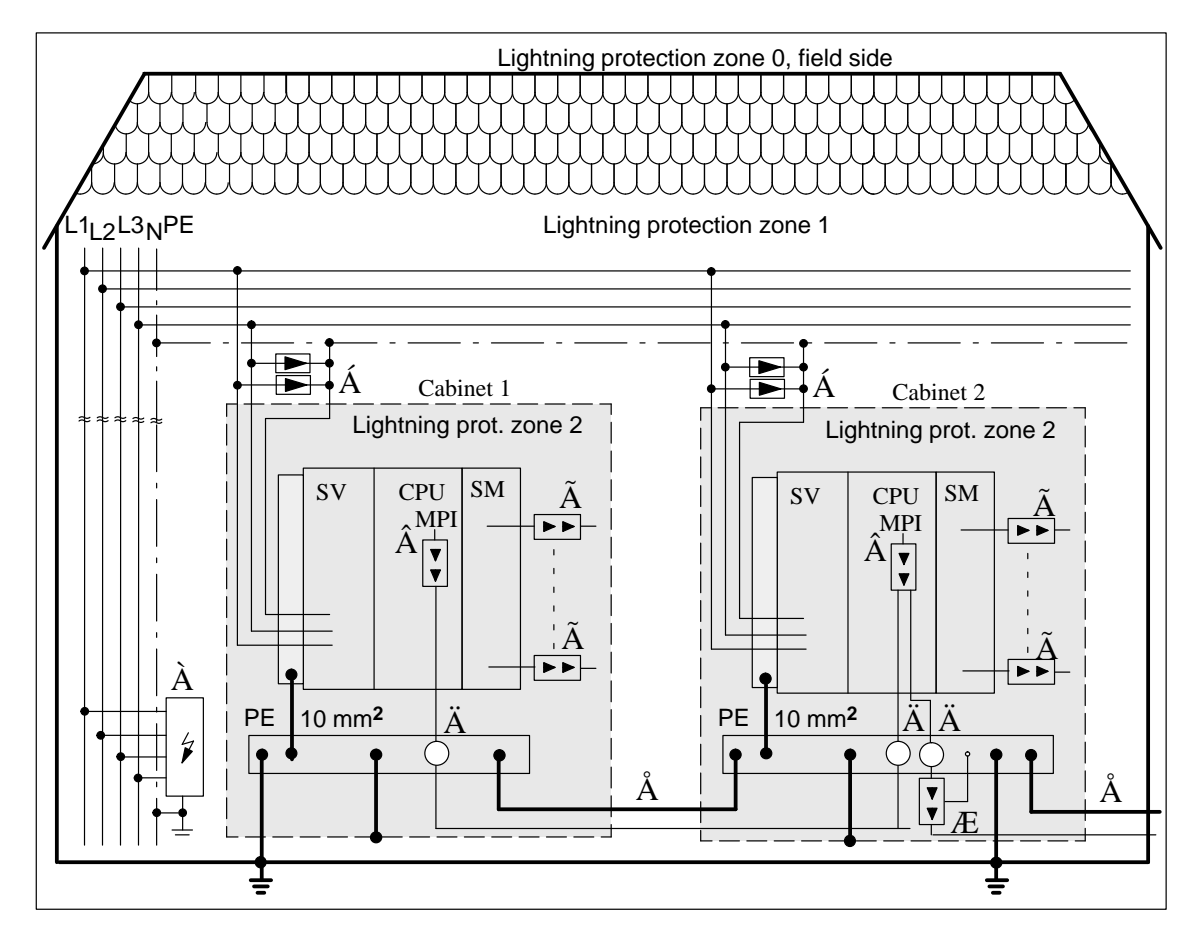

Figure 4-11 Example for Interconnecting Networked M7-300s

M7-300 Programmable Controller, Hardware and Installation C79000-G7076-C803-02

# 5

# Configuring an M7-300

#### Introduction

We assume that you have planned the mechanical and the electrical configuration of your M7-300 (see Chapters 2 and 4).

This chapter explains how to prepare the modules for installation and how to install the modules.

| Chapter  |   |
|----------|---|
| Overview | 1 |

| Section | Contents                                        | Page |
|---------|-------------------------------------------------|------|
| 5.1     | Installing the Rail (Standard Width)            | 5-2  |
| 5.2     | Preparing and Installing the (2 m/6.56 ft) Rail | 5-4  |
| 5.3     | Module Accessories                              | 5-6  |
| 5.4     | Expanding a CPU                                 | 5-8  |
| 5.5     | Installing the Modules on the Rail              | 5-14 |
| 5.6     | Identifying the Modules with the Slot Numbers   | 5-18 |

### 5.1 Installing the Rail

Introduction

This section contains information on the fixing dimensions of the rail and describes the procedure to follow when installing the rail.

Dimension Drawing for Fixing Holes The fixing-hole dimensions for the rail are shown in Figure 5-1.

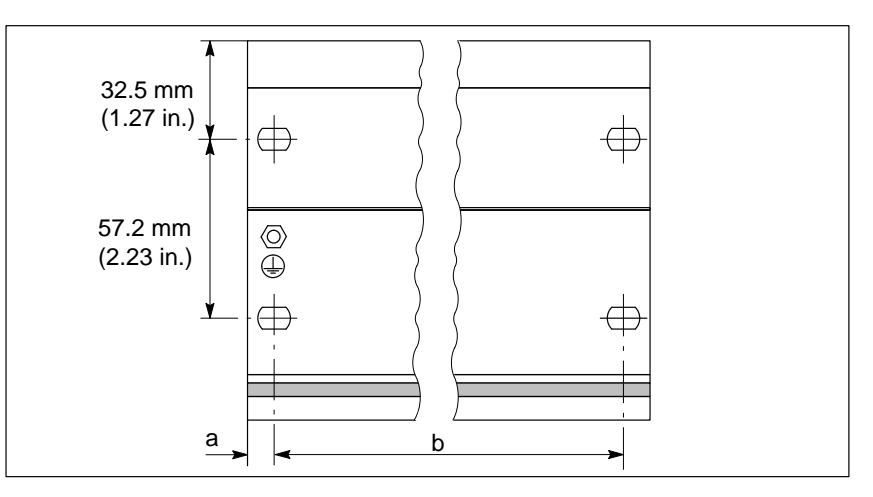

Figure 5-1 Fixing-Hole Dimensions for the Rail

Depending on the particular rail used, the following dimensions apply:

| Lenght of Rail | Dimension a | Dimension b |
|----------------|-------------|-------------|
| 160 mm         | 10 mm       | 140 mm      |
| 482.6 mm       | 8.3 mm      | 466 mm      |
| 530 mm         | 15 mm       | 500 mm      |
| 830 mm         | 15 mm       | 800 mm      |

#### **Fixing Screws**

You have a choice of the following screw types for fixing the rail.

| Type of Screw                                                   | Explanation                                        |  |
|-----------------------------------------------------------------|----------------------------------------------------|--|
| M6 fillister-head screw to ISO 1207/ISO 1580<br>(DIN 84/DIN 85) | Choose the screw length to suit local conditions.  |  |
| M6 hexagon-head screw to ISO 4017<br>(DIN 4017)                 | You also need 6,4 washers to<br>ISO 7092 (DIN 433) |  |

#### **Installing the Rail** To install rails, proceed as follows:

- 1. Choose a position for the rail that will leave you enough "room" to install it properly and enough "air" to cope with the temperature rise of the modules (that is leave at least 40 mm /1.56 in. free above and below the rail and 20mm/0.8 in. on both sides) (see Section 2.2).
- 2. Bolt the rail to its mounting surface (bolt size: M6). Is this surface a metallic plate or a grounded supporting plate?

If the answer to this question is "yes", make sure that the connection between the rail and this surface has a low resistance. In the case of painted or anodized metals, for instance, use a suitable contacting agent or contact washers.

If the answer is "no", you don't have to take any special measures.

3. Connect the rail to the protective grounding conductor. A screw is provided for this purpose on the rail.

Minimum cross-sectional area of the conductor used for this connection:  $10 \text{ mm}^2$ .

#### Note

Make absolutely sure that your connection to the protective grounding conductor has a low resistance (see Figure 5-2). If the S7-300 is mounted on a hinged rail, you must use a flexible cable to establish the connection to the protective grounding conductor.

#### Connecting the Protective Ground Conductor

Figure 5-2 shows you how to connect the protective grounding conductor to the rail.

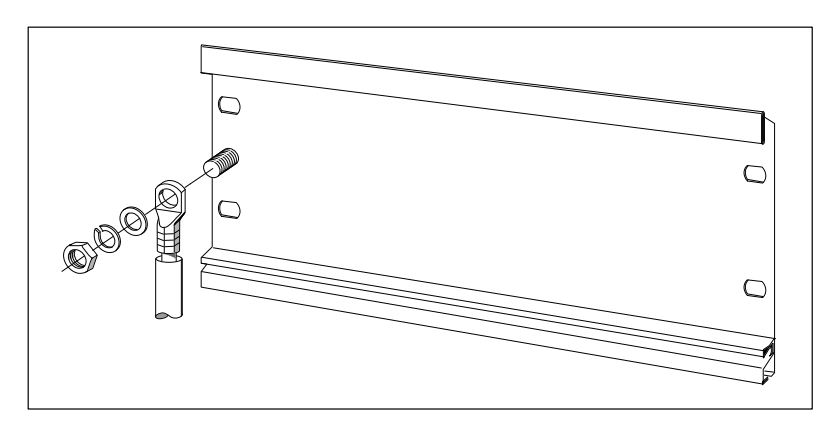

Figure 5-2 Connecting the Protective Grounding Conductor to the Rail

## 5.2 Preparing and Installing the (2 m/6.56 ft.) Rail

| Introduction                    | You can shorten the 2 m long sectional rail to the length you need. This sec-<br>tion will provide you with some information on how to prepare the rail and<br>install it.                                         |  |
|---------------------------------|----------------------------------------------------------------------------------------------------|--|
| Preparing the 2 m               | To install standard-width rails, proceed as follows:                                                                                                    |  |
| Rail                            | 1. Shorten the rail to the required length.                                                                                                    |  |
|                                 | 2. Mark                                                                                                    |  |
|                                 | – four holes for fixing screws (dimensions: see Figure 5-4)                                                                                                    |  |
|                                 | – a hole to take the fixing screw for the protective grounding conductor.                                                                                                    |  |
|                                 | 3. Is the rail longer than 830 mm/32.37 in.?                                                                                                    |  |
|                                 | If it is, you must drill extra holes for fixing screws to stabilize the rail.<br>Mark these holes (at approximately 500 mm/19.5 in. centers) along the<br>groove in the middle section of the rail (see Figure 5-3 |  |
|                                 | If it isn't, you don't have to take any extra measures.                                                                                                    |  |
|                                 | 4. Drill the marked holes to a diameter of $6.5^{+0.2}$ mm for M6 screws.                                                                                                    |  |
|                                 | 5. Tighten the screw fixing the protective grounding conductor.                                                                                                    |  |
| Fixing Holes of the<br>2 m Rail | Figure 5-3 contains a few details of the 2 m long rail you need to know for preparing it.                                                                                                    |  |
|                                 |                                                                                                    |  |

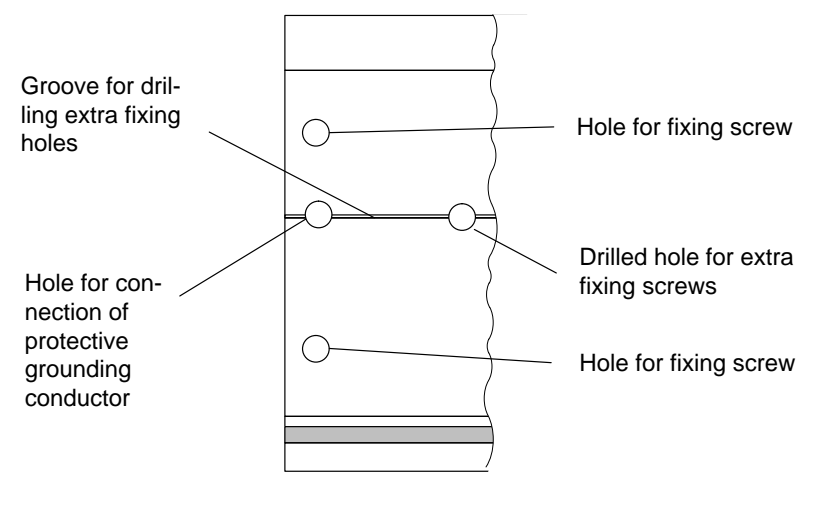

Figure 5-3 Fixing Holes of the 2 m/6.56 ft. Rail

#### Dimension Drawing for Fixing Holes

The dimensions for positioning the fixing holes are shown in Figure 5-4.

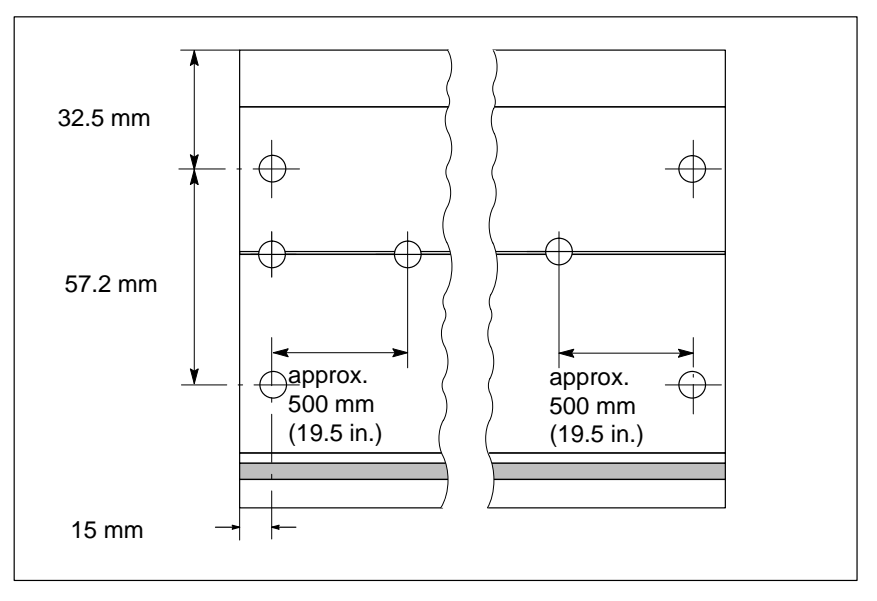

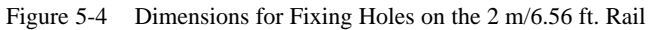

**Fixing Screws** 

You have a choice of the following screw types for preparing the rail.

| For                        | You can use                                                     | Explanation                                        |
|----------------------------|-----------------------------------------------------------------|----------------------------------------------------|
| Lateral fix-<br>ing screws | M6 fillister-head screw to ISO<br>1207/ISO 1580 (DIN 84/DIN 85) | Choose the screw length to suit local conditions.  |
|                            | M6 hexagon-head screw to<br>ISO 4017 (DIN 4017)                 | You also need 6,4 washers to<br>ISO 7092 (DIN 433) |
| Extra fixing screw         | M6 fillister-head screw to ISO<br>1207/ISO 1580 (DIN 84/DIN 85) |                                                    |

**Installing the Rail** To install the prepared rail, proceed in exactly the same way as for the standard-width rail (see Section 5.1).

### 5.3 Module Accessories

| Introduction          | This chapter contains information on basic accessories that are supplied with the M7-300 modules or have to be ordered separately.                                                                                                    |
|-----------------------|----------------------------------------------------------------------------------------------------|
| Module<br>Accessories | The basic accessories you need for installing the modules on the rail are al-<br>ready packed with the modules. But you still have to order a number of ac-<br>cessories separately. The accessories are listed and briefly explained in Table<br>5-1. |
|                       | Order numbers for accessories can be found in Appendix C "Spare Parts and                                                                                                    |

| Table 5-1 | Module Accessories  |
|-----------|---------------------|
|           | Wiodule Accessories |

Accessories".

| Module                        | Accessories Included | Accessories to be<br>Ordered       | Description                                           |
|-------------------------------|----------------------|------------------------------------|-------------------------------------------------------|
| Power supply mo-<br>dule (PS) | Power connector      | _                                  | For wiring the power supply to the CPU                |
| CPU                           | 2 keys               | _                                  | The key is used for actuating the CPU's mode selector |
|                               | 1 x Labeling strip   | _                                  | For marking the modules with slot numbers             |
|                               | _                    | 1 Backup battery                   | For backing up the settings of the clock and SRAM     |
|                               | _                    | Memory Card                        | For storing the user program on FE-<br>PROM           |
| Expansion module<br>(EXM)     | 1 Bus connector      | _                                  | For the electrical connection between modules         |
|                               | 1 Submodule cover    | _                                  | For the EXM 378-2, to cover one un-<br>used slot      |
|                               | 2 Submodule covers   | _                                  | For the EXM 378-3, to cover unused slots              |
|                               |                      | 12 Submodule covers<br>inc. screws | For the EXM 378-2 and EXM 378-3 to cover unused slots |
| Mass storage module<br>(MSM)  | 1 Bus connector      | _                                  | For the electrical connection between modules         |

| Module                   | Accessories Included                           | Accessories to be<br>Ordered       | Description                                                          |
|--------------------------|------------------------------------------------|------------------------------------|----------------------------------------------------------------------|
| Signal module (SM)       | 1 Bus connector                                | _                                  | For establishing the electrical con-<br>nections between the modules |
|                          | 1 Labeling strip                               | _                                  | For labeling the input and output points on the module               |
|                          | _                                              | Front connector with strain relief | For wiring the signal module                                         |
| Interface module<br>(IM) | _                                              | Connecting cables                  | For electrical connection between in-<br>terface modules             |
|                          | 1 x Slot labels<br>(IM 361 and IM 365<br>only) | _                                  | For assigning slot numbers on racks 1 to 3                           |

| Table 5-1 | Module | Accessories.  | continued |
|-----------|--------|---------------|-----------|
| 14010 0 1 | module | 110000001100, | commuca   |

## 5.4 Expanding a CPU

| Introduction                                          | Before installing your M7-300 automation computer on the rail, you must carry out any necessary expansion of the CPU.                                                                                 |  |  |  |  |
|-------------------------------------------------------|----------------------------------------------------------------------------------------------------|--|--|--|--|
|                                                       | This section provides the information needed for the prior expansion of a CPU, for example, with expansion modules EXM 378-2, EXM 378-3 and mass storage module MSM 378.                              |  |  |  |  |
| Installation Se-                                      | Proceed in the following order:                                                                                                    |  |  |  |  |
| quence                                                | 1. Remove the male and female connector covers from the modules.                                                                                                    |  |  |  |  |
|                                                       | 2. Place the modules on a level surface and interconnect them.                                                                                                    |  |  |  |  |
|                                                       | 3. Plug the bus connectors into the modules.                                                                                                    |  |  |  |  |
|                                                       | 4. Insert interface submodules into expansion modules.                                                                                                    |  |  |  |  |
|                                                       | The individual steps for expansion are explained in the following.                                                                                                    |  |  |  |  |
| Removing the Male<br>and Female Con-<br>nector Covers | Situated on the right side of the CPU is an 88-pin socket for connecting ex-<br>pansions to the ISA bus (Figure 5-5). This socket is protected by a removable<br>cover.                               |  |  |  |  |
|                                                       | On expansion modules EXM 378-2 and EXM 378-3, there is also an expan-<br>sion socket on the right side and the mating connector on the left side (Figure<br>5-5), which is also protected by a cover. |  |  |  |  |

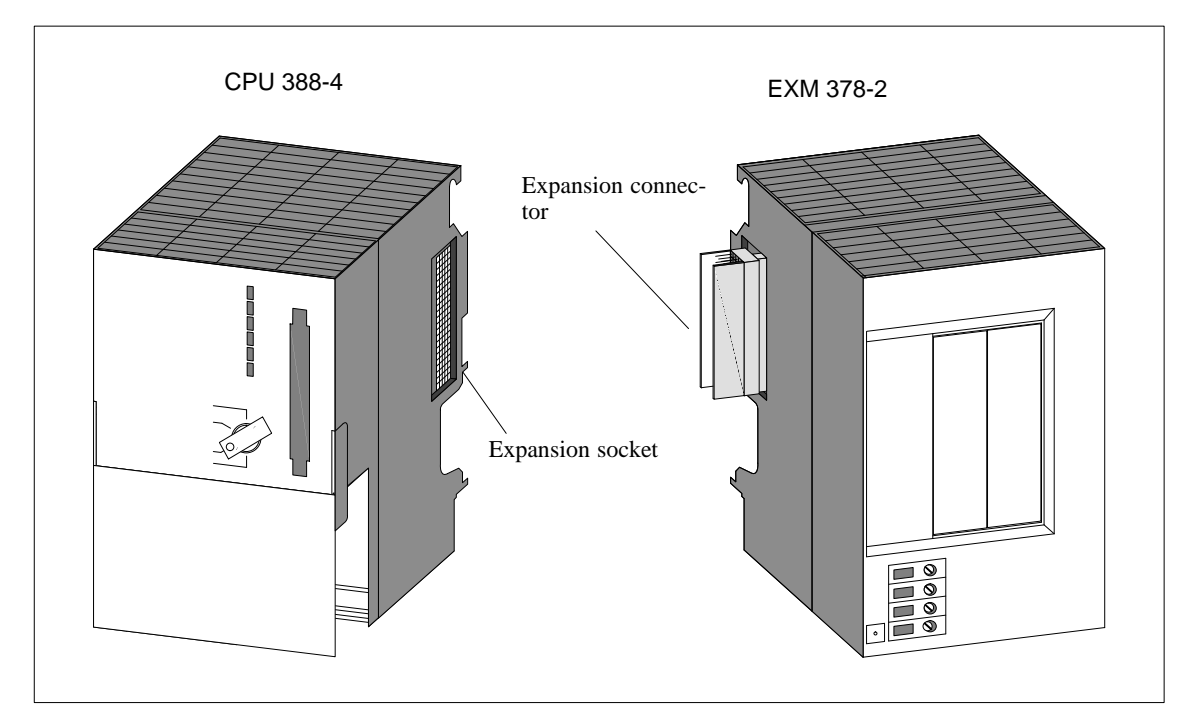

Figure 5-5 Locations of Expansion Socket and Connector

Mass storage module MSM 378 is always the last expansion element. It has only an expansion connector on the left side.

Remove the transportation protection from the expansion connectors and the film from the expansion sockets of the modules into which other expansions will be inserted.

# Interconnecting the Modules

Place the modules side by side on a **level** surface, in the order in which you intend to install them (see Figure 5-6). Push the first two modules together carefully so that the connector of the expansion module is precisely inserted into the socket of the CPU with all pins.

Then plug the other modules successively into the assembly. All expansion modules are thus connected to the ISA bus of the CPU.

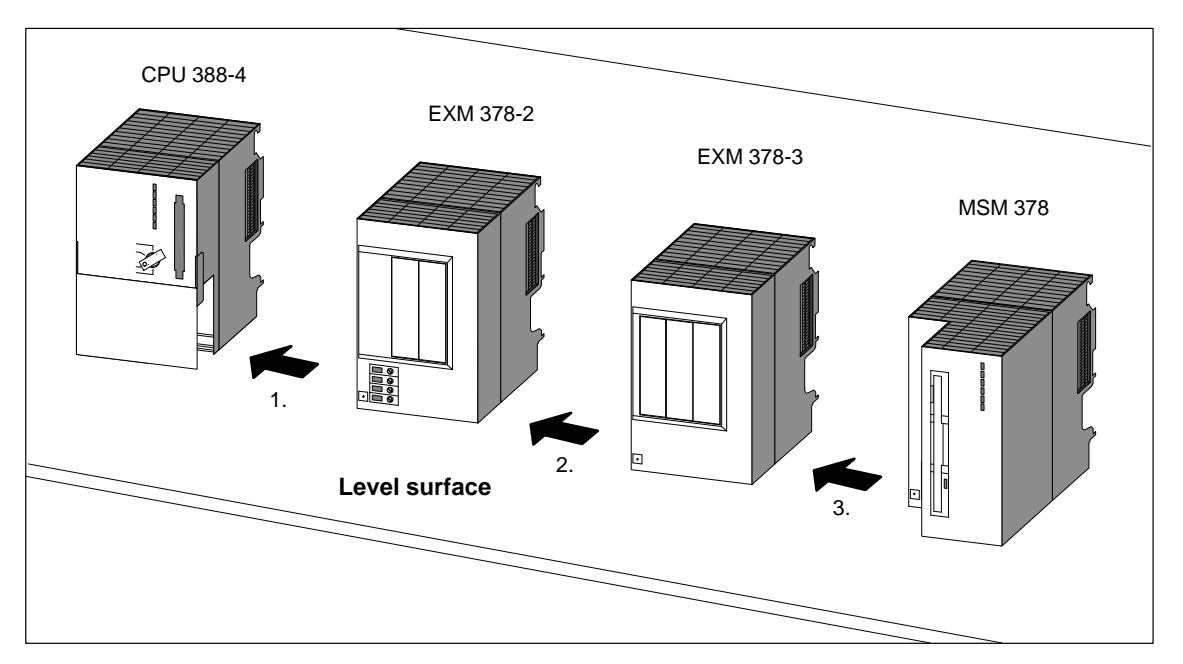

Figure 5-6 Positioning and Interconnecting the Modules

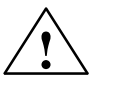

#### Warning

The connector pins can be damaged.

If you misalign the modules during interconnecting, the connector pins can be damaged.

Interconnect the modules precisely.

# Fitting the BusAll expansion elements are provided with a bus connector. The CPU is supplied without bus connector.Connectorsplied without bus connector.

Start by plugging in the bus connector of the CPU.

Take the bus connector of the next expansion element and use it to connect the CPU to the next expansion element.

Figure 5-7 shows the location for plugging the bus connector into a module.

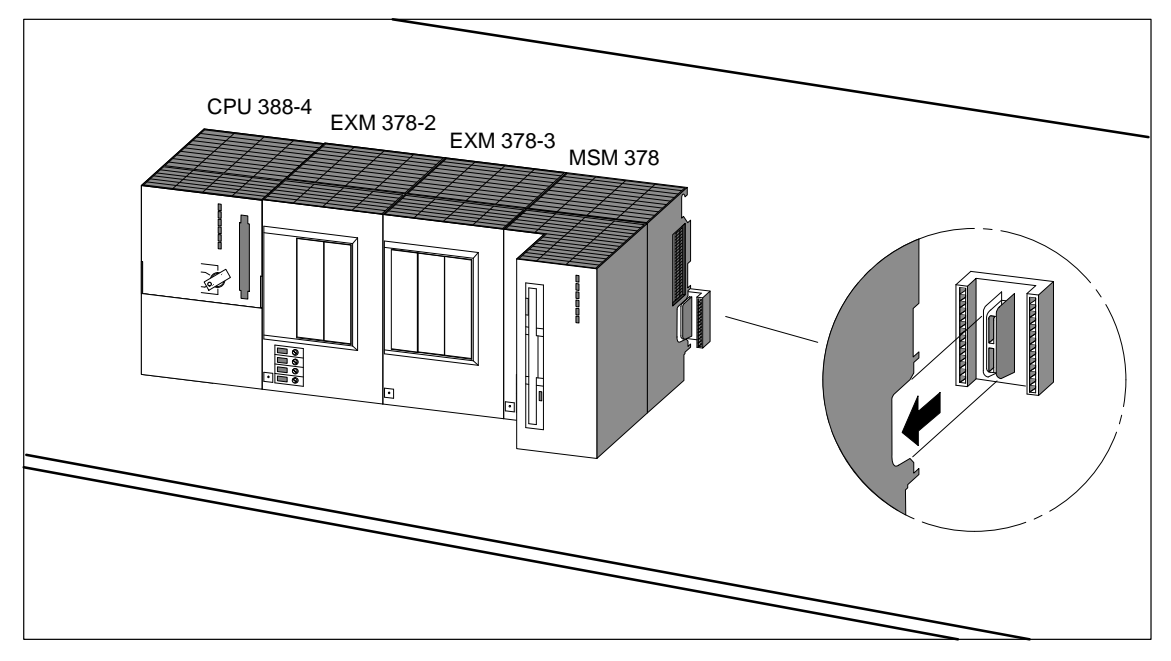

Figure 5-7 Plugging the Bus Connector into a Module

Then connect each of the interconnected modules to the next one with a bus connector. This ensures that the S7-300 backplane bus is looped through all modules.

#### Inserting Interface Submodules

According to the type, an expansion module has two or three card slots for interface submodules.

Proceed as follows to insert an interface submodule into a card slot of the expansion module:

- 1. Observe the ESD guidelines (see Annex D) for handling the interface submodule.
- 2. Hold the interface submodule on the long sides of the front plate.
- 3. Insert the card end of the interface submodule into the lower and upper guides of the card slot, as shown in Figure 5-8.
- 4. Slowly slide the interface submodule into the slot until the front plate rests on the frame of the card slot.
- 5. Secure the front plate to the left frame of the card slot with the two M2.5 x 10 slotted-head screws provided.

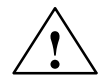

#### Warning

The modules can be damaged.

If the interface submodules are inserted or removed with power applied, the CPU, expansion modules and interface submodules can be damaged.

Never insert or remove the interface submodules with power applied. Always switch off the power supply (PS) before inserting or removing interface submodules.

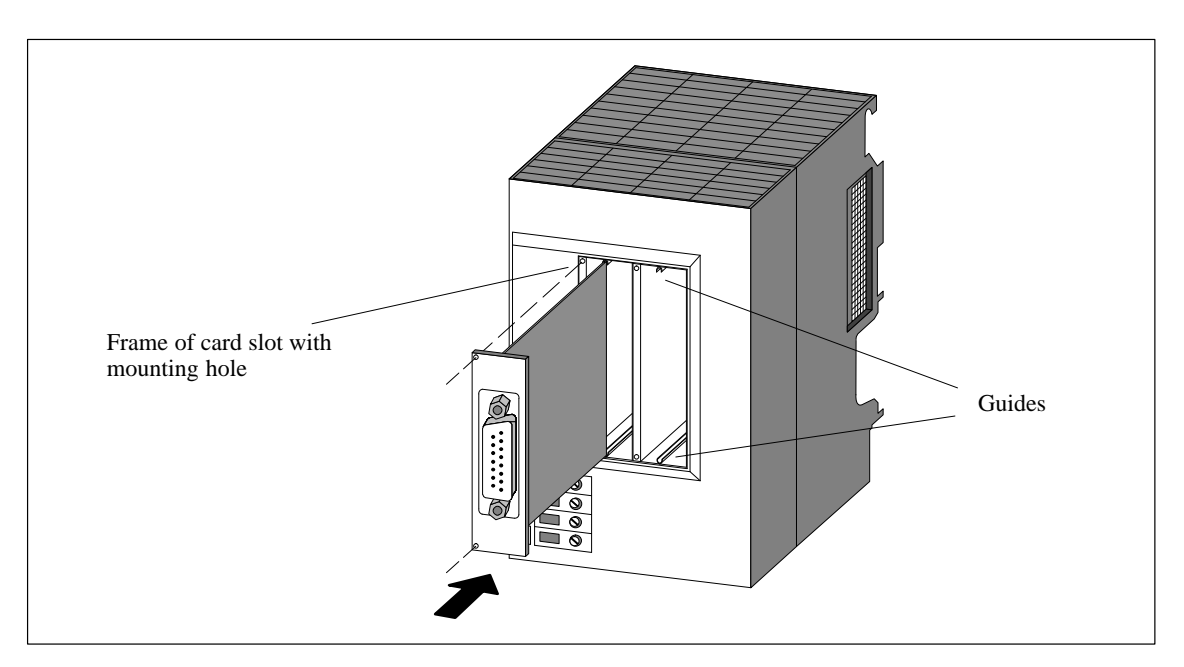

Figure 5-8 Inserting an Interface Submodule in an Expansion Module

#### Covers of the Empty Card Slots

When the expansion modules are delivered, only the card slot on the extreme left is open. All other slots are closed off with a submodule cover. This is secured to the frame of the card slot with screws.

Slacken the screws and remove the submodule cover to insert more than one interface submodule in an expansion module.

## 5.5 Installing the Modules on the Rail

| Installation             | Proceed as follows to install the modules on the rail:                                                                                                    |  |  |  |  |  |
|--------------------------|----------------------------------------------------------------------------------------------------|--|--|--|--|--|
| Sequence                 | 1. Insert the bus connector into the module or last module of an assembly comprising CPU and expansion element.                                                                                      |  |  |  |  |  |
|                          | 2. Hook the module or module assembly onto the rail and swing it downward.                                                                                                    |  |  |  |  |  |
|                          | 3. Screw on the module or all modules of the assembly.                                                                                                    |  |  |  |  |  |
|                          | 4. Install the next module according to steps 1 to 3.                                                                                                    |  |  |  |  |  |
|                          | 5. When you have installed all the modules, insert the key into the CPU.                                                                                                    |  |  |  |  |  |
|                          | The individual steps for installing the modules are explained in the follow-<br>ing.                                                                                                    |  |  |  |  |  |
| Inserting the Bus        | No bus connector is fitted between the power supply module and the CPU.                                                                                                    |  |  |  |  |  |
| Connector in a<br>Module | You have already fitted bus connectors to the CPU and its expansion ele-<br>ments during the expansion procedure.                                                                                    |  |  |  |  |  |
|                          | To fit additional modules to a CPU with expansion elements, insert a bus connector into the last expansion element as shown in Figure 5-9. Use the bus connector of the next module for the purpose. |  |  |  |  |  |
|                          | Proceed similarly to connect a CPU without expansion elements to an addi-<br>tional module and to all subsequent modules.                                                                            |  |  |  |  |  |

You must not insert a bus connector into the "last" module of a rack.

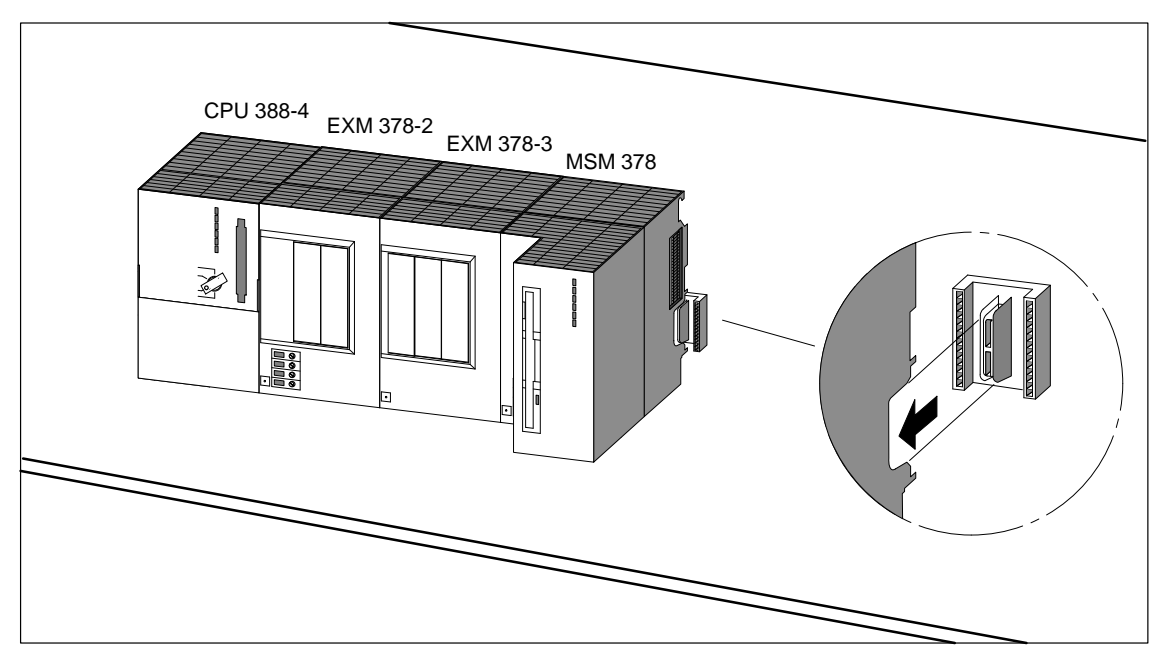

Figure 5-9 Inserting the Bus Connector in a Module

# Hooking On the<br/>ModulesHook the modules on successively (1), slide them along as far as the left-<br/>hand module (2) and swing them downward until they engage with the bus<br/>connector (3).

Sequence for hooking on the modules:

- 1. Power supply module
- 2. CPU and expansion elements

Figure 5-10 shows how to hook a CPU onto the rail and swing it down, if you have not expanded it.

A module assembly (CPU with expansion elements) is hooked onto the rail in the same way, as one unit, and swung down like a single module.

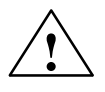

#### Caution

Before hooking a module assembly onto the rail and swinging it down, check that all steps for expanding a CPU have been carried out (see Section 5.4, from Page 5-8 onward).

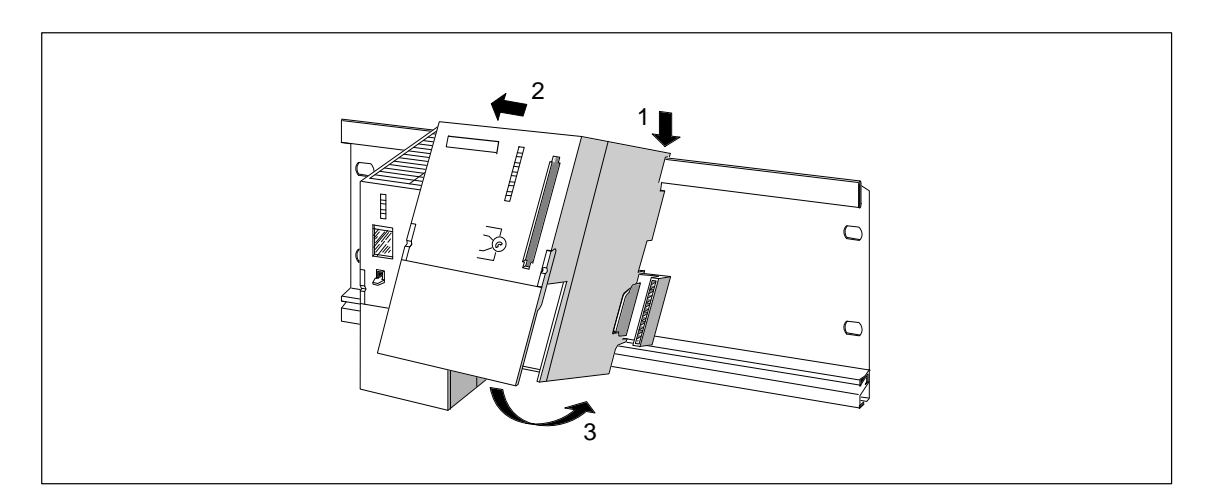

Figure 5-10 Hooking the CPU onto the Rail and Swinging it Down Without Expansion Modules

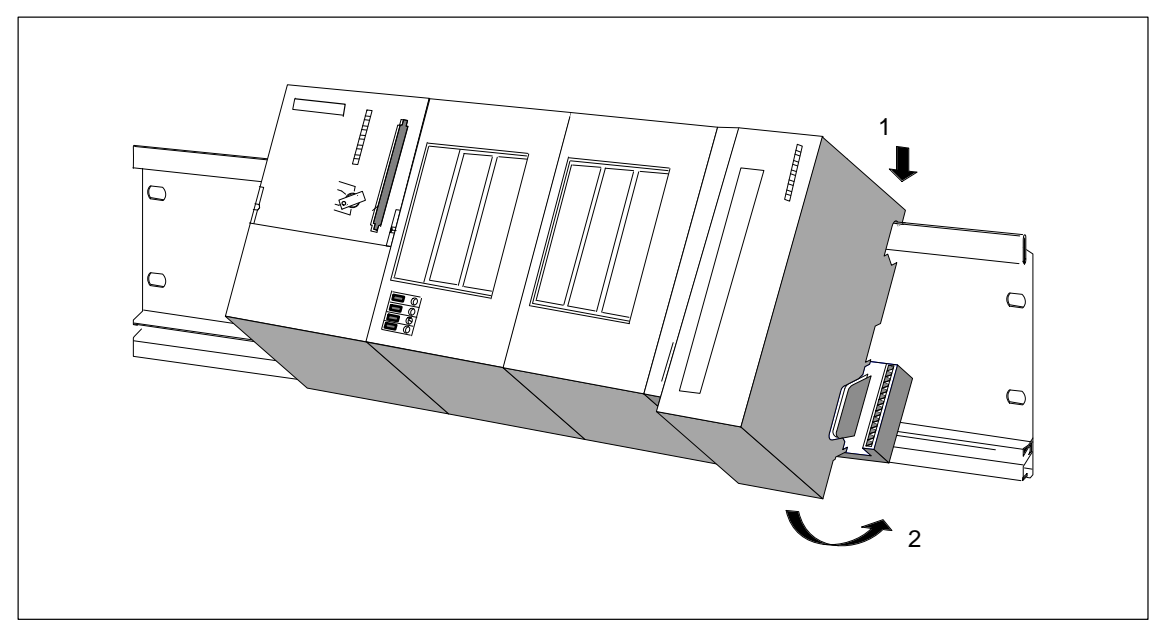

Figure 5-11 Hooking On a Module Assembly Comprising a CPU plus Expansion Modules and Swinging it Down

- 3. Interface module (only in multi-tier configuration)
- 4. Signal modules

Figure 5-12 shows how to hook signal modules onto the rail. Ensure that a bus connector is inserted into the CPU, last expansion element of a module assembly or, with a multi-tier configuration, into the interface module. It must engage with the signal module. This also applies to all subsequent modules.

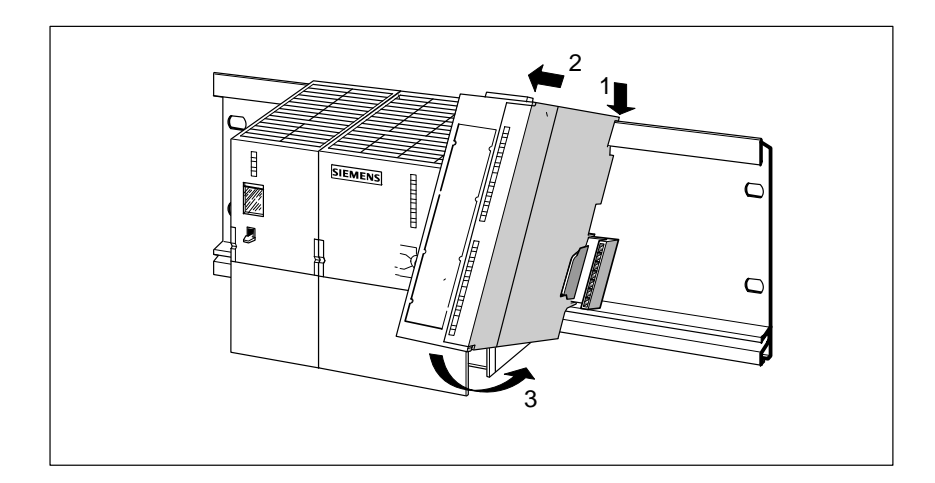

Figure 5-12 Hook the Signal Module onto the Rail and Swing it Down into Place

#### Bolting the Modules Tight

Bolt the modules tight, applying a torque of between 0.8 and 1.1 Nm (7 to 10 in.-lb.).

Figure 5-13 shows you how to bolt the modules to the rail.

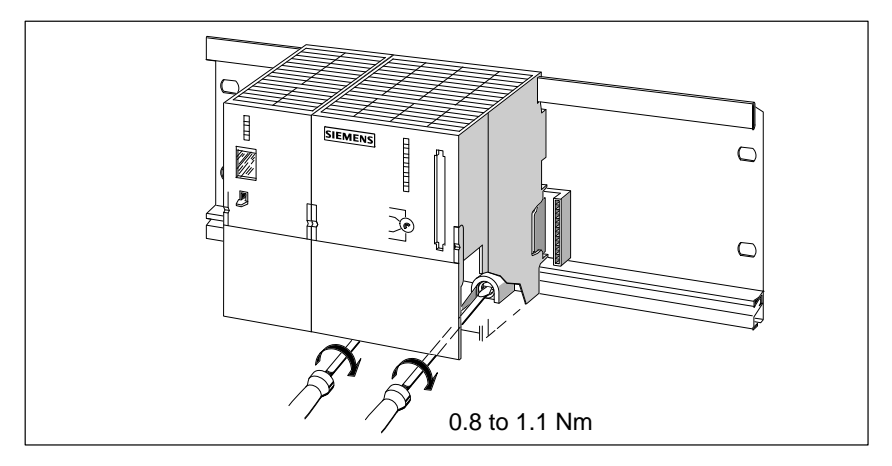

Figure 5-13 Bolting a Module to the Rail

Inserting the<br/>KeyswitchOnce you have mounted the CPU on the rail, you can insert the key<br/>(see Figure 5-14).

The keyswitch can be inserted in the STOP and RUN switch settings.

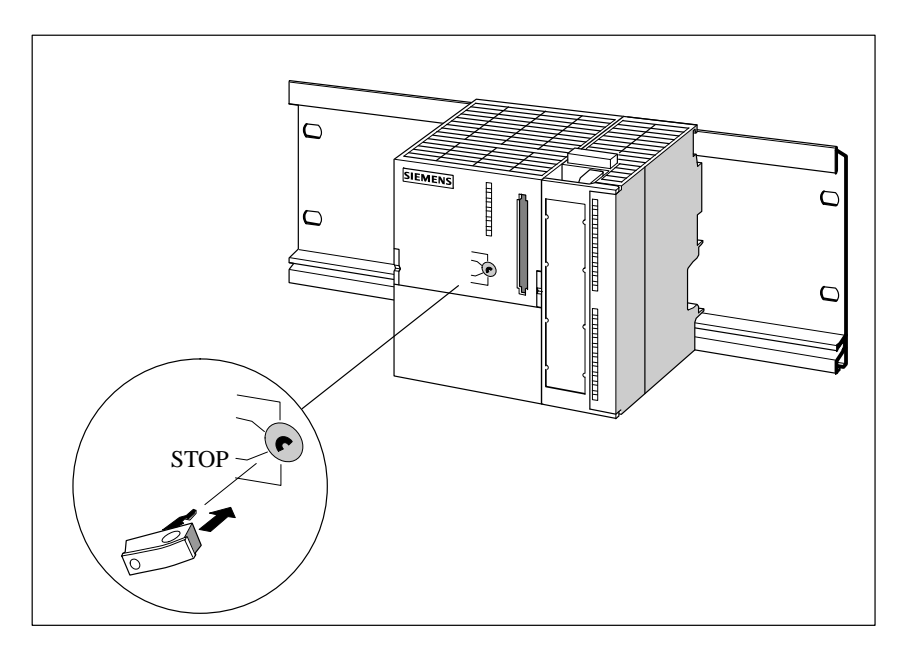

Figure 5-14 Inserting the Keyswitch in the CPU

M7-300 Programmable Controller, Hardware and Installation C79000-G7076-C803-02

### 5.6 Identifying the Modules with Slot Numbers

#### Assigning Slot Numbers

Once you have mounted the modules on the rail, you can assign a slot number to each individual module. The slot labels you require for this purpose are packed along with the CPU. These slot numbers will make it easier for you to assign the modules to the configuration table in *STEP 7*.

Table 5-2 provides you with the information you need for numbering.

When numbering the modules, proceed as follows:

- 1. Hold the "number wheel" against the module, lining up the slot number with the mating surface on the module.
- 2. Press the slot label onto the module with your finger. This breaks the slot label off the "number wheel".

Figure 5-15 shows you how to attach the slot numbers to the modules.

#### Attaching Slot Numbers

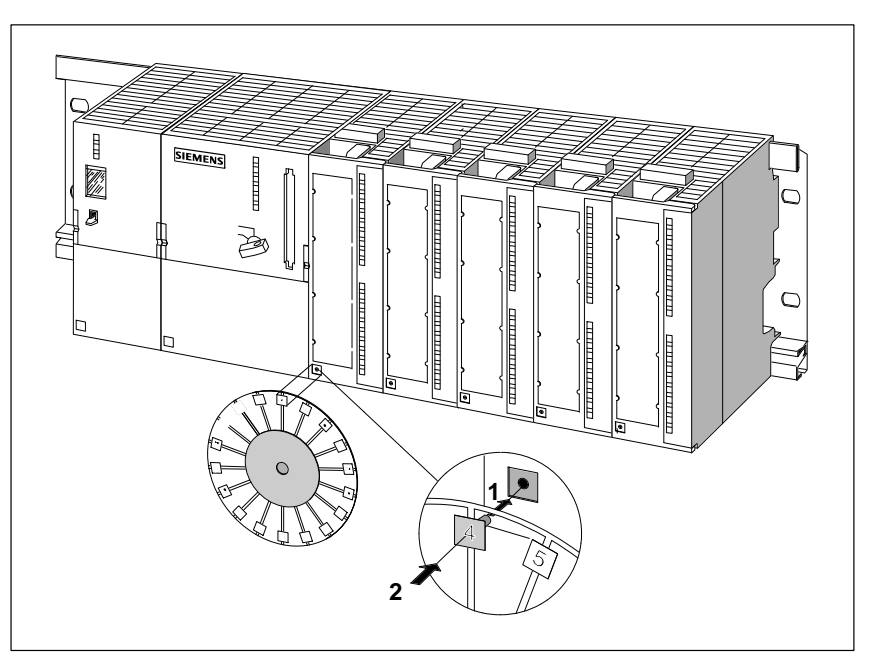

Figure 5-15 Attaching Slot Numbers to the Modules

#### Numbering Scheme

Table 5-2 shows the numbering scheme for assigning slot numbers to the modules.

The STEP 7 software uses the same numbering scheme.

| Slot Number | Module            |           |          |                               | Remarks                      |                                         |                                                           |   |
|-------------|-------------------|-----------|----------|-------------------------------|------------------------------|-----------------------------------------|-----------------------------------------------------------|---|
| 1           | Power supply (PS) |           |          | )                             | Permanently assigned         |                                         |                                                           |   |
| 2           |                   |           | CPU      | J                             |                              |                                         | Permanently assigned                                      |   |
| 3           | ements            | IW)       |          |                               |                              |                                         | Priority 1: CPU expansion<br>Priority 2: interface module |   |
| 4           | nsion ele         | nodule (  | Î        |                               |                              | l                                       | Priority 1: CPU expansion<br>Priority 2: interface module |   |
| 5           | u expai           | terface r | lles     |                               | les                          | ules (FMs)<br>lication modules<br>(SMs) | Priority 1: CPU expansion<br>Priority 2: interface module |   |
| 6           | CI                | H         | As)      | nodu                          | Priority 1: interface module |                                         |                                                           |   |
| 7           |                   | ¥         | ules (FN | lication                      | -                            |                                         |                                                           |   |
| 8           |                   | for app   | for app  | _                             |                              |                                         |                                                           |   |
| 9           |                   |           | Funct    | Funct<br>slements<br>Signal 1 |                              | -                                       |                                                           |   |
| 10          |                   |           |          |                               | ansion                       | ansion e                                | ansion                                                    | - |
| 11          |                   |           |          | ExJ                           |                              |                                         | -                                                         |   |

Table 5-2Slot Numbers for M7-300 Modules

The slot for the interface module is considered to be occupied even if no interface module is inserted (see also the section on slot-oriented addressing on Page 3-2).

M7-300 Programmable Controller, Hardware and Installation C79000-G7076-C803-02

# 6

# Wiring an M7-300

#### Introduction

You have installed the M7-300 (see Chapter 5). This chapter describes how to wire the modules.

Chapter Overview

| Section | Contents                                                            | Page |
|---------|---------------------------------------------------------------------|------|
| 6.1     | Wiring Rules                                                        | 6-2  |
| 6.2     | Wiring the Power Supply Module and CPU                              | 6-3  |
| 6.3     | Setting the Power Supply Voltage Selector Switch                    | 6-5  |
| 6.4     | Connecting Expansion Elements to the Power Supply                   | 6-6  |
| 6.5     | Wiring the Front Connectors of the Interface Submodules             | 6-9  |
| 6.6     | Wiring the Front Connectors of the Signal Modules                   | 6-10 |
| 6.7     | Connecting Shielded Cables Using the Shield Connec-<br>tion Element | 6-14 |

## 6.1 Wiring Rules

#### Rules Governing Wiring

The following table tells you what rules you have to observe when wiring the modules.

| Rules Governing                                                                          | Power Supply<br>and CPU,<br>Expansion<br>Modules | ver Supply<br>nd CPU,<br>xpansion<br>Modules |                                                                                                    | SIMATIC<br>TOP Connect <sup>1</sup><br>Front Connecting<br>Module                                 |
|------------------------------------------------------------------------------------------|--------------------------------------------------|----------------------------------------------|----------------------------------------------------------------------------------------------------|---------------------------------------------------------------------------------------------------|
|                                                                                          |                                                  | 20-pin                                       | 40-pin                                                                                                | Connection for<br>Potential Supply                                                                |
| Conductor cross-sec-<br>tional area:                                                     |                                                  |                                              |                                                                                                    |                                                                                                   |
| Solid conductors                                                                         | No                                               | No                                           | No                                                                                                    | No                                                                                                |
| Stranded conductors                                                                      |                                                  |                                              |                                                                                                    |                                                                                                   |
| • without end ferrule                                                                    | $0.25 \text{ to } 2.5 \text{ mm}^2$              | $0.25 \text{ to } 1.5 \text{ mm}^2$          | $0.25 \text{ to } 0.75 \text{ mm}^2$                                                                  | $0.25 \text{ to } 1.5 \text{ mm}^2$                                                               |
| • with end ferrule                                                                       | $0.25 \text{ to } 1.5 \text{ mm}^2$              | $0.25 \text{ to } 1.5 \text{ mm}^2$          | $0.25 \text{ to } 0.75 \text{ mm}^2$                                                                  | $0.25 \text{ to } 1.5 \text{ mm}^2$                                                               |
| Number of conductors<br>per connection                                                   |                                                  |                                              | One or combination<br>of two conductors<br>up to 0.75mm <sup>2</sup><br>(total) in one end<br>ferrule | One or combination<br>of two conductors<br>up to 1.5mm <sup>2</sup> (total)<br>in one end ferrule |
| Maximum diameter of                                                                      | Ø 3.8 mm                                         | Ø 3.1 mm                                     | Ø 2.0 mm                                                                                              | Ø 3.1 mm                                                                                          |
| conductor insulation                                                                     |                                                  | max qty. 20                                  | max. qty. 40                                                                                          | max. qty. 4                                                                                       |
| Length of insulation to be stripped                                                      |                                                  |                                              |                                                                                                    |                                                                                                   |
| • without insulating                                                                     | 11 mm                                            | 6 n                                          | nm                                                                                                    | 6 mm                                                                                              |
| collar                                                                                   | 11 mm                                            | 6 n                                          | nm                                                                                                    | -                                                                                                 |
| • with insulating collar                                                                 |                                                  |                                              |                                                                                                    |                                                                                                   |
| End ferrules<br>to DIN 46228                                                             |                                                  |                                              |                                                                                                    |                                                                                                   |
| • without insulating                                                                     | Version A                                        | Versi                                        | on A                                                                                                  | Version A                                                                                         |
| • with insulating collar                                                                 | Version E                                        | J to 7 II                                    | ini iong                                                                                              | 5 to 7 min long                                                                                   |
| with insulating conar                                                                    | up to 12 mm long                                 | up to 6 r                                    |                                                                                                    |                                                                                                   |
| Blade width of screw-<br>driver                                                          | 3.5 mm (cylindrical model)                       |                                              |                                                                                                    |                                                                                                   |
| Tightening torque for<br>connecting the cables<br>(not with spring-loaded<br>connection) | 0.5 to 0.8 Nm                                    |                                              | 0.4 to 0                                                                                              | 0.7 Nm                                                                                            |

<sup>1</sup> see *Module Specifications* Manual

## 6.2 Wiring the Power Supply Module and CPU

| System Cables                | Use stranded cables with a conductor cross-sectional area of between $0.25$ and $2.5$ mm <sup>2</sup> for wiring the power supply.           |
|------------------------------|----------------------------------------------------------------------------------------------------|
|                              | If you use only one cable per connection, you don't need an end ferrule.                                                                     |
| Power Connector              | Use the power connector when wiring the PS 307 power supply module to the CPU. The power connector is supplied with the power supply module. |
| Other<br>24 V Connections    | Above the power connector on the PS 307 power supply there are still a number of free 24 V connections for powering the signal modules.      |
| Using the Power<br>Connector | You will find details on the wiring of the PS 307 power supply module and the CPU in Figure 6-1.                                             |

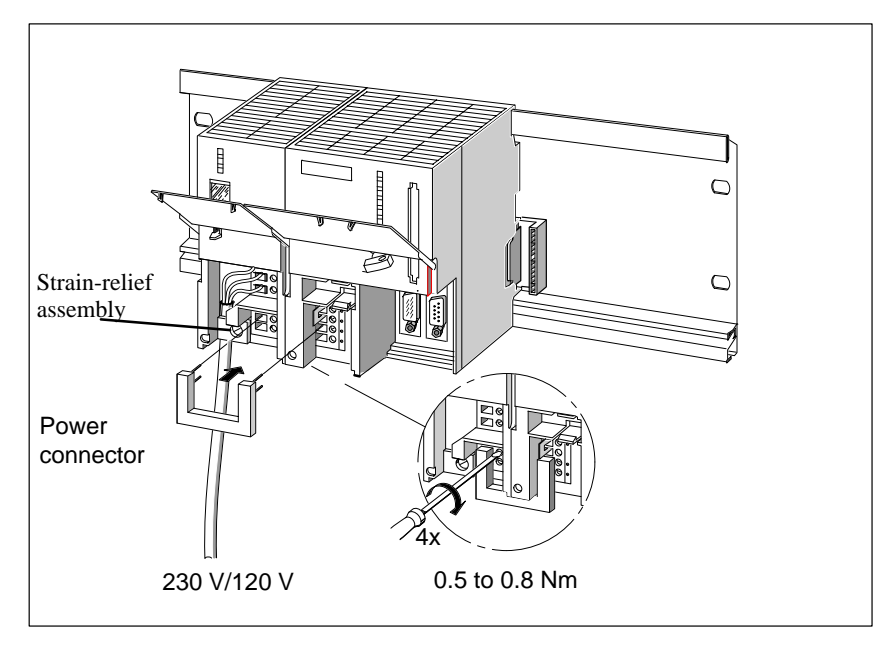

Figure 6-1 Wiring the PS 307 Power Supply Module and the CPU Using a Power Connector

#### Wiring

Proceed as follows when wiring the power supply module and CPU (see Figure 6-1).

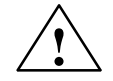

#### Warning

There is a risk of contact with live conductors if the power supply module and any additional load power supplies are switched on.

Only wire the M7-300 with power removed.

- 1. Open the front doors of the PS 307 power supply and CPU.
- 2. Undo the strain-relief assembly on the PS 307.
- 3. Strip the insulation off the power cable (230V/120V) and connect it to the PS 307.
- 4. Screw the strain-relief assembly tight.
- 5. Plug in the power connector and screw it tight.
- 6. Close the front doors.

#### Terminal Connection Model

The terminal connection model for a CPU 388-4 is given in the following figure.

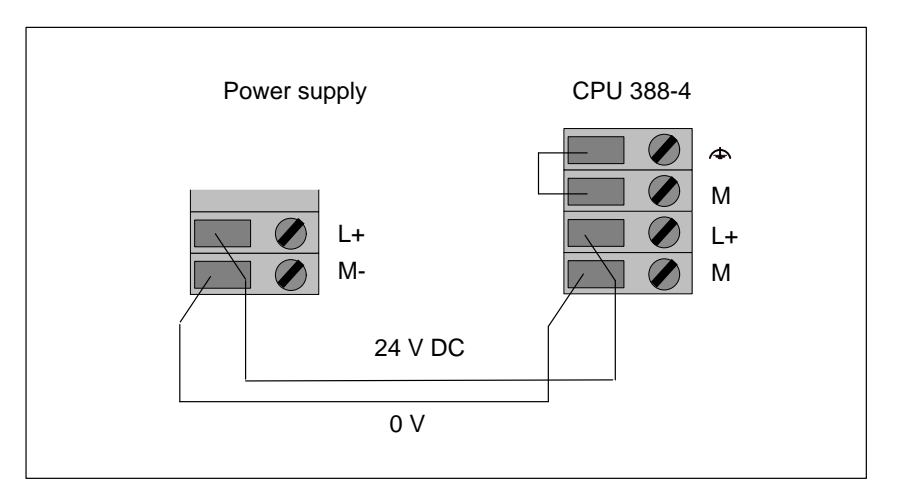

Figure 6-2 Connecting the CPU to the Power Supply

#### **Tightening Torque**

Use a torque of between 0.5 and 0.8 Nm when tightening the terminal screws.

### 6.3 Setting the Power Supply Voltage Selector Switch

# Setting the Voltage Selector Switch

Check to see that the voltage selector switch on the power supply module is set to your local system voltage. This switch is always factory-set to 230 V. To select another system voltage, do the following:

- 1. Pry the cover off with a screwdriver.
- 2. Set the selector to your system voltage.
- 3. Replace the cover.

Figure 6-3 shows you how to set the voltage selector switch.

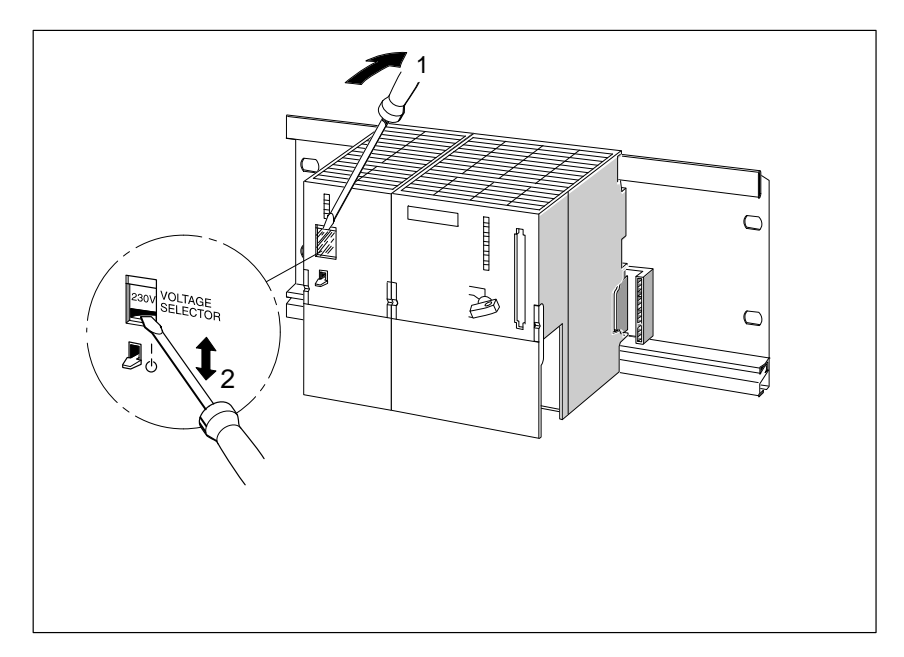

Figure 6-3 Voltage Selector Switch on the PS 307

### 6.4 Connecting Expansion Elements to the Power Supply

Expansion module EXM 378-2 and mass storage module MSM 378 have a screw-terminal front connector (Figure 6-5). They are wired to the power supply module PS 307 and supplied with +24 V.

| Cables                  | You can use cables with stranded conductors and a cross-section of $1 \times 0.25$ to 2.5 mm <sup>2</sup> .                                     |
|-------------------------|----------------------------------------------------------------------------------------------------|
|                         | An end ferrule is not required. If you use end ferrules, only use the ones with-<br>out insulating collars to DIN 46228, Model A, long version. |
| Wiring the Front        | Proceed as follows to wire the screw-terminal front connector:                                                                                  |
| Connector               | 1. Prepare the cables                                                                                                    |
|                         | 2. Make the connections                                                                                                    |
|                         | These steps are explained in the following.                                                                                                    |
| Preparing the<br>Cables | The following two steps are necessary to prepare the cables for wiring.                                                                         |
| $\wedge$                | Warning                                                                                                    |
|                         | There is a risk of contact with live conductors if the power supply module<br>and any additional load power supplies are switched on.           |
|                         | Only wire the M7-300 with power removed.                                                                                                    |

- 1. Strip the cables (length of 12 mm).
- 2. Will you use end ferrules?

If so: crimp the end ferrules onto the conductors.

#### Making the Connections

To wire the power supply module to an EXM 378-2 or MSM 378, proceed as follows:

- 1. Open the front door of power supply module PS 307.
- Insert one conductor in each of the free terminals L+ and M of the power supply module (Figure 6-4) and tighten them. These terminals can accept two conductors. This means, for example, you can connect an expansion module EXM 378-2 and mass storage module MSM 378 to one pair of screw terminals (M, L+).

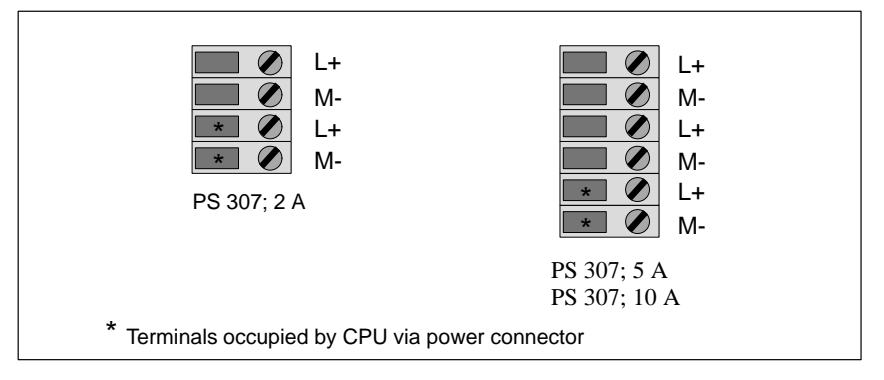

- Figure 6-4 Screw-Terminal Front Connector of Power Supply Modules PS 307, 2 A and PS 307, 5 A/PS 307, 10 A
- 3. Insert the other end of the cable in terminals L+ and M (lower M terminal) of the expansion element (Figure 6-5) and tighten them.

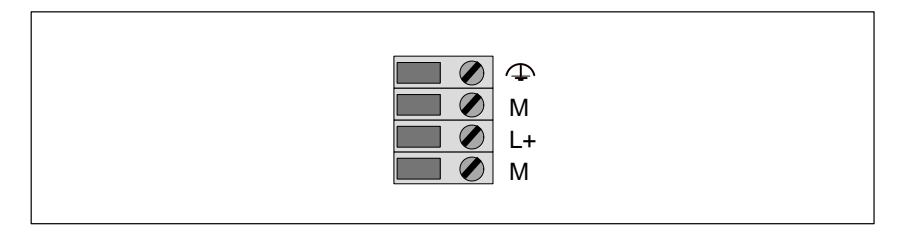

Figure 6-5 Screw-Terminal Front Connector of Expansion Elements

4. Close the front door of the power supply module.

#### Terminal Connection Model

The terminal connection model for two expansion modules is given in the following figure.

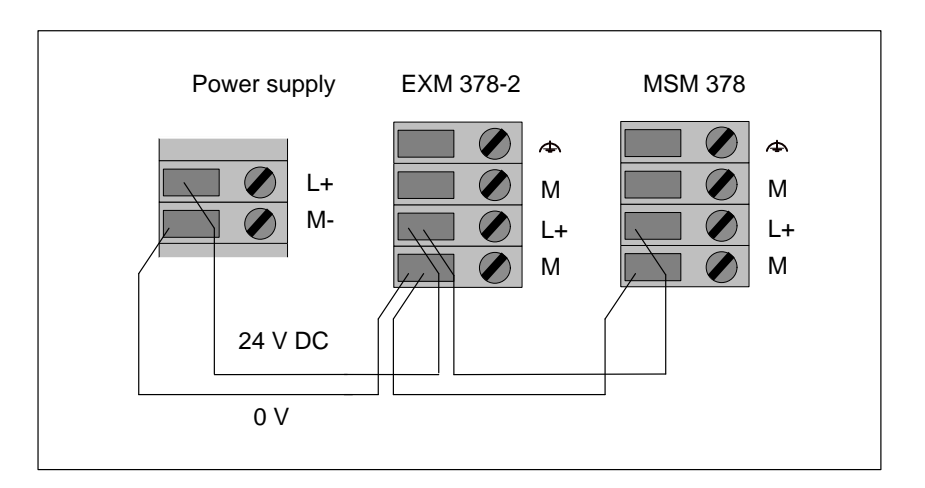

Figure 6-6 Connecting the Modules to the Power Supply

**Tightening Torque** Tighten the terminal screws with a torque of 0.5 Ncm to 0.8 Ncm.

# 6.5 Wiring the Front Connectors of the Interface Submodules

The interface submodules are equipped with sub. D female or male connectors. To be able to connect devices to the interface submodules, you must preassemble cables with the appropriate mating connectors.

Pin assignments of the sub. D female or male connectors can be found in the description of the relevant interface submodule in Chapter 12.

### 6.6 Wiring the Front Connectors of the Signal Modules

| Cables                                  | You can use cables with stranded conductors with a cross-section of 1 x $0.25 \text{ mm}$ to $1.5 \text{ mm}$ .                                             |  |  |  |  |
|-----------------------------------------|----------------------------------------------------------------------------------------------------|--|--|--|--|
|                                         | You do not need end ferrules. However, if you prefer to use end ferrules, use only ferrules without insulating collar to DIN 46228, Model A, short version. |  |  |  |  |
| Wiring the Front                        | Wire the screw-type front connector as follows:                                                                                                    |  |  |  |  |
| Connector                               | 1. Prepare the connector for wiring.                                                                                                    |  |  |  |  |
|                                         | 2. Make the connections.                                                                                                    |  |  |  |  |
|                                         | 3. Prepare the module for operation.                                                                                                    |  |  |  |  |
|                                         | These three steps are described on the following pages.                                                                                                    |  |  |  |  |
| Preparing the Con-<br>nector for Wiring | Prepare the connector for wiring as follows:                                                                                                    |  |  |  |  |
|                                         | Warning                                                                                                    |  |  |  |  |
|                                         | You may come into contact with live conductors when the power supply<br>module and possible additional load power supplies are switched on.                 |  |  |  |  |
|                                         | Make sure the M7-300 is absolutely dead before doing any wiring!                                                                                            |  |  |  |  |
|                                         |                                                                                                    |  |  |  |  |
|                                         | 1. Open the front door.                                                                                                    |  |  |  |  |
|                                         | 2. Place the front connector in the wiring position.                                                                                                    |  |  |  |  |
|                                         | To do this, push the front connector into the signal module until it snaps<br>into place. The front connector still protrudes from the module in this       |  |  |  |  |

position.

Advantage of this wiring position: Wiring is made easier; in the wiring position, a wired front connector is not in contact with the module.
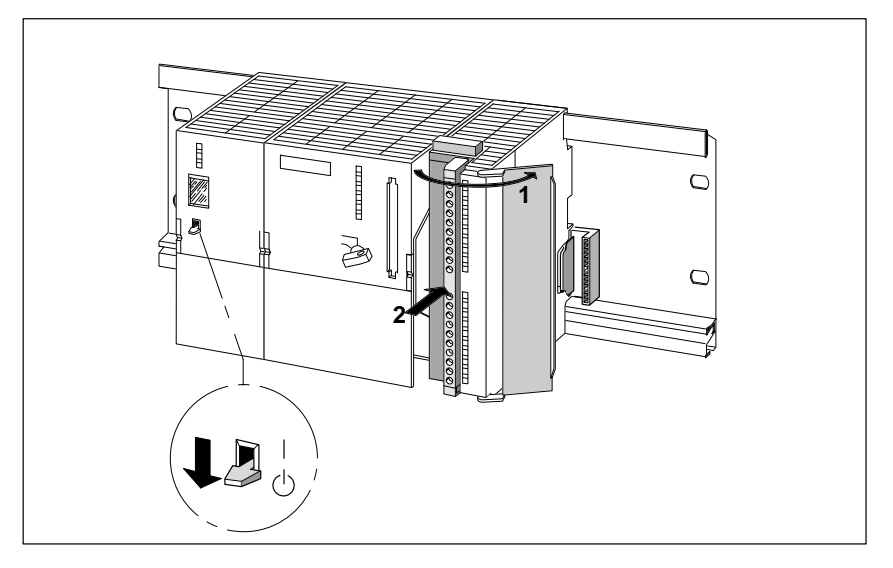

Figure 6-7 shows you how to bring the front connector into the wiring position.

Figure 6-7 Bringing the Front Connector into the Wiring Position

- 3. Strip the cables (length of 6 mm)
- 4. Do you want to use end ferrules?

If your answer is "yes", crimp the ferrules onto the ends of the conductors.

# Making the Con-<br/>nectionsWire the prepared front connector as described in Table 6-1.

| Step | 20-pin front connector                                                                                                    | 40-pin front connector                                                                                                    |  |
|------|----------------------------------------------------------------------------------------------------|----------------------------------------------------------------------------------------------------|--|
| 1.   | Thread the cable strain-relief assembly into the front connector.                                                                                                  | -                                                                                                    |  |
| 2.   | Do you want to bring the cables out at the botto                                                                                                    | om of the module?                                                                                                    |  |
|      | Yes:                                                                                                    |                                                                                                    |  |
|      | Start with terminal 20, and wire the termi-<br>nals in the following order: terminal 20, 19,<br>to 1.                                                              | Starting at terminal 40 or 20, connect up the terminals in alternating order, that is terminals 39, 19, 38, 18 etc., down to terminals 21 and 1. |  |
|      | No:                                                                                                    |                                                                                                    |  |
|      | Start with terminal 1, and wire the terminals<br>in the following order: terminal 1, 2 to 20.                                                                      | Starting at terminal 1 or 21, connect up the terminals in alternating order, that is terminals 2, 22, 3, 23 etc., up to terminals 20 and 40.     |  |
| 3.   | Also tighten the connection screws of any terminals that are not wired.                                                                                            |                                                                                                    |  |
| 4.   | -                                                                                                    | Attach the cable strain-relief assembly around the cable and the front connector.                                                                |  |
| 5.   | Pull the cable strain-relief assembly tight. Push the retainer on the strain-relief assembly in to the left; this will improve utilization of the available space. |                                                                                                    |  |
| -    | 0.5 to<br>0.8 Nm                                                                                                    | 0.5 to<br>0.8 Nm<br>3                                                                                                    |  |

**Tightening Torque** Tighten the terminal screws with a torque of 0.5 to 0.8 Nm.

| Preparing the     | Prepare the signal module for operation as follows: |
|-------------------|-----------------------------------------------------|
| Signal Module for |                                                     |
| Operation         |                                                     |

| Table 6-2 | Preparing the Signal Module for Operation |
|-----------|-------------------------------------------|
|-----------|-------------------------------------------|

| Step | 20-pin front connector                                                                                                    | 40-pin front connector                                                                           |  |
|------|----------------------------------------------------------------------------------------------------|--------------------------------------------------------------------------------------------------|--|
| 1.   | Press down the unlocking button on the top<br>of the module and, at the same time, push<br>the front connector into its operating posi-<br>tion on the module. When the front connec-<br>tor reaches its operating position, the unlock-<br>ing button will snap back into the locking<br>position. | Tighten screws to bring front connector to its operating position.                               |  |
|      | <b>Note:</b> When the front connector is brought into ing key snaps into place. The front connector th 9.2).                                                                                                    | its operating position, a front connector cod-<br>ten only fits this type of module (see Section |  |
| 2.   | Close the front door.                                                                                                    |                                                                                                  |  |
| 3.   | Enter the addresses for identifying the individu                                                                                                    | al channels in the labeling strip.                                                               |  |
| 4.   | Slide the labeling strip into the guides in the fro                                                                                                    | ont door.                                                                                        |  |
| -    |                                                                                                    |                                                                                                  |  |
| _    |                                                                                                    |                                                                                                  |  |

# 6.7 Connecting Shielded Cables Using the Shield Connecting Element

| Introduction                                  | This section describes how you connect shielded signal cables to ground,<br>using a shield connecting element. You establish the ground connection by<br>connecting the shield connecting element directly to the mounting rail.                                                                                                    |
|-----------------------------------------------|----------------------------------------------------------------------------------------------------|
| Application                                   | You can easily connect all shielded cables of M7-300 modules to ground us-<br>ing the shield connecting element.                                                                                                    |
| Design of the<br>Shield Connecting<br>Element | <ul> <li>The shield connecting element consists of the following parts:</li> <li>A fixing bracket with two bolts for attaching the element to the rail (Order No.: 6ES5390-5AA00-0AA0) and</li> <li>The terminal elements</li> <li>Depending on the cable cross-sections used, you must use the following terminal elements:</li> </ul> |

| Table 6-3 | Assignment of Cable Cross-Sections and Terminal Flements |
|-----------|----------------------------------------------------------|
| Tuble 0.5 | Assignment of Cubic Cross Dectrons and Terminar Elements |

| Cable with Shield Diameter                                              | Terminal Element<br>Order No.: |
|-------------------------------------------------------------------------|--------------------------------|
| 2 cables with a shield diameter of 2 to<br>6 mm (0.08 to 0.23 in.) each | 6ES7 390 5AB00-0AA0            |
| 1 cable with a shield diameter of 3 to<br>8 mm (0.12 to 0.31 in.)       | 6ES7 390 5BA00-0AA0            |
| 1 cable with a shield diameter of 4 to<br>13 mm (0.16 to 0.51 in.)      | 6ES7 390 5CA00-0AA0            |

The shield connecting element is 80 mm (3.15 in.) wide. You can therefore connect the cables of one to two modules to one shield connecting element.

#### Signal Modules with Shield Connecting Element

Figure 6-8 shows two signal modules using one shield connecting element.

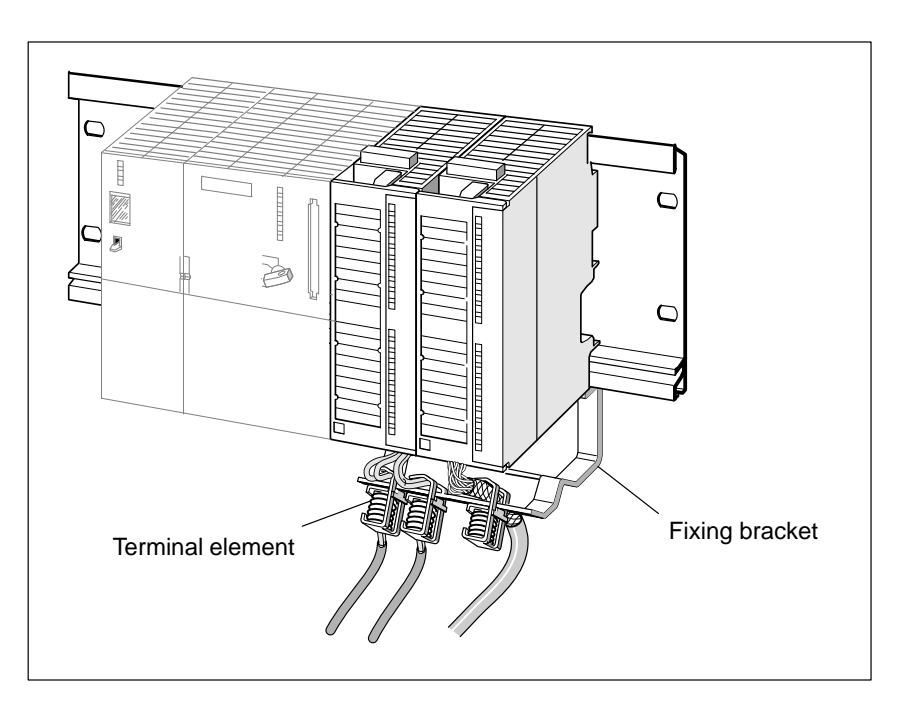

Figure 6-8 Signal Module Assembly with Shield Connecting Element

Installing the Shield Connecting Element Install the shield connecting element as follows:

- 1. Push the two bolts of the fixing bracket into the guide on the underside of the rail as far as the modules you are wiring. Position the fixing bracket under the modules to be wired.
- 2. Bolt the fixing bracket tight to the rail.
- 3. A slotted web is arranged at the bottom side of the terminal element. Place the terminal element at this position onto edge a of the fixing bracket. Press the terminal elements down and swing them into the desired position.

You can attach up to four terminal elements on each of the two rows of the shield connecting element.

# Attaching the Cables

You can only attach one or two shielded cables per terminal element (see Figure 6-9). The cable is connected by its bare cable shield. The length of bare cable shield must be at least 20 mm (0.78 in.). If you need more than 4 terminal elements, start wiring at the rear row of the shield connecting element.

#### Note

Provide a sufficiently long cable between the terminal element and the front connector. You can thus remove the front connector without the need to also remove the terminal element.

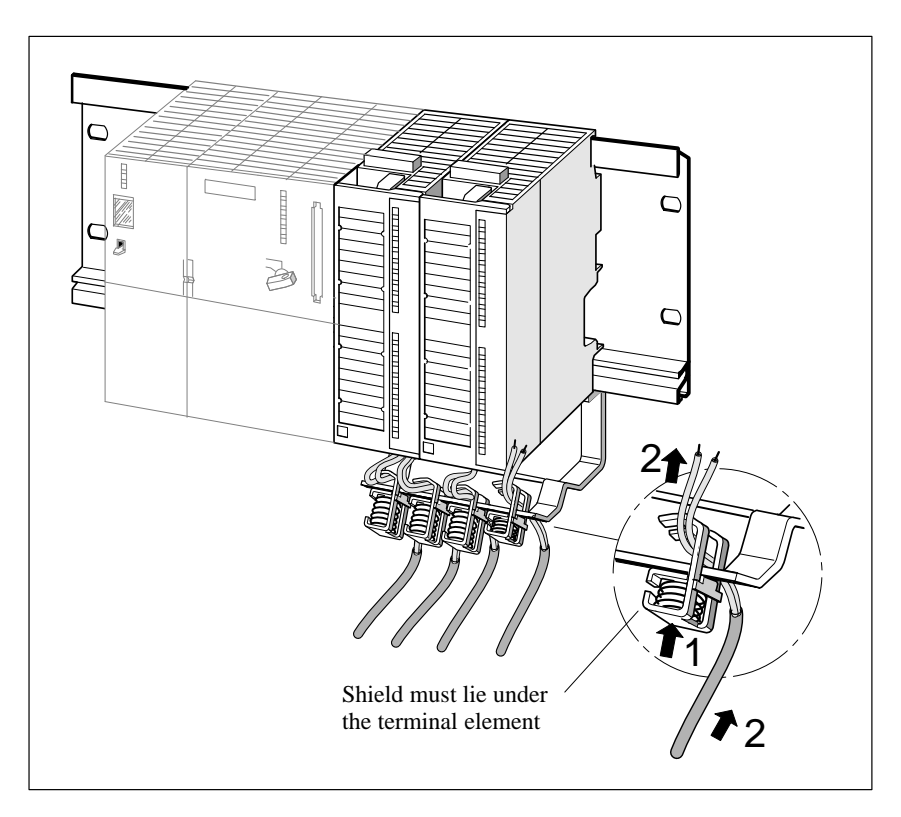

Figure 6-9 Attaching Shielded 2-Wire Cables to a Shield Connecting Element

# Configuring an MPI or PROFIBUS Subnet

| Two Subnets                  | You can                                                                                                    |                                                                                                    |      |
|------------------------------|----------------------------------------------------------------------------------------------------|----------------------------------------------------------------------------------------------------|------|
|                              | • integrate the                                                                                                    | M7-300 in an MPI subnet via the MPI interface or                                                                                                    |      |
|                              | • set up a PRO                                                                                                    | OFIBUS subnet with an M7-300 master.                                                                                                    |      |
| Same Structure               | The structure of<br>net. That means<br>the subnet. The<br>PROFIBUS sub<br>reference is made                                                                                                    | ucture of an MPI subnet is basically the same as an PROFIBUS sub-<br>at means the same rules and the same components are used to set up<br>net. The only exception arises if you set a baud rate $> 1.5$ Mbaud in a<br>BUS subnet. In this case, you will need other components. Special<br>ce is made to these components where relevant in this documentation. |      |
|                              | Since the structure of an MPI subnet does not differ from that of a PROFI-<br>BUS subnet, general reference is made in the following sections to configur-<br>ing a subnet.                                                                                          |                                                                                                    |      |
| Configuring<br>Communication | You must assign MPI or PROFIBUS addresses to the individual nodes of an MPI or PROFIBUS subnet in order to enable them to communicate with each other. How you assign these addresses and what rules you must observe is described in the <i>STEP 7</i> User Manual. |                                                                                                    |      |
| Chapter                      | Section                                                                                                    | Contents                                                                                                    | Page |

Chapter<br/>OverviewSectionContentsPage7.1Configuring a Subnet7-27.2Network Components7-17

7

# 7.1 Configuring a Subnet

| Definition: Multi-<br>point Interface MPI | The interface of the CPU for connecting, for example, programming devices, is called multipoint interface since several devices (that is, from several points) can access the CPU via this interface. In other words: the CPU with the multipoint interface can be networked without additional modules!      |  |
|-------------------------------------------|----------------------------------------------------------------------------------------------------|--|
| Definition:<br>PROFIBUS-DP                | Digital, analog and intelligent modules of the programmable controller as well as a wide range of field devices to DIN E 19245 P. 3, such as drivers or valve terminals, are installed in a distributed configuration in the direct vicinity of the process - across distances of up to 23 km (14.375 miles). |  |
|                                           | The modules and field devices are connected to the programmable controller via the PROFIBUS-DP fieldbus and addressed in the same way as centralized I/Os.                                                                                                    |  |
| In this Chapter                           | This chapter describes                                                                                                    |  |
|                                           | • The basic principles for configuring a subnet. It explains                                                                                                    |  |
|                                           | <ul> <li>what a segment is</li> </ul>                                                                                                    |  |
|                                           | - the baud rates that are possible in a subnet, and                                                                                                    |  |
|                                           | <ul> <li>special features of the MPI and PROFIBUS node addresses.</li> </ul>                                                                                                    |  |
|                                           | • Rules for configuring a subnet. These rules are explained in examples of possible subnet configurations.                                                                                                    |  |
|                                           | • Possible cable lengths in a segment and options for extending the cable lengths.                                                                                                    |  |

## 7.1.1 Basic Principles

| Device =Node | Convention: In the following, all devices that you connect in an MPI subnet are called nodes.                                                                                                    |
|--------------|----------------------------------------------------------------------------------------------------|
| Segment      | A segment is a bus line between two terminating resistors. A segment can contain up to 32 nodes. A segment is further liwithed by the permissible cable length, which depends on the baud rate (see Section 7.1.3). |

Baud Rate The following table shows the baud rates you can use on the subnet.

| MPI                         | PROFI       | BUS-DP    |
|-----------------------------|-------------|-----------|
| 187.5 kbaud; permanent set- | 9.6 kbaud   | 1.5 Mbaud |
| ting                        | 19.2 kbaud  | 3 Mbaud   |
|                             | 93.75 kbaud | 6 Mbaud   |
|                             | 187.5 kbaud | 12 Mbaud  |
|                             | 500 kbaud   | -         |

#### Connectable Nodes

Shown in the following table are the nodes with which you can set up

- an MPI subnet with the CPU 388-4;
  - an PROFIBUS subnet with the CPU 388-4 + expansion module EXM 378 + interface submodule IF 964-DP as the DP master.

| MPI                         | PROFIBUS-DP                                                   |
|-----------------------------|---------------------------------------------------------------|
| Programming devices (PG/PC) | Programming device (PG/PC)                                    |
| Operator panels (OP)        | DP master<br>(CPU 388-4 or FM 356-4 +<br>EXM 378 + IF 964-DP) |
| S7-300/M7-300               | other DP master                                               |
| S7-400/M7-400               | DP slaves                                                     |

Number of nodes

You can connect up to 126 (addressable) nodes in a subnet.

•

#### MPI/PROFIBUS Addresses

To enable all nodes to communicate, you must allocate an address to them as follows:

- An "MPI address" and a "highest MPI address" in an MPI subnet
- A "PROFIBUS address" and a "highest PROFIBUS address" in a PROFIBUS subnet.

You must allocate this MPI/PROFIBUS address individually to each node, using the programming device (with some PROFIBUS DP slaves a switch must be used on the slave) **before** networking the nodes.

Please refer to the *STEP 7* User Manual or the ET-200 Manuals for more information.

#### Note

The RS 485 repeater is not allocated an "MPI address" or "PROFIBUS address".

Table 7-1 contains all the MPI and PROFIBUS addresses permitted for the M7-300.

| Table 7-1 Permissible MPI/PROFIBUS Addresses |
|----------------------------------------------|
|----------------------------------------------|

| MPI Addresses          | PROFIBUS Addresses     |
|------------------------|------------------------|
| 0 to 127               | 0 to 125               |
| of which are reserved: | of which are reserved: |
| 0 for PG               | 0 for PG               |
| 1 for OP               |                        |
| 2 for CPU              |                        |

#### Default MPI Addresses

The following table shows the default MPI addresses with which the devices are supplied.

| Node (Device) | Default<br>MPI Address | Highest Default<br>MPI Address |
|---------------|------------------------|--------------------------------|
| PG            | 0                      | 15                             |
| OP            | 1                      | depending on OP                |
| CPU           | 2                      | 15                             |

Rules for the MPI/ PROFIBUS Addresses Observe the following rules before assigning MPI/PROFIBUS addresses:

- All MPI/PROFIBUS addresses in a subnet must be different.
- The highest possible MPI/PROFIBUS address must be ≥ the largest actual MPI/PROFIBUS address and must be the same for all nodes (Exception: Connecting a programming device to several nodes; see Section 8.6.2).

#### MPI Addresses of CPs and FMs

CPs and FMs that have own MPI addresses are assigned their MPI address automatically by the CPU. The CPU determines these addresses on the following principle:

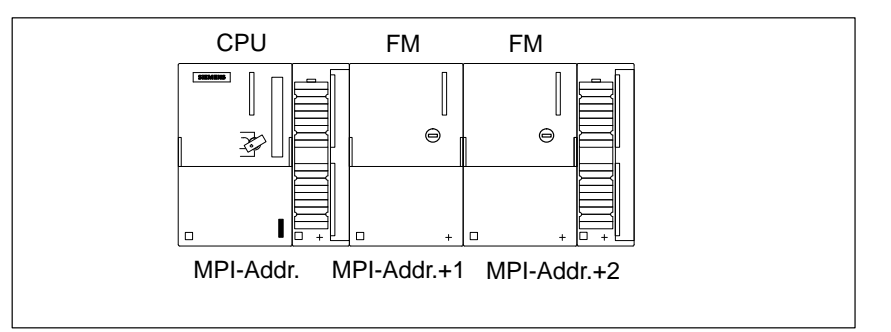

Figure 7-1 Automatic Assignment of MPI Addresses to programmable Modules

Please mind that numbers assigned automatically by the CPU, must not be assigned with STEP 7 to other nodes. If an MPI address is assigned more than once, data transfer on the MPI subnet is affected.

**FM Failure** If an FM breaks down in an M7-300, for example due to a local power failure, the CPU recognizes a deviation from the setpoint configuration. It enters the STOP mode and sends no longer parameters to the FM.

This behavior ensures that upon an FM failure, automatically assigned MPI numbers are not shifted within the M7-300.

Programming De-<br/>vices Connected<br/>via PROFIBUSIf an expansion module EXM 378 containing an interface submodule IF<br/>964-DP is attached to the CPU: A programming device can be connected via<br/>PROFIBUS interface the same way as via MPI for configuring the CPU and<br/>executing monitor and modify functions.

#### Note

Executing monitor and modify functions via PROFIBUS interface increases the PROFIBUS cycle time.

#### Plugging in and Removing Modules in the MPI Subnet

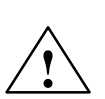

You must not plug in or remove any modules or interface submodules of an M7-300 configuration while data are being transmitted via MPI.

#### Warning

If you remove or plug in M7-300 modules or interface submodules during data transmission via the MPI, the data might be corrupted by disturbing pulses.

You must not plug in or remove modules or interface submodules of the M7-300 configuration during data transmission via the MPI!

#### Data in the MPI Subnet

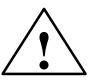

Please note the following special characteristics of the MPI subnet:

#### Warning

Loss of data in the MPI subnet!

Connecting an additional CPU to the MPI subnet during running operation can lead to loss of data and to an increase ...

Remedy:

- 1. Disconnect the node to be connected from the supply.
- 2. Connect the node to the MPI subnet.
- 3. Switch the node on.

# 7.1.2 Rules for Configuring a Subnet

| In this Chapter | This chapter describes how to configure a subnet and provides examples for networking.                                                                                                    |
|-----------------|----------------------------------------------------------------------------------------------------|
| Rules           | <ul> <li>You must observe the following rules when connecting the nodes of a subnet:</li> <li>Before you interconnect the individual nodes of the subnet you must assign the MPI address and the highest MPI address or the "PROFIBUS address" and the "highest PROFIBUS address" to each node (except for RS 485 repeater).</li> </ul>                                                                                                    |
|                 | <b>Tip:</b> Mark all nodes in a subnet with the address on their housings. In this way, you can always see which node has been assigned which address in your system.                                                                                                    |
|                 | • Connect all nodes in the subnet "in a row"; that is, integrate the stationary programming devices and OPs direct in the subnet.                                                                                                    |
|                 | Connect only those programming devices/OPs that are required for startup or maintenance via spur lines to the subnet.                                                                                                    |
|                 | Note                                                                                                    |
|                 | Upward of 3 Mbaud, use the bus connecting cable, Order No 6ES7972-0B.10-0XA0 or 6ES7972-0B.20-0XA0 to connect the nodes (see Chapter 7.2).                                                                                                    |
|                 | Upward of 3 Mbaud, use the PG connecting cable, Order No.<br>6ES7901-4BD00-0XA0 to connect the PG or PC (see Chapter 7.2).                                                                                                    |
|                 | <ul> <li>If you operate more than 32 nodes on a subnet, or if the maximum permissible cable length is exceeded for a transmission rate (see Table 7-3 on Page 7-14), you must connect the subnet segments via RS 485 repeaters. All subnet segments in an PROFIBUS subnet must have at least one DP master and one DP slave between them.</li> <li>You connect non-grounded subnet segments and grounded subnet segments via RS 485 repeaters (see the reference manual: <i>Modules for S7-300/M7-300/ET 200M</i>).</li> </ul> |
|                 |                                                                                                    |

| Rules, Continued                              |                                                                                                    |
|-----------------------------------------------|----------------------------------------------------------------------------------------------------|
|                                               | • Each RS 485 repeater that you use reduces the maximum number of nodes on each subnet segment. That means if a RS 485 repeater is installed in one of the subnet segments, only a further 31 nodes can be installed in that segment. The number of RS 485 repeaters has <b>no</b> impact on the maximum number of nodes on the subnet, however. |
|                                               | Up to 10 segments can be installed in a row.                                                                                                    |
|                                               | • Switch the terminating resistance on at the first and last node of a segment.                                                                                                    |
|                                               | • <b>Before</b> you integrate a new node in the subnet, you must switch off its supply voltage.                                                                                                    |
| Recommendations<br>for MPI Addresses          | Reserve the MPI address "0" for a service programming device and "1" for a service OP that will be connected temporarily to the MPI if required. This means, that you must assign different addresses to programming devices/OPs that are integrated in the MPI subnet.                                                                          |
|                                               | Reserve the MPI address "2" for a CPU. You thus avoid that double MPI addresses occur after connection of a CPU with default setting to the MPI subnet (for example, when replacing a CPU). This means that you must assign an MPI address greater than "2" to the CPUs in the MPI subnet.                                                       |
| Recommendation<br>for PROFIBUS Ad-<br>dresses | Reserve the PROFIBUS address "0" for a service programming device that<br>can be connected temporarily to the PROFIBUS subnet if required. Allocate<br>other PROFIBUS addresses to the programming devices integrated in the<br>PROFIBUS subnet.                                                                                                 |
| Components                                    | You connect the individual nodes via bus connectors and the PROFIBUS bus cable (see also Section 7.2). Make sure that the bus connector is provided with a programming device socket so that a programming device can be connected if required.                                                                                                  |
|                                               | Use RS 485 repeaters to connect segments or extend the cable.                                                                                                    |
| Terminating<br>Resistance                     | A cable must be terminated with its surge impedance. To do this, switch on<br>the terminating resistance at the first and last node in a subnet.                                                                                                    |
|                                               | The nodes with a terminating resistance switched on must have their power supply switched on during power up and operation.                                                                                                    |

Terminating Resistance on the Bus Connector Figure 7-2 shows you how to switch on the terminating resistance on the bus connector.

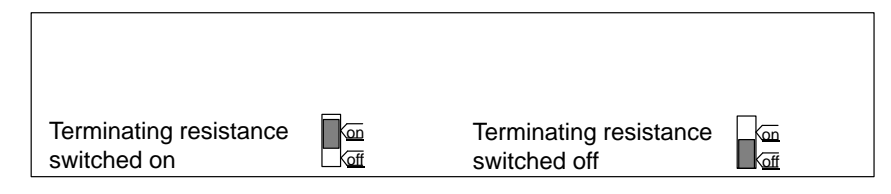

Figure 7-2 Terminating Resistance on the Bus Connector

Terminating Resistance on the RS 485 repeater Figure 7-3 shows you where to switch on the terminating resistance on the RS 485 repeater.

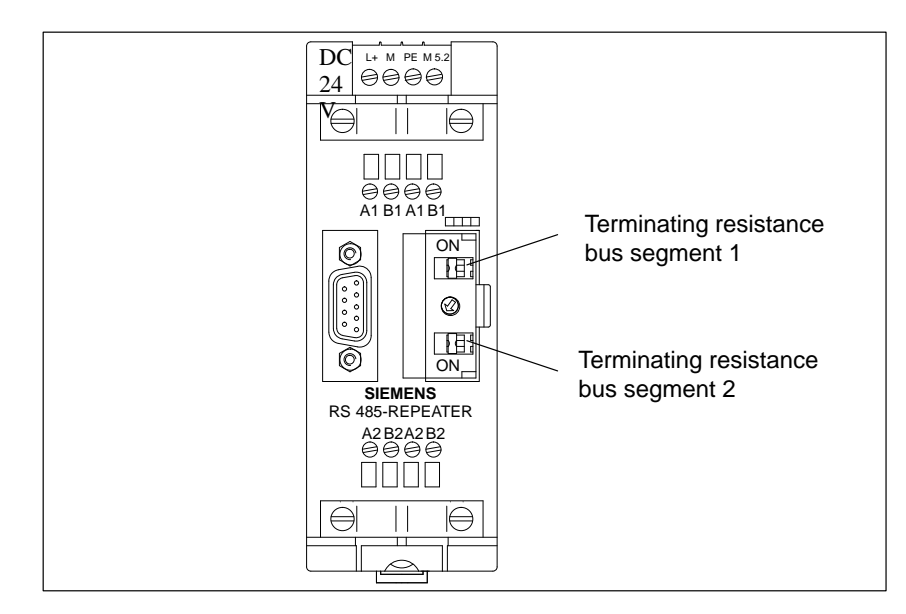

Figure 7-3 Terminating resistance on the RS 485 Repeater

#### Example: Terminating Resistance in an MPI Subnet

Figure 7-4 shows where you must connect the terminating resistance in a possible MPI subnet configuration.

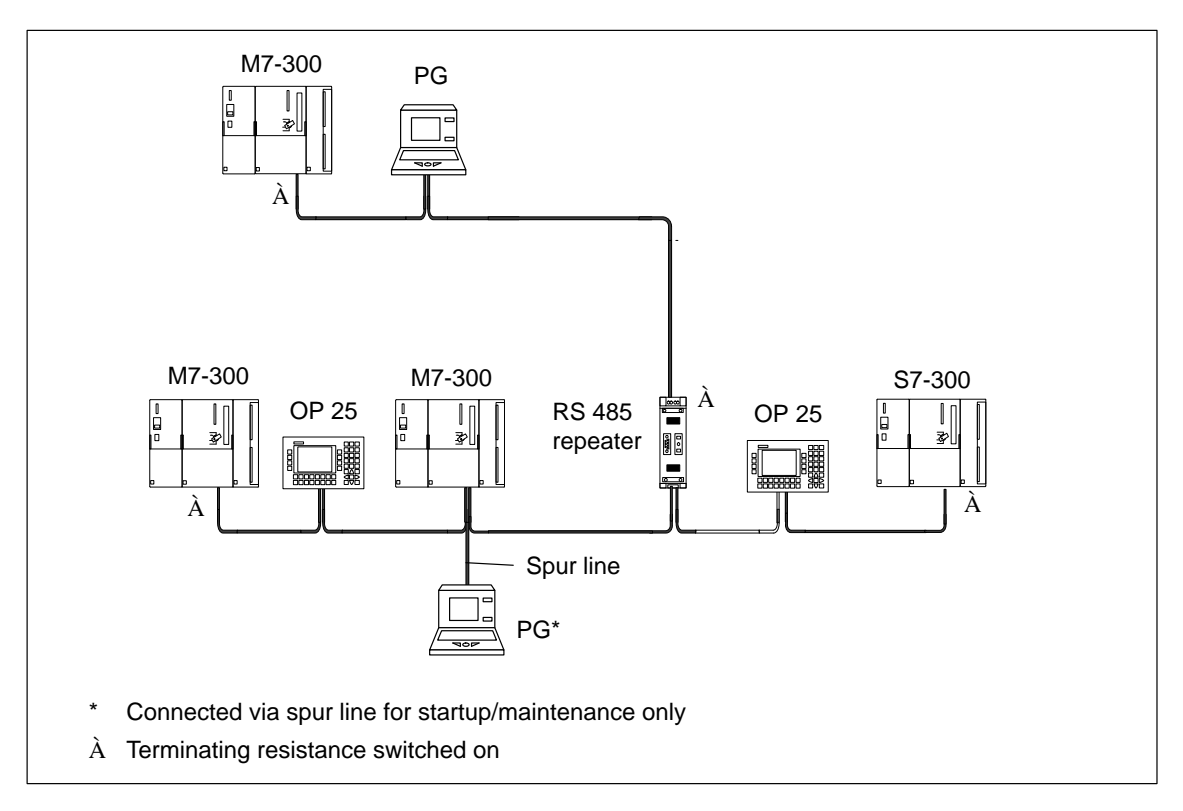

Figure 7-4 Connecting a Terminating Resistance in an MPI Subnet

#### Example of an MPI Subnet

Figure 7-5 shows an MPI subnet that is configured in accordance with the above rules.

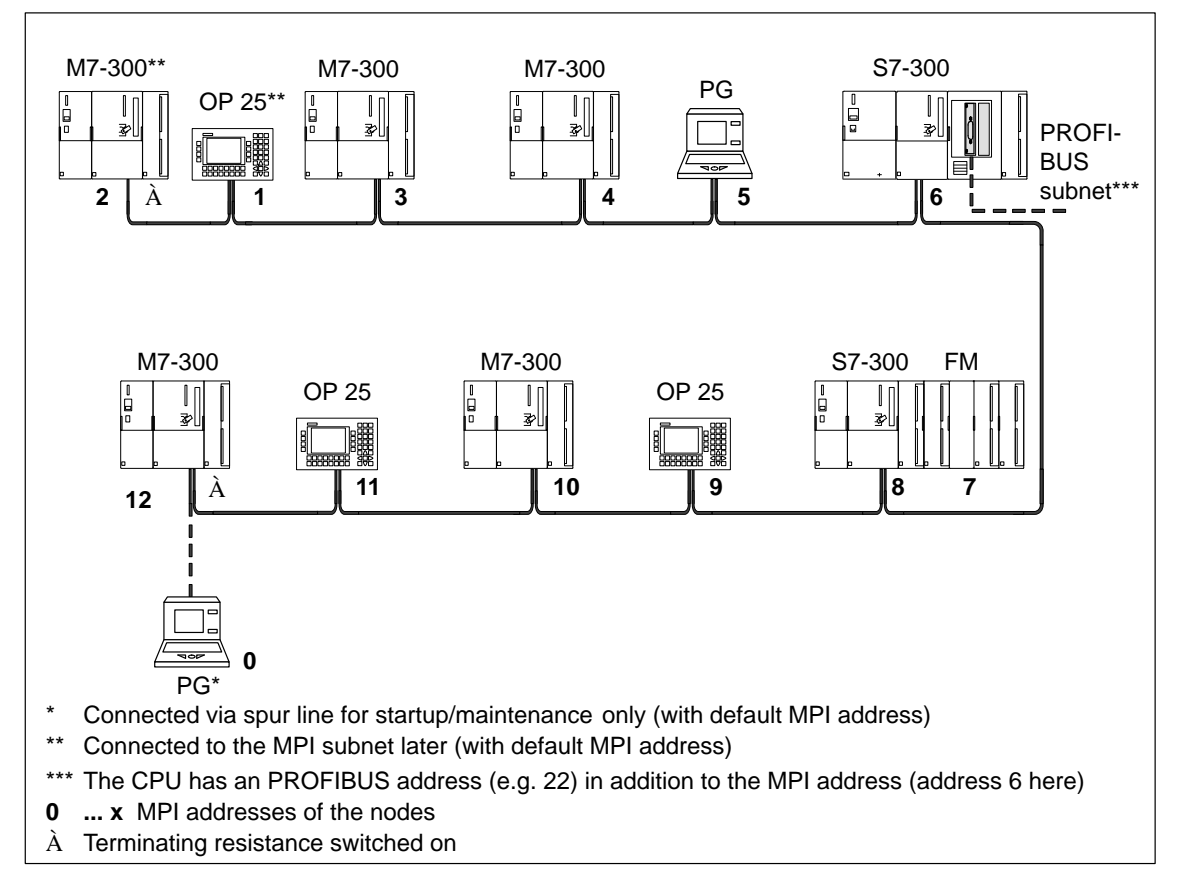

Figure 7-5 Example of an MPI Subnet

#### Example of a PROFIBUS Subnet

Figure 7-6 shows a PROFIBUS subnet that is configured in accordance with the above rules.

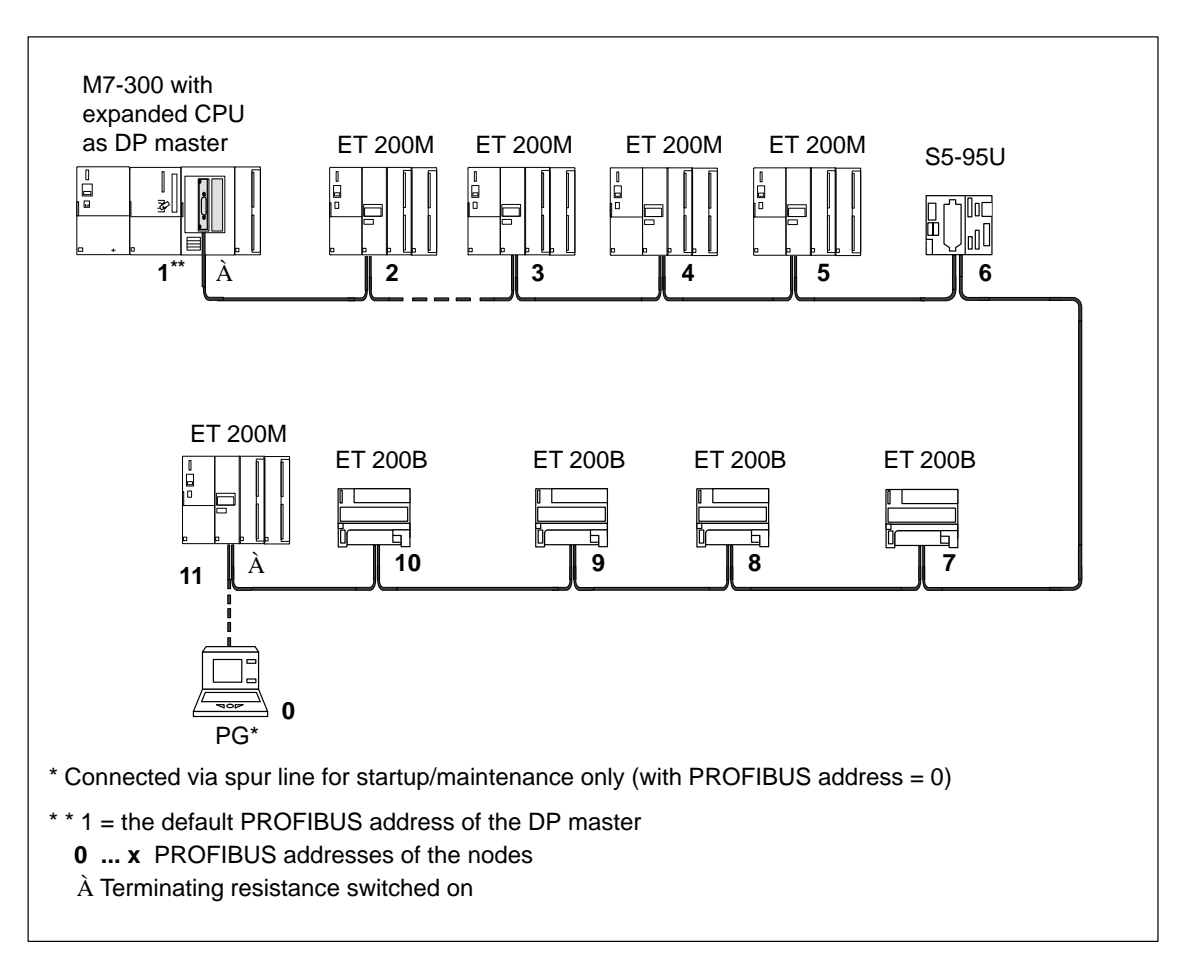

Figure 7-6 Example of an PROFIBUS Subnet

# Example with CPU as DP Master

Figure 7-7 shows an example of a configuration with the CPU 388-4 (including expansion module EXM 378-2 and interface submodule IF 964-DP) integrated in a subnet, operating as DP master in a PROFIBUS subnet.

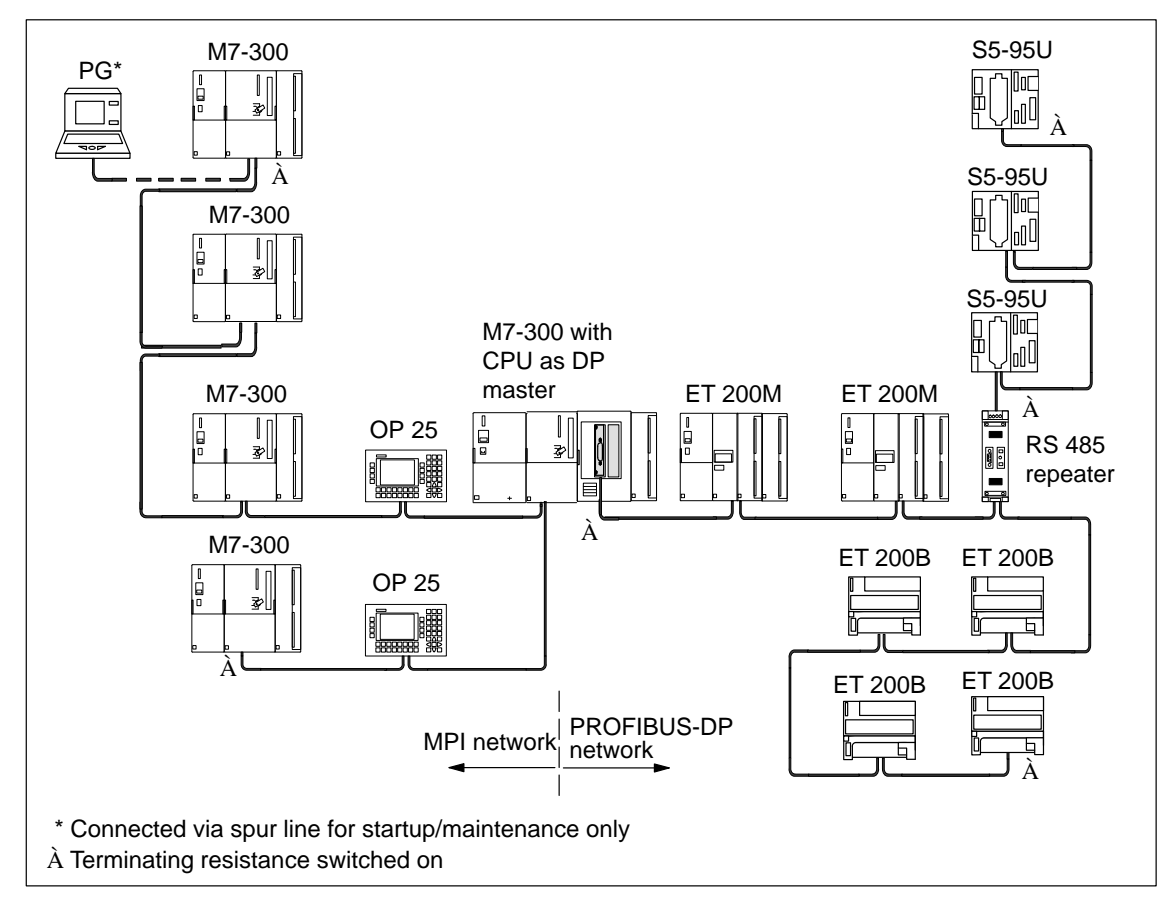

Figure 7-7 Example of a Configuration with the CPU 388-4 in an MPI and PROFIBUS Subnet

# 7.1.3 Cable Lengths

Segment in the Subnet

You can implement cable lengths of up to 50 m (164 ft.) in an MPI subnet segment. The 164 ft. are measured from the 1st node to the last node of the segment.

 Table 7-2
 Permissible Cable Lengths in an MPI Subnet Segment

| Baud Rate   | Max. Cable Length of a Segment<br>(in m) |
|-------------|------------------------------------------|
| 187.5 kbaud | 50                                       |

# Segment in the PROFIBUS Subnet

The cable length in a segment of a PROFIBUS DP subnet depends on the baud rate (see Table 7-3).

Table 7-3Permissible Cable Lengths in a PROFIBUS Subnet Depending on the<br/>Baud Rate

| Baud Rate          | Max. Cable Length of a Segment<br>(in m) |
|--------------------|------------------------------------------|
| 9.6 to 187.5 kbaud | $1000^{*}$                               |
| 500 kbaud          | 400                                      |
| 1.5 Mbaud          | 200                                      |
| 3 to 12 Mbaud      | 100                                      |

\*only for isolated interfaces

# Larger CableIf you want to implement cable lengths above those permitted in a segment,<br/>you must use RS 485 repeaters. The maximum cable lengths possible be-<br/>tween two RS 485 repeaters correspond to the cable length of a segment (see<br/>Table 7-3). Please note that these maximum cable lengths only apply if **no**<br/>other node is installed between the two RS 485 repeaters. You can connect up<br/>to 9 RS 485 repeaters in series.

When counting the total number of all nodes to be connected, you must observe, that an RS 485 repeater counts as a node of the MPI subnet, even if it is not assigned an MPI/PROFIBUS address.

Figure 7-8 shows how you can increase the maximum cable length for an MPI subnet by means of RS 485 repeaters.

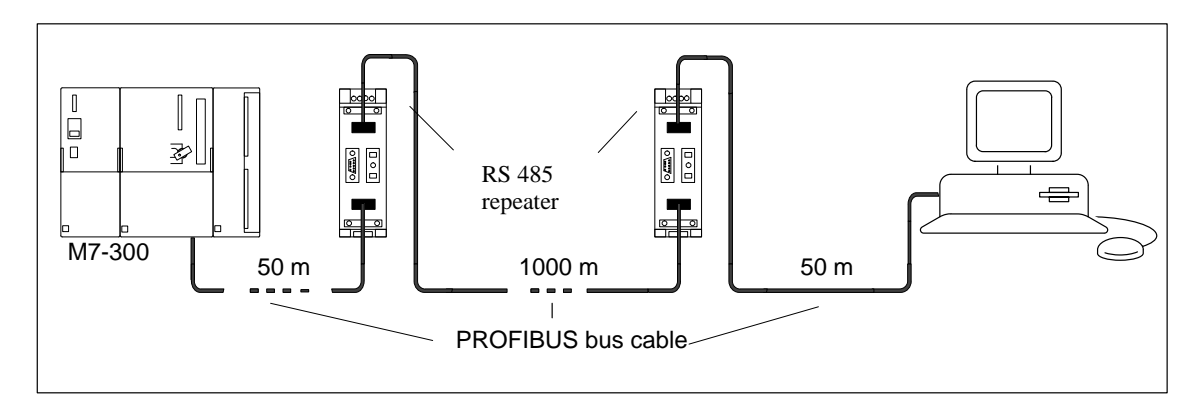

Figure 7-8 Maximum Cable Length between Two RS 485 Repeaters

#### Length of Spur Lines

Spur lines are the cables used for connecting programming devices or operator panels to a subnet to carry out commissioning and maintenance tasks. They should be kept as short as possible. The use of spur lines is restricted as to their length and number. Their length is determined by the total number of spur lines used in a subnet (see Table 7-4):

Table 7-4Length of Spur Lines per Segment

| Baud Rate          | Max. Length of<br>Spur Line per Seg- | Number of Nodes wi<br>Length of | ith Spur Line |
|--------------------|--------------------------------------|---------------------------------|---------------|
|                    | ment                                 | 1.5 m or 1.6 m                  | 3 m           |
| 9.6 to 93.75 kbaud | 96 m                                 | 32                              | 32            |
| 187.5 kbaud        | 75 m                                 | 32                              | 25            |
| 500 kbaud          | 30 m                                 | 20                              | 10            |
| 1.5 Mbaud          | 10 m                                 | 6                               | 3             |
| 3 to 12 Mbaud      | _                                    | _                               | _             |

#### Note

If you don't connect the bus cable directly to the bus connector, for example when using a PROFIBUS bus terminal, then you must also take into account the maximum possible length of the spur line!

Upward of 3 Mbaud, use PG connecting cable, Order No. 6ES7 901-4BD00-0XA0 to connect the PG or PC. You can use two or more PG connecting cables in one configuration. Other spur cables are not permissible.

#### Example

Figure 7-9 shows you a possible configuration of an MPI subnet. This example illustrates the maximum possible distances in an MPI subnet.

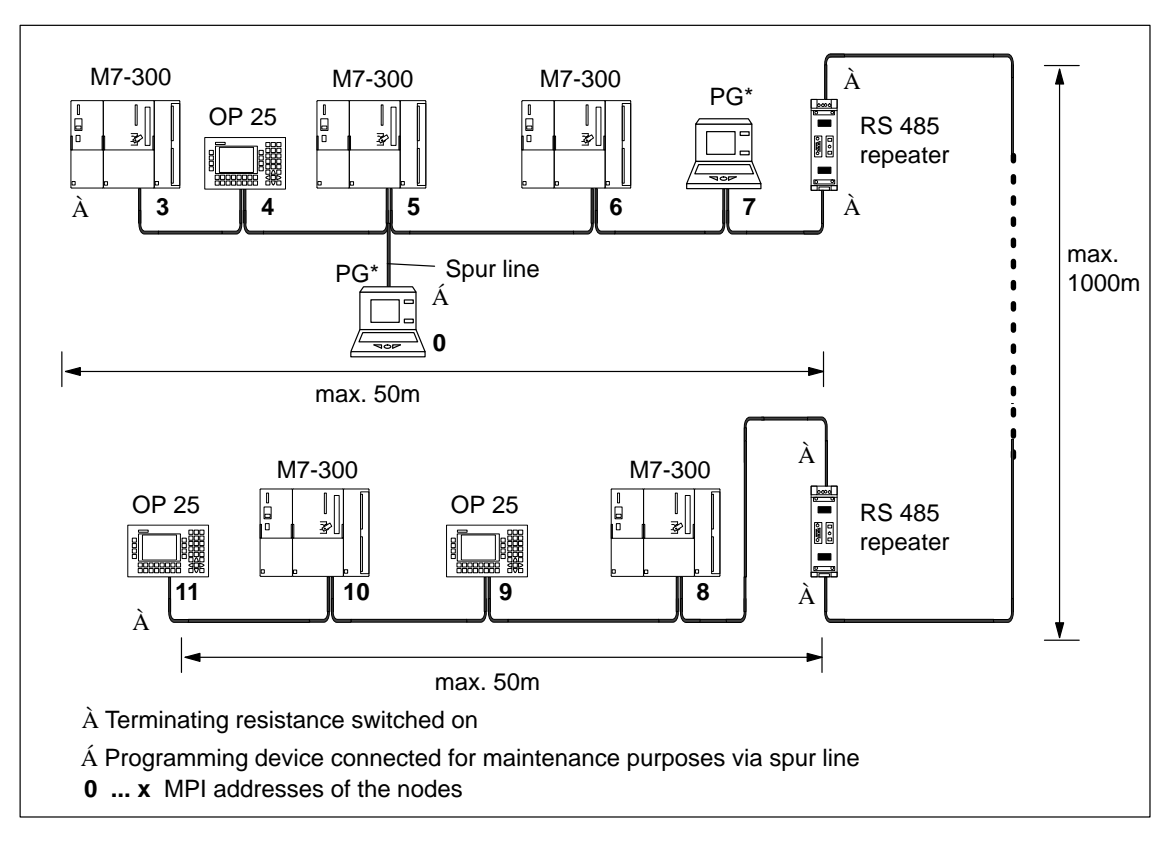

Figure 7-9 Cable Lengths in an MPI Subnet

# 7.2 Network Components

#### Purpose

You need network components ...

| Table 7-5 | Network Components |
|-----------|--------------------|
|-----------|--------------------|

| Purpose                                                                             | Components          | Description                                               |
|-------------------------------------------------------------------------------------|---------------------|-----------------------------------------------------------|
| to configure a subnet                                                               | PROFIBUS bus cable  | Section 7.2.1                                             |
| to connect a node to the network                                                    | Bus connector       | Section 7.2.2                                             |
| to amplify the signal<br>to connect segments                                        | RS 485 repeater     | Section 7.2.6 and<br>Chapter 7 in the<br>Reference Manual |
| to convert the signal<br>for a fiber-optic network<br>(for PROFIBUS subnet<br>only) | Optical Link Module | PROFIBUS /<br>L2FO-Network<br>Components<br>Manual        |

In this Section This section describes the properties of the network components and information for their installation and handling. For a description of the RS 485 repeater, please refer also to Chapter 7 of the Reference Manual *Modules for S7-300/M7-300/ET 200M*.

## 7.2.1 PROFIBUS Bus Cable

#### PROFIBUS Bus Cable

We can provide you with the following PROFIBUS bus cables:

| PROFIBUS bus cable                                                  | 6XV1 830-0AH10 |
|---------------------------------------------------------------------|----------------|
| PROFIBUS underground cable                                          | 6XV1 830-3AH10 |
| PROFIBUS drum cable                                                 | 6XV1 830-3BH10 |
| PROFIBUS bus cable with PE sheath (for food and beverages industry) | 6XV1 830-0BH10 |
| PROFIBUS bus festooned cable                                        | 6XV1 830-3CH10 |

#### Properties of the PROFIBUS Bus Cable

PROFIBUS bus cable is a shielded twisted-pair cable with the following properties:

 Table 7-6
 Properties of PROFIBUS Bus Cable

| Properties                            | Values                                        |
|---------------------------------------|-----------------------------------------------|
| Line impedance                        | approx. 135 to 160 $\Omega$ (f = 3 to 20 MHz) |
| Loop resistance                       | $\leq$ 115 $\Omega/km$                        |
| Effective capacitance                 | 30 nF/km                                      |
| Attenuation                           | 0.9 dB/100 m (f = 200 kHz)                    |
| Permissible cross-sectional core area | $0.3 \text{ mm}^2$ to $0.5 \text{ mm}^2$      |
| Permissible cable diameter            | 8 mm ± 0.5 mm                                 |

## Installation Rules When installing the PROFIBUS bus cable, you should take care not to:

- Twist the cable
- Stretch the cable
- Compress the cable.

You should also note the following specifications when installing the indoor bus cable ( $d_A$  = outer diameter of the cable):

 Table 7-7
 Specifications for Installation of Indoor Bus Cable

| Features                                           | Specifications                        |
|----------------------------------------------------|---------------------------------------|
| Bending radius (one-off)                           | $\geq 80 \text{ mm} (10 \times d_A)$  |
| Bending radius (multiple times)                    | $\geq 160 \text{ mm} (20 \times d_A)$ |
| Permissible temperature range during installation  | -5 °C to $+50$ °C                     |
| Storage and stationary operating temperature range | -30 °C to $+65$ °C                    |

## 7.2.2 Bus Connectors

| Purpose of the<br>Bus Connector | The bus connector is used to connect the PROFIBUS cable to the MPI or PROFIBUS interface. You thus make the connections to further nodes. |
|---------------------------------|----------------------------------------------------------------------------------------------------|
|                                 | The following bus connectors are available:                                                                                               |
|                                 | • Up to 12 Mbaud                                                                                                    |
|                                 | <ul> <li>without programming device socket (6ES7 972-0BA10-0XA0)</li> </ul>                                                               |
|                                 | <ul> <li>with programming device socket (6ES7 972-0BB10-0XA0)</li> </ul>                                                                  |
|                                 | • Up to 12 Mbaud, optionally for vertical or angular outgoing cable                                                                       |
|                                 | <ul> <li>without programming device socket (6ES7 972-0BA20-0XA0)</li> </ul>                                                               |
|                                 | – with programming device socket (6ES7 972-0BB20-0XA0)                                                                                    |
| No Application                  | You do <b>not</b> require the bus connector for:                                                                                          |
| Area                            | • DP slaves in degree of protection IP 65 (e.g. ET 200C)                                                                                  |
|                                 | • RS 485 repeater                                                                                                    |

## 7.2.3 Bus Connector 6ES7 972-0B.20-0XA0

Design

Figure 7-10 shows the bus connectors 6ES7 972-0B.20-0XA0

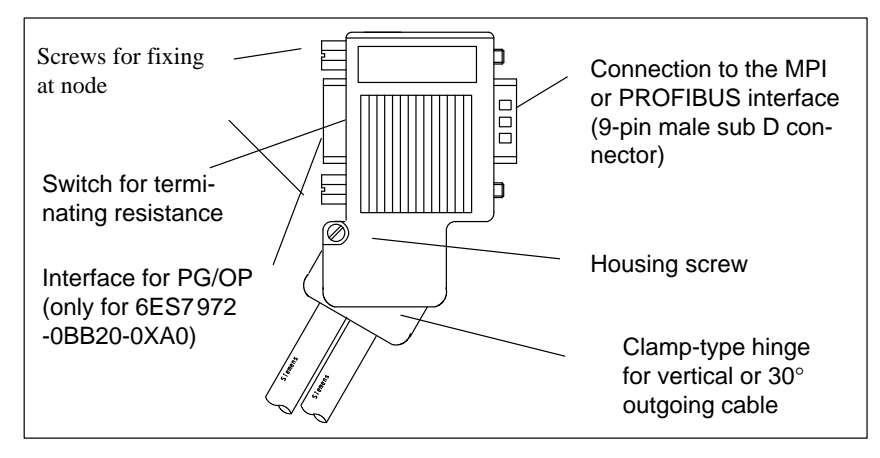

Figure 7-10Bus Connector 6ES7 972-0B.20-0XA0

Fitting the Bus<br/>CableConnect the bus cable to the bus connector, Order No. 6ES7 9720B.200XA0,<br/>as follows:

1. Strip the bus cable as shown in Figure 7-11.

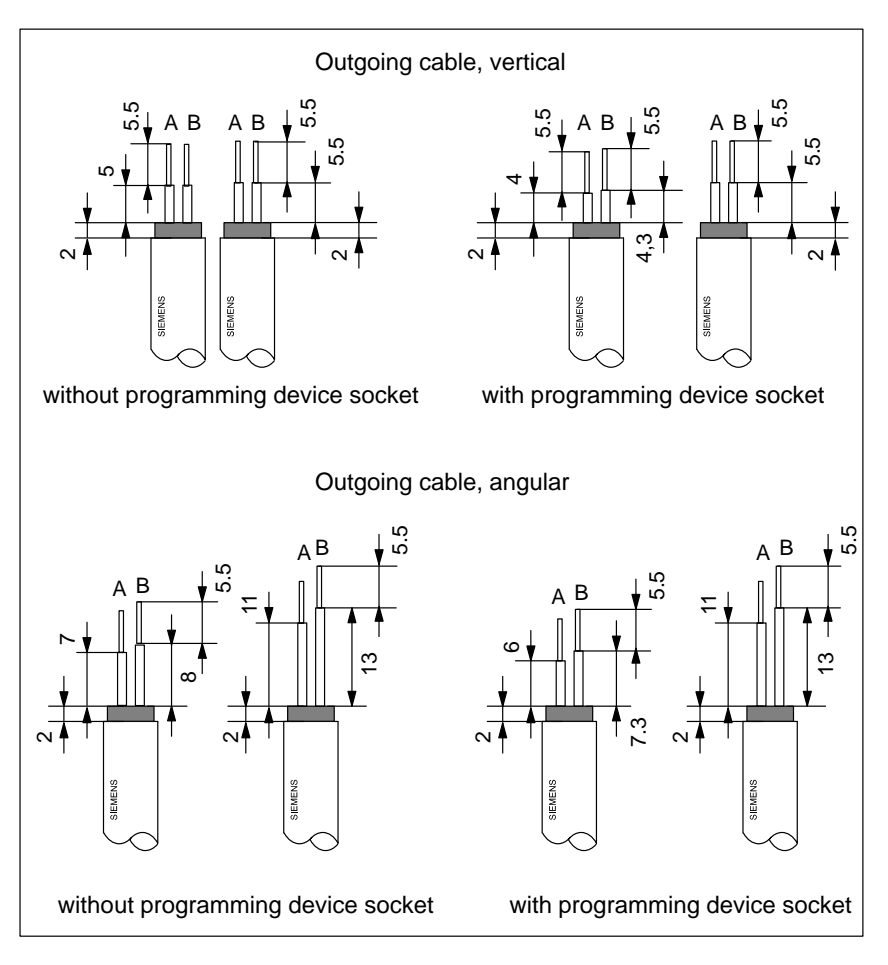

Figure 7-11 Length of Stripped Insulation for the Connection to the Bus Connector (6ES7 972-0B.20 -0XA0)

- 2. Open the housing of the bus connector by loosening the housing screw and swinging the cover upward.
- 3. Remove the clamp-type hinge cover.
- 4. The bus connector 6ES7 972-0B.20-0XA0 is delivered prepared for an angular outgoing cable.

If a vertical outgoing cable arrangement is required

- loosen the screw at the left side of the hinge,
- slightly lift the hinge and
- turn the hinge inward.
- For fixing the hinge, tighten the screw on the left.
- 5. Insert the green and red wires into screw-type terminal block as shown in Figure 7-12.

Make sure to connect always the same cores to the same connectors (either A or B; for example, connector A always to a green wire and B to a red wire).

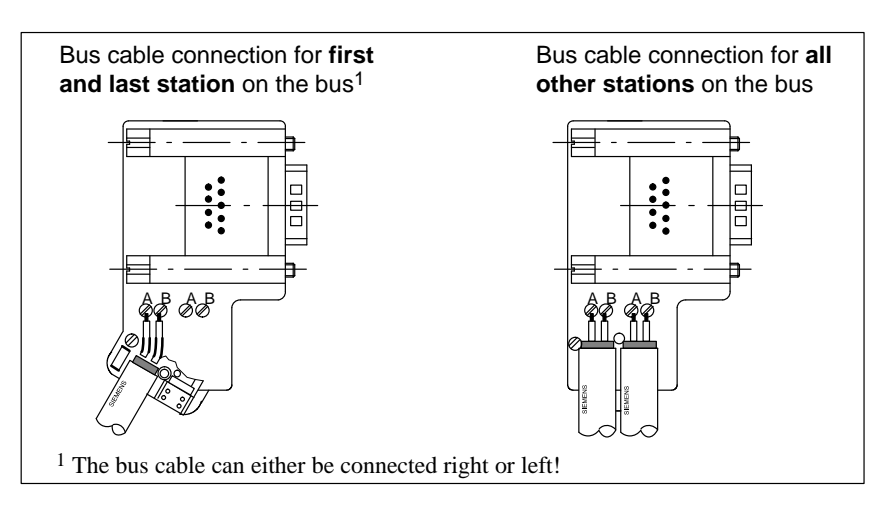

Figure 7-12 Connecting the Bus Cable at the Bus Connector (6ES7 972-0B.20 ...)

6. Screw tight the clamp-type hinge cover.

Make sure that the shielding is bare under the screw-type terminal.

- 7. Tighten the green and red wires in the screw-type terminal.
- 8. Close the cover of the bus connector and
- 9. Screw down the housing.

Design

## 7.2.4 Bus Connector 6ES7 972-0B.10-0XA0

#### Table KEIN MERKER shows you the bus connectors 6ES7 972-0B.10-0XA0

Table 7-8Design and Function of the Bus Connectors 6ES7 972-0B.10-0XA0

| Design of the Bus Connectors                           |                                   | No. | Function                                                                                  |
|--------------------------------------------------------|-----------------------------------|-----|-------------------------------------------------------------------------------------------|
| with programming device socket     Ä     ŠIEMENS     Å | without programming device socket | À   | Connection to<br>the MPI or<br>PROFIBUS in-<br>terface<br>(9-pin male sub<br>D connector) |
|                                                        |                                   | Á   | Connection for<br>the PROFIBUS<br>bus cable                                               |
| Â                                                      | Â                                 | Â   | Terminating resistance                                                                    |
|                                                        |                                   | Ã   | PG/OP interface                                                                           |
| А                                                      | А                                 | Ä   | Screws for at-<br>tachment to node                                                        |

#### Preparing the PROFIBUS Bus Cable for the Bus Connector

Proceed as follows to connect the PROFIBUS bus cable to the bus connector 6ES7 972-0B.10-0XA0:

- 1. Cut the bus cable to the length you require
- 2. Strip the insulation off the bus cable as shown in Figure 7-13.

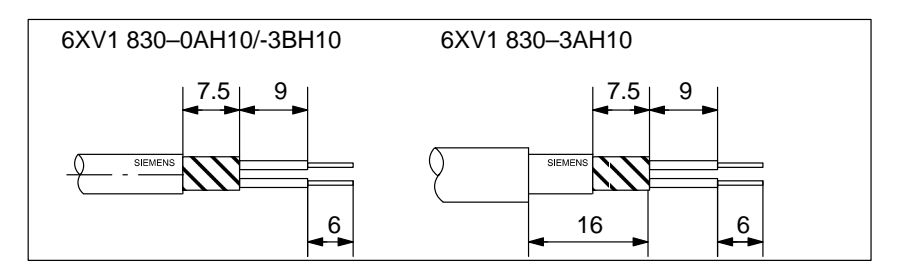

- Figure 7-13 Lengths of Stripped Insulation for the Connection to the Bus Connector 6ES7 972-0B.10-0XA0
- 3. Open the housing of the bus connector by loosening the housing screws and
- 4. Remove the cover.
- 5. Insert the green and the red wires into the screw-type terminal block as shown in Figure 7-14.

Make sure that you always connect the same wires at the same terminal A or B (for example, always connect green wire to terminal A and red wire to terminal B).

6. Press the cable sheaths between the two terminal bars. The cable will thus be fixed.

7. Tighten the green and the red wires in the screw-type terminal.

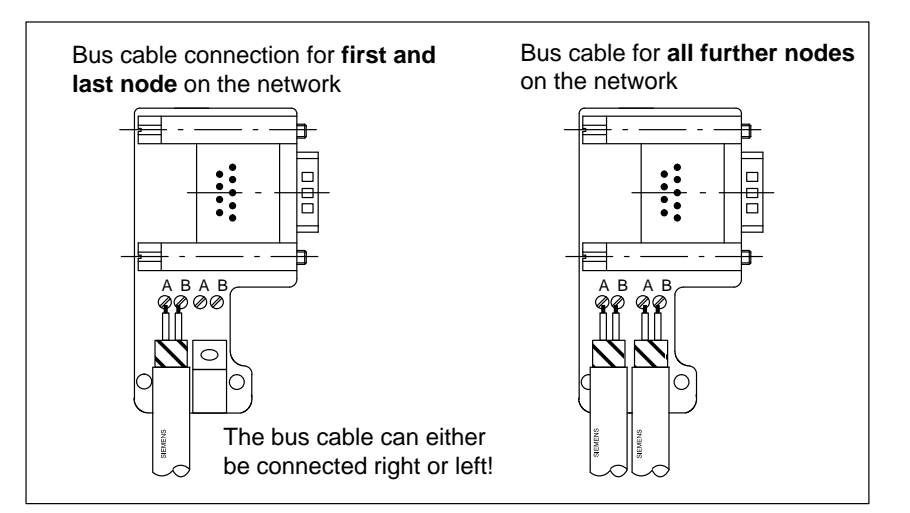

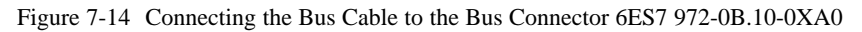

8. Close the housing.

Make sure that the shielding is bare under the pressure saddle.

## 7.2.5 Plugging the Bus Connector into Module

#### Connecting the Bus Connector

Proceed as follows to connect the bus connector:

- 1. Plug the bus connector into the module.
- 2. Screw the bus connector tight on the module.
- 3. If the bus connector 6ES7 972-0B.20-0XA0 is installed at the start or end of a segment, you must activate the terminating resistance (switch setting "ON") (see Figure 7-15).

Please make sure that power is always supplied to the stations where the terminating resistance is fitted during start-up and normal operation.

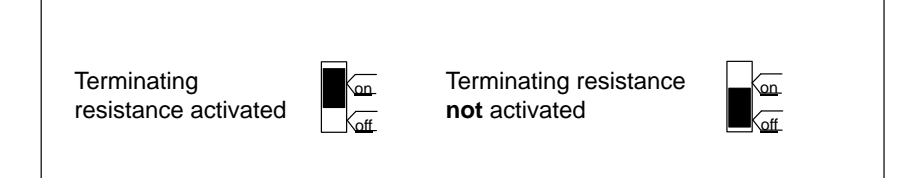

Figure 7-15 Bus Connector: Terminating Resistance Activated and Deactivated

#### Disconnecting the Bus Connector

With a **looped-through network cable**, you can unplug the bus connector from the PROFIBUS interface at any time, without interrupting data communication on the network.

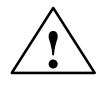

#### Warning

A data communication error may occur on the network.

A network segment must always be terminated at both ends with the terminating resistor. This is not the case, for example, if the power supply is not activated on the last slave with a bus connector. Since the bus connector draws power from the station, the terminating resistor has no effect.

Please make sure that power is always supplied to stations on which the terminating resistor is active.

## 7.2.6 RS 485 Repeater

# Purpose of the RS 485 Repeater

The RS 485 repeater amplifies data signals on bus lines and interconnects network segments.

You need an RS 485 repeater if:

- more than 32 nodes are connected to the network
- a grounded segment is to be connected to a non-grounded segment, or
- the maximum cable length of a segment is exceeded (see Table 7-9).

| Baud Rate          | Max. Cable Length of a Segment (in m) |
|--------------------|---------------------------------------|
| 9.6 to 187.5 kbaud | 1000                                  |
| 500 kbaud          | 400                                   |
| 1.5 Mbaud          | 200                                   |
| 3 to 12 Mbaud      | 100                                   |

Table 7-9Maximum Cable Length of a Segment

Rules

If you set up the bus with RS 485 repeaters:

- Not more than nine RS 485 repeaters may be connected in series.
- The maximum cable length between two nodes must not exceed the values in Table 7-10 for the RS 485 repeater, Order No. 6ES7 972-0AA00-0XA0:

| Table 7-10 | Maximum Cable Length between Two Nodes |
|------------|----------------------------------------|
|------------|----------------------------------------|

| Baud Rate          | Max. Cable Length Between Two Nodes (in m)<br>with<br>RS 485 Repeater (6ES7 972-0AA00-0XA0) |
|--------------------|---------------------------------------------------------------------------------------------|
| 9.6 to 187.5 kbaud | 10000                                                                                       |
| 500 kbaud          | 4000                                                                                        |
| 1.5 Mbaud          | 2000                                                                                        |
| 3 to 12 Mbaud      | 1000                                                                                        |

# Description of the RS 485 Repeater

You will find a description and the technical specifications of the RS 485 repeater in Chapter 7 of the Reference Manual *Modules for S7-300/M7-300/ET 200M*.

**Mounting** You can mount the RS 485 repeater either on the S7-300 rail or on a 35-mm standard rail.

To mount it on the rail, remove the slide at the rear of the RS 485 repeater as follows:

- 1. Insert a screwdriver under the edge of the latching element and
- 2. Move the screwdriver towards the rear of the module. Keep this position.
- 3. Move the slide upwards.

Figure 7-16 shows how the slide of the RS 485 repeater is removed.

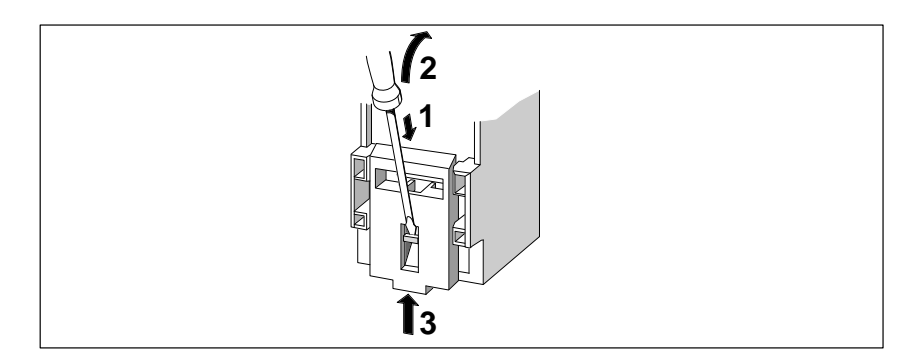

Figure 7-16 Removing the Slide on the RS 485 Repeater

When you have removed the slide, you can mount the RS 485 repeater on the rail as any other M7-300 module (see Section 5.5).

Use flexible cables with a cross-sectional core area of  $0.25 \text{ mm}^2$  to  $2.5 \text{ mm}^2$  (AWG 26 to 14) to connect the 24 VDC power supply.

| Wiring the Power | Proceed as follows to wire the power supply of the RS 485 repeater:                                                                                          |  |
|------------------|----------------------------------------------------------------------------------------------------|--|
| Supply           | 1. Loosen the screws "M" and "PE".                                                                                                    |  |
|                  | 2. Strip the insulation of the 24 VDC power supply cable.                                                                                                    |  |
|                  | 3. Connect the cable to terminals "L+" and "M" or "PE".                                                                                                    |  |
| Terminal "M5.2"  | Terminal "M5.2" is a terminal that you do not need to wire, as it is only used for servicing. The terminal "M5.2" supplies the reference potential. You need |  |
|                  | this reference potential to measure the voltage characteristic between termi-<br>nals "A1" and "B1".                                                         |  |

#### Connecting the PROFIBUS Bus Cable

You must connect the PROFIBUS bus cable to the RS 485 repeater as follows:

- 1. Cut the PROFIBUS bus cable to the length you require.
- 2. Strip the insulation of the PROFIBUS bus cable as shown in Figure 7-17.

The shield braiding must be turned up onto the cable. Only thus, the shielding point can later act as a strain relief and a shield support element.

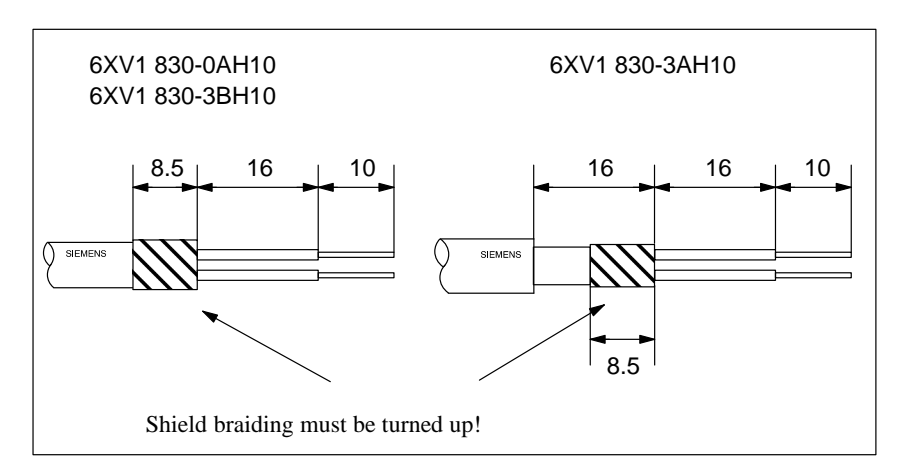

Figure 7-17 Lengths of the Stripped Insulation for Connection to the RS 485 Repeater

3. Connect the PROFIBUS bus cable to the RS 485 repeater:

Connect similar cores (green/red for PROFIBUS bus cable) to similar terminals A or B (for example, always connect a green wire to terminal A and a red wire to terminal B).

4. Tighten the pressure saddles, so that the shielding is bare under the pressure saddle.
## Preparing an M7-300 for Operation and Startup of PROFIBUS-DP

Г

#### Introduction

Explained in this chapter are the steps you must take to prepare the M7-300 automation computer for operation, and start up an PROFIBUS-DP subnet with a CPU 388-4 (including expansion module EXM 378 and interface submodule IF 964-DP) as the DP master.

#### Chapter Overview

| Section | Contents                                                  | Page |
|---------|-----------------------------------------------------------|------|
| 8.1     | Checklist                                                 | 8-2  |
| 8.2     | Inserting the Backup Battery                              | 8-3  |
| 8.3     | Inserting/Removing a Memory Card                          | 8-4  |
| 8.4     | Connecting the Operator Panels and I/O                    | 8-5  |
| 8.5     | Connecting a Programming Device (PG) to the COM Interface | 8-8  |
| 8.6     | Connecting a Programming Device to MPI                    | 8-11 |
| 8.7     | Checking the Status and Error Indicators                  | 8-16 |
| 8.8     | Starting the PROFIBUS-DP                                  | 8-17 |

### 8.1 Checklist

| Contents                   | This section contains information listed in brief form on the steps required for startup (as an overview) and to prepare an M7-300 for operation (in detail).                                                                                 |
|----------------------------|----------------------------------------------------------------------------------------------------|
| Steps for Startup          | The startup activities can be subdivided into several steps which you take in the following order:                                                                                                    |
|                            | 1. Installing and wiring the hardware (see Chapter 5 and 6); preparation for operation, executing BIOS setup if applicable (see Section 10.4),                                                                                                |
|                            | 2. Using STEP 7 software to configure the hardware and assign parameters (see STEP 7 User Manual).                                                                                                    |
|                            | 3. Transferring the operating system (see STEP 7 User Manual).                                                                                                    |
|                            | <ol> <li>Placing an PROFIBUS-DP subnet in operation, if applicable, with a CPU<br/>388-4 (including expansion module EXM 378 and interface submodule IF<br/>964-DP) as the DP master (see Page 8-17),</li> </ol>                              |
|                            | <ol><li>Loading the user software from the programming device/PC into the<br/>CPU, testing it and starting it (STEP 7 User Manual).</li></ol>                                                                                                 |
|                            | Given in the following, in the form of a checklist in the required order, are<br>the activities to be carried out to prepare for operation. For the individual<br>points, the checklist contains references for finding detailed information. |
| Checklist for              | Please proceed as follows:                                                                                                    |
| Preparing for<br>Operation | 1. Insert a backup battery, if required (see Page 8-3).                                                                                                    |
| oporanon                   | 2. Set the key of the mode switch to RUN.                                                                                                    |
|                            | 3. Connect the intended operator panels and peripherals (see Page 8-5).                                                                                                    |
|                            | 4. Switch on the peripherals.                                                                                                    |
|                            | 5. Switch on the power supply (PS) on the rail.                                                                                                    |
|                            | 6. Check that the status and error indicators are correct (see Page 8-16).                                                                                                    |

## 8.2 Inserting the Backup Battery

| When a Battery is            | The CPU of the M7-300 does not normally need a backup battery.                                                                              |
|------------------------------|----------------------------------------------------------------------------------------------------|
| Needed                       | It may be necessary to install a backup battery                                                                                             |
|                              | • to back up the clock,                                                                                                    |
|                              | • and to back up the SRAM.                                                                                                    |
|                              | Note                                                                                                    |
|                              | You need only use a backup battery when the clock settings must be backed<br>up, as with an AT-compatible PC or SRAM.                       |
| Inserting the                | Proceed as follows to insert a backup battery in a CPU.                                                                                     |
| Backup Battery               | 1 Open the front door of the CPU                                                                                                    |
|                              | <ol> <li>Open the non-door of the CPU bat-<br/>tery compartment. The marker on the battery connector must point to the<br/>left.</li> </ol> |
|                              | 3. Insert the backup battery in the CPU battery compartment.                                                                                |
|                              | 4. Close the front door of the CPU.                                                                                                    |
| How to Insert the<br>Battery | Figure 8-1 shows how to insert a backup battery in a CPU.                                                                                   |
|                              |                                                                                                    |

Figure 8-1 Inserting a Backup Battery in the CPU

M7-300 Programmable Controller, Hardware and Installation C79000-G7076-C803-02

#### 8.3 Inserting/Removing a Memory Card

#### Purpose of the Memory Card

By using a memory card, you can

- transport the programs and data stored on the memory card;
- retain the programs and data, even during Power Off.

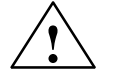

#### Caution

Data can be lost.

If the memory card is removed whilst the user program is executing a write operation, data can be lost.

If you are not sure whether write operations onto the memory card are taking place, only change it with power removed.

If possible, avoid switching modules off during a memory card operation.

#### Inserting/Removing the Memory Card

A memory card should only be inserted or removed when no access to the memory card is taking place, i.e. the "SD" indicator on a CPU must be OFF.

Figure 8-2 shows how to insert a memory card a CPU.

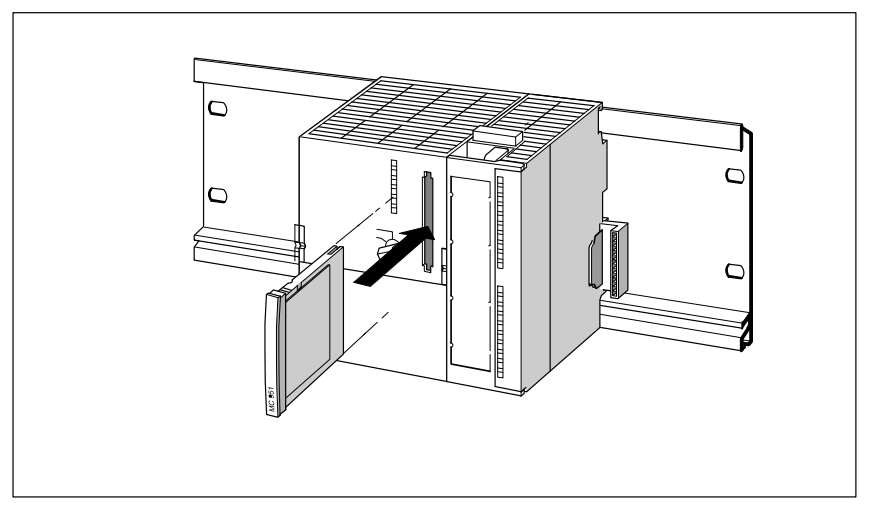

Figure 8-2 Inserting a Memory Card in a CPU

## 8.4 Connecting the Operator Panels and I/O

| Introduction                      | The operator panels and peripherals which can be connected to your M7-300 depend on its configuration.                                                                                                    |  |  |  |  |  |  |
|-----------------------------------|----------------------------------------------------------------------------------------------------|--|--|--|--|--|--|
|                                   | Extensive information on all connection options of the M7-300 can be found<br>in the appropriate sections of the technical data.                                                                                                    |  |  |  |  |  |  |
|                                   | To prepare for operation, you need either a PC/programming device or the M7-300 configuration with monitor, keyboard, expansion module and mass storage module as well as interface submodules.                                      |  |  |  |  |  |  |
|                                   | For reasons of noise immunity of the entire system, we recommend that you use the standard connecting cables available from Siemens for connecting th peripherals.                                                                   |  |  |  |  |  |  |
|                                   | Note                                                                                                    |  |  |  |  |  |  |
|                                   | When the monitor cable and connecting cables between CPU and keyboard, printer, etc. are routed in parallel with power cables, video interference can be created on the monitor as well as interference in the entire M7-300 system. |  |  |  |  |  |  |
|                                   | The monitor cable and connecting cables between the M7-300 and keyboard, printer, etc. must not be routed in parallel with power cables.                                                                                             |  |  |  |  |  |  |
|                                   | If necessary, install a separate cable rack with a minimum clearance of 50 cm from the power cables.                                                                                                    |  |  |  |  |  |  |
|                                   |                                                                                                    |  |  |  |  |  |  |
| Connecting a<br>Keyboard          | Connect the keyboard to the 6-pin mini DIN circular socket of the IF 962-VGA interface submodule.                                                                                                    |  |  |  |  |  |  |
| Connecting a<br>Local VGA Monitor | To operate a local VGA monitor, connect it to the 15-pin high-density sub-<br>miniature D female connector of interface submodule IF 962-VGA (up to 2.5 m).                                                                          |  |  |  |  |  |  |

| Notes for Setting                       | Please observe the following notes when setting up monitors:                                                                                                    |  |  |  |
|-----------------------------------------|----------------------------------------------------------------------------------------------------|--|--|--|
| Up Monitors                             | • Ensure that the clearance between two monitors in asynchronous opera-<br>tion is at least 15 cm, otherwise video interference may occur.<br>Exception: Monitors with a mu-metal shield.                                                                                                    |  |  |  |
|                                         | • Provide sufficient space between the monitor and extraneous magnetic sources.                                                                                                    |  |  |  |
|                                         | • Do not set up the monitors in steel shelving or on steel benches. Magneti-<br>zation of the surrounding sheet steel can result in false colors or video<br>shifting.                                                                                                    |  |  |  |
|                                         | • Avoid setting up monitors in the vicinity of transformers, radio transmitters, magnets and power cables.                                                                                                    |  |  |  |
|                                         | • The effects of extraneous magnetic fields can be attenuated by using a mu-metal shield.                                                                                                    |  |  |  |
| Special Conditions<br>when Using Office | Additionally, you should observe the following notes when setting up office monitors:                                                                                                    |  |  |  |
| Monitors                                | • Office monitors with an internal metallized plastic housing should not be used in an environment subject to electromagnetic interference, because the internal metal surface cannot subsequently be connected to the external ground bus. The required isolation of the electronics ground from the housing ground of the monitors - essential for an environment subject to electromagnetic interference - is not possible with most office monitors. |  |  |  |
|                                         | • You can only use such monitors in conjunction with conventional VGA cables.                                                                                                    |  |  |  |
| Connecting                              | You can connect printers with a serial or parallel interface.                                                                                                    |  |  |  |
| a Printer                               | • A printer with a parallel interface should be connected with the appropri-<br>ate connecting cable (see Section C, Ordering Information)                                                                                                    |  |  |  |
|                                         | • A printer with a serial interface should be connected with the appropriate connecting cable (see Ordering Information) to a COM interface (for example, interface X1 of the CPU or interface of interface submodule IF 962-COM).                                                                                                    |  |  |  |
|                                         | We recommend the use of Siemens printers.                                                                                                    |  |  |  |
|                                         | For further information on these printers, such as technical data and order<br>numbers for accessories (printer cables, interfaces, etc.) please refer to Sec-<br>tion C (Ordering Information).                                                                                                    |  |  |  |
|                                         |                                                                                                    |  |  |  |

Note

Only a connecting cable with the shield grounded at both ends should be used between an M7-400 component and a printer.

| Connecting a<br>Mouse    | Connect the mouse either to the COM1 IF 962-COM.                                                                                                    | interface or to interface submodule |
|--------------------------|----------------------------------------------------------------------------------------------------|-------------------------------------|
| Maximum Cable<br>Lengths | The following table specifies the maximum cable lengths of the conne<br>cables for the individual devices. A prerequisite is a hardware configu-<br>with interference immunity.<br>Table 8-1 Maximum Cable Lengths for Operator Panels and Peripherals |                                     |
|                          | Device                                                                                                    | Maximum Length                      |
|                          |                                                                                                    |                                     |

| Derree                                       | Thummun Longin |
|----------------------------------------------|----------------|
| Keyboard                                     |                |
| • via IF 962-VGA                             | 2.5 m          |
| Monitor                                      |                |
| • via IF 962-VGA                             | 2.5 m          |
| Printer<br>via IF 962-LPT parallel interface | 3 m            |

## 8.5 Connecting a Programming Device (PG) to the COM Interface

|                                                        | Signal                                                                                                    | Pin                                 | Connection                                                                                                   | Pin                                | Signal                            |
|--------------------------------------------------------|----------------------------------------------------------------------------------------------------|-------------------------------------|----------------------------------------------------------------------------------------------------|------------------------------------|-----------------------------------|
|                                                        | Table 8-2                                                                                                    | Null-Moo<br>with 9-pi               | lem Cable for Connecting a CPU to the n Sub. D Male Connector                                                | e COM Ir                           | iterface of a PG                  |
|                                                        | This cable car<br>Appendix C, (                                                                                                    | n also be<br>Ordering               | procured preassembled (see V.24 c<br>Information).                                                           | cables in                          |                                   |
|                                                        | If the free COM interface of your programming device has a 9-pin subminia-<br>ture D connector, you can use Table 8-2 below for the pin assignments of the<br>null-modem cable.                                          |                                     |                                                                                                    |                                    |                                   |
|                                                        |                                                                                                    | :                                   |                                                                                                    | <u> </u>                           |                                   |
|                                                        |                                                                                                    | CTT                                 | Y COM1                                                                                                    |                                    |                                   |
|                                                        |                                                                                                    | :                                   |                                                                                                    |                                    |                                   |
|                                                        | This may be n<br>the autoexec.b                                                                                                    | necessary<br>bat of you             | when, for example, you enter a co<br>rr CPU:                                                                 | onsole ree                         | direction in                      |
| Connection with<br>Control Cables                      | When the interface control cables are used for data traffic via the COM inter-<br>face, you need a null modem cable. This depends on the programs which<br>control the data traffic on the CPU or programming device/PC. |                                     |                                                                                                    |                                    |                                   |
|                                                        | Connectio                                                                                                    | n withou                            | t using control cables                                                                                       |                                    |                                   |
|                                                        | Connectio                                                                                                    | n using c                           | ontrol cables                                                                                                |                                    |                                   |
| Connecting an<br>M7-300 to the Pro-<br>gramming Device | Connect the 9<br>CPU to the co<br>The following                                                                                                    | -pin subr<br>nnector o<br>types of  | niniature D connector of the COM<br>of a free COM interface of your pro-<br>connection are possible:         | 1 interfa<br>ogrammi               | ce of your<br>ing device.         |
|                                                        | This section e<br>interface to yo<br>ming device v<br>Section 8.6.                                                                                                    | xplains h<br>our M7-3<br>ria the Mi | ow to connect a programming dev<br>00. However, it is also possible to<br>PI of the M7-300 CPU. In this case | ice via tl<br>connect<br>e, please | ne COM1<br>a program-<br>refer to |
| Introduction                                           | To operate your M7-300 without monitor and keyboard, you need a pro-<br>ming device or PC for initial settings in the BIOS setup.                                                                                        |                                     |                                                                                                    |                                    | a program-                        |

| Signal   | Pin | Connection   | Pin | Signal   |
|----------|-----|--------------|-----|----------|
| E1 / GND | U   | connected to | U   | E1 / GND |
| M5 / DCD | 1   | _            | 1   | M5 / DCD |
| D2 / RxD | 2   | connected to | 3   | D1 / TxD |
| D1 / TxD | 3   | connected to | 2   | D2 / RxD |
| S1 / DTR | 4   | connected to | 6   | M1 / DSR |
| E2 / GND | 5   | connected to | 5   | E2 / GND |

| Signal                                         | Pin | Connection Pin                                  |                                               | Signal   |
|------------------------------------------------|-----|-------------------------------------------------|-----------------------------------------------|----------|
| M1 / DSR                                       | 6   | connected to                                    | 4                                             | S1 / DTR |
| S2 / RTS                                       | 7   | connected to                                    | 8                                             | M2 / CTS |
| M2 / CTS                                       | 8   | connected to                                    | 7                                             | S2 / RTS |
| M3 / RI                                        | 9   | _                                               | 9                                             | M3 / RI  |
| 9-pin sub.<br>D female conn.<br>(COM1 for CPU) |     | Pin "U" = housing (shield)<br>Length: 10 m max. | 9-pin sub.<br>D female conn.<br>(COMx for PG) |          |

Table 8-2Null-Modem Cable for Connecting a CPU to the COM Interface of a PG<br/>with 9-pin Sub. D Male Connector, continued

If the free COM interface of your programming device has a 25-pin subminiature D female connector, you can use Table 8-3 below for the pin assignments of the null-modem cable.

| Signal                                        | Pin | Connection                                      | Pin                                          | Signal   |
|-----------------------------------------------|-----|-------------------------------------------------|----------------------------------------------|----------|
| E1 / GND                                      | U   | connected to                                    | U                                            | E1 / GND |
| M5 / DCD                                      | 1   | _                                               | 8                                            | M5 / DCD |
| D2 / RxD                                      | 2   | connected to                                    | 2                                            | D2 / RxD |
| D1 / TxD                                      | 3   | connected to                                    | 3                                            | D1 / TxD |
| S1 / DTR                                      | 4   | connected to                                    | 6                                            | M1 / DSR |
| E2 / GND                                      | 5   | connected to                                    | 7                                            | E2 / GND |
| M1 / DSR                                      | 6   | connected to                                    | 20                                           | S1 / DTR |
| S2 / RTS                                      | 7   | connected to                                    | 5                                            | M5 / CTS |
| M2 / CTS                                      | 8   | connected to                                    | 4                                            | S2 / RTS |
| M3 / RI                                       | 9   | -                                               | 22                                           | M3 / RI  |
| 9-pin sub.<br>D female conn.<br>(COM1 for IF) |     | Pin "U" = housing (shield)<br>Length: 10 m max. | 25-pin sub.<br>D male conn.<br>(COMx for PG) |          |

Table 8-3Null-Modem Cable for Connecting a CPU to the COM Interface of a PG<br/>with 25-pin Sub. D Female Connector

#### Connection without Control Cables

If the data traffic via the COM interface is to be controlled exclusively via the data lines (depending on the interface software), a connecting cable as described below is sufficient for connecting your CPU to a programming device.

If the free COM interface of your programming device has a 9-pin subminiature D male connector, you can use Table 8-4 below for the pin assignments of the connecting cable.

Table 8-4Pin Assignments of the Cable for Connecting a CPU to the COM Inter-<br/>face of a PG with 9-pin Sub. D Male Connector

| Signal                                        | Pin | Connection                                      | Pin                | Signal                               |
|-----------------------------------------------|-----|-------------------------------------------------|--------------------|--------------------------------------|
| E1 / GND                                      | U   |                                                 | U                  | E1 / GND                             |
| D2 / RxD                                      | 2   |                                                 | 2                  | D2 / RxD                             |
| D1 / TxD                                      | 3   | X                                               | 3                  | D1 / TxD                             |
| E2 / GND                                      | 5   |                                                 | 5                  | E2 / GND                             |
| 9-pin sub.<br>D female conn.<br>(COM1 for IF) |     | Pin "U" = housing (shield)<br>Length: 10 m max. | 9-<br>D fe<br>(COI | pin sub.<br>male conn.<br>Mx for PG) |

If the free COM interface of your programming device has a 25-pin subminiature D female connector, you can use Table 8-5 below for the pin assignments of the connecting cable.

| face of a PG with 25-pin Sub. D Female Connector |     |                                                 |                                              |          |
|--------------------------------------------------|-----|-------------------------------------------------|----------------------------------------------|----------|
| Signal                                           | Pin | Connection                                      | Pin                                          | Signal   |
| E1 / GND                                         | U   |                                                 | U                                            | E1 / GND |
| D2 / RxD                                         | 2   |                                                 | 2                                            | D1 / TxD |
| D1 / TxD                                         | 3   |                                                 | 3                                            | D2 / RxD |
| E2 / GND                                         | 5   |                                                 | 7                                            | E2 / GND |
| 9-pin sub.<br>D female conn.<br>(COM1 for IF)    |     | Pin "U" = housing (shield)<br>Length: 10 m max. | 25-pin sub.<br>D male conn.<br>(COMx for PG) |          |

Table 8-5Pin Assignments of the Cable for Connecting a CPU to the COM Inter-<br/>face of a PG with 25-pin Sub. D Female Connector

## 8.6 Connecting a Programming Device to MPI

| Requirements            | The programming device must be equipped with either an MPI board or with an integrated MPI interface in order to connect it to an M7-300.                                                                                                    |
|-------------------------|----------------------------------------------------------------------------------------------------|
| Possible<br>Connections | <ul> <li>This chapter explains how to connect the programming device to the MPI:</li> <li>Programming Device to an individual M7-300</li> <li>Programming Device to two or more nodes in a subnet</li> <li>Programming Device to nodes in an ungrounded configuration</li> </ul> |
| Cable Lengths           | Information on the possible cable lengths can be found in Section 7.1.3.                                                                                                    |

#### 8.6.1 Connecting a Programming Device (PG) to an M7-300

Connecting a Programming Device to an M7-300 You can connect the programming device via a preassembled programming device cable to the MPI of the CPU.

Alternatively, you can fabricate the connecting cable with the PROFIBUS cable and bus connectors (see Section 8.6.2).

Shown in Figure 8-3 are the components for connecting a programming device to the M7-300.

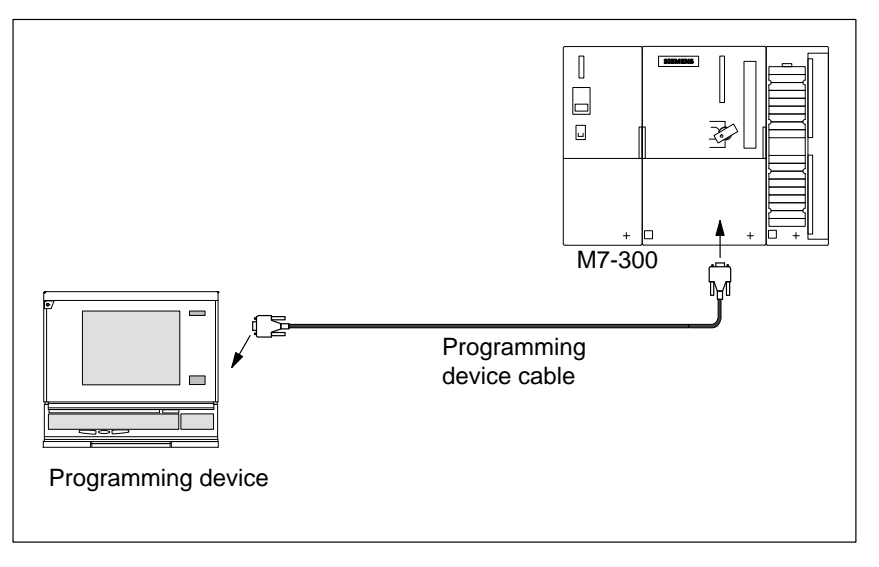

Figure 8-3 Connecting a Programming Device to the M7-300

#### 8.6.2 Connecting a Programming Device to Several Nodes

## Two Types of Configuration

When connecting a programming device to several nodes, you must differentiate between two types of configuration:

- Programming device permanently installed in the MPI subnet
- Programming device connected for startup or maintenance purposes.

Depending on these two types, you connect the programming device to the other nodes as follows (see Section 7.1.2).

| Type of Configuration                                   | Connection                                             |
|---------------------------------------------------------|--------------------------------------------------------|
| Programming device permanently installed in the subnet  | Integrated directly into the MPI sub-<br>net           |
| Programming device installed for startup or maintenance | Programming device connected to a node via a spur line |

#### Stationary Programming Device

You connect the programming device that is permanently installed in the MPI subnet directly to the other nodes in the MPI subnet via bus connectors in accordance with the rules described in Section 7.1.2.

Figure 8-4 shows an M7-300 network with two M7-300s. The two M7-300s are interconnected via bus connectors.

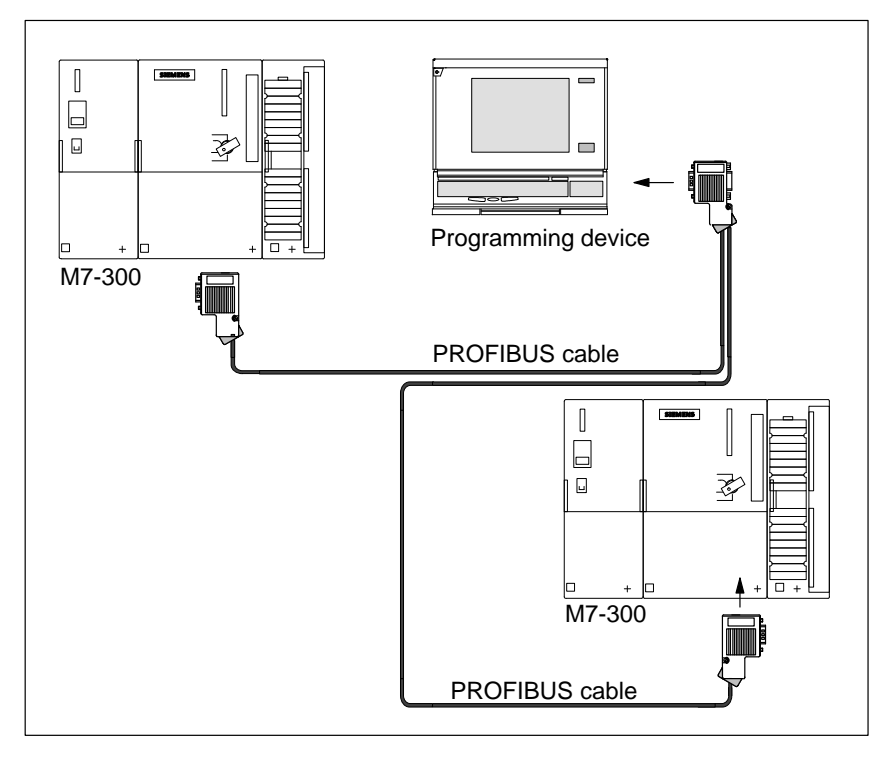

Figure 8-4 Connecting a Programming Device with Several M7-300s

#### Connecting a Programming Device for Service Purposes

If there is no stationary programming device, we recommend the following:

In order to connect a programming device for service purposes to an MPI subnet with "unknown" nodes addresses, we recommend to set the following address on the service programming device:

- MPI address: 0
- Highest MPI address: 126.

Then use the STEP 7 software to determine the highest MPI address in the MPI subnet and adjust the highest MPI address in the programming device to that of the MPI subnet.

#### Programming Device for Startup or Maintenance

For startup or maintenance purposes, you connect the programming device via a spur line to a node of the MPI subnet. The bus connector of that node must therefore be provided with a programming device socket (see also Section 4.1).

Figure 8-5 shows the connection of a programming device to two networked M7-300s.

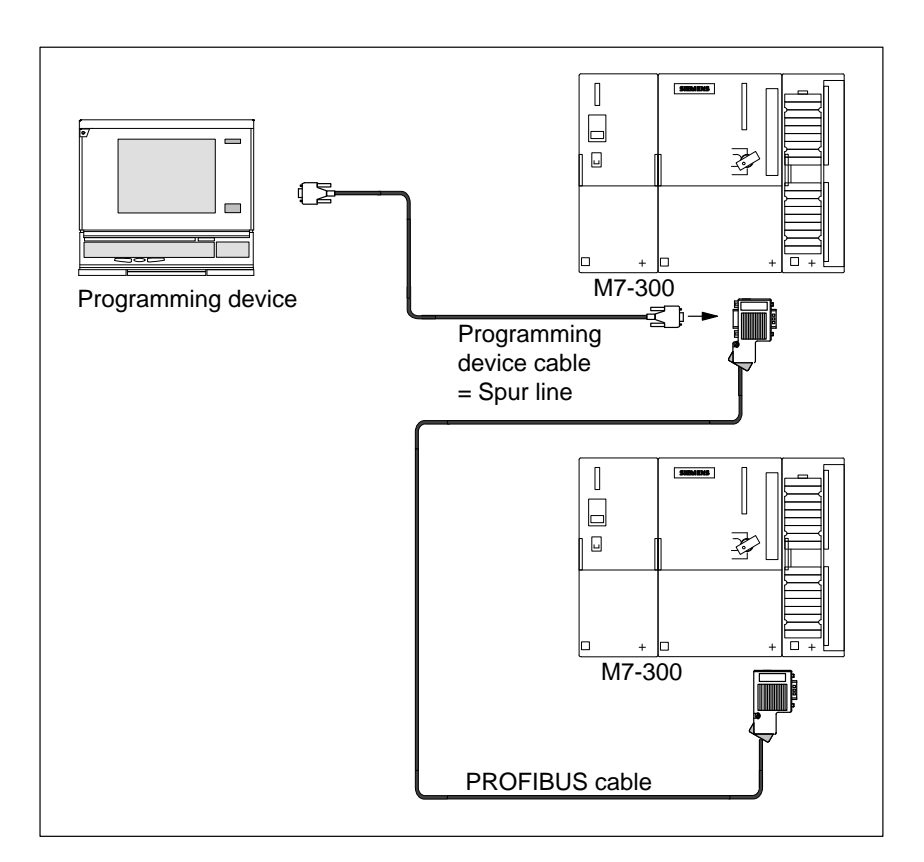

Figure 8-5 Connecting a Programming Device to a Subnet

## 8.6.3 Connecting a Programming Device to Ungrounded Nodes of an MPI Subnet

Programming Device to Ungrounded Nodes If you have an ungrounded configuration of nodes in an MPI subnet or an ungrounded M7-300 (see Section 4.4), you may connect only an ungrounded programming device to the MPI subnet or the M7-300.

Grounded Programming Device to MPI You want to operate the nodes in an ungrounded configuration (see Section 4.4). If the MPI at the programming device is grounded, you must connect an RS 485 repeater between the nodes and the programming device. You must connect the ungrounded nodes to bus segment 2, if you connect the programming device to bus segment 1 (terminals A1 B1) or the programming device/OP interface (see Chapter 7 of the "S7-300, M7-300 Module Specifications" Reference Manual).

Figure 8-6 shows the RS 485 repeater as an interface between a grounded and an ungrounded node in the MPI subnet.

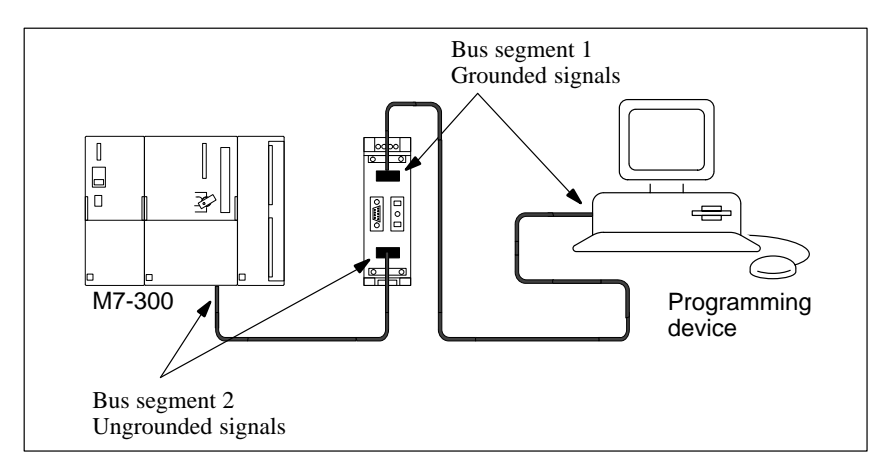

Figure 8-6 Ungrounded Operation of the M7-300 in the Subnet

#### 8.7 Checking the Status and Error Indicators

Switching the<br/>M7-300 on for the<br/>First TimeWhen the supply voltage is switched on, all status and error indicators of the<br/>CPU of your M7-300 light up briefly. If the mode switch is set to STOP, the<br/>STOP status/error indicator lights up after switching on. Otherwise the mod-<br/>ule boots up. In the event of a fault, the SF indicator lights up.

If this is not the case with your modules, please consult your Siemens contact at a maintenance and repair center or the SIMATIC hotline.

This completes preparations for operation as covered in this Manual.

The remaining stages, such as installing the operating system and the user program, can be found in the M7-SYS User Manual.

out the diagnosis buffer (STEP 7 User Manual).

## 8.8 Starting the PROFIBUS-DP

| This Section                                      | This section explains how to start up a PROFIBUS-DP subnet with a CPU 388-4 (including EXM 378 and IF 964-DP) as the DP master.                                                                                                    |                                                                                                    |  |
|---------------------------------------------------|----------------------------------------------------------------------------------------------------|----------------------------------------------------------------------------------------------------|--|
| Prerequisites                                     | Before you can start up have been taken:                                                                                                    | p the PROFIBUS-DP subnet, the following steps must                                                                                                    |  |
|                                                   | • The PROFIBUS-D                                                                                                    | P subnet has been set up (see Chapter 5).                                                                                                    |  |
|                                                   | • The M7 system sof                                                                                                    | tware is installed (see M7-SYS User Manual).                                                                                                    |  |
|                                                   | • The CPU 388-4 is equipped with an EXM 378 interface module, which is connected to the PROFIBUS-DP subnet.                                                                                                    |                                                                                                    |  |
|                                                   | <ul> <li>With STEP 7, you signed an PROFIB<br/>7 User Manual). N<br/>slaves (see the desc</li> </ul>                                                                                                    | have configured the PROFIBUS-DP subnet and as-<br>US address and the address area to all nodes (see STEP<br>ote that address switches must also be set on some DP<br>cription of the relevant DP slaves). |  |
| Startup                                           | Proceed as follows to s                                                                                                    | start up the PROFIBUS-DP subnet:                                                                                                    |  |
|                                                   | <ol> <li>Use the programming device to load the configuration of the PROFIBUS-<br/>DP subnet (specified configuration) created with STEP 7 into the CPU<br/>388-4. This procedure is described in the . STEP 7 User Manual.</li> </ol> |                                                                                                    |  |
|                                                   | 2. Switch on all DP sl                                                                                                    | laves.                                                                                                    |  |
|                                                   | 3. Switch the CPU 38                                                                                                    | 8-4 from STOP to RUN.                                                                                                    |  |
| Reactions of the<br>CPU 388-4 During<br>the Start | During the start, the C<br>actual configuration. Y<br>rameter for module tin                                                                                                    | PU 388-4 compares the setpoint configuration with the You set the duration of the test via STEP 7 with the panelimits in the "startup" parameter block.                                                   |  |
|                                                   | If the setpoint configuration = actual configuration, the CPU goes to RUN.                                                                                                    |                                                                                                    |  |
|                                                   | If the etpoint configurated depend on the setting of configuration:                                                                                                    | ation $\neq$ actual configuration, the reactions of the CPU<br>of the parameter for starting when setpoint $\neq$ actual                                                                                  |  |
|                                                   | Starting when<br>setpoint ≠ actual<br>config. = yes (default)                                                                                                    | Starting when setpoint ≠ actual config. = no                                                                                                    |  |
|                                                   | CPU 388-4 goes in                                                                                                    | CPU 388-4 remains at STOP.                                                                                                    |  |
|                                                   | RUN                                                                                                    | In this case, check whether all slaves are switched on or read                                                                                                    |  |

To set the parameters in the "startup" parameter block, see the M7-SYS User Manual, STEP 7 User Manual and the online help of STEP 7.

## Replacing a Backup Battery, Module and Fuse

Introduction

This chapter explains the following:

- How to replace the backup battery
- What to observe when disposing of the backup battery
- How to replace the modules
- How to replace fuses in digital output modules and which replacement fuses you may use.

| Chapter Over- | Section | Contents                                                        | Page |
|---------------|---------|-----------------------------------------------------------------|------|
| view          | 9.1     | Replacing and Disposing of the Buffer Battery                   | 9-2  |
|               | 9.2     | Rules for Replacing Modules                                     | 9-4  |
|               | 9.3     | Replacing a Power Supply Module or CPU                          | 9-5  |
|               | 9.4     | Replacing a CPU or Expansion in a Module Assembly               | 9-7  |
|               | 9.5     | Replacing an SM/FM/CP                                           | 9-12 |
|               | 9.6     | Replacing the Fuse on the 120/230 VAC Digital Output<br>Modules | 9-15 |

#### 9.1 Replacing and Disposing of the Buffer Battery

#### Note

Only replace the battery with POWER ON, otherwise the time and the data in the SRAM will be lost.

## Replacing the Buffer Battery

To replace the buffer battery of a CPU, proceed as follows:

- 1. Open the front door.
- 2. Pull the buffer battery out of the battery compartment (Figure 9-1) and the battery plug out of the socket with the aid of a screwdriver.
- 3. Push the battery plug of the new buffer battery into the corresponding socket in the battery compartment. The notch on the battery plug must point to the left (Figure 9-1)!
- 4. Place the new buffer battery in the battery compartment.
- 5. Close the front door.

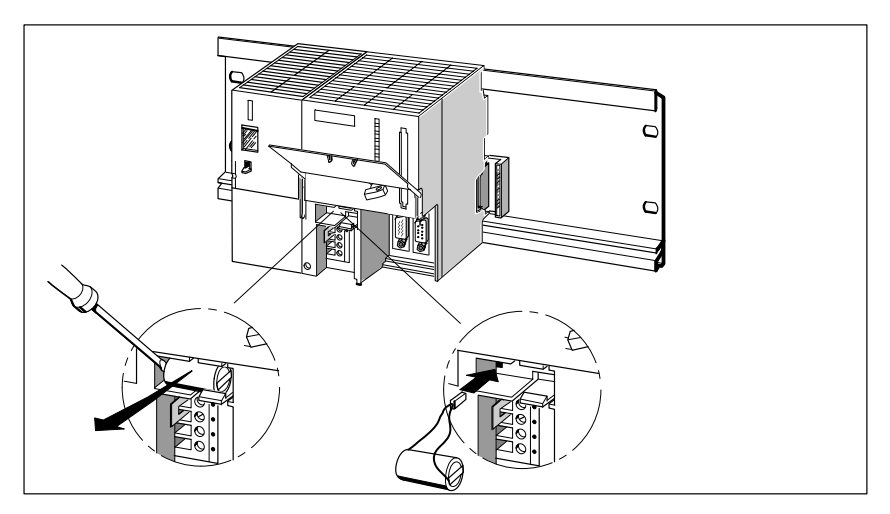

Figure 9-1 Inserting the Backup Battery in the CPU

## How Often to Change

We recommend that the buffer battery should be changed after a year.

| Disposal          | Observe your national regulations/guidelines when disposing of buffer batter-<br>ies. |
|-------------------|---------------------------------------------------------------------------------------|
| Storage of Buffer | Store buffer batteries in a cool dry place.                                           |

Store buffer batteries in a cool dry place.

Buffer batteries can be stored for 5 years.

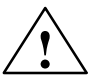

Batteries

#### Warning

Buffer batteries may catch fire or explode if damaged or exposed to heat and there is a danger of severe burns.

Store buffer batteries in a cool dry place.

#### **Rules for Handling Buffer Batteries**

To avoid danger when handling buffer batteries, the following rules must be observed:

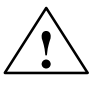

#### Warning

Incorrect handling of buffer batteries may lead to personal injury and property damage.

Incorrect handled buffer batteries may explode and cause severe burns.

- Do not recharge, ٠
- Do not heat, •
- Do not burn, ٠
- Do not drill through,
- Do not squash, ٠
- Do not short-circuit.

#### 9.2 Rules for Replacing Modules

Rules for Installation and Wiring The following table shows you what rules to observe when wiring and when installing or removing M7-300 modules.

| Rules for                                             | Power<br>Supply                  | CPU and<br>Expansions | SM, FM, CP            |
|-------------------------------------------------------|----------------------------------|-----------------------|-----------------------|
| Width of screwdriver blade                            | 3.5 mm (5/32")(cylindrical form) |                       |                       |
| Tightening torque:<br>• Fixing modules to DIN<br>rail | From 0.8                         | to 1.1 Nm             | From 0.8<br>to 1.1 Nm |
| Connecting cables                                     | From 0.5                         | to 0.8 Nm             | -                     |
| POWER OFF when replac-<br>ing the                     | Yes                              |                       | No                    |
| Operating mode of M7-300 when replacing the           | -                                |                       | STOP                  |
| Load supply OFF when re-<br>placing the               |                                  | Yes                   |                       |

#### **Initial Situation**

The module to be replaced is installed and wired. A new module of the same type is to be installed.

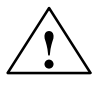

#### Caution

During data traffic via the MPI, you must not replace any modules of the M7-300, otherwise data can be corrupted by interference pulses.

Pull out the connector at the MPI if you are not sure.

#### 9.3 Replacing a Power Supply Module or CPU

## Removing a Module

Proceed according to the following sequence to remove a module:

- 1. Switch the CPU and all function modules in your M7-300 to STOP with the mode switch.
- 2. Switch off the load voltage for the module.
- 3. Disconnect the automation computer from the supply.
- 4. Open the front door of the module.
- 5. Disconnect the interface connectors (COM 1, MPI) at the CPU.
- 6. Slacken the screws of the front connector and, on the power supply module, additionally the screw of the strain relief (Figure 9-2).
- 7. Pull the cables and, on the power supply module and CPU, the link, out of the front connector (Figure 9-2).

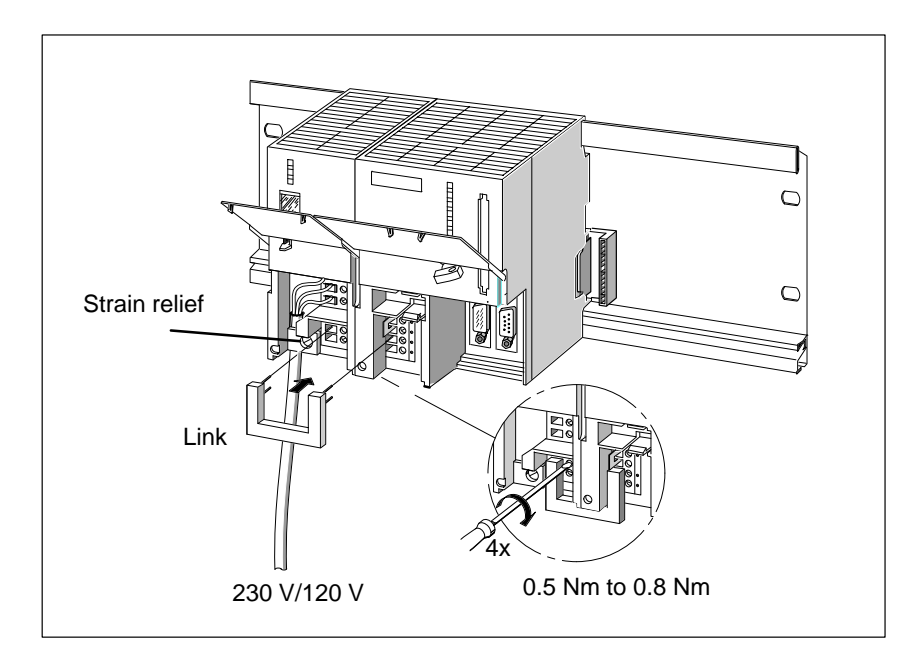

Figure 9-2 Slackening the Front Connector Screws on the Power Supply Module and CPU and Pulling off the Link

8. Slacken the mounting screw(s) of the module (Figure 9-3).

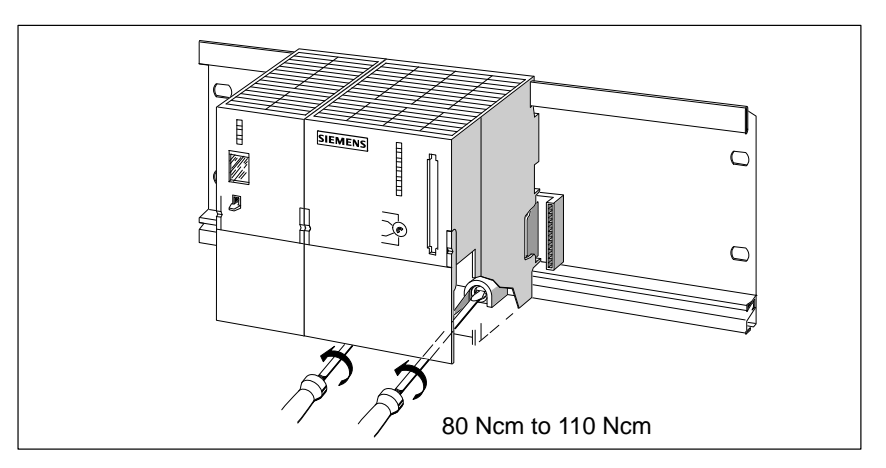

Figure 9-3 Slackening the Screws of the Module

9. Swing the module upward, lift it up and off.

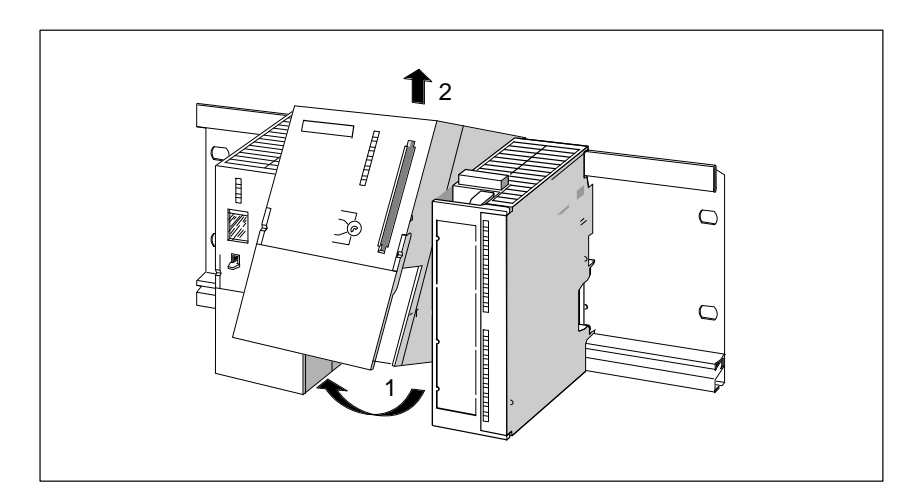

Figure 9-4 Swinging the Module Upward and Removing it

| Installing and<br>Wiring a Module                        | Install and wire the new module in the reverse order. Further details can be found in Section 5.5 "Installing the Modules on the Rail" and in Chapter 6 "Wiring an M7-300".                                                                                                    |
|----------------------------------------------------------|----------------------------------------------------------------------------------------------------|
| Reactions of the<br>M7-300 after Mod-<br>ule Replacement | When a module has been replaced, the CPU goes to the RUN state if there are no errors. If the CPU remains in the STOP state, you can display the cause of the error with the STEP 7 software (see STEP 7 User Manual). If the cause of the error is not displayed, check the BIOS setup or install the system software again if necessary. |

#### 9.4 Replacing a CPU or Expansion in a Module Assembly

Removing a Proceed according to the following sequence to remove a module from a module assembly:

- 1. Switch the CPU and all function modules in your M7-300 to STOP with the keyswitch.
- 2. Switch off the load voltage for the modules.

Module

- 3. Disconnect the automation computer from the supply.
- 4. Open the front door of the CPU pertaining to the module assembly.
- 5. Disconnect the interface connectors at this CPU and, if applicable, at the expansion modules relating to interface submodules.
- 6. Slacken the screws of the front connectors (Figure 9-2).
- 7. Pull the cables and, on the CPU, the link out of the front connector (Figure 9-2).
- 8. Slacken the mounting screws of all modules in the module assembly. Figure 9-3 shows the positions of the mounting screws on a module.
- 9. Swing the module assembly upward and lift it off (Figure 9-5).

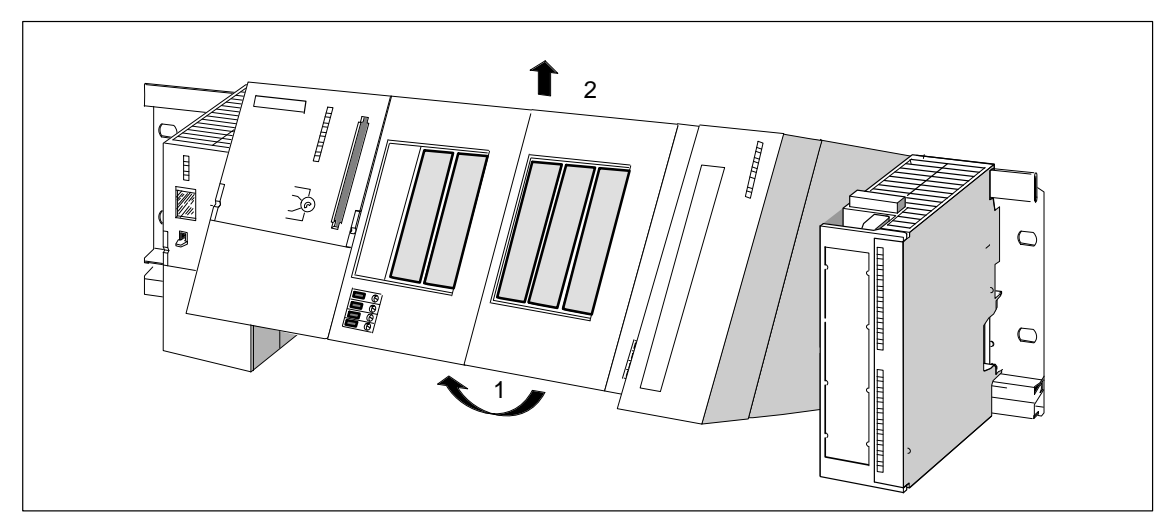

Figure 9-5 Swinging a Module Assembly Comprising CPU and Expansions upward and Lifting it off

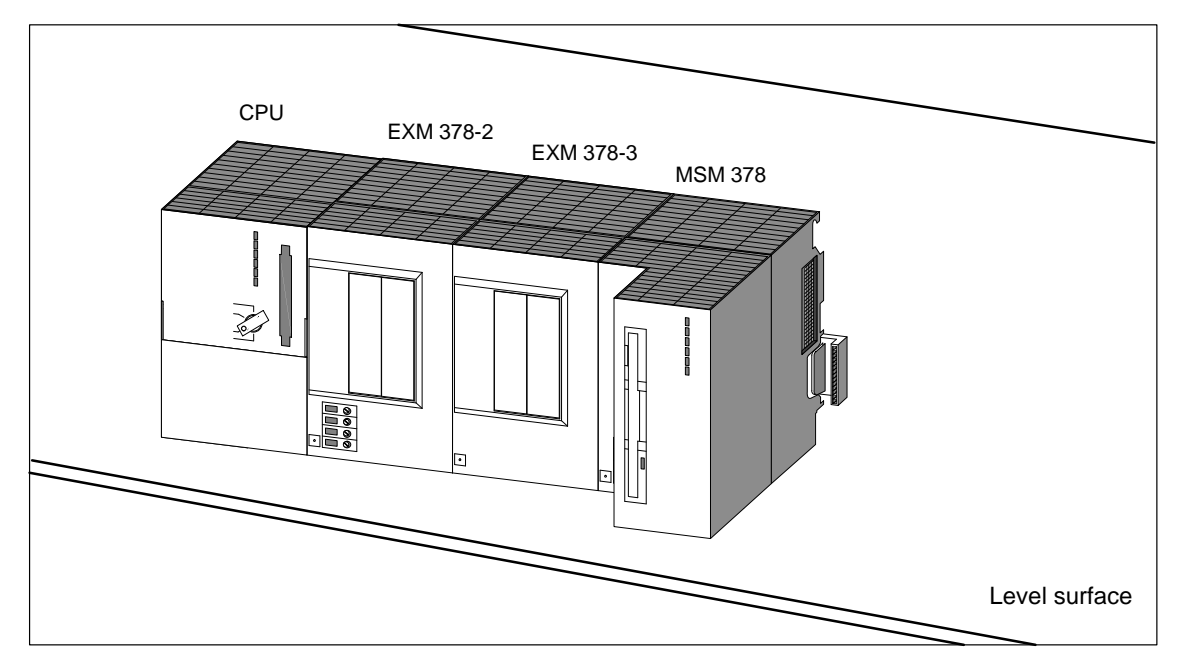

10. Place the module assembly on a level surface (Figure 9-6).

Figure 9-6 Placing the Module Assembly on a Level Surface

11. Disconnect the bus connectors between the module to be replaced and the adjacent modules. Figure 9-7 shows the location of a bus connector on the module.

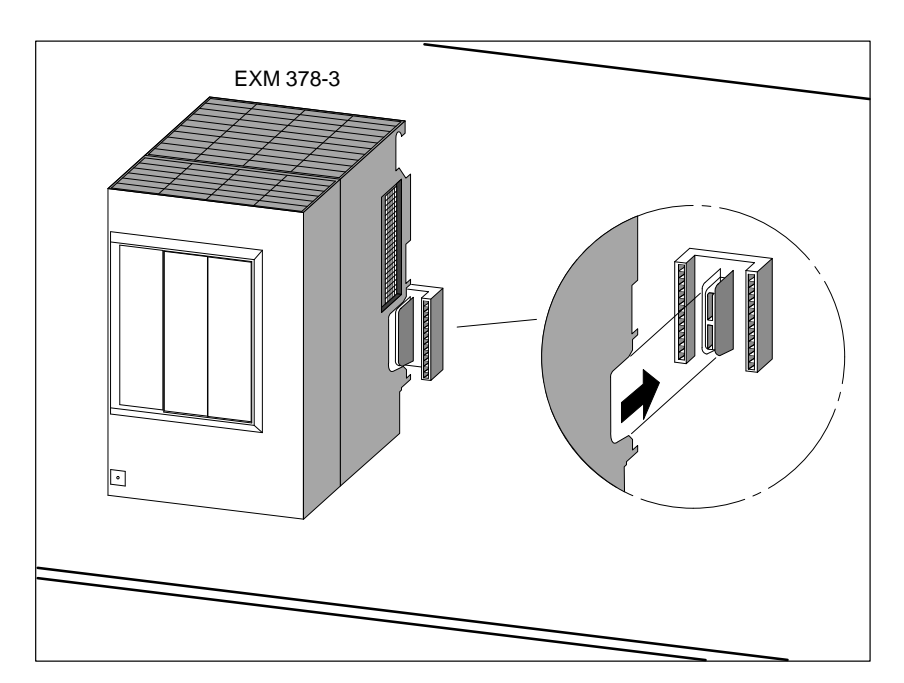

Figure 9-7 Disconnecting the Bus Connector from the Module

12. Pull the adjacent modules carefully away from the module to be replaced, so that the ISA bus connection is detached (Figure 9-8).

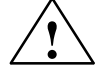

#### Warning

The connector pins can be damaged.

If you misalign the modules while pulling them apart, the connector pins can be damaged.

Pull the modules apart carefully, without misaligning them.

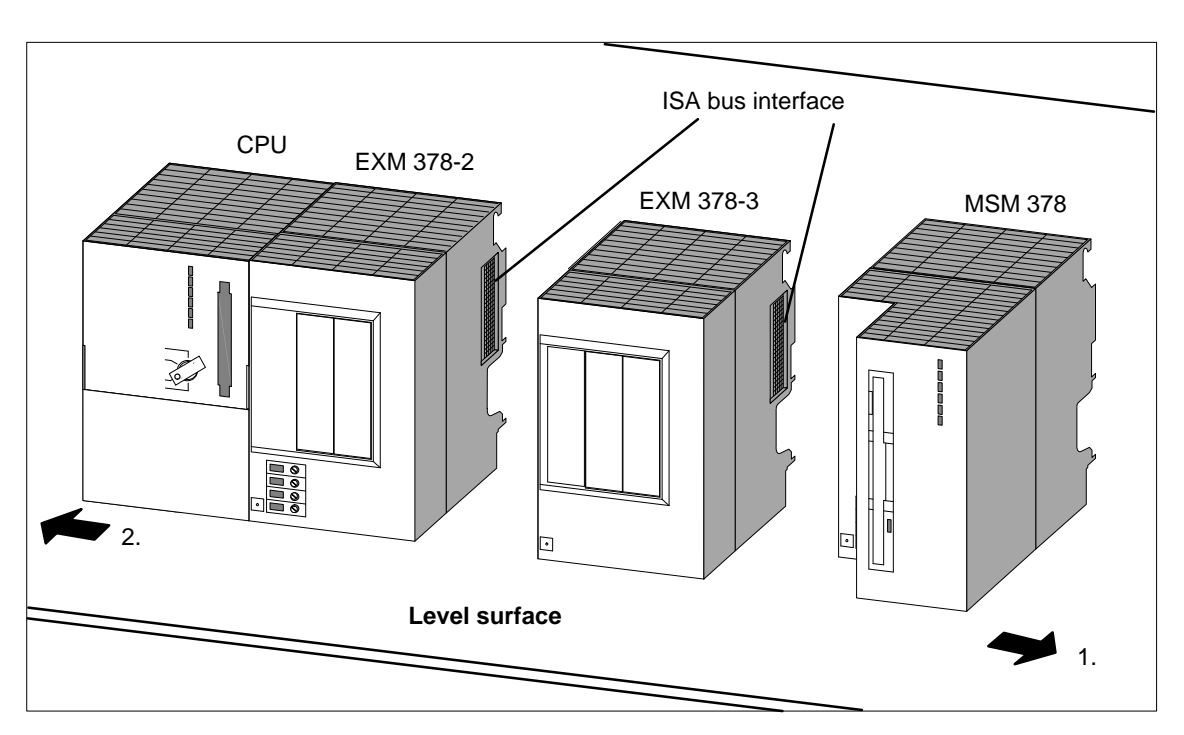

Figure 9-8 Separating a Module Assembly to Allow Replacement of Expansion Module EXM 378-3

- 13. To remove the interface submodules from an expansion module to be replaced, proceed as follows:
  - Observe the ESD guidelines (see Annex D) for handling the interface submodule.
  - Slacken the two captive slotted-head screws with which the front plate of the interface submodule is secured to the left frame of the card slot.
  - Carefully pull the interface submodule out of the guides of the card slot.

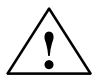

#### Warning

The modules can be damaged.

If the interface submodules are inserted or removed with power applied, the CPU, expansion modules and interface submodules can be damaged.

Never insert or remove interface submodules with power applied. Always switch off the power supply (PS) before inserting or removing interface submodules.

Avoid interchanging front connectors because this can result in destruction of the interface submodules or connected devices.

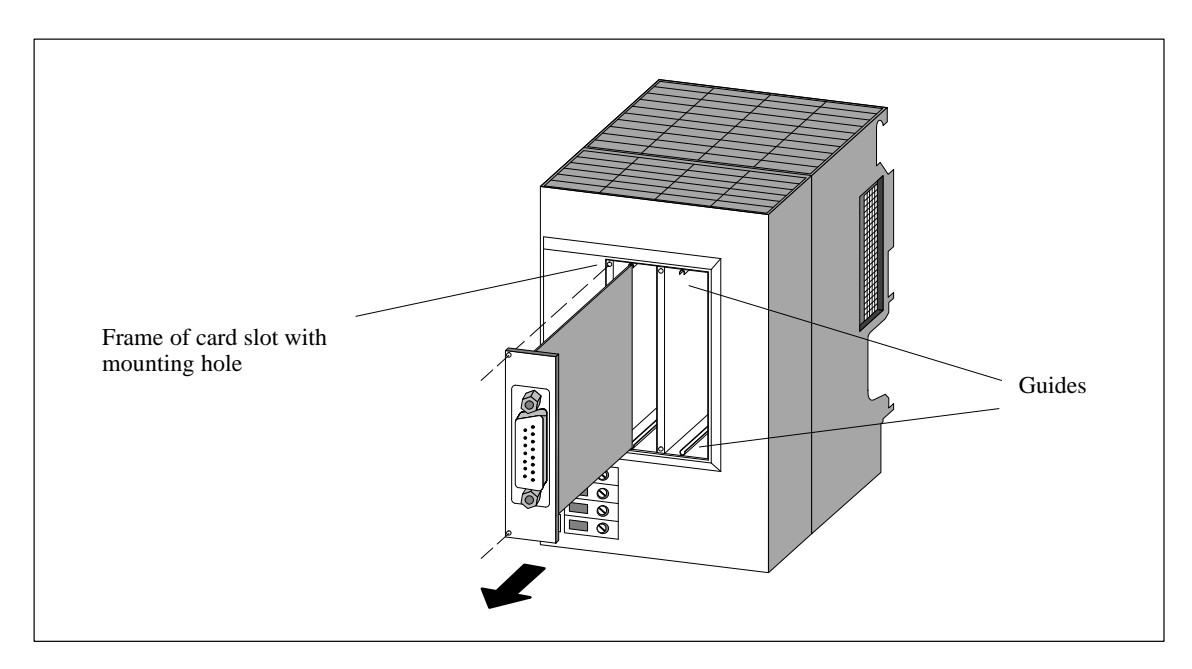

Figure 9-9 Removing an Interface Submodule from the Card Slot of the Expansion Module

| Installing and<br>Wiring a Module                        | Install and wire the new module in the reverse order. Further details can be found in Sections 5.4 "Expanding a CPU" and 5.5 "Installing the Modules on the Rail" as well as in Chapter 6 "Wiring an M7-300".                                                                                                    |
|----------------------------------------------------------|----------------------------------------------------------------------------------------------------|
| Reactions of the<br>M7-300 after Mod-<br>ule Replacement | When a module has been replaced, the CPU goes to the RUN state if there are no errors. If the CPU remains in the STOP state, you can display the cause of the error with the STEP 7 software (see STEP 7 User Manual). If the cause of the error is not displayed, check the BIOS setup or install the system software again if necessary. |

#### Note

If data media such as memory card or hard disk are replaced when changing modules, the operating system, user programs etc. will have to be reinstalled (see the appropriate sections in the Programming Manual).

When an CPU 388-4 is replaced, it may be necessary to change the settings in the BIOS setup to those of the CPU 388-4 that has been replaced.

## 9.5 Replacing an SM/FM/CP

## Removing the Module

Proceed according to the following sequence to remove a signal module, a function module or a communication processor:

| Step | 20-pin Front Connector                                                                                                    | 40-pin Front Connector                                                                                                   |  |
|------|----------------------------------------------------------------------------------------------------|----------------------------------------------------------------------------------------------------|--|
| 1.   | Switch the CPU and all function modules in your M7-300 to STOP with the keyswitch.                                                    |                                                                                                    |  |
| 2.   | Switch off the load voltage for the module.                                                                                           |                                                                                                    |  |
| 3.   | Pull the labeling strip out of the module.                                                                                            |                                                                                                    |  |
| 4.   | Open the front door.                                                                                                    |                                                                                                    |  |
| 5.   | Release the front connector and remove it.                                                                                            |                                                                                                    |  |
|      | Use one hand to press the re-<br>lease button (5) and use the<br>other hand to pull the front con-<br>nector out with the grips (5a). | Slacken the mounting screw in<br>the middle of the front connec-<br>tor. Pull the front connector out<br>with the grips. |  |
| 6.   | Slacken the mounting screw(s) of the module.                                                                                          |                                                                                                    |  |
| 7.   | Swing the module out.                                                                                                    |                                                                                                    |  |

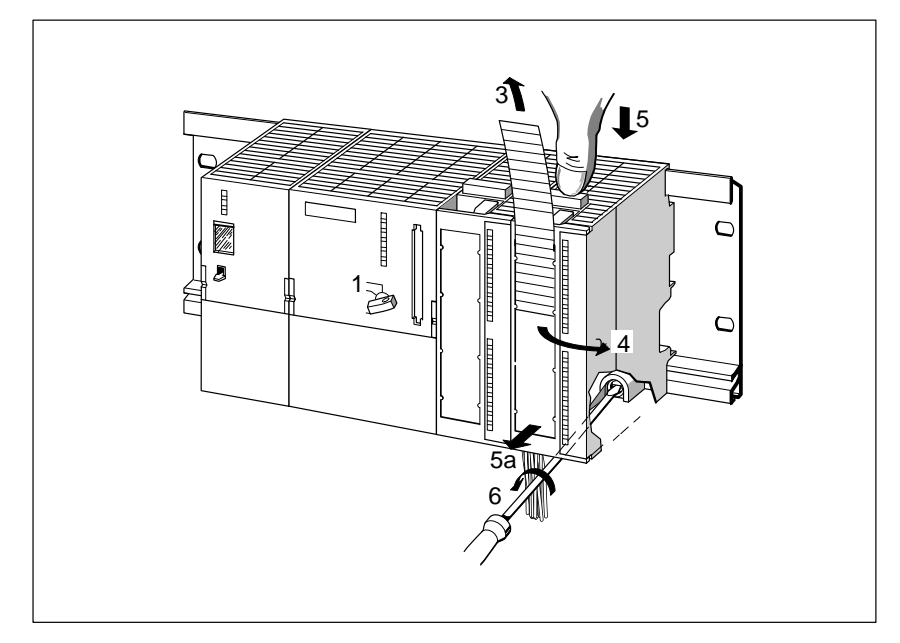

Figure 9-10 Releasing the Front Connector and Removing the Module

#### Removing the Front Connector Coding Key

Before installing the new module, you must remove the front connector coding key on the module.

Note: You must remove the upper part of the front connector coding key, because it is already inserted in the wired front connector (see Figure 9-11).

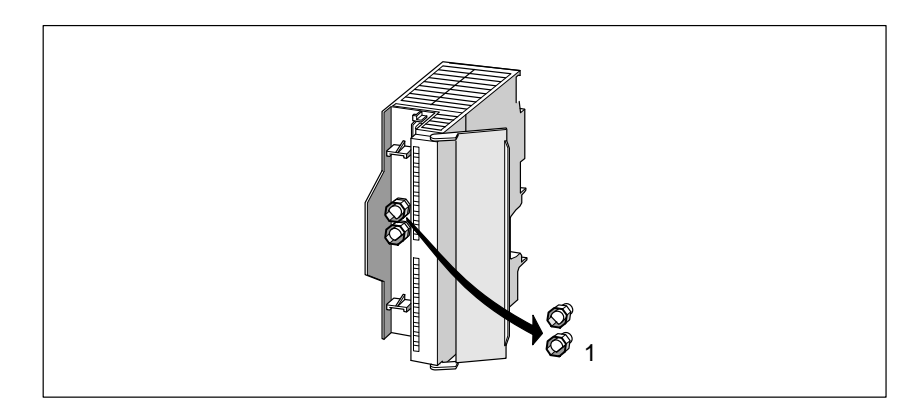

Figure 9-11 Removing the Front Connector Coding Key

## Installing the New Module

Proceed as follows to install the new module:

- 1. Hook on the new module of the same type and swing it downward.
- 2. Screw the module on.
- 3. Insert the labeling strip of the removed module into the new installed module.

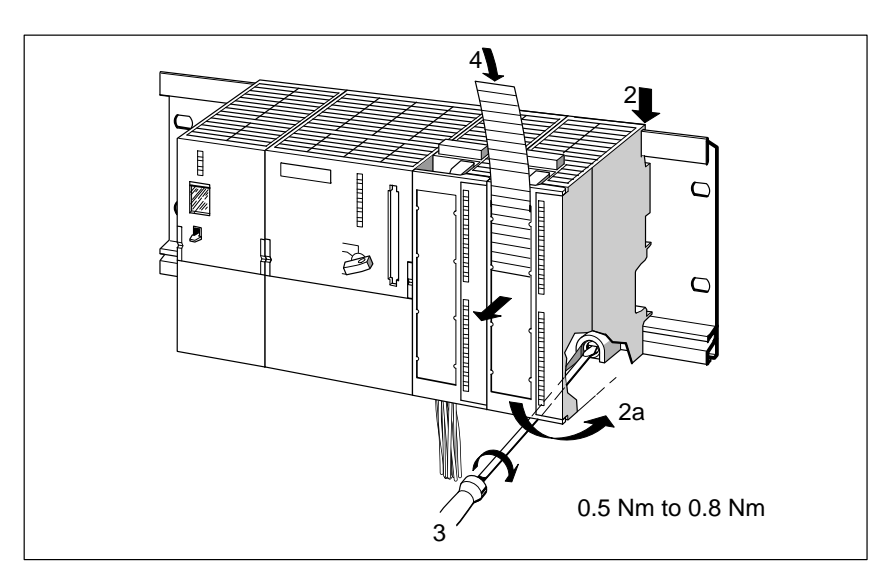

Figure 9-12 Installing the New Module

Removing the Front Connector Coding Key If you want to rewire an already used front connector for another module, you must remove the front connector coding key from the front connector. Use a screwdriver to press the coding key out of the front connector. You must insert the upper part of this front connector coding key into the front connector of the old module.

#### Starting up the New Module

Proceed as follows to start up the new module:

- 1. Open the front door.
- 2. Place the front connector in its operating position again (see Section 6.6).

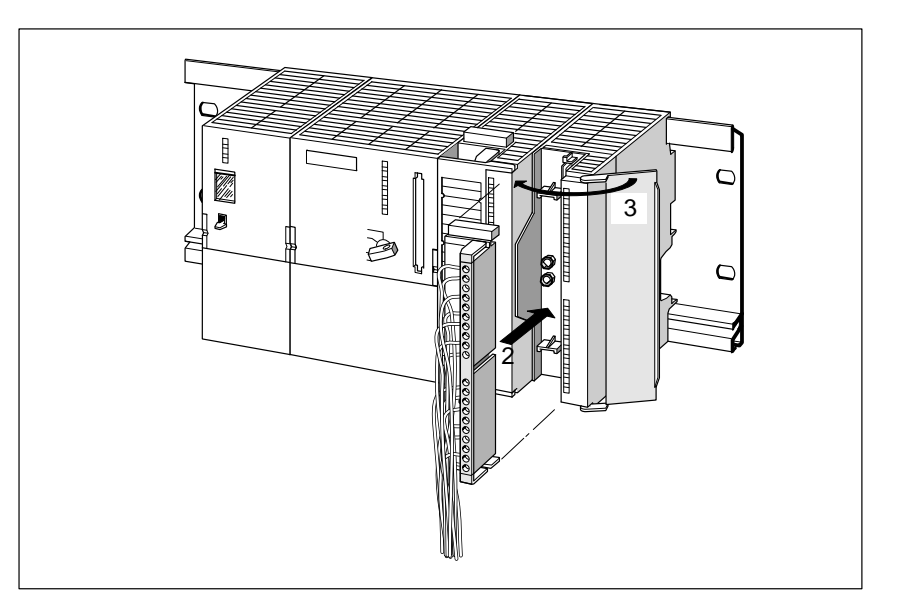

Figure 9-13 Inserting the Front Connector

- 3. Close the front door.
- 4. Switch the load voltage on again.
- 5. Set the CPU in the RUN state again.

Reactions of the M7-300 after Module Replacement When a module has been replaced, the CPU goes to the RUN state if there are no errors. If the CPU remains in the STOP state, you can display the cause of the error with the STEP 7 software (see STEP 7 User Manual). If the cause of the error is not displayed, check the BIOS setup or install the system software again if necessary.

## 9.6 Replacing the Fuse on the 120/230 VAC Digital Output Modules

| Fuse for Digital<br>Outputs | The digital outputs of the following digital output modules are protected in channel groups with fuses against short-circuits: |                               |  |
|-----------------------------|----------------------------------------------------------------------------------------------------|-------------------------------|--|
|                             | Digital output modu                                                                                                    | lle SM 322; DO 16 x 120 VAC   |  |
|                             | • Digital output modu                                                                                                    | le SM 322; DO 8 x 120/230 VAC |  |
| Replacement<br>Fuses        | If you need to replace the fuses, you can use the following fuses, for example:                                                |                               |  |
|                             | • Fuse 8 A, 250 V                                                                                                    |                               |  |
|                             | – Wickmann                                                                                                    | 19 194-8 A                    |  |
|                             | – Schurter                                                                                                    | SP001.013                     |  |
|                             | – Littlefuse                                                                                                    | 217.008                       |  |
|                             | • Fuse holder                                                                                                    |                               |  |
|                             | – Wickmann                                                                                                    | 19 653                        |  |
|                             |                                                                                                    |                               |  |

#### Locations of Fuses

The digital output modules have one fuse per channel group. The fuses are situated on the left side of the digital output module. Figure 9-14 shows the locations of the fuses on the digital output modules.

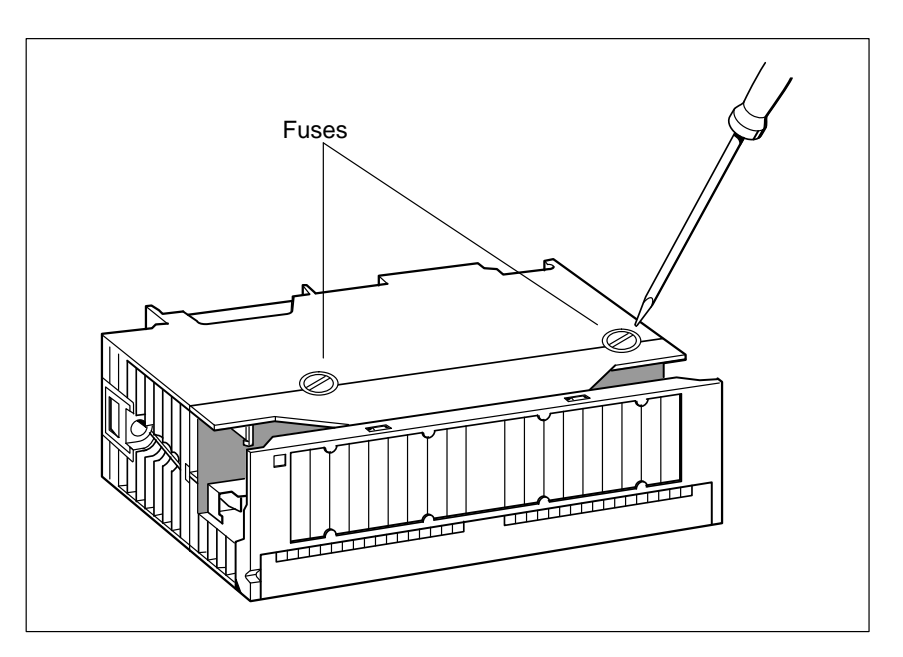

Figure 9-14 Locations of Fuses on Digital Output Modules

**Replacing a Fuse** The fuses are situated on the left side of the module. Proceed as follows to replace a fuse:

- 1. Switch the CPU and all function modules in your M7-300 to STOP with the keyswitch.
- 2. Switch off the load voltage of the digital output module.
- 3. Disconnect the front connector from the digital output module.
- 4. Slacken the mounting screw of the digital output module.
- 5. Swing out the digital output module.
- 6. Unscrew the fuse holder from the digital output module.
- 7. Replace the fuse.
- 8. Screw the fuse holder back into the digital output module.
- 9. Fit the digital output module again (see Section 9.2).

# 10

## CPU 388-4

#### Introduction

This chapter describes the CPU 388-4 of the M7-300 automation computer.

Chapter Overview

| Section | Contents                                       | Page  |
|---------|------------------------------------------------|-------|
| 10.1    | Performance Features                           | 10-2  |
| 10.2    | Technical Data                                 | 10-3  |
| 10.3    | Function Elements                              | 10-4  |
| 10.4    | BIOS Setup                                     | 10-16 |
| 10.5    | Address, Main Memory and Interrupt Assignments | 10-40 |

### **10.1** Performance Features

#### Introduction

The CPU 388-4 is the main component of the M7-300. Table 11-1 contains a summary of its performance features.

Table 10-1Performance Features of the CPU 388-4

| CPU 388-4<br>Performance Features<br>(6ES7388-4BN00-0AC0) |             |
|-----------------------------------------------------------|-------------|
| Processor                                                 | 80486DX2/50 |
| Numeric processor                                         | Yes         |
| Watchdog function *                                       | Yes         |
| Main memory                                               | 8 Mbyte     |
| COM1 interface<br>16550-compatible                        | RS232       |
| Expansion facility via AT bus                             | Yes         |
| MPI interface                                             | Yes         |
| SRAM (with backup battery)                                | 64 Kbyte    |
| * see also the M7-SYS User Manual                         |             |
# 10.2 Technical Data

Given in the following table are the technical data of the CPU 388-4.

| CPU 388-4<br>Technical Data<br>(6ES7388-4BN00-0AC0) |                                                                  |  |
|-----------------------------------------------------|------------------------------------------------------------------|--|
| Rated voltage                                       | 24 V DC<br>(20.4 to 28.8 V DC)                                   |  |
| Current consumption                                 | 0.87 A                                                           |  |
| Inrush current                                      | 9 A / 4.5 ms                                                     |  |
| I <sup>2</sup> t                                    | 0.15 A <sup>2</sup> s                                            |  |
| Power dissipation                                   | 10.8 W                                                           |  |
| Backup time with backup battery                     | 1 year min. (at 25 °C and<br>uninterrupted backup of the M7-300) |  |
| Service life of backup battery                      | approx. 5 years                                                  |  |
| Temperature for vertical installation               | 0 to 40 °C (104 °F)                                              |  |
| Temperature for horizontal installation             | 0 to 60 °C (104 °F)                                              |  |
| Weight                                              | 650 g                                                            |  |
| Dimensions<br>W x H x D (mm)                        | 80 x 125 x 130<br>(180 with door open)                           |  |

Table 10-2 Technical data of the CPU 388-4

#### Note

Only an isolated, safety extra-low voltage may be used as the operating voltage.

# **10.3 Function Elements**

Introduction This section provides you with information about the individual elements of the CPU 388-4. You will need this information to be able to respond to displays, to commission and to use an M7-300 programmable controller and to be able to handle other components (for example, memory cards, expansion modules).

**General View** Figure 10-1 shows a general view of an CPU 388-4 without front door. Operator controls and displays/indicators and other important operating elements are shown in their respective positions.

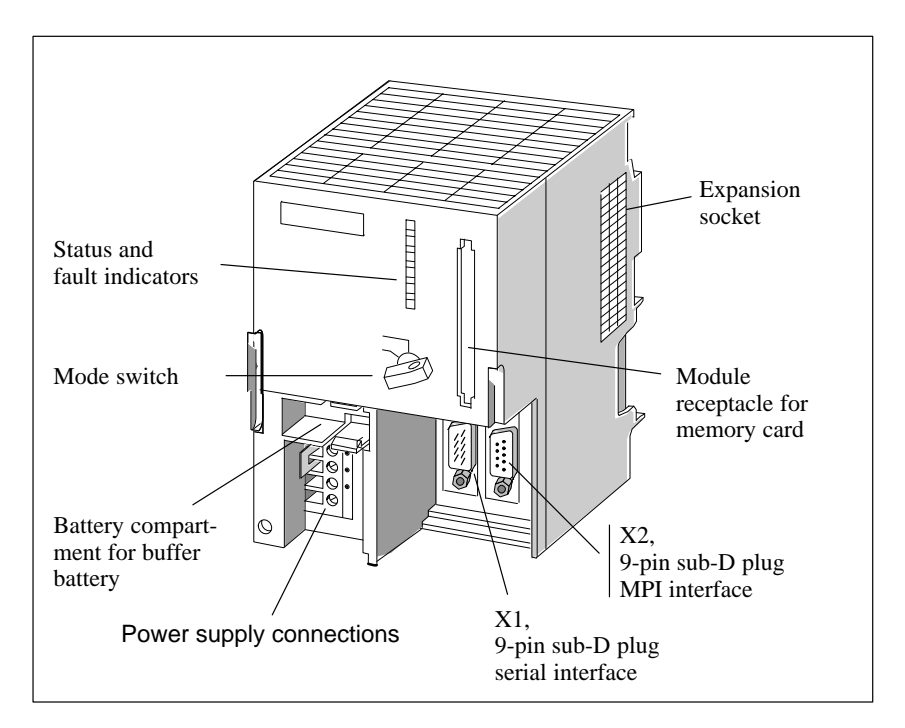

Figure 10-1 General View of a CPU 388-4 without Front Door

### **Function Elements** of the CPU 388-4

The following table shows the function of the individual function elements of a CPU 388-4:

| Table 10-3         Function Elements of the CPU 388-4 |                                                                                                    |  |
|-------------------------------------------------------|----------------------------------------------------------------------------------------------------|--|
| Element                                               | Function                                                                                                    |  |
| Status and fault indi-<br>cators                      | The status and fault indicators show the operating status of the CPU 388-4. More information can be found on Page 10-6.                                                                                                    |  |
| Mode switch                                           | The mode selector is in the form of a key switch.<br>More information can be found on Page 10-8.                                                                                                    |  |
| Battery compartment/<br>buffer battery                | The battery compartment is provided for a buffer<br>battery. The buffer battery is only necessary if the<br>time or the data in the SRAM are to be buffered.                                                                 |  |
| Power supply<br>connections                           | The operating voltage for the CPU 388-4 is fed via<br>the power supply connections. More information<br>can be found on Page 10-10.                                                                                          |  |
| Connector X1<br>(9-pin Sub-D male<br>connector)       | The CPU 388-4 is equipped with a serial interface (COM1). More information about this can be found on Page 10-11.                                                                                                    |  |
| Socket X2<br>(9-pin sub. D)                           | The CPU 388-4 has an MPI. Further details can be found from Page 10-13 onward.                                                                                                    |  |
| Submodule recep-<br>tacle/memory card                 | A long memory card can be inserted in the module<br>receptacle. During start-up, the system and user<br>software can be loaded into working memory from<br>this memory card. More information can be found<br>on Page 10-14. |  |
| Expansion socket                                      | Expansion units can be connected via the expan-<br>sion socket. More information can be found on                                                                                                    |  |

Page 10-15.

\_ . . 10.0 . . CDI 1 200 4

### 10.3.1 Status and Fault Indicators

**Status and Fault** The CPU 388-4 is provided with the following indicators: **Indicators** 

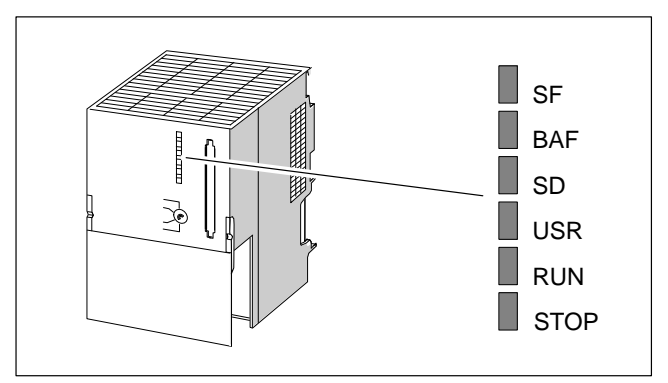

Figure 10-2 Status and Fault Indicators on the CPU 388-4

### Meaning of Status and Fault Indicators

The status and fault indicators are explained in Table 10-4 in the order in which they are arranged on the CPU 388-4. The following status and fault indicators (LEDs) are provided:

Table 10-4 Meaning of the Status and Fault Indicators on the CPU 388-4

| Indicator                                                        | Function                                                     | Description                                                                                                    |
|------------------------------------------------------------------|--------------------------------------------------------------|----------------------------------------------------------------------------------------------------|
| SF (red)                                                         | Common alarm                                                 | Lights in the event of                                                                                                    |
|                                                                  |                                                              | Hardware faults                                                                                                    |
|                                                                  |                                                              | • Firmware faults                                                                                                    |
|                                                                  |                                                              | Programming faults                                                                                                    |
|                                                                  |                                                              | • Parameter assignment faults                                                                                                    |
|                                                                  |                                                              | Calculation faults                                                                                                    |
|                                                                  |                                                              | • Time faults                                                                                                    |
|                                                                  |                                                              | • Faulty memory card                                                                                                    |
|                                                                  |                                                              | • Peripheral fault                                                                                                    |
|                                                                  |                                                              | Use the PG to determine the exact na-<br>ture of the fault (read diagnosis buffer).                                                                                       |
| BAF (red)                                                        | Battery failure signal                                       | Lights (after loading the system software) if<br>the battery is not fitted or is no longer supply-<br>ing the necessary voltage during Power Up.                          |
| SD (green)                                                       | Access to storage module                                     | Lights when read or write access to the storage module occurs.                                                                                                    |
| USR<br>(yellow)                                                  | Special indicator<br>for the user program<br>( <b>user</b> ) | Can be allocated by the user (see programming manual).                                                                                                    |
| RUN (green)                                                      | " <b>RUN</b> " status indica-<br>tor                         | Lights if the system software is loaded and<br>user programs are running.<br>(I/O access is enabled.)                                                                     |
| STOP<br>(yellow)                                                 | " <b>STOP</b> " status indi-<br>cator                        | Lights if the user program on the CPU is not<br>controlling the process (I/O access is disabled)<br>Flashes if a memory reset has been requested<br>or is being executed. |
| After switching on, all indicators light up briefly (self-test). |                                                              |                                                                                                    |

M7-300 Programmable Controller, Hardware and Installation C79000-G7076-C803-02

### 10.3.2 Mode Selector

### **Mode Selector**

The mode selector on the CPU 388-4 is in the form of a key switch.

The following illustration shows the location and positions of the mode selector.

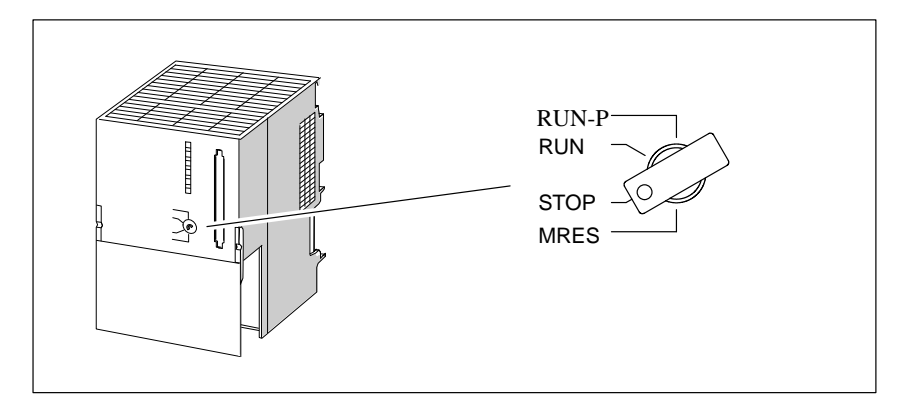

Figure 10-3 Mode Selector

The settings of the mode selector can be examined by software. The significance of the individual switch positions can thus vary depending on the program.

#### Mode Selector Positions

The positions of the mode selector are explained in Table 10-5 in the order in which they are arranged on the CPU 388-4.

Table 10-5 Mode Selector Positions

| Mode switch<br>setting | Description                                                                                                    |
|------------------------|----------------------------------------------------------------------------------------------------|
| RUN-P                  | The CPU processes the user program.<br>The key cannot be removed when in this position.                                                                                                    |
| RUN                    | The CPU processes the user program.<br>The key can be removed in this position to prevent unauthorized<br>change of mode.                                                                        |
| STOP                   | The user program on the CPU cannot access the I/O modules. The<br>user program cannot control the process.<br>The key can be removed in this position to prevent unauthorized<br>change of mode. |
| MRES                   | Spring-return position of the key switch for software-controlled memory reset of the CPU through a hardware reset.                                                                               |

#### Activating MRES

To effect a hardware reset via MRES, proceed as follows:

1. Turn the mode selector to the STOP position.

#### **Result:**

The STOP indicator lights up.

2. Turn the mode selector to MRES and hold it in this position.

#### **Result:**

The STOP indicator switches off/on twice (off for a second, on for a second, off for a second and then it lights up again).

3. Turn the mode switch back to the STOP setting and then within the next 3 seconds again to MRES and back to STOP.

#### **Result:**

The STOP indicator flashes for about 3 seconds at 2 Hz (the memory reset is being executed) and then lights up again.

4. If the STOP indicator does not flash or other indicators light or flash, steps 2 and 3 must be repeated.

#### Note

The memory reset of the module by activating MRES is controlled by the system software. If this has not been started, the CPU 388-4 must be reset, if necessary, by switching the power on and off. If a keyboard is connected to the CPU, it is also possible to initiate a cold start via the hotkeys (see Table 10-7 on Page 10-19).

## 10.3.3 Power Connections and Grounding Concept

#### Power Connections

The supply voltage for the CPU 388-4 is supplied via the power connections.

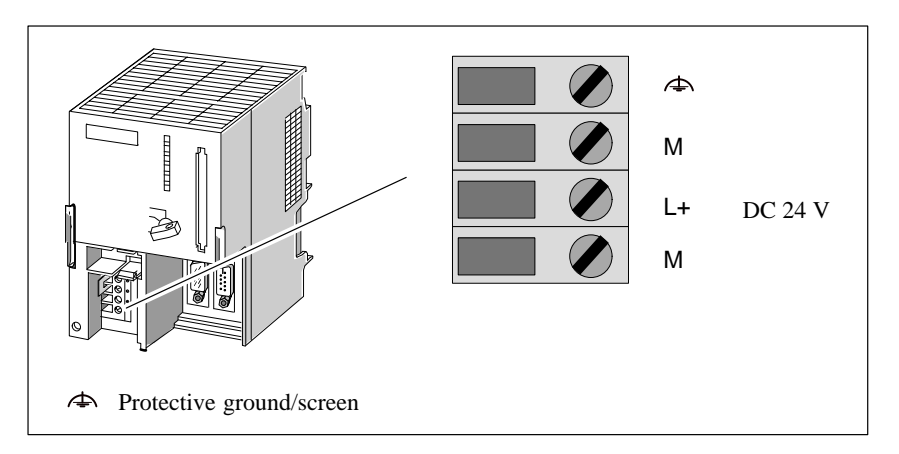

Figure 10-4 Supply Connections on the CPU 388-4

#### Note

Only a safety separated extra-low voltage may be used as the operating voltage.

#### Grounding Concept

The following provides an overview of the grounding concept for the CPU 388-4. You will need this information to prevent ground loops when connecting serial interfaces.

The CPU has an internal power supply that provides the necessary voltages. The voltages for the internal supply are non-isolated.

### 10.3.4 Serial Interface

Introduction This section provides you with information about the serial interface on the CPU 388-4 and tips on how to use it.

**X1 Interface: COM1** The X1 interface corresponds to the COM1 serial interface of an AT compatible PC and is connected via a 9-pin Sub-D connector (see Figure 10-5). The pin-outs are shown in Table 10-6.

The signal levels are defined according to RS232C.

The data transmission for the COM1 interface is compatible with the PC standard. A 16550-compatible module is used.

The Baud rate that can be used depends on the capability of the communication partner, the ambient interference field and the cable length. For a transmission rate of 19.2 kbaud, we recommend a maximum cable length of 10 m (33 ft.).

I/O Addresses: 03F8<sub>H</sub> - 03FF<sub>H</sub>

Interrupts: 4

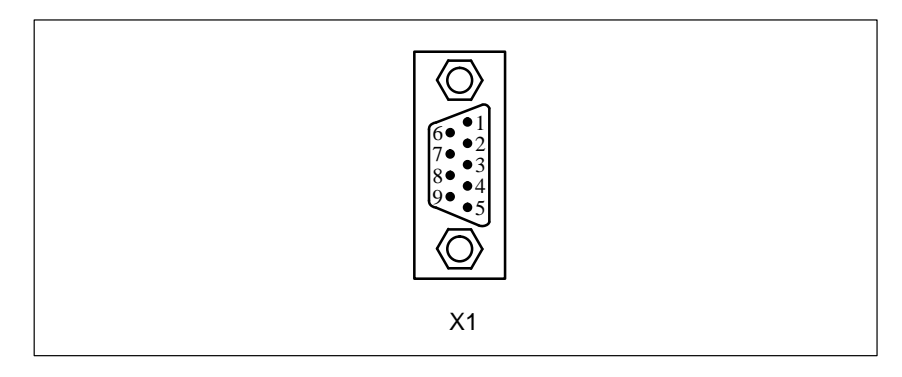

Figure 10-5 9-Pin Sub-D Connector for Connecting the X1 Interface (COM1)

Table 10-6Pin-Outs for COM1 Interface

| Pin | Signal     | Function                               | Direction |
|-----|------------|----------------------------------------|-----------|
| 1   | DCD        | Receive signal level                   | Input     |
| 2   | RxD        | Receive data                           | Input     |
| 3   | TxD        | Send data                              | Output    |
| 4   | DTR        | End unit ready                         | Output    |
| 5   | Signal GND | Operating ground (GND <sub>int</sub> ) | _         |
| 6   | DSR        | Ready to operate                       | Input     |
| 7   | RTS        | Switch on send section                 | Output    |
| 8   | CTS        | Ready to send                          | Input     |
| 9   | RI         | Incoming call                          | Input     |

#### Note

The operating ground (signal GND) on the X1 interface (COM1) is referred to the internal ground (see Section 10.3.3).

If necessary, precautions should be taken on the plant side to prevent ground loops.

What Can Be Connected to the X1 Interface? Any equipment having an RS232 interface can be connected, for example: Printer, modem, terminal, PC/PG, etc.

# 10.3.5 MPI Interface

| Interface X2:<br>MPI                      | Interface X2 of the CPU 388-4 for connecting devices such as PC/PG is a multipoint interface (MPI) and is connected via a 9-pin subminiature D female connector.                                                                                                    |
|-------------------------------------------|----------------------------------------------------------------------------------------------------|
| Definition: Multi-<br>point Interface MPI | This is known as a multipoint interface because several devices, that is, from several points, can access the CPU via this interface. In other words, the CPU with multipoint interface is network-capable without additional modules.                                                                                                    |
| Connectable<br>Devices                    | <ul> <li>The following can be connected to the MPI:</li> <li>Programming devices (PG/PC)</li> <li>Operator interfaces (OP)</li> <li>Other CPUs</li> <li>Up to 127 communication partners (PG, OP, CPUs, function modules, etc.) can be connected to the multipoint interface of the CPU 388-4. Up to 44 connections can be established on the CPU 388-4.</li> <li>K-bus-capable function modules in an M7-300 are automatically incorporated in the MPI subnet by the CPU.</li> </ul> |
| Connectors                                | Only use bus connectors or PG cables for connecting devices to the multi-<br>point interface (see Section 7.2.2).                                                                                                    |

# 10.3.6 Memory Cards

| Introduction     | The CPU 388-4 provides a facility to use memory cards as a storage medium.<br>This section provides you with information on how to use this facility.                                                                 |
|------------------|----------------------------------------------------------------------------------------------------|
|                  | Note                                                                                                    |
|                  | If a power failure occurs during write access to the memory card, the entire content of the memory card may be corrupted under worst case conditions.                                                                 |
|                  | Please note that, unlike a diskette, the memory card with flash EPROM is only suitable for a limited number of write operations.                                                                                      |
|                  |                                                                                                    |
| Memory Card      | A memory card simulates a diskette drive from which the operating system<br>can be booted. It can also be used for changing user software and data.                                                                   |
|                  | Memory cards with flash EPROM are available for the CPU 388-4 function module (see ordering information in Appendix C).                                                                                               |
| Drive Assignment | The memory card is addressed by the operating system in the same way as a conventional drive.                                                                                                    |
|                  | The drive assignment can be set in the BIOS setup (Section 10.4.9, Page 10-31).                                                                                                    |
| Boot Sequence    | The boot sequence can be set in the BIOS setup (Section 10.4.10, Page 10-33).                                                                                                    |
| Formatting       | The memory card must also be formatted using the "FTLFORM.exe" format-<br>ting program that is part of the M7 SYS system software. Refer to the ap-<br>propriate section of the "M7-SYS" Manual for more information. |
|                  | Note                                                                                                    |
|                  | The value given for the storage capacity of the memory card is the actual physical storage capacity (nominal).                                                                                                    |
|                  | Formatting reduces the nominal storage capacity to about 80% (nett), which is then available to the operating system for the storage of data/programs.                                                                |
|                  | UNDELTE:<br>Files deleted from the memory card cannot be restored using UNDELETE<br>programs.                                                                                                    |

# 10.3.7 Expansion Socket

| Introduction                                    | The CPU 388-4 is provided with an expansion socket. The ISA bus is looped through via the expansion socket.                                                                                        |
|-------------------------------------------------|----------------------------------------------------------------------------------------------------|
| Which Expansion<br>Modules Can Be<br>Connected? | An expansion module EXM 378-2 with up to two interface submodules or<br>one mass storage module with diskette drive and hard disk drive can be di-<br>rectly connected to the CPU.                 |
|                                                 | A total of three expansion modules (EXM 378-2, EXM 378-3 for max. 3 in-<br>terface modules, MSM 378 mass storage module) can be plugged one after<br>another onto the application function module. |

# 10.4 BIOS Setup

| Overview     | Setup performs the configuring of the corresponding CPU in your M7-300 system. The setup menu displays settings and technical information about the configuration of the application function module. The module already has a default setup that allows a programmable module with a minimum configuration (with memory card drive and COM1 interface) to be powered up via Setup without any programming.                                                                                                    |
|--------------|----------------------------------------------------------------------------------------------------|
|              | You can change the default settings in the setup menu. This will be necessary, for instance, if you want to connect expansion modules to your CPU (expansion module with interface modules, mass storage module). The operating system must be informed about these modifications.                                                                                                    |
|              | The following options are available if you want to modify the Setup settings:                                                                                                    |
|              | • Directly on the appropriate module, if your M7-300 is equipped with an expansion module including interface modules and peripherals such as a monitor and keyboard.                                                                                                    |
|              | • Remote setup with a terminal program (for instance, "Hyper Terminal" program for Windows 95) on a PG/PC or an ANSI terminal via the COM1 interface (IF 962-COM interface submodule).                                                                                                    |
| Remote Setup | Proceed as follows to setup up the BIOS, if your M7-300 has no IF 962-VGA interface submodule:                                                                                                    |
|              |                                                                                                    |
|              | 1. Connect the programming device to the COM1 interface (see Chapter 8.5).                                                                                                    |
|              | <ol> <li>Connect the programming device to the COM1 interface (see Chapter 8.5).</li> <li>Switch off the power supply of the M7-300.</li> </ol>                                                                                                    |
|              | <ol> <li>Connect the programming device to the COM1 interface (see Chapter 8.5).</li> <li>Switch off the power supply of the M7-300.</li> <li>Start "Start &gt; Accessories &gt; Hyper Terminal" under Windows 95 on the programming device.</li> </ol>                                                                                                    |
|              | <ol> <li>Connect the programming device to the COM1 interface (see Chapter 8.5).</li> <li>Switch off the power supply of the M7-300.</li> <li>Start "Start &gt; Accessories &gt; Hyper Terminal" under Windows 95 on the programming device.</li> <li>In the Hyper terminal window select "File &gt; New connection". Assign the connection a name and select the COM1 interface with the following settings: 19000 bits/s, 8 data bits, no parity bit, 1 stop bit, no protocol.</li> </ol>                                                                                                    |
|              | <ol> <li>Connect the programming device to the COM1 interface (see Chapter 8.5).</li> <li>Switch off the power supply of the M7-300.</li> <li>Start "Start &gt; Accessories &gt; Hyper Terminal" under Windows 95 on the programming device.</li> <li>In the Hyper terminal window select "File &gt; New connection". Assign the connection a name and select the COM1 interface with the following settings: 19000 bits/s, 8 data bits, no parity bit, 1 stop bit, no protocol.</li> <li>Switch on the power supply of the M7-300 and at the same time press the "Q" key during startup until the M7 hardware test is indicated on the hyper terminal (a"U" is displayed).</li> </ol>                                           |
|              | <ol> <li>Connect the programming device to the COM1 interface (see Chapter 8.5).</li> <li>Switch off the power supply of the M7-300.</li> <li>Start "Start &gt; Accessories &gt; Hyper Terminal" under Windows 95 on the programming device.</li> <li>In the Hyper terminal window select "File &gt; New connection". Assign the connection a name and select the COM1 interface with the following settings: 19000 bits/s, 8 data bits, no parity bit, 1 stop bit, no protocol.</li> <li>Switch on the power supply of the M7-300 and at the same time press the "Q" key during startup until the M7 hardware test is indicated on the hyper terminal (a"U" is displayed).</li> <li>Immediately press the "ESC" key.</li> </ol> |

### 10.4.1 BIOS Power Up

Power up without Fault Messages After switch-on or cold starting the CPU, the BIOS (Basic Input Output System) starts a "Power On Self Test" (POST) and outputs the results in the POST window. At the same time, all the LEDs light up briefly and the STOP LED comes on.

| Siemens AG CPU388/FM356-4 M7-BIOS Ax.yy CPU Type                                                                                                    | PowerBIOS Version 1.00<br>Copyright (c) 1994 Award Software Intl., Inc.<br>Serial No. 092394-PicoPower-Redwood-314Q4080000                                                                                                    |
|----------------------------------------------------------------------------------------------------|----------------------------------------------------------------------------------------------------|
| CPU Type.       .i486DX2-S 50MHz         Math CoProcessor.       Internal         Base Memory.       .640 Kb         Extended Memory.       .7168 Kb         BIOS Shadow RAM.       Enabled         Video Shadow RAM.       Enabled         Floppy Drives.       .1 Found         Hard Drives.       .1 Found         Serial Ports.       .0 Found         Testing Base Memory.       .640 Kb         Testing Extended Memory.       .7168 Kb | Siemens AG CPU388/FM356-4 M7-BIOS Ax.yy                                                                                                    |
|                                                                                                    | CPU Type.       .i486DX2-S 50MHz         Math CoProcessor.       Internal         Base Memory.       .640 Kb         Extended Memory.       .640 Kb         BIOS Shadow RAM.       Enabled         Video Shadow RAM.       Enabled         Floppy Drives.       .1 Found         Hard Drives.       .1 Found         Serial Ports.       .0 Found         Testing Base Memory.       .640 Kb         Testing Extended Memory.       .7168 Kb |

Figure 10-6 POST Window

In the case of a fault, the SF LED lights up additionally.

| Power up with<br>Warnings | During power up, warnings are output in the POST window following the "Video Shadow RAM" line in the following cases:                                                                             |
|---------------------------|----------------------------------------------------------------------------------------------------|
|                           | • Low battery voltage fault,                                                                                                    |
|                           | • Keyboard missing,                                                                                                    |
|                           | Incorrect CMOS checksum.                                                                                                    |
|                           | The warnings remain on screen for 2 seconds. The first line is then scrolled out of the POST window. If no battery backup is present, the date is reset to the 01.01.1994.                        |
| Power up with             | If one of the following faults occurs:                                                                                                    |
| Fault Messages            | • Memory test fault,                                                                                                    |
|                           | • Hard disk configuration fault,                                                                                                    |
|                           | • CMOS fault,                                                                                                    |
|                           | the SF LED remains on as well as the STOP LED. A window with the appropriate error message appears on the screen. The window disappears again after about two seconds and the power up continues. |
|                           | An erroneous CMOS checksum causes the default settings to be loaded.                                                                                                    |

| Behavior in the<br>Case of Serious<br>Faults | If serious faults occur, the power up is stopped. Serious faults can be:                                                                                                    |
|----------------------------------------------|----------------------------------------------------------------------------------------------------|
|                                              | • More than one IF962-VGA interface module is inserted (SF LED lights).                                                                                                    |
|                                              | • An invalid shutdown code is present in CMOS memory location 15 (0xF) during the warm start.                                                                                       |
|                                              | No message can be displayed on the screen in the case of these faults, as the video module is not yet initialized.                                                                  |
|                                              | Check whether the CPU is equipped more than one IF 962-VGA interface<br>module. If you do not find a fault, the problem is an invalid shutdown code.<br>Reset the CPU in this case. |
| Warm Start                                   | The following window appears after a warm start of the CPU. This indicates an accelerated system power up (see Section 10.4.2 "BIOS Hotkeys").                                      |
|                                              | PowerBIOS Version 1.00<br>Copyright (c) 1994 Award Software Intl., Inc.<br>Serial No. 092394-PicoPower-Redwood-314Q4080000<br>Siemens AG CPU388/FM356-4 M7-BIOS Ax.yy               |
|                                              | Press CTRL-ALT-ESC to enter setup                                                                                                    |

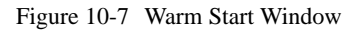

## 10.4.2 BIOS Hotkeys

**BIOS Hotkeys** After a power up under MS-DOS, the BIOS provides the user with a series of functions that can be carried out using the following key combinations:

 Table 10-7
 BIOS Hotkeys with German and English Keyboard Layouts

| English keyboard  | German keyboard   | Function                                                          |
|-------------------|-------------------|-------------------------------------------------------------------|
| CTRL + Alt + DEL  | STRG + Alt + ENTF | Module warm start                                                 |
| CTRL + Alt + HOME | STRG + Alt + POS1 | Module cold start (power off/on and initialization of all blocks) |
| CTRL + Alt + _    | STRG + Alt + -    | Low CPU speed (DETUR-<br>BO mode)                                 |
| CTRL + Alt + +    | STRG + Alt + +    | Normal CPU speed                                                  |
| CTRL + Alt +      | STRG + Alt +      | IDE hard disk in standby mode                                     |
| CTRL + Alt + PGDN | STRG + Alt + Bild | Screen saver on (dark screen)                                     |
| CTRL + Alt + PGUP | STRG + Alt + Bild | Screen saver off                                                  |

### Note

These functions can be superseded by other operating systems or user programs (for instance, Windows).

# 10.4.3 Setup Fields and Key Control

| Functions of the<br>Setup Fields  | The BIOS setup contains fields where you can make an entry or a selection.<br>These fields have the following functions: |                                                                                                    |  |  |  |
|-----------------------------------|----------------------------------------------------------------------------------------------------|----------------------------------------------------------------------------------------------------|--|--|--|
|                                   | • Edit box:                                                                                                    | can enter the required values in this field.                                                                                                    |  |  |  |
|                                   | • List box:<br>This field<br>menu, from                                                                                  | • List box:<br>This field lists, for example, all the menu pages in the setup menu, from which one can be selected and started.                                                                         |  |  |  |
|                                   | • Check box:                                                                                                    |                                                                                                    |  |  |  |
|                                   | By selecting by deselectir                                                                                               | selecting a check box [ ✓ ] you can activate the associated function;<br>deselecting the box [ ] the function is deactivated again.                                                                     |  |  |  |
|                                   | <ul> <li>Radio button<br/>Selecting a r<br/>lecting anoth</li> </ul>                                                     | adio button ( $*$ ) chooses one of a number of options; by se-<br>her radio button, the previous radio button is deselected ( ).                                                                        |  |  |  |
| Key Control within the Setup Menu | The following k the associated set                                                                                       | eys are used for control purposes within the setup menu and<br>etup pages (conforms to Windows standard):                                                                                               |  |  |  |
|                                   | ENTER                                                                                                    | This key moves the cursor to the first line of a list, edit, check or radio box.                                                                                                    |  |  |  |
|                                   |                                                                                                    | If the cursor is on a button (OK, CANCEL, etc.) or on a selected (inverse video) line within a list box, ENTER selects the relevant function.                                                           |  |  |  |
|                                   |                                                                                                    | If the cursor is not on any button when ENTER is pressed,<br>the same function will be executed as if you had chosen the<br>OK button: return to setup menu, changes to the setup page<br>are retained. |  |  |  |
|                                   | ESC                                                                                                    | This key executes the same function as if you had chosen<br>the CANCEL button: return to setup menu, changes to the<br>setup page are discarded.                                                        |  |  |  |
|                                   | ТАВ                                                                                                    | This key moves the cursor from a box to the next box or the next button.                                                                                                    |  |  |  |
|                                   | $\bigcirc \rightarrow$                                                                                                   | Same function as TAB but only in the case of remote setup.                                                                                                    |  |  |  |
|                                   | SHIFT TAB                                                                                                    | This key combination moves the cursor from a box to the previous box or the previous button.                                                                                                    |  |  |  |
|                                   | $\leftarrow$                                                                                                    | Same function as <u>SHIFT</u> TAB but only in the case of remote setup.                                                                                                    |  |  |  |

| <b>1 1</b> | The cursor keys allow you to move from line to line within<br>a list box. The current line is highlighted by a dark bar.              |
|------------|----------------------------------------------------------------------------------------------------|
|            | The cursor keys allow you to scroll within an edit box if<br>there are several values to choose from within the box.                  |
|            | Within a radio box, using the cursor keys to position the cursor on a radio button causes the radio button to be selected.            |
| Ins        | Constantly pressing the "INS" key causes certain default<br>BIOS settings to be loaded in order to ensure a secure<br>system startup. |
|            | The space bar enables you to confirm the selection of highlighted lines and select check boxes.                                       |

### 10.4.4 Starting and Exiting the BIOS Setup

Starting using a Key Combination

To start the BIOS setup, press the following key combination as the CPU powers up:

CTRL + Alt + ESC or only ESC in the case of remote setup.

The setup menu then appears (Figure 10-8).

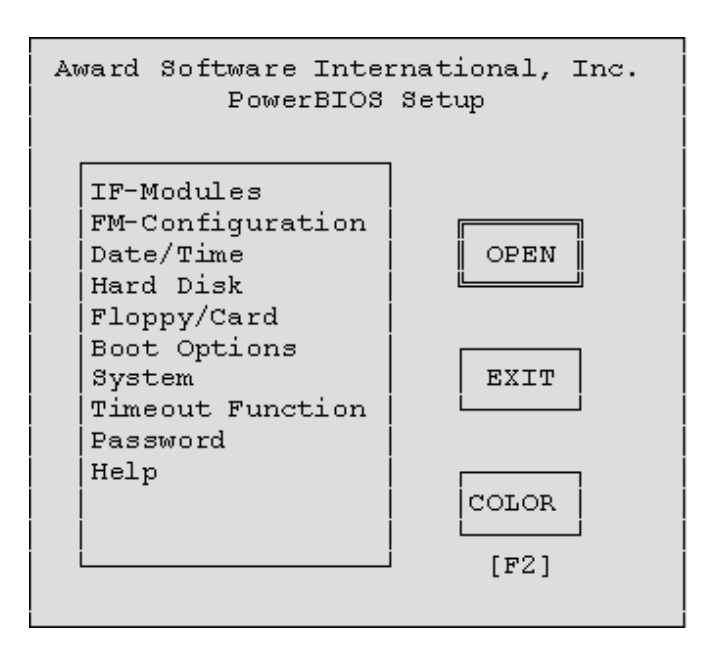

Figure 10-8 Setup Menu

### Setup Menu Components

The setup menu consists of

- A list box from which the desired setup page can be selected,
- An OPEN button, which, when chosen, opens the selected setup page,
- An EXIT button, which, when chosen, closes the setup menu after prompting whether the changes are to be saved.
- A COLOR button, which, when chosen, allows the default color or gray scale settings of the setup page to be changed to plain black and white. The COLOR button can also be chosen by pressing the F2 key (not in the case of remote setup).

The setup pages shown in the following sections show the default setup settings.

### Exiting the BIOS Setup

To quit the setup menu, choose the EXIT button shown in Figure 10-8 or press  $\boxed{\text{ESC}}$ . The "Setup Exit" dialog box appears (see Figure 10-9).

| Setup                             | Exit                            |
|-----------------------------------|---------------------------------|
| Do you wish to s<br>to CMOS and F | ave the changes<br>LASH memory? |
| YES                               | NO                              |

Figure 10-9 "Setup Exit" Dialog Box

- Choose the NO button if you do not wish to save your changes.
- To save your settings, choose the YES button. The BIOS setup will be terminated and the settings will be saved.

# 10.4.5 "IF Modules" Setup Page

Opening the Setup Page If you have selected "IF modules" in the setup menu (Figure 10-8 on Page 10-22) and chosen the OPEN button, the following setup page will appear on the screen (Figure 10-10).

|                    | -Modules       |        |
|--------------------|----------------|--------|
|                    | Houdles        |        |
| [                  |                |        |
| Select Module #    | I/O Base C100  | ОК     |
|                    |                |        |
| Type configured FF | BE detected    | CANCEL |
| Interrupt Source   | DMA Request    |        |
| A FF FF            | AFFFF          |        |
| BFFFF              | BFFFF          |        |
| C FF FF            |                |        |
| Shared Dest. FF FF |                |        |
|                    | SIG Source     |        |
|                    | 100            |        |
| Config.Index 0     | 200            |        |
| Value FF FF        | SIG Dest. 0 3F |        |
|                    |                |        |

Figure 10-10"IF Modules" Setup Page

| What Does this<br>Setup Page Do? | If you have added expansion modules to your CPU, this setup page enables you to configure the interface submodules they contain. See Chapters 11 and 12 for information on required settings.                                                                                                    |
|----------------------------------|----------------------------------------------------------------------------------------------------|
|                                  | Please modify the values only if needed. Default values are usually provided.                                                                                                    |
| Displaying<br>Information        | Information cannot be edited. Information on this setup page is represented<br>by dimmed text. Dimmed text is present in all cases except remote setup,<br>where it is replaced by black type.                                                                                                    |
| Accepting<br>Edited Values       | The system will only accept those values in the edit boxes for which the cor-<br>responding interface module is suitable. If, for example, you enter three val-<br>ues under "interrupt source", and the interface module only has one interrupt,<br>only the first value will be used.<br>Modified values are not stored until you confirm them by pressing the<br>Tab key or the Shift Tab key combination. Use the appropriate |
|                                  | $\leftarrow$ or $\rightarrow$ keys for this purpose in the case of a remote setup.                                                                                                    |

| Select Module #      | Enter here the number of the module receptacle into which the interface module is inserted, or select it using the cursor keys $\square$ $\square$ .                                                                                                    |  |  |  |
|----------------------|----------------------------------------------------------------------------------------------------|--|--|--|
|                      | You can enter slot numbers 0 to 5 if you are using both expansion modules.<br>Three module receptacle numbers are used for each slot on the backplane<br>bus. Slot 0 represents the power supply of the EXM378-2. The values<br>"Shared Dest." and "SIG Dest." for the expansion module are all that can be<br>entered here.                                                                                     |  |  |  |
|                      | The module receptacle number is linked to the other values on this setup<br>page. If you change the module receptacle number, the associated values are<br>displayed if they have already been entered.                                                                                                    |  |  |  |
| I/O Base<br>(dimmed) | Shows the current address of the expansion module (see Chapter "M7-300 Expansion Modules"). The information cannot be edited.                                                                                                    |  |  |  |
| Type Configured<br>+ | Under "Type configured", enter the type of interface module that has already been inserted or is to be inserted in this slot.                                                                                                    |  |  |  |
| Detected<br>(dimmed) | "Detected" shows the type of interface module that currently occupies this slot (the last time the FM was powered up). The information cannot be edited.                                                                                                    |  |  |  |
|                      | The BIOS carries out a SELECTED/ACTUAL comparison. If the value set under "Type Configured" does not correspond with the type found under "Detected", or the value $0FF_H$ is present under "Type Configured", the BIOS will not configure this interface module.                                                                                                    |  |  |  |
|                      | If there is no interface module in the slot, the value "FF" is displayed.                                                                                                    |  |  |  |
| Interrupt Source     | Interrupts A to C for the interface module are set here (see Chapter "Interface Modules"). The values on the left are the setpoint values. These can be edited. The values shown to the right of these as dimmed figures are the present values (as determined at the last power up of the CPU). These cannot be edited.                                                                                         |  |  |  |
| Shared Dest.         | Used to set a shared interrupt for the interface module (see Chapter "Inter-<br>face Modules"). This value is entered only once per expansion module on the<br>first slot (0 and 3). The value on the left is the setpoint value. This can be<br>edited. The value shown to the right of this as a dimmed figure is the present<br>value (as determined at the last power up of the CPU). This cannot be edited. |  |  |  |
| DMA Request          | Enter the DMA requests A and B for the interface module here (see Chapter "Interface Modules"). The values on the left are the setpoint values. These can be edited. The values shown to the right of these as dimmed figures are the present values (as determined at the last power up of the CPU). These cannot be edited.                                                                                    |  |  |  |

| Config. Index     | The $40_{\rm H}$ of configuration space on the interface module can be addressed<br>here ( $0_{\rm H}$ to $3F_{\rm H}$ ). The address can be found in Chapter "Interface Modules"<br>in the table "Offset Address for the Configuration Register" for the relevant<br>interface module.                                                                                                    |
|-------------------|----------------------------------------------------------------------------------------------------|
| Value<br>(dimmed) | You can now enter the configuration value at the address specified under with "Config. Index". This value and its significance can be found in Chapter "Interface Modules".                                                                                                    |
|                   | The value on the left is the setpoint value. This can be edited. After you have<br>entered a value, confirm it by pressing the <u>Tab</u> key or the<br><u>Shift Tab</u> key combination. Use the appropriate $\leftarrow$ or $\rightarrow$<br>keys for this purpose in the case of a remote setup. The value shown to the<br>right of this as a dimmed figure (black type in the case of remote setup) is the<br>present value (as determined at the last power up of the CPU). This cannot be<br>edited. |
|                   | If there is no interface module in the slot, the value "FF" is displayed.                                                                                                    |
| SIG Source        | Enter the signal source, assuming the corresponding interface module is con-<br>figured accordingly (Chapter "Interface Modules"). The signal source values<br>on the left are the setpoint values. These can be edited. The values shown to<br>the right of this as dimmed figures (black type in the case of remote setup)<br>are the present values (as determined at the last power up of the CPU).                                                                                                    |
| SIG Dest.         | Enter the signal destination, assuming the corresponding interface module is configured accordingly (Chapter "Interface Modules"). This value is entered only once per expansion module at the first slot (0 and 3). The destination value on the left is the setpoint value. This can be edited. The value shown to the right of this as a dimmed figure (black type in the case of remote setup) is the present value (as determined at the last power up of the CPU). This cannot be edited.            |
| OK Button         | Choosing this button returns you to the setup menu. Changes made on the setup page are retained.                                                                                                    |
| CANCEL Button     | Choosing this button returns you to the setup menu and discards all the changes you have made since calling up this setup page.                                                                                                    |
|                   | Note                                                                                                    |
|                   | The VGA, keyboard, 4 COM and 2 LPT interfaces are automatically configured by BIOS.                                                                                                    |

# 10.4.6 "FM Configuration" Setup Page

Opening the<br/>Setup PageIf you have selected "FM configuration" in the setup menu (Figure 10-8 on<br/>Page 10-22) and chosen the OPEN button, this setup page will be displayed<br/>on the screen (Figure 10-11).

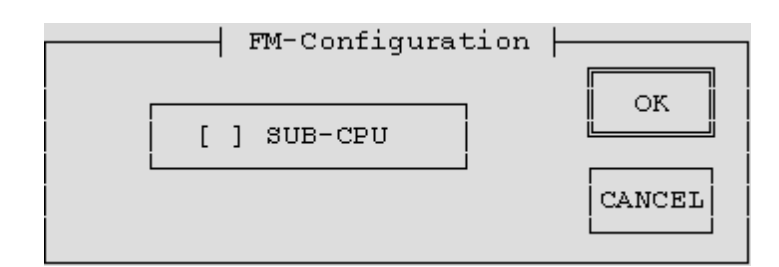

Figure 10-11 "FM Configuration" Setup Page

What Does this Setup Page Do?

This setup page has no function on the CPU.

#### Note

The SUB-CPU field must not be set!

# 10.4.7 "Date/Time" Setup Page

Opening the Setup Page If you have selected "Date/Time" in the setup menu (Figure 10-8 on Page 10-22) and chosen the OPEN button, this page will appear on the screen (Figure 10-12).

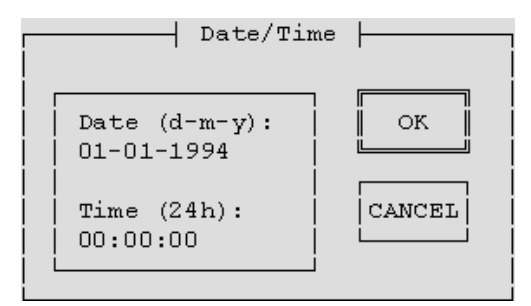

Figure 10-12 "Date/Time" Setup Page (Default)

| What Does this<br>Setup Page Do? | The date and time for the CPU is set on this page.                                                                                                    |
|----------------------------------|----------------------------------------------------------------------------------------------------|
| Date                             | Enter the date in this edit box in the format dd-mm-yyyy (day, month, year).                                                                                                    |
| Time                             | Enter the time in this edit box in the format hh:mm:ss (hours, minutes, se-<br>conds).                                                                                                    |
|                                  | The seconds in the setup page are updated continuously and only stop when you select the seconds field. The value then displayed or set can be entered directly by pressing the RETURN key. |
| OK Button                        | Choosing this button returns you to the setup menu. Changes made on the setup page are retained.                                                                                            |
| CANCEL Button                    | Choosing this button returns you to the setup menu and discards all the changes you have made since calling up this setup page, except for the time of day.                                 |

# 10.4.8 "Hard Disk" Setup Page

### Opening the Setup Page

If you have selected "Hard Disk" in the setup menu (Figure 10-8 on Page 10-22) and chosen the OPEN button, this page will appear on the screen (Figure 10-13).

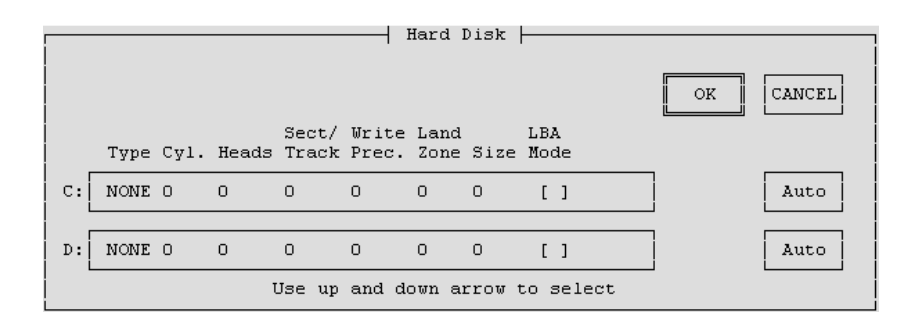

Figure 10-13 "Hard Disk" Setup Page When There is no Hard Disk

| What Does this<br>Setup Page Do? | This setup page is used to transfer the parameters of the hard disk in the mass storage module to the BIOS.                                                                                                    |  |  |  |  |  |
|----------------------------------|----------------------------------------------------------------------------------------------------|--|--|--|--|--|
| Hard Disk C,                     | These edit boxes show the type of hard disk drive fitted.                                                                                                    |  |  |  |  |  |
| Hard Disk D                      | Only change the standard entries if you install a different hard disk drive that cannot be detected automatically (see Auto function). If an incorrect hard disk type is entered, the operating system will not start.                             |  |  |  |  |  |
|                                  | Possible entries in the "type" edit box are: 1 to 43, USR1 and NONE.                                                                                                    |  |  |  |  |  |
|                                  | <ul> <li>1 to 43 The parameters for hard disk types 1 to 43 (cylinders, heads, etc.) are preset. At present, this entry is not accepted. Choose the AUTO button to interrogate the parameters of your hard disk. </li> </ul>                       |  |  |  |  |  |
|                                  | <ul> <li>USR1         This entry allows you to edit the entries in the other edit boxes (see Auto button).         At present, this entry is not accepted. Choose the AUTO button to interrogate the parameters of your hard disk.     </li> </ul> |  |  |  |  |  |
|                                  | • NONE (default)<br>No hard disk drive is fitted.                                                                                                    |  |  |  |  |  |
|                                  | Standard entry for <i>Hard Disk C</i> : Depends on the hard disk drive, otherwise <i>NONE</i>                                                                                                    |  |  |  |  |  |
|                                  | Standard entry for Hard Disk D: NONE                                                                                                    |  |  |  |  |  |
|                                  | The second hard disk drive is not supported at present.                                                                                                    |  |  |  |  |  |

| LBA Mode    | If you ha<br>you mus<br>AUTO b<br>sible to a                                                                                                    | ave instal<br>at set LBA<br>outton. Of<br>address al | led a hard<br>A mode (Lo<br>therwise, s<br>Il the hard | disk with<br>ogical Blo<br>tandard n<br>disk. | a capacity of<br>ock Addressin<br>node will be u | f more than<br>ng) before<br>used and t | an 504 Mt<br>e pressing<br>it will not | byte,<br>the<br>be pos- |
|-------------|----------------------------------------------------------------------------------------------------|------------------------------------------------------|--------------------------------------------------------|-----------------------------------------------|--------------------------------------------------|-----------------------------------------|----------------------------------------|-------------------------|
| Auto Button | If the AUTO button is chosen, the BIOS setup interrogates the parameters of<br>the associated hard disk. No other entry is necessary. You can, however, edit<br>the displayed hard disk parameters.<br>Example for an IDE hard disk drive: |                                                      |                                                        |                                               |                                                  |                                         |                                        |                         |
|             | Туре                                                                                                    | Cyl.                                                 | Heads                                                  | Sect./<br>Track                               | Write<br>Precomp                                 | Land<br>Zone                            | Size*                                  | LBA<br>Mode             |
|             | USR1                                                                                                    | 1050                                                 | 16                                                     | 63                                            | NONE                                             | 1049                                    | 516                                    |                         |
|             | * The "size" v                                                                                                    | value is for info                                    | rmation only and                                       | cannot be char                                | nged.                                            |                                         |                                        |                         |

**OK Button** Choosing this button returns you to the setup menu. Changes made on the setup page are retained.

**CANCEL Button** Choosing this button returns you to the setup menu and discards all the changes you have made since calling up this setup page.

# 10.4.9 "Floppy/Card" Setup Page

### Opening the Setup Page

If you have selected "Floppy/Card" in the setup menu (Figure 10-8 on Page 10-22) and chosen the OPEN button, this page will appear on the screen (Figure 10-14).

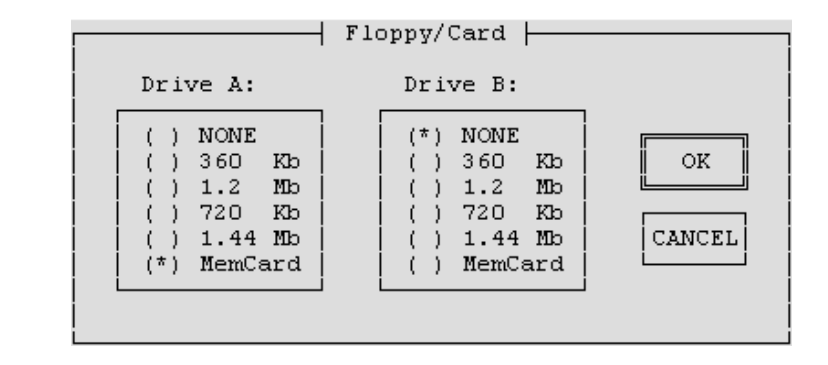

Figure 10-14 Setup-Page "Floppy/Card"

| What Does this<br>Setup Page Do? | This setup page enables you to enter the diskette drive in your mass storage module and the memory card "drive" in your CPU.                                                                                                    |
|----------------------------------|----------------------------------------------------------------------------------------------------|
| Drive A                          | During the first power-up and when the $\squareNS$ button is pressed during the boot phase, BIOS setup detects whether the CPU has been expanded with a mass storage module and, therefore, whether or not a diskette drive is available. |
|                                  | • If a diskette drive is present, BIOS assigns Drive A to it by activating ra-<br>dio button 1.44 Mb.                                                                                                    |
|                                  | • If there is no diskette drive, BIOS assigns Drive A to the memory card drive by activating the memory card radio button.                                                                                                    |
|                                  | If you do not want either of the two drives to be entered, activate the NONE radio button.                                                                                                    |
|                                  | The other setting options for drive A are currently not assigned any function.                                                                                                    |
| Drive B                          | Drive B is used to designate the memory card "drive" in the CPU if a diskette drive is specified as drive A.                                                                                                    |
|                                  | • Select the "MemCard" radio button if you want to work with a memory card.                                                                                                    |
|                                  | • Otherwise select the "NONE" radio button.                                                                                                    |
|                                  | The other setting options for drive B have no significance at present.                                                                                                    |

| OK Button     | Choosing this button returns you to the setup menu. Changes made on the setup page are retained.                                |
|---------------|----------------------------------------------------------------------------------------------------|
| CANCEL Button | Choosing this button returns you to the setup menu and discards all the changes you have made since calling up this setup page. |

# 10.4.10 "Boot Options" Setup Page

### Opening the Setup Page

If you have selected "Boot Options" in the setup menu (Figure 10-8 on Page 10-22) and chosen the OPEN button, this page will appear on the screen (Figure 10-15).

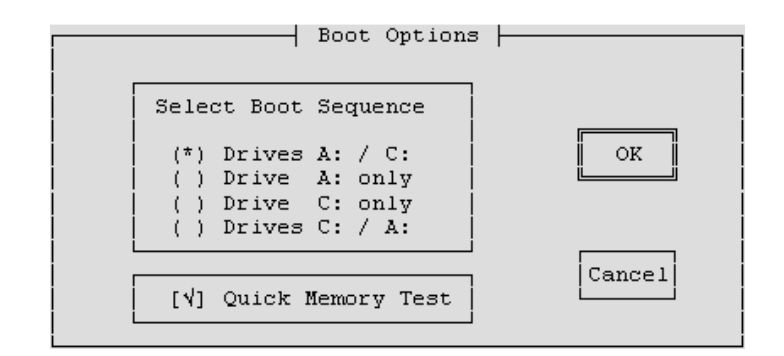

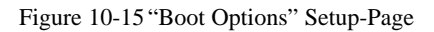

| What Does this<br>Setup Page Do? | This setup page is used to specify the boot drive and the method of main memory test.                                                                                                    |
|----------------------------------|----------------------------------------------------------------------------------------------------|
| Select Boot Se-<br>quence        | The drive from which the CPU is to be booted on power up is defined here<br>by selecting the corresponding radio button.                                                                                                    |
|                                  | • Drive A is the diskette drive or memory card, whichever was specified as drive A on the "Floppy/Card" setup page. If there is no bootable program on the diskette drive, an attempt is then made to boot from the memory card ("Floppy/Card" setup page -> Drive B). |
|                                  | • Drive C is the hard disk drive.                                                                                                    |
|                                  | A primary and a secondary drive can be specified. In other words, if there is<br>no boot program available on the primary drive, booting automatically takes<br>place from the secondary drive, assuming this contains a boot program.                                 |
|                                  | If there is no boot program on either drive A or drive C, a message appears on the screen requesting insertion of a bootable medium and confirmation with the $\bigcirc$ RETURN key.                                                                                   |
| Quick Memory Test                | If this check box is selected, only random areas of main memory are checked<br>and the test is thus carried out very quickly.                                                                                                    |

| OK Button     | Choosing this button returns you to the setup menu. Changes made on the setup page are retained.                                |
|---------------|----------------------------------------------------------------------------------------------------|
| CANCEL Button | Choosing this button returns you to the setup menu and discards all the changes you have made since calling up this setup page. |

# 10.4.11 "System" Setup Page

### Opening the Setup Page

If you have selected "System" in the setup menu (Figure 10-8 on Page 10-22) and chosen the OPEN button, this page will appear on the screen (Figure 10-16).

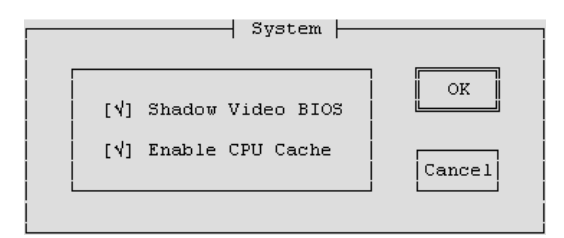

Figure 10-16 "System" Setup Page

| What Does this<br>Setup Page Do? | You can activate or deactivate the shadow RAM and processor cache on this Setup page.                                                                                                    |
|----------------------------------|----------------------------------------------------------------------------------------------------|
| Shadow Video<br>BIOS             | By selecting this check box, you specify that the video BIOS (32 kByte EPROM) is to be copied into the faster main memory (DRAM) in addition to the system BIOS. If the BIOS is in RAM, the performance of the video output is increased.                                            |
| Enable CPU Cache                 | By selecting this check box, you specify that the internal processor cache is<br>to be used. The computing power is considerably increased by using the<br>cache. If the access time is too short for older application programs, the<br>cache must be switched off (do not select). |
| OK Button                        | Choosing this button returns you to the setup menu. Changes made on the setup page are retained.                                                                                                    |
| CANCEL Button                    | Choosing this button returns you to the setup menu and discards all the changes you have made since calling up this setup page.                                                                                                    |

### 10.4.12 "Timeout Function" Setup Page

Opening the Setup Page If you have selected "Timeout Function" in the setup menu (Figure 10-8 on Page 10-22) and chosen the OPEN button, this page will appear on the screen (Figure 10-17).

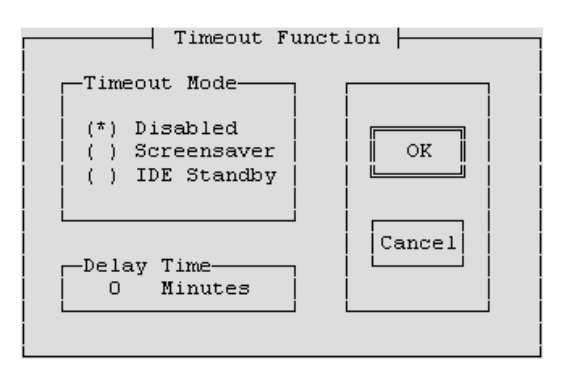

Figure 10-17 "Timeout Function" Setup Page

What Does thisThis setup page allows you to specify whether the hard disk is to go into<br/>standby mode during access intervals and whether the screen is to be pro-<br/>tected by the screensaver during breaks in input.

Timeout Mode

Timeout mode provides the following options:

| <b>Radio Button Selected</b> | Action                                                                                                 |
|------------------------------|----------------------------------------------------------------------------------------------------|
| Disabled                     | Switches off the timeout function.                                                                     |
| Screensaver                  | Specifies that the screen saver is to be acti-<br>vated during breaks in input to prolong its<br>life. |
| IDE Standby                  | Specifies that the hard disk is to go into<br>energy-saving standby mode during ac-<br>cess intervals. |

| Delay Time    | In this edit box, enter the time in minutes that is to elapse since the last input<br>or the last hard disk access before the timeout function is activated. |
|---------------|----------------------------------------------------------------------------------------------------|
| OK Button     | Choosing this button returns you to the setup menu. Changes made on the setup page are retained.                                                             |
| CANCEL Button | Choosing this button returns you to the setup menu and discards all the changes you have made since calling up this setup page.                              |
| 10-36         | M7-300 Programmable Controller, Hardware and Installation<br>C79000-G7076-C803-02                                                                            |

### 10.4.13 "Password" Setup Page

Opening the SetupIf you have selected "Password" in the setup menu (Figure 10-8 on PagePage10-22) and chosen the OPEN button, this page will appear on the screen (Figure 10-18).

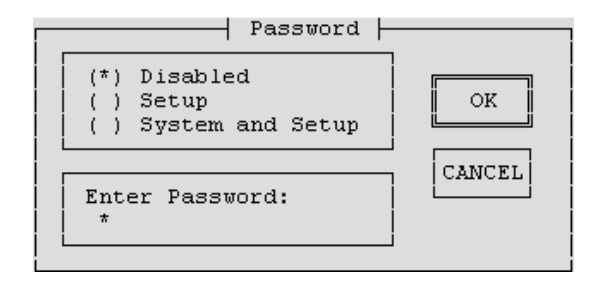

Figure 10-18 "Password" Setup Page

What Does thisYou can activate or deactivate password protection for the setup and/or the<br/>booting of the CPU on this page.

**Password** Password provides the following options:

| <b>Radio Button Selected</b> | Action                                                                                   |
|------------------------------|------------------------------------------------------------------------------------------|
| Disabled                     | Switches off the password protection for the BIOS setup.                                 |
| Setup                        | Switches on the password protection for the BIOS setup.                                  |
| System and Setup             | Switches on the password protection for<br>the BIOS setup and the booting of the<br>CPU. |

Enter Password Enter the desired password using a maximum of 8 alphanumeric characters. The password is case-sensitive. If, after setting a password, you change the American keyboard for, say, a German keyboard, this will affect the password entry. For the password *Jonny\_*\*, you would then have to enter *Jonnz?*(.

Note

Write the password down and keep it in a safe place where you can find it again.

If you cannot remember or find the password you have specified, contact your Siemens representative at your local agency or branch office.

| OK Button     | Choosing this button returns you to the setup menu. Changes made on the setup page are retained.                                |
|---------------|----------------------------------------------------------------------------------------------------|
| CANCEL Button | Choosing this button returns you to the setup menu and discards all the changes you have made since calling up this setup page. |
## 10.4.14 "Help" Setup Page

Opening the Setup<br/>PageIf you have selected "Help" in the setup menu (Figure 10-8 on Page 10-22)<br/>and chosen the OPEN button, this page will appear on the screen (Figure<br/>10-19).

|                                                                                                    |                                              | Help              |         |  |
|----------------------------------------------------------------------------------------------------|----------------------------------------------|-------------------|---------|--|
| Use the TAB or SHIFT-TAB keys to move through the items in a setup page.<br>To select an option in a LISTBOX or RADIO BUTTON press cursor up/down keys.<br>To enable/disable a CHECKBOX option, press space bar.<br>To change a number in an EDITBOX, use cursor up/down keys or type in a number.<br>Select OK button or press ENTER to accept settings<br>Select CANCEL button or press ESC key to exit page OK without changes. |                                              |                   |         |  |
| Listbox                                                                                                    | Radio Button                                 | Checkbox          | Editbox |  |
| Option 1<br>Option 2<br>Option 3                                                                                                    | (*) Option 1<br>( ) Option 2<br>( ) Option 3 | [ ] Select Option | 0       |  |

Figure 10-19"Help" Setup Page

What Does this<br/>Setup Page Do?This setup page contains information to help you use the setup menu.OK ButtonChoosing this button returns you to the setup menu.

## 10.5 Address, Main Memory and Interrupt Assignments

| Introduction         | This section contains detailed information in tabular form about I/O address area mapping and the interrupt assignments in the CPU 388-4.                                                                                                    |                                       |  |
|----------------------|----------------------------------------------------------------------------------------------------|---------------------------------------|--|
| I/O Address Area     | Addressing of the AT-compatible input/output components is carried out in the I/O area at addresses from $0000_H$ to $03FF_H$ . The addresses determined by the AT architecture are used. Unlike the original AT, the I/O addresses are fully decoded in the FM 356-4 module, so that addresses above $03FF_H$ can be used for addressing M7-300-specific hardware. |                                       |  |
|                      | The serial interface COM1 (X1) is address the range $03F8_{H}$ to $03FF_{H}$ .                                                                                                    | essed according to the AT standard in |  |
| Memory<br>Allocation | The main memory is allocated as follows:                                                                                                    |                                       |  |
|                      | Table 10-8Memory Allocation of the M7-300                                                                                                    |                                       |  |
|                      | Address                                                                                                    | Contents                              |  |

| Address            | Contents                   |
|--------------------|----------------------------|
| 15 MB to 16 MB     | PROFIBUS-DP                |
| 1 MB to 8 MB       | User area memory           |
| E 5000H to F FFFFH | BIOS                       |
| E 0000H to E 4FFFH | Free (20 K)                |
| D 0000H to D FFFFH | Free (64 K)                |
| C F000H to C FFFFH | Free (4 K)                 |
| C C000H to C EFFFH | Memory card or free (12 K) |
| C 8000H to C BFFFH | SRAM (16 KB)               |
| C 0000H to C 7FFFH | Shadow VGA BIOS (32 KB)    |
| A 0000H to B FFFFH | VGA (128 KB)               |
| 0 0000H to 9 FFFFH | 640 KB system area         |

Memory areas that are not identified in all cases as being "free" may need to be kept free if a memory manager is used.

## SRAM Area:

The size of the battery-backed SRAM is 64 Kbytes (56 Kbytes net capacity for data blocks). If the battery is removed and plugged in again when the power is switched off, the contents of the SRAM are lost. This is indicated by the BAF LED.

## Interrupt Assignment

Table 10-9 provides an overview of the interrupt assignments.

## Table 10-9Assignment of Interrupts

| Interrupt | Function                                    |
|-----------|---------------------------------------------|
| NMI       | Group interrupt for fault and reset signals |
| IRQ0      | System timer                                |
| IRQ1      | Reserved for keyboard                       |
| IRQ2      | Cascading of 2nd interrupt controller       |
| IRQ3      | Free – reserved for COM2                    |
| IRQ4      | COM1                                        |
| IRQ5      | Free – reserved for LPT2                    |
| IRQ6      | Free – reserved for diskette drive          |
| IRQ7      | Free – reserved for LPT1                    |
| IRQ8      | Real time clock                             |
| IRQ9      | Software interrupt, routed to IRQ2          |
| IRQ10     | Free                                        |
| IRQ11     | Free                                        |
| IRQ12     | Reserved for trackball/mouse                |
| IRQ13     | Free – reserved for math co-processor       |
| IRQ14     | Free – reserved for hard disk               |
| IRQ15     | System interrupt                            |

# 11

## **M7-300 Expansion Modules**

## Introduction

You can add expansion modules for interface modules and/or the mass storage module to your automation computer from the M7-300 range. The interface modules may, for example, be IF 962-COM, IF 962-LPT, etc.

The following expansion modules are available and are described in this chapter:

- EXM 378-2 expansion module to take up to 2 interface modules
- EXM 378-3 expansion module to take up to 3 interface modules
- MSM 378 mass storage module with hard disk and diskette drive

| Chapter  |  |
|----------|--|
| Overview |  |

| Section | Contents                                                      | Page  |
|---------|---------------------------------------------------------------|-------|
| 11.1    | Overview                                                      | 11-2  |
| 11.2    | Addressing on the M7-300 Backplane Bus                        | 11-5  |
| 11.3    | EXM 378-2 and EXM 378-3 Expansion Modules                     | 11-6  |
| 11.4    | Addressing the EXM 378-2, EXM 378-3 Expansion<br>Modules      | 11-7  |
| 11.5    | Interrupt Assignment, Signal Linking for EXM 378-2, EXM 378-3 | 11-11 |
| 11.6    | MSM 378 Mass Memory Module                                    | 11-12 |
| 11.7    | Technical Data                                                | 11-13 |

## 11.1 Overview

**Expansion Plug** The M7-300 CPU module and application module have an 88-pin socket on the right hand side for connecting expansion modules (only 4 of the 5 rows in the socket are populated). There is a corresponding plug on the left hand side of the EXM 378-2, EXM 378-3 and MSM 378 expansion modules (Figure 11-1).

The EXM 378-2 and EXM 378-3 expansion modules each have an expansion socket on the right hand side so that further expansion modules can be plugged in.

The MSM 378 mass storage module is always the last expansion module that can be connected via the expansion socket. It has an expansion plug on the left hand side only.

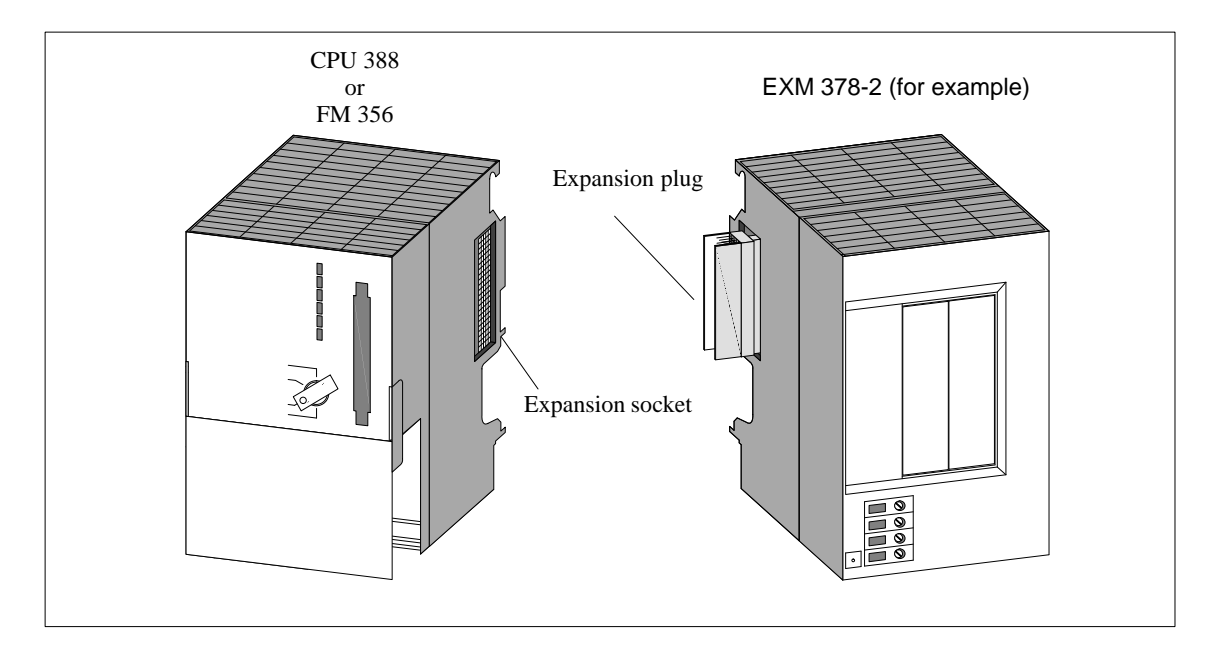

Figure 11-1 Positions of Expansion Socket and Plug

## Maximum Configuration

Figure 11-2 shows the maximum configuration of expansion modules for a CPU 388 or FM 356.

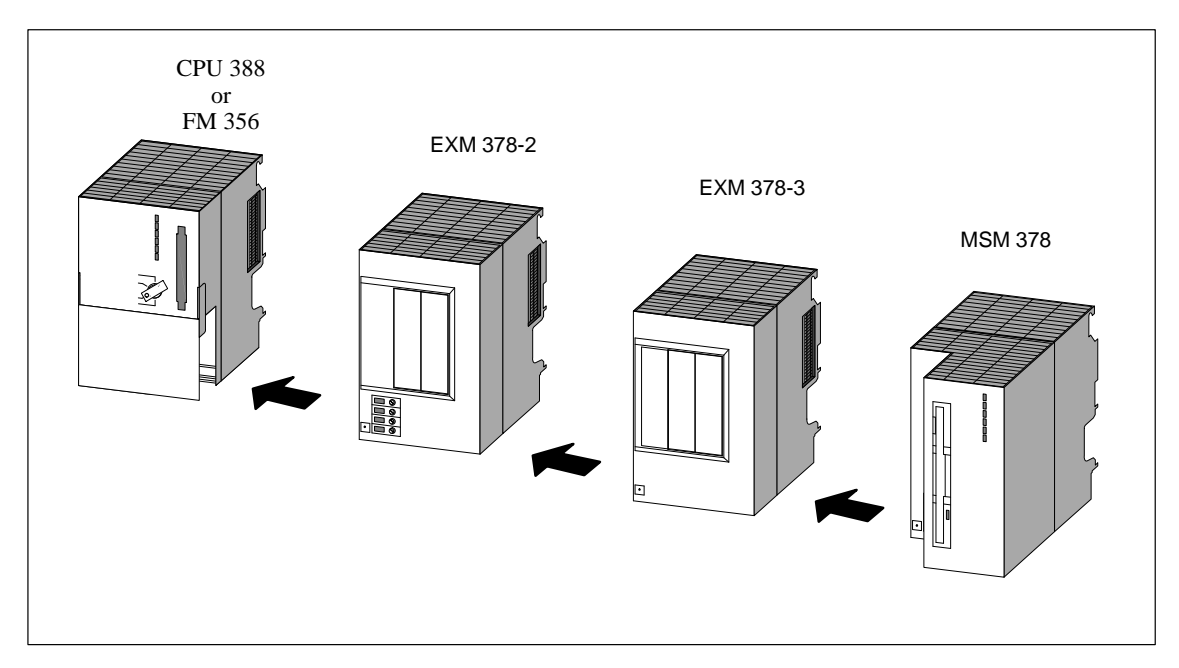

Figure 11-2 Maximum Configuration of Expansion Modules

#### Power Supply Connections

The EXM 378-2 expansion module and the MSM 378 mass storage module each have an internal power supply that is supplied via the power supply connections. The following illustration shows the arrangement of the power supply connections.

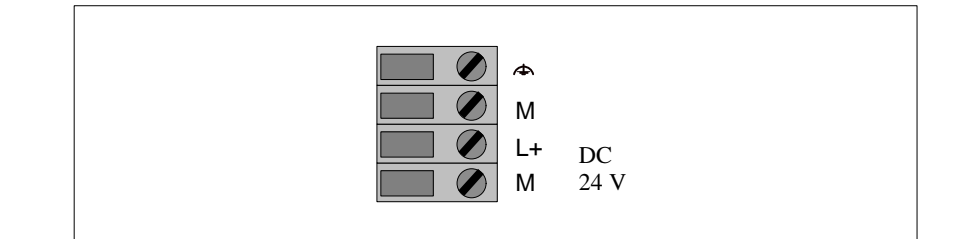

Figure 11-3 Power Supply Connections on EXM 378-2 and MSM 378 Expansion Modules

#### Note

Only a safety isolated extra low voltage power supply may be used to supply the modules.

## PermissibleThe following table shows which expansion modules can be connected to the<br/>programmable M7-300 modules.

| Table 11-1 | Expansion | options f | or CPU | 388 and  | FM 356    |
|------------|-----------|-----------|--------|----------|-----------|
| 14010 11 1 |           | options i |        | 000 4114 | 1 1.1 000 |

| M7-300 Programmable Modules<br>Slot n | Slot<br>n + 1 | Slot<br>n + 2 | Slot<br>n + 3 |
|---------------------------------------|---------------|---------------|---------------|
|                                       | EXM 378-2     | -             | —             |
|                                       | EXM 378-2     | EXM 378-3     | -             |
| FM 356-4, CPU 388-4                   | EXM 378-2     | EXM 378-3     | MSM 378       |
|                                       | EXM 378-2     | MSM 378       | _             |
|                                       | MSM 378       | -             | -             |

## 11.2 Addressing on the S7-300 Backplane Bus

| Action on the<br>S7-300 Backplane<br>Bus     | The S7-300 backplane bus is amplified at every expansion module and fed to<br>the next module. Each expansion module therefore occupies a slot on the<br>backplane bus. There is, however, no access to this module via the backplane<br>bus.           |
|----------------------------------------------|----------------------------------------------------------------------------------------------------|
| Addressing on the<br>S7-300 Backplane<br>Bus | Even though the EXM 378-2 and EXM 378-3 expansion modules and the MSM 378 mass storage module cannot be adddressd via the backplane bus, they each occupy a slot and must be taken into account with respect to the limit of 8 modules per module rack. |

## 11.3 EXM 378-2 and EXM 378-3 Expansion Modules

| Order Numbers | EXM 378-2: | 6EM7 378-2AB00-0AC0 |
|---------------|------------|---------------------|
|               | EXM 378-3: | 6EM7 378-2AC00-0AC0 |

FeaturesThe EXM 378-2 and EXM 378-3 expansion modules are designed to carry<br/>interface submodules. By installing suitable interface submodules such as<br/>IF962-VGA and IF962-LPT in these expansion modules, you can connect,<br/>for example, a VGA monitor, a keyboard and a printer to your automation<br/>computer.

The EXM 378-2 expansion module has a 24 V connection and 2 slots for installing interface submodules. The EXM 378-3 expansion module is supplied with power from the EXM 378-2 expansion module and has 3 slots for fitting interface submodules.

The EXM 378-2 and EXM 378-3 interface submodules have an 88-pin interconnection plug on the left hand side and an 88-pin socket on the right hand side for connecting to a further expansion module or a mass storage module.

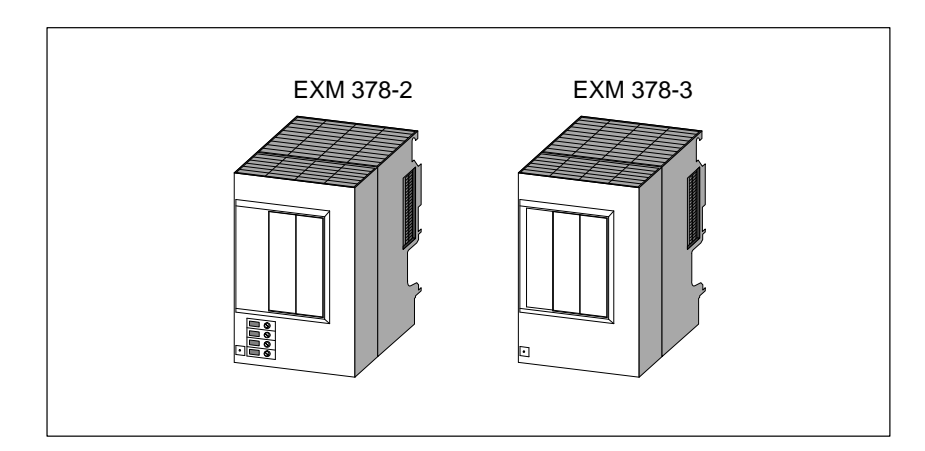

Figure 11-4 EXM 378-2 and EXM 378-3 Expansion Modules

## Rules for Fitting Interface Modules

Not all types of interface submodule can be installed in module receptacle 3 of the EXM378-3 (left module receptacle, see Figure 11-5 on Page 11-8). Take note of the section "Rules for Fitting interface submodules" in the chapter "interface submodules".

## 11.4 Addressing the EXM 378-2, EXM 378-3 Expansion Modules

| Introduction                                             | To be able to program the interface submodules in the EXM 378-2 and EXM 378-3 expansion modules, you need to know their adddresss. The following addressing methods are possible:                                                                   |
|----------------------------------------------------------|----------------------------------------------------------------------------------------------------|
|                                                          | Addressing in the PC compatible I/O address area                                                                                                    |
|                                                          | • Addressing in the M7-300-specific I/O address area                                                                                                    |
|                                                          | This section provides information about both methods of addressing the inter-<br>face submodules.                                                                                                    |
| Addressing in the<br>PC Compatible I/O<br>Address Area   | Some of the interface submodules are configured automatically by the BIOS for operation in the PC compatible I/O address area. This automatic configuration is carried out, for example, for:                                                       |
|                                                          | • The IF 962-VGA interface submodule                                                                                                    |
|                                                          | • Up to 4 COM interfaces (COM1 to COM4)                                                                                                    |
|                                                          | • Up to 2 IF 962-LPT interface submodules (LPT1, LPT2)                                                                                                    |
|                                                          | The configuration of further interfaces is carried out in the BIOS setup. You can find out how to use the BIOS setup in the description of the CPU/FM and the specific setting options can be found in the description of the interface submodules. |
|                                                          | You will need to know the module receptacle number of the interface submo-<br>dule slot to configure it in the BIOS setup. You will find this information in<br>Figure 11-5 further on in this section.                                             |
| Addressing in the<br>M7-300-Specific<br>I/O Address Area | All interface submodules can be adddressd via M7-300-specific adddresss.<br>How to determine the I/O address of an interface submodule in the "specific<br>address area" is described from Page 11-9 onwards.                                       |
|                                                          | You need this information to program an interface submodule that is not add-<br>dressd in the PC compatible address area.                                                                                                    |

#### Numbering the Interface Submodules

A module receptacle number is assigned to every interface submodule slot. The module receptacle number is shown in Figure 11-5.

You need this module receptacle number when configuring the BIOS setup or to determine the I/O adddresss of an interface submodule.

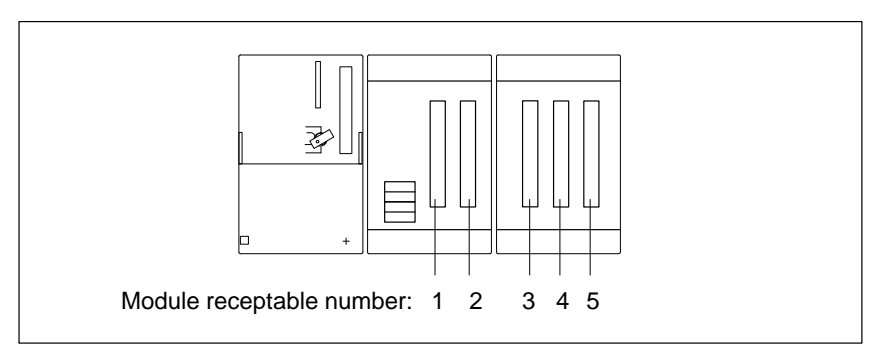

Figure 11-5 Module Receptacle Numbers in EXM 378-2 and EXM 378-3

Address Mapping in the M7-300-Specific I/O Address Area The EXM 378-2 and EXM 378-3 expansion modules are driven off the PC bus of the automation computer. The I/O address area from  $C000_H$  to  $C2FF_H$  in the CPU 388 and the FM 356-4 is reserved for this purpose. Each expansion module occupies 256 bytes ( $100_H$ ) of this area. The mapping of the address area in the CPU/FM is shown in Figure 11-6.

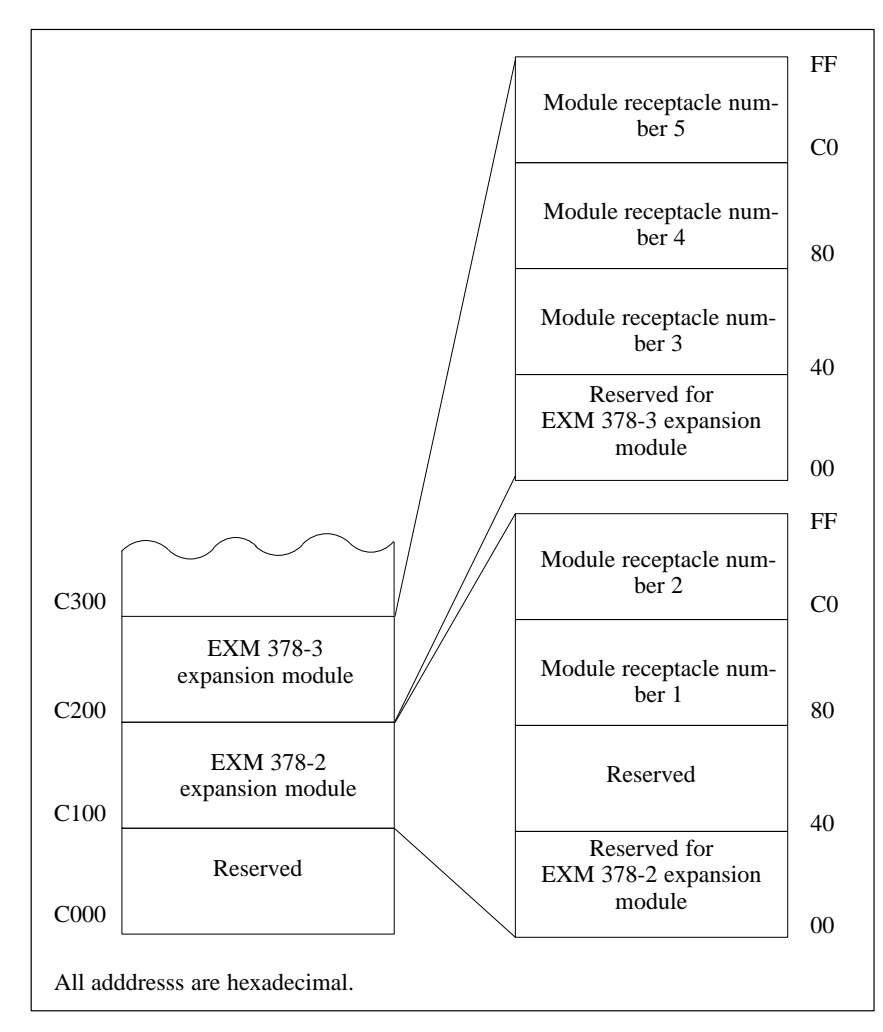

Figure 11-6 Basic Adddresss of Expansion Modules and the Interface Submodules

#### Addresses within an Expansion Module

Each expansion module occupies 256 bytes  $(100_{\rm H})$  within the CPU/FM address area. The mapping of the 256 addresses within an expansion module is shown in Table 11-2.

Table 11-2 Address Mapping within an Expansion Module

| Address                            | Function/Slot         | Remarks                                                                                                    |
|------------------------------------|-----------------------|----------------------------------------------------------------------------------------------------|
| $00_{\rm H}$ to $3F_{\rm H}$       | reserviert            | The basic settings in the expansion<br>module, such as interrupt assign-<br>ments, etc. are made in this area by<br>the automation computer BIOS. |
| $40_{\rm H}$ to $7F_{\rm H}$       | Interface submodule x | Not used for EXM 378-2                                                                                                    |
| 80 <sub>H</sub> to BF <sub>H</sub> | Interface submodule y |                                                                                                    |
| CO <sub>H</sub> to FF <sub>H</sub> | Interface submodule z |                                                                                                    |

#### Basic Addresses of the Interface Submodules

Special properties of the interface submodules are set using the basic addresses, such as the position of the PC compatible I/O addresses (IF 962-COM, IF 962-LPT, etc.), or the interface submodules are addressed exclusively via these basic addresses (IF 961-DIO, IF 961-AIO, etc.).

The basic address for the interface submodules is derived from the sum of the addresses of the expansion module and the interface submodule. The resulting basic address can be seen in Table 11-3:

| Table 11-3 | Basic Addresses of interface submodules in EXM 378-2 and |
|------------|----------------------------------------------------------|
|            | EXM 378-3 Expansion Modules                              |

| Basic Address     | Expansion Module | Interface Submodule<br>in Receptacle |
|-------------------|------------------|--------------------------------------|
| C180 <sub>H</sub> | EVM 278-2        | Number 1                             |
| C1C0 <sub>H</sub> | EAW 576-2        | Number 2                             |
| C240 <sub>H</sub> |                  | Number 3                             |
| C280 <sub>H</sub> | EXM 378-3        | Number 4                             |
| C2C0 <sub>H</sub> |                  | Number 5                             |

## 11.5 Interrupt Assignment, Signal Linking with EXM 378-2, EXM 378-3

| Introduction            | Up to three interrupts per interface submodule are permitted in an EXM 378-2 or EXM 378-3 expansion module. The various interrupt assignment and operation options are described below.                                                                                                    |
|-------------------------|----------------------------------------------------------------------------------------------------|
| Interrupt<br>Assignment | Up to three interrupts of an interface submodule (IRQa, IRQb, IRQc) can be<br>assigned ISA interrupts as you configure the interface submodule in the BIOS<br>setup. This is done by entering the required ISA interrupt in the appropriate<br>screen.                                                                                                    |
|                         | If you enter the value " $FO_H$ " instead of the ISA interrupt, this interrupt will be processed via the group interrupt. Refer to the following section.                                                                                                    |
| Group Interrupt         | Since the number of interrupts is limited because of PC compatibility re-<br>quirements, the EXM 378-2 and EXM 378-3 expansion modules allow sev-<br>eral individual interrupts to be assigned to a group interrupt. All interface<br>submodule interrupts within an expansion module for which the interrupt<br>assignment "F0 <sub>H</sub> " has been entered share the group interrupt (shared inter-<br>rupt). |
|                         | The assignment of a group interrupt to the ISA interrupt is carried out when<br>the interface submodule is configured in the BIOS setup.                                                                                                    |
| Signal Linking          | In an EXM 378-2 or EXM 378-3 expansion module, two signals from an in-<br>terface submodule can be linked to another one (signal linking). This signal<br>linking is carried out when configuring the interface submodule in the BIOS<br>setup.                                                                                                    |
|                         | The description of the interface submodules tells you whether an interface<br>submodule requires signals from another interface submodule, and thus<br>whether signal linking is necessary.                                                                                                    |
|                         |                                                                                                    |

## 11.6 MSM 378 Mass Storage Module

| Order Number | MSM 378: 6EM7 378-2BA00-0AC0                                                                                      |
|--------------|----------------------------------------------------------------------------------------------------|
| Features     | The MSM 378 mass storage module is used for storing programs and large amounts of data. It has a 24 V connection. |
|              | The MSM 378 mass storage module has the following functional units:                                               |
|              | • 1 3.5"/1.44 Mbyte diskette drive                                                                                |
|              | • 1 hard disk drive with a capacity of $\geq 516 \times 10^6$ byte                                                |
| Connection   | The mass storage module has an 88-pin interconnection plug on the left hand side.                                 |
|              | This can be plugged into the automation computer or into an EXM 378-2 or EXM 378-3 expansion module.              |
|              |                                                                                                    |
|              |                                                                                                    |

Figure 11-7 MSM 378 Mass Storage Module

System IntegrationTo allow the BIOS of your CPU 388 or FM 356 to address the diskette drive<br/>and the hard disk correctly, you must implement your CPU/FM settings in the<br/>BIOS setup.

The "BIOS setup" section in the module description tells you how to make these settings.

## 11.7 Technical Data

Technical Data of<br/>ExpansionThe following tables contain technical data for the MSM 378, EXM 378-2<br/>and EXM 378-3 expansion modules:Modules

#### Note

The provisions of the "General Technical Data" of the S7-300 and M7-300 programmable logic controllers (see Reference Manual "Module Specifications") shall apply unless stated otherwise in this section.

Only safety isolated extra low voltage power supplies should be used for the supply to the modules.

| MSM 378                               |                                      |  |  |  |  |
|---------------------------------------|--------------------------------------|--|--|--|--|
| 6EM7 378-2BA                          | 6EM7 378-2BA00-0AC0                  |  |  |  |  |
| Feature                               | es                                   |  |  |  |  |
| Diskette drive                        | 8.89 cm (3.5 in.),<br>1.44 Mbytes    |  |  |  |  |
| Hard disk drive                       | 516 x 10 <sup>6</sup> bytes          |  |  |  |  |
| Facility to connect expansion modules | -                                    |  |  |  |  |
| Technical                             | Data                                 |  |  |  |  |
| Supply voltage                        | 24 V DC                              |  |  |  |  |
| Current consumption from 24-V supply  | 0.4 A                                |  |  |  |  |
| Inrush current                        | 10 A / 80 ms                         |  |  |  |  |
| I <sup>2</sup> t                      | 0.8 A <sup>2</sup> s                 |  |  |  |  |
| Power loss                            | 9.6 W                                |  |  |  |  |
| Dimensions<br>B x H x T (mm)          | 80 x 125 x 166<br>(3.2"x 4.9"x 6.5") |  |  |  |  |
| Weight                                | 0.8 kg (1.76 lb.)                    |  |  |  |  |

| - |                                                                                                    |                                                                                                    |  |  |  |  |
|---|----------------------------------------------------------------------------------------------------|----------------------------------------------------------------------------------------------------|--|--|--|--|
|   | Ambient Conditions for Operation                                                                                                    |                                                                                                    |  |  |  |  |
|   | Temperature:<br>horizontal installation                                                                                                | 0 to 40 °C                                                                                         |  |  |  |  |
|   | vertical installation                                                                                                    | (32 °F to 104 °F)<br>0 to 40 °C<br>(32 °F to 104 °F)                                               |  |  |  |  |
|   | Temperature change:                                                                                                    | max. 10 K/h (50 °F/h)                                                                              |  |  |  |  |
|   | Relative humidity:                                                                                                    | 8% to 80% at 25 °C,<br>No condensation                                                             |  |  |  |  |
|   | Height (above sea level)                                                                                                    | -50 m to 2.500 m<br>(-164 ft. to 8200 ft.)                                                         |  |  |  |  |
|   | Mechanical vibrations<br>(measured on the drive)<br>$10 \le f \le 58$ Hz<br>$58 \le f \le 500$ Hz<br>Shock:<br>(measured on the drive) | 0.035 mm, constant<br>amplitude<br>0.2 g, constant<br>acceleration<br>Half sine wave: 5 g<br>11 ms |  |  |  |  |
|   | Ambient Conditions for                                                                                                    | r Storage/Transport                                                                                |  |  |  |  |
|   | Temperature:                                                                                                    | -10 to 60 °C                                                                                       |  |  |  |  |
| - | Temperature change:                                                                                                    | max. 20 K/h (50 °F/h)                                                                              |  |  |  |  |
|   | Relative humidity:<br>Height (above sea level)                                                                                         | 8% to 80% at 25 °C<br>(77 °F),<br>No condensation<br>Up to 10.000 m                                |  |  |  |  |
|   |                                                                                                    | (32 800 ft.)                                                                                       |  |  |  |  |
|   | Mechanical vibrations<br>$5 \le f \le 9$ Hz<br>$9 \le f \le 500$ Hz                                                                    | 3.5 mm amplitude<br>1 g acceleration                                                               |  |  |  |  |
|   | Shock:                                                                                                    | Half sine wave: 50 g<br>11 ms                                                                      |  |  |  |  |

#### Note

The ambient conditions specified are limit values determined by the hard disk drive. These values must not be exceeded at the drive.

| EXM 378-2                                                                 |                             | EXM 378-3                                                                                  |                                        |  |
|---------------------------------------------------------------------------|-----------------------------|--------------------------------------------------------------------------------------------|----------------------------------------|--|
| 6EM7 378-2AB00-0AC0                                                       |                             | 6EM7 378-2AC00-0AC0                                                                        |                                        |  |
| Features                                                                  |                             | Features                                                                                   |                                        |  |
| Number of plug-in<br>interface submodules                                 | 2                           | Number of plug-in<br>interface submodules                                                  | 3                                      |  |
| Connection of expansion modules                                           | 1 EXM 378-3 or<br>1 MSM 378 | Connection of expansion modules                                                            | 1 MSM 378                              |  |
| Power supply for                                                          | 1 additional<br>EXM 378-3   |                                                                                            |                                        |  |
| Technical 1                                                               | Data                        | Technical                                                                                  | Data                                   |  |
| Power supply voltage                                                      | 24 V DC                     | Power supply voltage                                                                       | Supplied from<br>EXM 378-2             |  |
| Current consumption from<br>24-V supply<br>(without interface submodules) | 0.095 A                     | Current consumption from<br>24-V supply<br>(via EXM378-2,<br>without interface submodules) | 0.015 A                                |  |
| Inrush current                                                            | 5,5 A / 2 ms                |                                                                                            |                                        |  |
| I <sup>2</sup> t                                                          | 0.8 A <sup>2</sup> s        |                                                                                            |                                        |  |
| Power loss (base load)<br>(without interface submodules)                  | 2.28 W                      | Power loss (base load)<br>(without interface submodules)                                   | 0.22 W                                 |  |
| Power loss<br>(with interface submodules)                                 | max. 10 W                   | Power loss<br>(with interface submodules)                                                  | max. 10 W                              |  |
| Dimensions<br>B x H x T (mm)                                              | 80 x 125 x 117              | Dimensions<br>B x H x T (mm)                                                               | 80 x 125 x 117<br>(3.2" x 4.9" x 4.6") |  |
| Weight                                                                    | 0.5 kg                      | Weight                                                                                     | 0.45 kg                                |  |

| Calculating the | The formulae for calculating the power loss for the EXM378-2 and |
|-----------------|------------------------------------------------------------------|
| Power Loss      | EXM378-3 expansion modules are given below:                      |

 $P_{EXM378-2} = P_1 + 1.6 \text{ x } P_2 + 0.6 \text{ x } (P_4 + P_5) + P_3$ 

 $P_{EXM378-3} = P_4 + P_5 + P_6$ 

- P<sub>1</sub> Power loss of EXM 378-2 (2.28 W)
- P<sub>2</sub> Power loss of interface submodules in EXM 378-2
- P<sub>3</sub> Power loss of interface submodules in EXM 378-2 from external power supply
- P<sub>4</sub> Power loss of EXM 378-3 (0.22W)
- P<sub>5</sub> Power loss of interface submodules in EXM 378-3
- P<sub>6</sub> Power loss of interface submodules in EXM 378-3 from external power supply

## Examples of Power Loss Calculations

A few examples of power loss calculationsg for various configurations of interface submodules in expansion modules are shown below:

1. An EXM 378-2 expansion module is equipped with 2 interface submodules.

The permissible total power loss of 10 W is not exceeded. This configuration is permissible.

| EXM378-2<br>Module                                 | Power<br>loss |
|----------------------------------------------------|---------------|
| EXM 378-2<br>(P <sub>1</sub> )                     | 2.28 W        |
| IF 962-VGA<br>(1.6 x P <sub>2</sub> = 1.6 x 2.5 W) | 4 W           |
| IF 962-LPT<br>(1.6 x P <sub>2</sub> = 1.6 x 0.5 W) | 0.8 W         |
| Total                                              | 7.08 W        |

2. An EXM 378-2 expansion module is equipped with 2 interface submodules and an EXM 378-3 expansion module is equipped with 3 interface submodules.

| EXM 378-2<br>Module                                                               | Power<br>Loss |  | EXM 378-3<br>Module             | Power<br>Loss |
|-----------------------------------------------------------------------------------|---------------|--|---------------------------------|---------------|
| EXM 378-2<br>(P <sub>1</sub> )                                                    | 2.28 W        |  | EXM 378-3<br>(P <sub>4</sub> )  | 0.22 W        |
| IF 962-VGA<br>(1.6 x P <sub>2</sub> = 1.6 x 2.5 W)                                | 4 W           |  | IF 961-DIO<br>(P <sub>5</sub> ) | 2.4 W         |
| IF 961-AIO<br>(1.6 x P <sub>2</sub> = 1.6 x 2.5 W)                                | 4 W           |  | IF 962-LPT<br>(P <sub>5</sub> ) | 0.5 W         |
| EXM 378-3 1)<br>(0.6 x P <sub>4</sub> = 0.22 W x<br>0.6)                          | 0.13 W        |  | IF 962-COM<br>(P <sub>5</sub> ) | 0.5 W         |
| IF 961-DIO 1)<br>(0.6 x P <sub>5</sub> = 0.6 x 2.4 W)                             | 1.44 W        |  |                                 |               |
| IF 962-LPT 1)<br>(0.6 x P <sub>5</sub> = 0.6 x 0.5 W)                             | 0.3 W         |  |                                 |               |
| IF 962-COM 1)<br>(0.6 x P <sub>5</sub> = 0.6 x 0.5 W)                             | 0.3 W         |  |                                 |               |
| Total                                                                             | 12.45<br>W    |  | Total                           | 3.62 W        |
| 1) Calculation of the power loss arising in the 24 V DC converter in the EXM378-2 |               |  |                                 |               |

The EXM 378-2 interface submodule exceeds the permissible total power loss of 10 W. This configuration is not permissible.

due to supplying the EXM378-3 and its interface submodules.

3. By configuring the interface submodules in the EXM 378-2 and EXM 378-3 expansion modules differently (compared to example 2), the power loss in both expansion modules lies below the maximum permissible power loss of 10 W.

| EXM 378-2<br>Module                                                                                                    | Power<br>Loss |  | EXM 378-3<br>Module             | Power<br>Loss |
|----------------------------------------------------------------------------------------------------|---------------|--|---------------------------------|---------------|
| EXM 378-2<br>(P <sub>1</sub> )                                                                                                    | 2.28 W        |  | EXM 378-3<br>(P <sub>4</sub> )  | 0.22 W        |
| IF 962-COM<br>(1.6 x $P_2 = 1.6 x 0.5 W$ )                                                                                                    | 0.8 W         |  | IF 961-DIO<br>(P <sub>5</sub> ) | 2.4 W         |
| IF 962-LPT<br>(1.6 x $P_2 = 1.6 x 0.5 W$ )                                                                                                    | 0.8 W         |  | IF 961-AIO<br>(P <sub>5</sub> ) | 2.5 W         |
| EXM 378-3 1)<br>(0.6 x $P_4 = 0.6 x 0.22$<br>W)                                                                                                    | 0.13 W        |  | IF 962-VGA<br>(P <sub>5</sub> ) | 2.5 W         |
| IF 961-DIO 1)<br>(0.6 x $P_5 = 0.6 x 2.4 W$ )                                                                                                    | 1.44 W        |  |                                 |               |
| IF 961-AIO 1)<br>(0.6 x P <sub>5</sub> = 0.6 x 2.5 W)                                                                                                    | 1.5 W         |  |                                 |               |
| IF 962-VGA 1)<br>(0.6 x P <sub>5</sub> = 0.6 x 2.5 W)                                                                                                    | 1.5 W         |  |                                 |               |
| Total                                                                                                    | 8.45 W        |  | Total                           | 7.62 W        |
| 1) Calculation of the power loss arising in the 24 V DC converter in the EXM378-2<br>due to supplying the EXM378-3 and the interface submodules it con-<br>tains. |               |  |                                 |               |

M7-300 Programmable Controller, Hardware and Installation C79000-G7076-C803-02

# 12

## **Interface Submodules**

## Introduction

The interface submodules are intended for use with M7-300 and M7-400 automation computers. They can be used in M7-400 programmable modules and in EXM 378 / EXM 478 expansion modules. The interface submodules are controlled via the ISA bus.

The interface submodules have an identification on the front plate to facilitate identification when installed.

Chapter Overview

| Section | Contents                                     | Page  |
|---------|----------------------------------------------|-------|
| 12.1    | Overview of Interface Submodules             | 12-2  |
| 12.2    | Module Identification and Slot Compatibility | 12-4  |
| 12.3    | IF 962-VGA Interface Submodule               | 12-5  |
| 12.4    | IF 962-COM Interface Submodule               | 12-11 |
| 12.5    | IF 962-LPT Interface Submodule               | 12-18 |
| 12.6    | IF 961-DIO Interface Submodule               | 12-24 |
| 12.7    | IF 961-AIO Interface Submodule               | 12-34 |
| 12.8    | IF 961-CT1 Interface Submodule               | 12-58 |
| 12.9    | IF 964-DP Interface Submodule                | 12-63 |

## 12.1 Overview of Interface Submodules

| Handling                                                        | Insertion and removal of the modules and their front connectors must only<br>take place with the power off. Make sure the modules are connected to the<br>correct front plugs. The interface submodules or the equipment connected to<br>them may be destroyed if the modules are connected to the wrong plugs.                                                                                                    |
|-----------------------------------------------------------------|----------------------------------------------------------------------------------------------------|
| ESD Guidelines                                                  | The interface submodules have no cover on the anderside. The ESD guide-<br>lines must therefore be rigorously observed when handling these modules.                                                                                                    |
| Slots/Module<br>Receptable<br>Numbers                           | You need the module receptacle numbers to integrate the interface submo-<br>dules into your system (for example during BIOS setup). The numbering of<br>the individual receptacles can be foand in the descriptions of the M7-400<br>programmable modules or the M7-300/400 expansion module.                                                                                                    |
| Addressing in the<br>M7-300/400<br>Specific I/O<br>Address Area | <ul> <li>The I/O address area from C000<sub>H</sub> in the M7-300/400 automation computers is reserved for addressing the interface submodules.</li> <li>The basic addresses of the interface submodules depend on the module receptacle of the M7-400 programmable module or the M7-300/400 expansion module into which the interface submodule is plugged. These basic addresses can be foand in the descriptions of the M7-400 programmable module or the M7-300/400 expansion module.</li> <li>The registers and their significance and the associated offset addresses for the individual interface submodules are described in the following sections.</li> <li>The I/O address is the sum of the basic address and the offset address.</li> </ul> |
| Module Identifica-<br>tion Code                                 | Every interface submodule has a fixed identification code. This information is needed in the BIOS setup.                                                                                                    |

| Interrupt<br>Assignment | Up to three interrupts of an interface submodule (IRQa, IRQb, IRQc) can be<br>assigned ISA interrupts as you configure the interface submodule in the BIOS<br>setup. This is done by entering the required ISA interrupt in the appropriate<br>screen page.<br>The format for entering the interrupts is shown in the following table.<br>Table 12-1 Format for Entering Interrupts in the Interface Submodule BIOS Setup          |                                                                                              |                                                                                                    |                                                                                                 |                                                                                           |                                                                        |                                                                                  |                                           |
|-------------------------|----------------------------------------------------------------------------------------------------|----------------------------------------------------------------------------------------------|----------------------------------------------------------------------------------------------------|-------------------------------------------------------------------------------------------------|-------------------------------------------------------------------------------------------|------------------------------------------------------------------------|----------------------------------------------------------------------------------|-------------------------------------------|
|                         | Bit 7                                                                                                    | Bit 6                                                                                        | Bit 5                                                                                                    | Bit 4                                                                                           | Bit 3                                                                                     | Bit 2                                                                  | Bit 1                                                                            | Bit 0                                     |
|                         | 1                                                                                                    | 1                                                                                            | 1                                                                                                    | 0                                                                                               | Ι                                                                                         | SA interru                                                             | ipt number                                                                       | r                                         |
| Group Interrupt         | If you enter<br>rupt will b<br>Since the r<br>quirements<br>rupts to be<br>interrupts •<br>"F0 <sub>H</sub> " has                                                                                                    | er the valu<br>e processe<br>number of<br>s, a facilit<br>assigned<br>within an<br>been ente | e "F0 <sub>H</sub> " in<br>ed via a gr<br>interrupts<br>y to allow<br>to a group<br>expansion<br>ered share | nstead of t<br>oup interr<br>s is limited<br>several ir<br>o interrupt<br>module f<br>the group | the ISA in<br>upt.<br>d because<br>adividual i<br>is provide<br>for which t<br>interrupt. | terrupt ("F<br>of PC com<br>nterface su<br>ed. All inte<br>the interru | Ex <sub>H</sub> "), this<br>npatibility<br>ubmodule<br>erface subu<br>pt assignn | inter-<br>re-<br>inter-<br>module<br>hent |
|                         | The assignment of a group interrupt to the ISA interrupt is carried out when<br>the interface submodule is configured in the BIOS setup.                                                                                                    |                                                                                              |                                                                                                    |                                                                                                 |                                                                                           | when                                                                   |                                                                                  |                                           |
| Signal Linking          | In an expansion module, up to two signals from an interface submodule can<br>be linked to another interface submodule (signal linking). This signal linking<br>is done when configuring the interface submodules in the BIOS setup.<br>The description of the interface submodules tells you whether an interface<br>submodule requires signals from another interface submodule, and thus<br>whether signal linking is necessary. |                                                                                              |                                                                                                    |                                                                                                 |                                                                                           |                                                                        |                                                                                  |                                           |

## 12.2 Module Identification Code and Slot Compatibility

Module Identification Code The following table shows the module identification codes for the interface submodules.

| Interface Submodule | Module Identification<br>Code |
|---------------------|-------------------------------|
| IF 961-AIO          | 01 <sub>H</sub>               |
| IF 961-CT1          | 03 <sub>H</sub>               |
| IF 961-DIO          | 02 <sub>H</sub>               |
| IF 962-COM          | 41 <sub>H</sub>               |
| IF 962-LPT          | 44 <sub>H</sub>               |
| IF 962-VGA          | 81 <sub>H</sub>               |
| IF 964-DP           | 8C <sub>H</sub>               |

Table 12-2Overview of Identification Codes for In-<br/>terface Submodules

## Slot Compatibility

The interface submodules cannot be used in all module receptacles. The following table shows the compatibility of those modules that cannot be used universally:

| Table 12-3 | Slot Compatibility for Interface Submodules That Are Not Universal |
|------------|--------------------------------------------------------------------|
|------------|--------------------------------------------------------------------|

|                                                         | Module Receptacle Numbers for Modules |   |           |   |          |   |                               |   |         |     |
|---------------------------------------------------------|---------------------------------------|---|-----------|---|----------|---|-------------------------------|---|---------|-----|
| Interface Submodule                                     | EXM 378-2                             |   | EXM 378-3 |   | FM 456-4 |   | CPU 486-<br>3<br>CPU<br>488-3 |   | EXM 478 |     |
|                                                         | 1                                     | 2 | 3         | 4 | 5        | 0 | 1                             | 0 | 3       | all |
| IF 962-VGA                                              |                                       |   |           |   |          |   |                               |   |         |     |
| 6ES7 962-1BA00-0AC0                                     | •                                     | • | _         | • | •        | • | •                             | • | •       | •   |
| IF 964-DP                                               |                                       |   |           |   |          |   |                               |   | *)      |     |
| 6ES7 964-2AA00-0AB0                                     | •                                     | • | -         | • | •        | • | •                             | • |         | •   |
| * Preference receptacle, if only one IF 964-DP is used. |                                       |   |           |   |          |   |                               |   |         |     |

## 12.3 IF 962-VGA Interface Submodule

Order Number 6E

**Features** 

6ES7 962-1BA00-0AC0

The IF 962-VGA interface submodule is used to connect a keyboard and a VGA monitor. The interfaces to the keyboard and monitor are PC compatible.

As an alternative to a "normal" keyboard, a keyboard with an integral trackerball (for instance a PG740 keyboard) can be connected.

The IF 962-VGA is only designed for local use; the distance to peripherals should not exceed more than about 2.5 m (8 ft.).

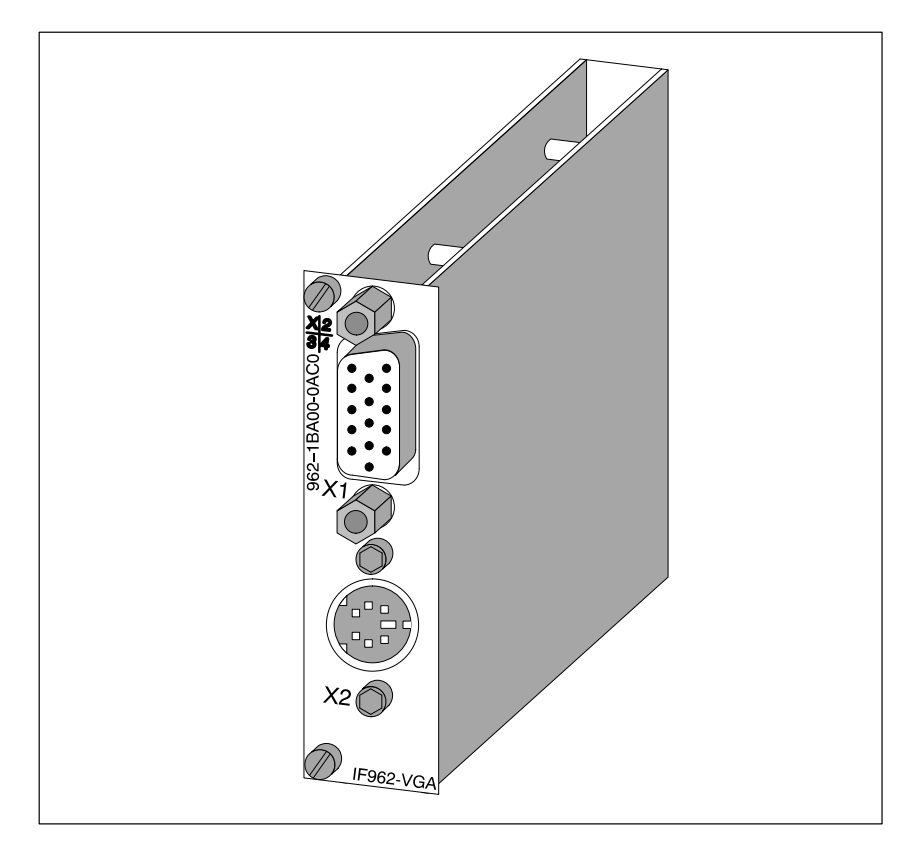

Figure 12-1 IF 962-VGA Interface Submodule

#### Note

Only one keyboard/graphics module can be used in conjunction with a programmable module (CPU or FM). Socket X1 VGA Monitor Connection

## 12.3.1 Connector Pin Assignment

| Pin | Signal Definition          |
|-----|----------------------------|
| 1   | Red video                  |
| 2   | Green video                |
| 3   | Blue video                 |
| 4   |                            |
| 5   | Signal GND                 |
| 6   | Red video GND              |
| 7   | Green video GND            |
| 8   | Blue video GND             |
| 9   |                            |
| 10  | Signal GND                 |
| 11  |                            |
| 12  |                            |
| 13  | Horizontal synchronization |
| 14  | Vertical synchronization   |
| 15  |                            |

Table 12-4Socket X1, VGA Monitor Connection on IF 962-VGA (15-Pin High<br/>Density Sub-D Socket)

| DIN Socket) |  |
|-------------|--|
|-------------|--|

| Pin | Signal Definition | Direction    |
|-----|-------------------|--------------|
| 1   | Keyboard data     | Input/output |
| 2   | Mouse data        | Input/output |
| 3   | Signal-GND        | -            |
| 4   | 5 V DC            | -            |
| 5   | Keyboard clock    | Input/output |
| 6   | Mouse clock       | Input/output |

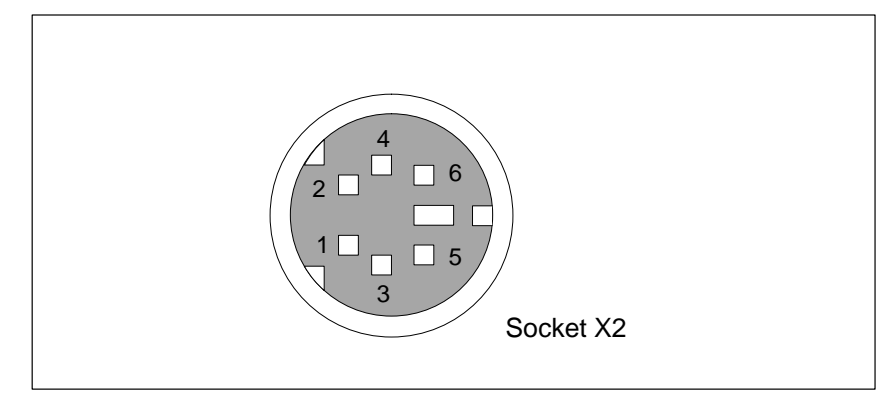

Figure 12-2 Socket X2, Keyboard Plug Connection on IF 962-VGA (6-Pin Mini-DIN Socket)

Socket X2 Keyboard Connection

## 12.3.2 Addressing, Interrupt and Module Identification Code

| Addressing | Addressing conforms to the PC standard.                    |                                                                                                    |  |  |
|------------|------------------------------------------------------------|----------------------------------------------------------------------------------------------------|--|--|
|            | The following addre<br>Memory addresses:<br>I/O addresses: | sses are used by the IF 962-VGA interface submodule $A0000_{\rm H}$ to $C7FFF_{\rm H}$<br>060 <sub>H</sub> to 06F <sub>H</sub> , 3B0 <sub>H</sub> to 3BB <sub>H</sub> , 3BF <sub>H</sub> to 3DF <sub>H</sub> |  |  |
|            | Memory addresses:<br>I/O addresses:                        | A0000 <sub>H</sub> to C7FFF <sub>H</sub><br>060 <sub>H</sub> to 06F <sub>H</sub> , 3B0 <sub>H</sub> to 3BB <sub>H</sub> , 3BF <sub>H</sub> to 3DF <sub>H</sub>                                               |  |  |

## **Interrupt Request** The interface submodule provides the following interrupts:

- IRQ a: Keyboard interrupt
- IRQ b: Mouse interrupt (trackerball)
- IRQ c: VGA interrupt

These interrupts are routed to ISA interrupts by the BIOS in accordance with Table 12-6.

| Table 12-6 | IF 962-VGA | Interface | Submodule | Interrupt | Assignment  |
|------------|------------|-----------|-----------|-----------|-------------|
| 14010 12-0 | 1 702-10/1 | interface | Submodule | menupi    | rissignment |

| Interrupt Source on I | ISA Interrupt |                              |
|-----------------------|---------------|------------------------------|
| Keyboard              | IRQ a         | IRQ 1                        |
| Mouse (trackerball)   | IRQ b         | IRQ 12                       |
| VGA                   | IRQ c         | Can be defined in BIOS setup |

#### Module Identification Code:

The identification code for the IF 962-VGA interface submodule is  $\mathbf{81}_{\mathbf{H}}$ .

## 12.3.3 Technical Data

Technical DataThe IF 962-VGA interface submodule obtains its supply voltage from the<br/>M7-400 programmable modules or the M7-300/400 expansion modules. The<br/>technical data contains the current consumption so that the power supply can<br/>be dimensioned, in other words the current consumption is referred to 24 V<br/>for the M7-300 and 5 V for the M7-400.

| 6ES7 962-1BA00-0AC0                                                             |                                                                                                   |  |  |  |  |
|---------------------------------------------------------------------------------|---------------------------------------------------------------------------------------------------|--|--|--|--|
| Technical                                                                       | Technical Data                                                                                    |  |  |  |  |
| Supply voltage                                                                  | Supplied from the<br>M7-400 program-<br>mable modules or the<br>M7-300/400 expan-<br>sion modules |  |  |  |  |
| Current consumption in<br>M7-300<br>(for dimensioning the 24 V<br>power supply) | 0.21 A                                                                                            |  |  |  |  |
| Current consumption in<br>M7-400<br>(for dimensioning the 5 V<br>power supply)  | 0.6 A                                                                                             |  |  |  |  |
| VGA controller                                                                  | WD90C24                                                                                           |  |  |  |  |
| Video memory                                                                    | 1 Mbyte                                                                                           |  |  |  |  |
| Module identification                                                           | 81 <sub>H</sub>                                                                                   |  |  |  |  |
| Power loss                                                                      | 2.5 W                                                                                             |  |  |  |  |
| Dimensions<br>W x H x D (mm)                                                    | 18.2 x 67 x 97<br>(0.72" x 2.64" x 3.82")                                                         |  |  |  |  |
| Weight                                                                          | 0.085 kg (0.19 lb.)                                                                               |  |  |  |  |

## **Operating Modes** The WD90C24 VGA controller is used in the IF 962-VGA interface submodule. Table 12-7 shows the video operating modes supported by the BIOS of the IF 962-VGA interface submodule.

| Mode<br>(HEX)                 | Text /<br>Graph-<br>ics | B&W /<br>Color | <b>Resolution</b><br>(columns x lines) | Num-<br>ber of<br>Colors | Character<br>Size | Horizontal<br>Frequency<br>(kHz) | Vertikal<br>Fre-<br>quency<br>(Hz) |
|-------------------------------|-------------------------|----------------|----------------------------------------|--------------------------|-------------------|----------------------------------|------------------------------------|
| 0, 1                          | Text                    | Color          | 320 x 200                              | 16                       | 8 x 8             | 31.5                             | 70                                 |
| 0, 1                          | Text                    | Color          | 320 x 350                              | 16                       | 8 x 14            | 31.5                             | 70                                 |
| 0, 1                          | Text                    | Color          | 360 x 400                              | 16                       | 9 x 16            | 31.3                             | 70                                 |
| 2, 3                          | Text                    | Color          | 640 x 200                              | 16                       | 8 x 8             | 31.5                             | 70                                 |
| 2, 3                          | Text                    | Color          | 640 x 350                              | 16                       | 8 x 14            | 31.5                             | 70                                 |
| 2, 3                          | Text                    | Color          | 720 x 400                              | 16                       | 9 x 16            | 31.3                             | 70                                 |
| 4, 5                          | Graphics                | Color          | 320 x 400                              | 4                        | 8 x 8             | 31.5                             | 70                                 |
| 6                             | Graphics                | B&W            | 320 x 200                              | 2                        | 8 x 8             | 31.5                             | 70                                 |
| 7                             | Text                    | B&W            | 720 x 350                              | 2                        | 9 x 14            | 31.3                             | 70                                 |
| 0D                            | Graphics                | Color          | 320 x 200                              | 16                       | 8 x 8             | 31.5                             | 70                                 |
| 0E                            | Graphics                | Color          | 640 x 200                              | 16                       | 8 x 8             | 31.5                             | 70                                 |
| 0F                            | Graphics                | B&W            | 640 x 350                              | 2                        | 8 x 14            | 31.5                             | 70                                 |
| 10                            | Graphics                | Color          | 640 x 350                              | 16                       | 8 x 14            | 31.5                             | 70                                 |
| 11                            | Graphics                | B&W            | 640 x 480                              | 2                        | 8 x 16            | 31.5                             | 60                                 |
| 12                            | Graphics                | Color          | 640 x 480                              | 16                       | 8 x 16            | 31.5                             | 60                                 |
| 13                            | Graphics                | Color          | 320 x 200                              | 256                      | 8 x 8             | 31.5                             | 70                                 |
| 54                            | Text                    | Color          | 1056 x 344                             | 16                       | 9 x 9             | 31.1                             | 70                                 |
| 55                            | Text                    | Color          | 1056 x 400                             | 16                       | 8 x 16            | 31.1                             | 70                                 |
| 5F                            | Graphics                | Color          | 640 x 480                              | 256                      | 8 x 16            | 31.5                             | 60                                 |
| 58/6A                         | Graphics                | Color          | 800 x 600                              | 16                       | 8 x 8             | 35.1                             | 56                                 |
| 58/6A                         | Graphics                | Color          | 800 x 600                              | 16                       | 8 x 8             | 37.8                             | 60                                 |
| 58/6A                         | Graphics                | Color          | 800 x 600                              | 16                       | 8 x 8             | 47.7                             | 72                                 |
| 5C                            | Graphics                | Color          | 800 x 600                              | 256                      | 8 x 8             | 35.1                             | 56                                 |
| 5C                            | Graphics                | Color          | 800 x 600                              | 256                      | 8 x 8             | 37.8                             | 60                                 |
| 5C                            | Graphics                | Color          | 800 x 600                              | 256                      | 8 x 8             | 47.7                             | 72                                 |
| 5D                            | Graphics                | Color          | 1024 x 768                             | 16                       | 8 x 16            | 35.6                             | 87 <sup>1)</sup>                   |
| 5D                            | Graphics                | Color          | 1024 x 768                             | 16                       | 8 x 16            | 48.4                             | 60                                 |
| 60                            | Graphics                | Color          | 1024 x 768                             | 256                      | 8 x 16            | 35.6                             | 87 <sup>1)</sup>                   |
| 60                            | Graphics                | Color          | 1024 x 768                             | 256                      | 8 x 16            | 48.4                             | 60                                 |
| <sup>1)</sup> Interlaced mode |                         |                |                                        |                          |                   |                                  |                                    |

 Table 12-7
 Video-Operating Modes of the IF 962-VGA Interface Submodule

## 12.4 IF 962-COM Interface Submodule

Order Number 6ES7 962-3AA00-0AC0

**Features** 

The IF 962-COM interface submodule is used to connect equipment that has a serial interface. It contains two PC compatible serial interfaces (COMa, COMb).

A maximum of four COM interfaces can be addressed with standard PC drivers at PC I/O addresses on a programmable module. This includes the COM interfaces that may be located on the programmable module itself or on expansion modules. The IF 962-COM interface submodules can be operated both in the PC compatible address area and, with special drivers, in the address area reserved for M7-300/400.

Connector X1 is for interface COMa, connector X2 for COMb. The signal levels are defined according to RS232C.

The length of cable to the IF 962-COM interface submodule should not exceed about 10 m (33 ft.).

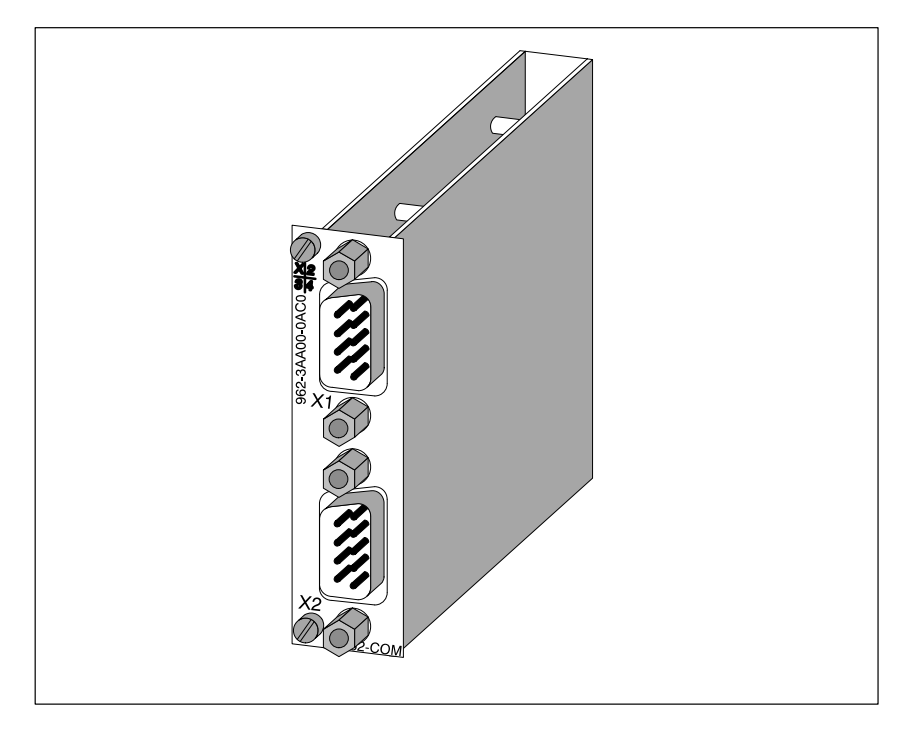

Figure 12-3 IF 962-COM Interface Submodule

## What Can Be Connected to the Interfaces?

Any equipment with an RS232 interface can be connected, such as: printer, modem, terminal, .....

M7-300 Programmable Controller, Hardware and Installation C79000-G7076-C803-02

Connectors X1, X2 COMa, COMb

## 12.4.1 Connector Pin Assignment

| Pin | Signal     | Signal Definition                   | Direction |
|-----|------------|-------------------------------------|-----------|
| 1   | DCD        | Data carrier detect                 | Input     |
| 2   | RxD        | Receive data                        | Input     |
| 3   | TxD        | Send data                           | Output    |
| 4   | DTR        | Data terminal ready                 | Output    |
| 5   | Signal GND | Signal groand (GND <sub>int</sub> ) | _         |
| 6   | DSR        | Data set ready                      | Input     |
| 7   | RTS        | Request to send                     | Output    |
| 8   | CTS        | Clear to send                       | Input     |
| 9   | RI         | Ring indicator                      | Input     |

#### Table 12-8 Connectors X1, X2 on the IF 962-COM (9-Pin Sub-D Male Connector)

#### Note

The signal groand on the COMa and COMb interfaces is referred to the internal groand.

If necessary, suitable measures must be taken on the plant side to prevent groand loops.

## 12.4.2 Addressing and Interrupt

## AddressingThe interface submodule IF 962-COM can be addressed in two ways:• in the PC Compatible I/O address area

• in the M7-300/400 Reserved I/O address area (starting from  $C000_{\text{H}}$ )

### Addressing in the PC Compatible I/O Address Area

The COM interfaces can be used in the PC-compatible I/O address area. The addresses are defined in the BIOS setup and are shown in the following table.

| Name                                                                                                    | I/O Address                                | Remarks                         |  |  |  |
|----------------------------------------------------------------------------------------------------|--------------------------------------------|---------------------------------|--|--|--|
|                                                                                                    | $03F8_{H}$ to $03FF_{H}$                   |                                 |  |  |  |
| *)                                                                                                    | $02F8_{\mathrm{H}}$ to $02FF_{\mathrm{H}}$ | Automatically configured by the |  |  |  |
| )                                                                                                    | $03E8_{\mathrm{H}}$ to $03EF_{\mathrm{H}}$ |                                 |  |  |  |
|                                                                                                    | $02E8_{\mathrm{H}}$ to $02EF_{\mathrm{H}}$ | setup.                          |  |  |  |
| _                                                                                                    | $0380_{\mathrm{H}}$ to $0387_{\mathrm{H}}$ |                                 |  |  |  |
| _                                                                                                    | $0280_{\mathrm{H}}$ to $0287_{\mathrm{H}}$ | 1                               |  |  |  |
| *) The BIOS scans the addresses in the order 03F8 <sub>H</sub> , 02F8 <sub>H</sub> , 03E8 <sub>H</sub> and |                                            |                                 |  |  |  |
| 02E8 <sub>H</sub> and assigns COM1, COM2, COM3 and COM4 in ascending order.                                |                                            |                                 |  |  |  |
| There is no fixed assignment of I/O addresses to COMx. If, for instance,                                   |                                            |                                 |  |  |  |

There is no fixed assignment of I/O addresses to COMx. If, for instance, only one COM interface is recognized at address  $02E8_{H}$ , this is COM1.

## Example of Defining a PC Compatible I/O Address

In the following example, I/O addresses  $03F8_H$  (COM1) for COMa and  $02F8_H$  (COM2) for COMb are to be defined in the BIOS setup. To do this, proceed as follows:

- 1. Select the "IF Modules" page in the BIOS setup.
- 2. Enter the module receptacle number of the interface submodule under "Select Module #".
- 3. Enter the offset address " $00_{\text{H}}$ " for the configuration register of the interface submodule under "Config.Index".
- 4. Enter the value "36<sub>H</sub>" under "Value". This value is written to the configuration register (see Table 12-13).
- 5. Choose the OK button.

#### Addressing in the M7-300/400 Specific I/O Address Area

The IF 962-COM interface submodule can be be addressed in this reserved address area independently of any possible addressing in the PC-compatible address area.

The basic address depends on which slot the interface submodule occupies in the expansion module or programmable module. The slot-dependent basic address of the interface submodule can be found in the descriptions "M7-300 Expansion Modules", "M7-400" Expansion Modules" or in the descriptions of the M7-400 programmable modules.

The I/O address is the sum of the basic address and the offset address.

The registers and their significance and the offset addresses are described below.

#### Table 12-10 Assignment of Offset Addresses for the IF 962-COM Interface Submodule

| Offset<br>Address         | Function                       | Remarks    |
|---------------------------|--------------------------------|------------|
| 00 <sub>H</sub>           | Configuration register         | Read/write |
| $08_{H}-0F_{H}$           | UART 16C552 parallel interface | Not used   |
| $10_H-17_H$               | COMa UART 16C552               | Read/write |
| $18_{\rm H} - 1F_{\rm H}$ | COMb UART 16C552               | Read/write |
#### Configuration Register

The configuration register contains the setting, determined by the BIOS setup, that specifies the PC-compatible I/O address area in which the COM interface is to be used, or whether it is only to be used in the reserved I/O address area. Tables 12-11 to 12-13 give an overview of the configuration register setting options.

Table 12-11 Offset Address for the Configuration Register (IF 962-COM)

| Offset<br>Address | Function               | Remarks     |
|-------------------|------------------------|-------------|
| 00 <sub>H</sub>   | Configuration register | Read /write |

 Table 12-12
 Significance of the Data Bits in the Configuration Register (IF 962-COM)

| Bit 7 | Bit 6                   | Bit 5 | Bit 4 | Bit 3 | Bit 2   | Bit 1      | Bit 0  |
|-------|-------------------------|-------|-------|-------|---------|------------|--------|
| 0     | COM b addressing scheme |       |       | 0     | COM a a | addressing | scheme |

 Table 12-13
 Significance of the Addressing Scheme Bits in the Configuration Register (IF 962-COM)

| I/O Address                                                                              | COM b/a Addressing Scheme |         |         |  |
|------------------------------------------------------------------------------------------|---------------------------|---------|---------|--|
| 1/O Aduress                                                                              | Bit 6/2                   | Bit 5/1 | Bit 4/0 |  |
| Addressing only possible in the re-<br>served I/O address area (from C000 <sub>H</sub> ) | 0                         | 0       | 0       |  |
| (default)                                                                                |                           |         |         |  |
| 280 <sub>H</sub>                                                                         | 0                         | 0       | 1       |  |
| 2E8 <sub>H</sub>                                                                         | 0                         | 1       | 0       |  |
| 2F8 <sub>H</sub>                                                                         | 0                         | 1       | 1       |  |
| 380 <sub>H</sub>                                                                         | 1                         | 0       | 0       |  |
| 3E8 <sub>H</sub>                                                                         | 1                         | 0       | 1       |  |
| 3F8 <sub>H</sub>                                                                         | 1                         | 1       | 0       |  |
| Not used                                                                                 | 1                         | 1       | 1       |  |

#### Note

Each COM interface of a modular PC can **only** have **one** PC-compatible I/O address (this includes modules installed in a programmable module).

| COM Interfaces        | The COM inte<br>from offset ac<br>specification.                                       | erfaces (COMa and COMb) of UART 16C552 can be addressed ddresses $10_{\rm H}$ and $18_{\rm H}$ in accordance with the 16C552 module                                                                  |  |  |
|-----------------------|----------------------------------------------------------------------------------------|----------------------------------------------------------------------------------------------------|--|--|
| Data Formats          | The following data formats can be defined for the IF 962-COM interface sub-<br>module: |                                                                                                    |  |  |
|                       | Data bits:                                                                             | 5 bits, 6 bits, 7 bits, 8 bits                                                                                                    |  |  |
|                       | Parity:                                                                                | even, odd, disable                                                                                                    |  |  |
|                       | Stop bit:                                                                              | 1 bits, 1,5 bits, 2 bits                                                                                                    |  |  |
| Transmission<br>Speed | The follwing interface subr                                                            | transmission speeds (baud rates) can be set for the IF 962-COM nodule:                                                                                                    |  |  |
|                       | PC-compatibl<br>115.2 kbit/s.                                                          | e transmission speeds and transmission speeds up to                                                                                                    |  |  |
|                       | Note                                                                                   |                                                                                                    |  |  |
|                       | Please note the instance, the environment.                                             | hat the transmission speed for secure operation depends on, for<br>cable length, and on the level of interference in the operating                                                                   |  |  |
| Interrupt Request     | The interface<br>each serial int<br>The assignme<br>processor inte<br>BIOS setup.      | submodule issues an interrupt request (IRQa und IRQb) for<br>erface.<br>Int of interrupt requests IRQa and IRQb to the corresponding<br>errupts (for instance IRQ4 and IRQ3) can be specified in the |  |  |
|                       | Table 12-14                                                                            | Interrupt Assignment of the IF 962-COM Interface Submodule                                                                                                    |  |  |

| Interrupt Source on 1 | ISA Interrupt |                     |
|-----------------------|---------------|---------------------|
| COM a                 | IRQ a         | Can be specified in |
| COM b                 | IRQ b         | BIOS setup          |

IRQ4 for COM1 and IRQ3 for COM3 are the default BIOS settings.

Module Identification Code

The identification code for the IF 962-COM interface submodule is  $41_{H\!\cdot}$ 

M7-300 Programmable Controller, Hardware and Installation C79000-G7076-C803-02

# 12.4.3 Technical Data

Technical DataThe IF 962-COM interface submodule obtains its supply voltage from the<br/>M7-400 programmable modules or the M7-300/400 expansion modules. The<br/>technical data shows the current consumption so that the power supply can be<br/>dimensioned, in other words the current consumption is referred to 24 V for<br/>the M7-300 and 5 V for the M7-400.

| 6ES7 962-3AA00-0AC0                                                             |                                                                                                   |  |  |
|---------------------------------------------------------------------------------|---------------------------------------------------------------------------------------------------|--|--|
| Technical Data                                                                  |                                                                                                   |  |  |
| Supply voltage                                                                  | Supplied from the<br>M7-400 program-<br>mable modules or the<br>M7-300/400 expan-<br>sion modules |  |  |
| Current consumption in<br>M7-300<br>(for dimensioning the 24 V<br>power supply) | 0.04 A                                                                                            |  |  |
| Current consumption in<br>M7-400<br>(for dimensioning the 5 V<br>power supply)  | 0.1 A                                                                                             |  |  |
| Module Identification Code                                                      | 41 <sub>H</sub>                                                                                   |  |  |
| Power loss                                                                      | 0.5 W                                                                                             |  |  |
| Dimensions<br>W x H x D (mm)                                                    | 18.2 x 67 x 97<br>(0.72" x 2.64" x 3.82")                                                         |  |  |
| Weight                                                                          | 0.080 kg (0.18 lb.).                                                                              |  |  |

# 12.5 IF 962-LPT Interface Submodule

#### Order Number 6ES7 962-4AA00-0AC0

Features

The IF 962-LPT interface submodule contains a PC-compatible parallel interface (LPT) for connecting a printer with a Centronics interface. The IF 962-LPT can also be used as a bi-directional data interface. A 25-pin Sub-D socket for the connecting cable is located on the front of the module.

A maximum of three LPT interfaces can be addressed with standard PC drivers at PC I/O addresses on a programmable module. This includes the LPT interfaces that may be located on the programmable module itself or on expansion modules. The IF 962-LPT interface submodules can be operated both in the PC compatible address area and, with special drivers, in the address area reserved for M7-300/400.

The length of cable to the IF 962-COM interface submodule should not exceed about 3 m (10 ft.).

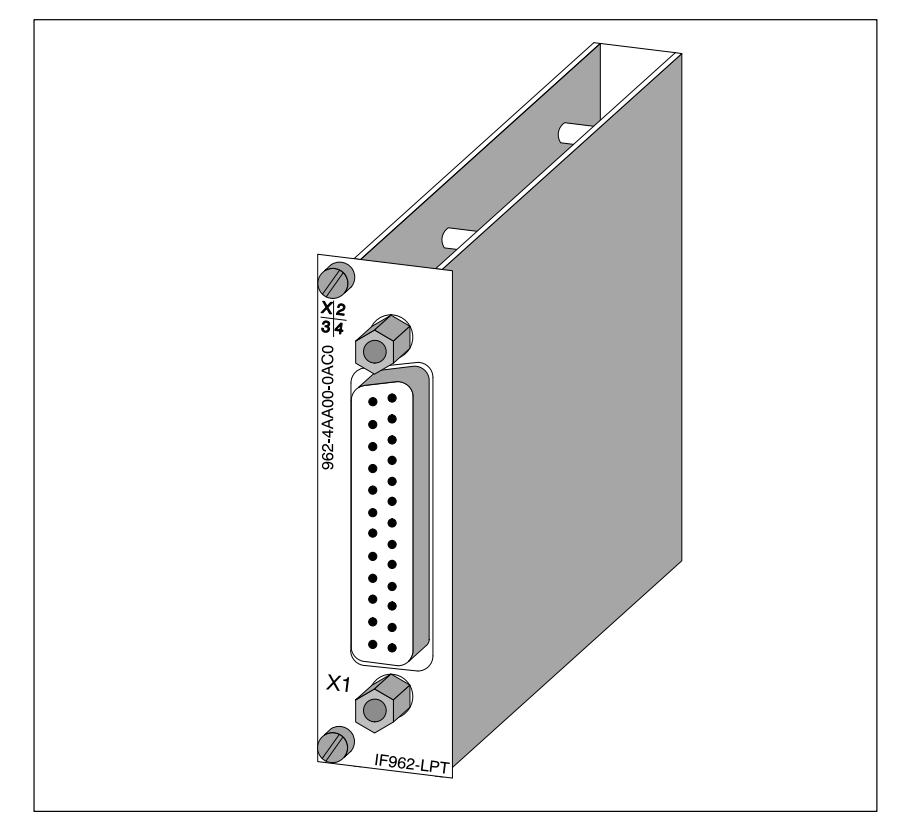

Figure 12-4 IF 962-LPT Interface Submodule

# 12.5.1 Connector Pin Assignment

**Connector X1** 

| Pin | Signal Definition | Direction    |
|-----|-------------------|--------------|
| 1   | Strobe            | Input/Output |
| 2   | Data 0            | Input/Output |
| 3   | Data 1            | Input/Output |
| 4   | Data 2            | Input/Output |
| 5   | Data 3            | Input/Output |
| 6   | Data 4            | Input/Output |
| 7   | Data 5            | Input/Output |
| 8   | Data 6            | Input/Output |
| 9   | Data 7            | Input/Output |
| 10  | Acknowledge       | Input        |
| 11  | Busy              | Input        |
| 12  | Paper end         | Input        |
| 13  | Select            | Input        |
| 14  | Auto feed         | Output       |
| 15  | Error             | Input        |
| 16  | Reset             | Output       |
| 17  | Select in         | Output       |
| 18  | GND               | -            |
| 19  | GND               | -            |
| :   | GND               | -            |
| 24  | GND               | -            |
| 25  | GND               | -            |

Table 12-15 Connector X1 on IF 962-LPT (25-pin Sub-D Female)

#### Note

The signal ground (GND) on the LPT interface is referred to the internal ground.

If necessary, suitable measures must be taken on the plant side to prevent ground loops.

### 12.5.2 Addressing and Interrupt

#### Addressing

The IF 962-LPT interface submodule can be addressed in two ways:

- In the PC compatible I/O address area
- In the M7-300/400-specific I/O address area (from C000<sub>H</sub>)

#### Addressing in the PC Compatible I/O Address Area

The LPT interfaces can be used in the PC-compatible I/O address area. The addresses are defined in the BIOS setup and are shown in the following table.

Table 12-16 Addressing the LPT Interfaces

| Name                                                                        | I/O Address                                                                                                  | Remarks                         |  |  |  |
|-----------------------------------------------------------------------------|----------------------------------------------------------------------------------------------------|---------------------------------|--|--|--|
|                                                                             | $03BC_{H}$ to $3BE_{H}$                                                                                      | Automatically configured by the |  |  |  |
| *)                                                                          | $0378_{\mathrm{H}}$ to $37F_{\mathrm{H}}$                                                                    | BIOS and can be defined in the  |  |  |  |
|                                                                             | $0278_{\mathrm{H}}$ to $27F_{\mathrm{H}}$                                                                    | BIOS setup                      |  |  |  |
| *) The BIOS scar                                                            | *) The BIOS scans the addresses in the order 03BC <sub>H</sub> , 0378 <sub>H</sub> and 0278 <sub>H</sub> and |                                 |  |  |  |
| assigns LPT1, LPT2, and LPT3 in ascending order. There is no fixed as-      |                                                                                                    |                                 |  |  |  |
| signment of I/O addresses to LPTx. If, for instance, only one LPT interface |                                                                                                    |                                 |  |  |  |
| is recognized at address 0378 <sub>H</sub> , this is LPT1.                  |                                                                                                    |                                 |  |  |  |

#### Note

The LPT interface in the MSM478 expansion module in the M7-400 series always has the I/O address  $03BC_H$ . The I/O address  $03BC_H$  can therefore not be set for the IF 962-LPT interface submodule if an MSM478 is used.

In the following example, I/O address  $0278_{\rm H}$  is to be defined in the BIOS setup. To do this, proceed as follows:

- 1. Select the "IF Modules" page in the BIOS setup.
- 2. Enter the module receptacle number of the interface submodule under "Select Module #".
- 3. Enter the offset address " $00_{\rm H}$ " for the configuration register of the interface submodule under "Config.Index".
- 4. Enter the value " $FE_H$ " or " $02_H$ " under "Value". This value is written to the configuration register (see Table 12-20).
- 5. Choose the OK button.

M7-300 Programmable Controller, Hardware and Installation C79000-G7076-C803-02

Example of Defining a PC Compatible I/O Address

#### Addressing in the M7-300/400 Specific I/O Address Area

The IF 962-LPT interface submodule can be be addressed in this reserved address area independently of any possible addressing in the PC-compatible I/O address area.

The basic address depends on which slot the interface submodule occupies in the expansion module or programmable module. The slot-dependent basic address of the interface submodule can be found in the descriptions "M7-300 Expansion Modules", "M7-400" Expansion Modules" or in the descriptions of the M7-400 programmable modules.

The I/O address is the sum of the basic address and the offset address.

The registers and their significance and the offset addresses are described below.

 
 Table 12-17
 Assignment of Offset Addresses for the IF 962-LPT Interface Submodule

| Offset<br>Address | Function                       | Remarks    |  |
|-------------------|--------------------------------|------------|--|
| 00 <sub>H</sub>   | Configuration register         | Read/write |  |
| $10_H-17_H$       | UART 16C552 parallel interface | Read/write |  |

# Defaulrt Addresses in the BIOS

The following I/O addresses and interrupt numbers are the default BIOS settings for LPT interfaces:

| Interface                        | I/O Addresse | Interrupt Number |  |  |
|----------------------------------|--------------|------------------|--|--|
| M7-400 with MSM 478              |              |                  |  |  |
| LPT1 (on MSM 478)                | 03BCH        | 7                |  |  |
| LPT2 (IF 962–LPT)                | 0378H        | 5                |  |  |
| M7-400 without MSM 478 or M7-300 |              |                  |  |  |
| LPT1 (IF 962–LPT)                | 0378H        | 7                |  |  |
| LPT2 (IF 962–LPT)                | 0278H        | 5                |  |  |

#### Configuration Register

The configuration register contains the setting, determined by the BIOS setup, that specifies the PC-compatible I/O address area in which the LPT interface is to be used, or whether it is only to be used in the reserved I/O address area. Tables 12-18 to 12-20 provide an overview of the configuration register setting options.

| Table 12-18 | Offset Addresses for t | ne Configuration | Register | (IF 962-LPT) |  |
|-------------|------------------------|------------------|----------|--------------|--|
|-------------|------------------------|------------------|----------|--------------|--|

| Offs<br>Addr | Function<br>s          | Remarks    |
|--------------|------------------------|------------|
| $0_{\rm H}$  | Configuration register | Read/write |

Table 12-19
 Significance of the Data Bits in the Configuration Register (IF 962-LPT)

| Bit 7                   | Bit 6 | Bit 5 | Bit 4 | Bit 3   | Bit 2    | Bit 1 | Bit 0 |
|-------------------------|-------|-------|-------|---------|----------|-------|-------|
| Write: any ("0" or "1") |       |       |       | LPT add | dressing |       |       |
| Read: always "1"        |       |       |       | sche    | eme      |       |       |

# Table 12-20 Significance of the Addressing Scheme Bits in the Configuration Register (IF 962-LPT)

| I/O Address                                                                              | Addressing Scheme |       |
|------------------------------------------------------------------------------------------|-------------------|-------|
| 1/0 Address                                                                              | Bit 1             | Bit 0 |
| Addressing only possible in the reserved I/O ad-<br>dress area (from C000 <sub>H</sub> ) | 0                 | 0     |
| (default)                                                                                |                   |       |
| 378 <sub>H</sub>                                                                         | 0                 | 1     |
| 278 <sub>H</sub>                                                                         | 1                 | 0     |
| 3BC <sub>H</sub>                                                                         | 1                 | 1     |

#### Note

Each LPT interface of a programmable module can **only** have **one** PC-compatible I/O address.

The LPT interface contained in the M7-400 MSM478 expansion module always has the I/O address  $03BC_H$ . Therefore, when an MSM478 is used, the I/O address  $03BC_H$  may not be used for the IF 962-LPT interface submodule.

**Parallel Interface** 

The UART 16C552 parallel interface in the interface submodule can be addressed from offset address  $10_{\rm H}$  in accordance with the 16C552 module specification.

| Interrupt Request               | The interface submodule issues an interrupt request (IRQa).                                                                       |
|---------------------------------|----------------------------------------------------------------------------------------------------|
|                                 | The assignment of the IRQa interrupt request to the corresponding processor interrupt request can be specified in the BIOS setup. |
| Module Identifica-<br>tion Code | The identification code for the IF 962-LPT interface submodule is $44_{\rm H}$ .                                                  |

## 12.5.3 Technical Data

# Technical DataThe IF 962-LPT interface submodule obtains its supply voltage from the<br/>M7-400 programmable modules or the M7-300/400 expansion modules. The<br/>technical data gives the current consumption so that the power supply can be<br/>dimensioned, in other words the current consumption is referred to 24 V for<br/>the M7-300 and 5 V for the M7-400.

| 6ES7 962-4AA00-0AC0                                                             |                                                                                                   |  |  |
|---------------------------------------------------------------------------------|---------------------------------------------------------------------------------------------------|--|--|
| Technical Data                                                                  |                                                                                                   |  |  |
| Supply voltage                                                                  | Supplied from the<br>M7-400 program-<br>mable modules or the<br>M7-300/400 expan-<br>sion modules |  |  |
| Current consumption in<br>M7-300<br>(for dimensioning the 24 V<br>power supply) | 0.04 A                                                                                            |  |  |
| Current consumption in<br>M7-400<br>(for dimensioning the 5 V<br>power supply)  | 0.1 A                                                                                             |  |  |
| Module Identification Code                                                      | 44 <sub>H</sub>                                                                                   |  |  |
| Power loss                                                                      | 0.5 W                                                                                             |  |  |
| Dimensions<br>W x H x D (mm)                                                    | 18.2 x 67 x 97<br>(0.72" x 2.64" x 3.82")                                                         |  |  |
| Weight                                                                          | 0.07 kg (0.15 lb.)                                                                                |  |  |

# 12.6 IF 961-DIO Interface Submodule

| Order Number 6ES7 | 961-1AA00-0AC0 |
|-------------------|----------------|
|-------------------|----------------|

Features

The principal features of the IF 961-DIO interface submodule are as follows:

- 8 inputs, floating in groups of 2
  - Input level, 24 V DC; 8.5 mA

Input interrupt on rising and/or falling pulse edge

The input delay parameter is set common to all channels: approx. 750  $\mu s$  or approx. 3 ms

• 8 outputs, floating in groups of 4

Output level, 24 V DC; 0.1A

Outputs are short-circuit proof using electronic protection

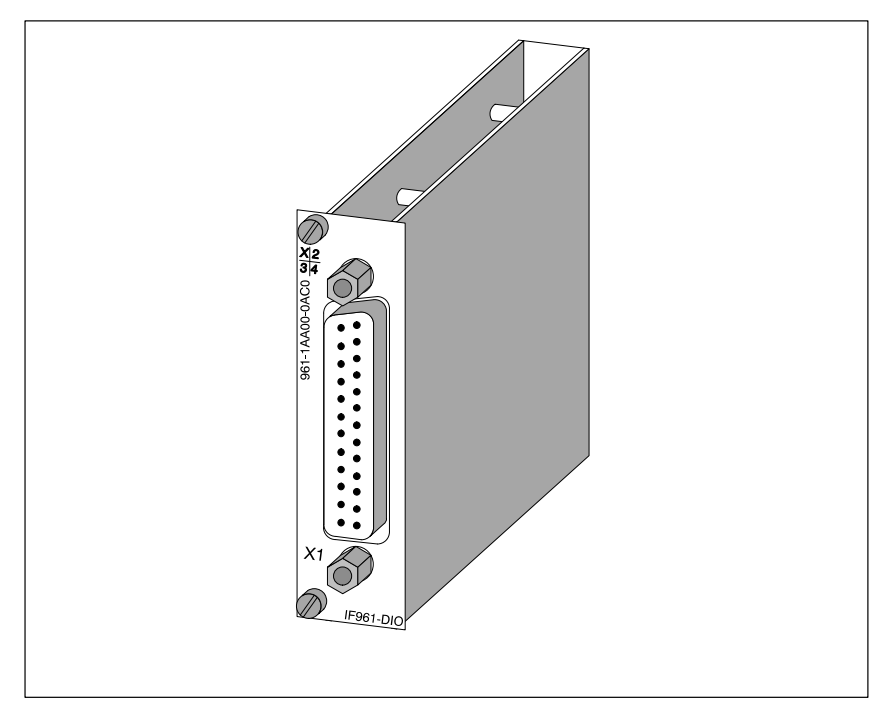

Figure 12-5 IF 961-DIO Interface Submodule

# 12.6.1 Connector Pin Assignment

Socket X1

A 25-pin Sub-D socket is provided on the front of the module for the connecting cable.

Figure 12-6 shows the pin assignments for this socket.

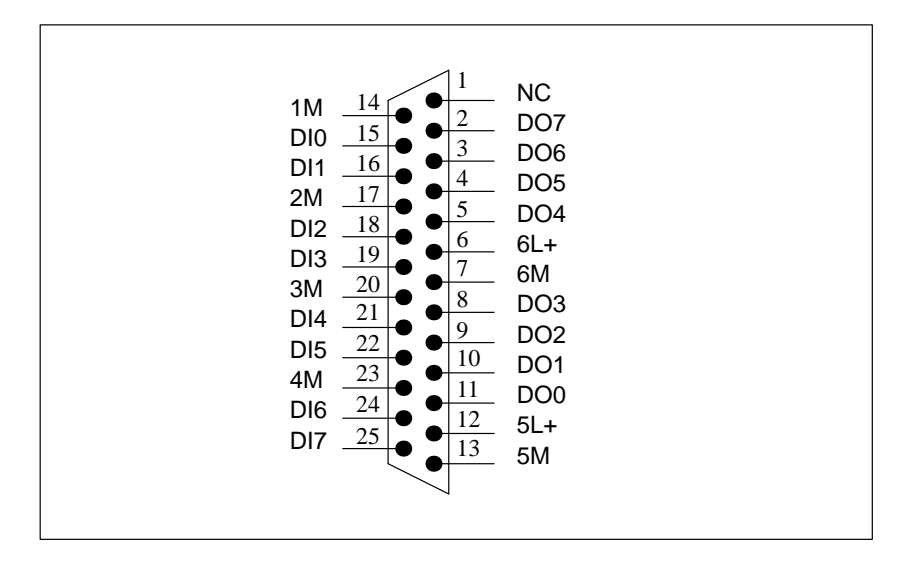

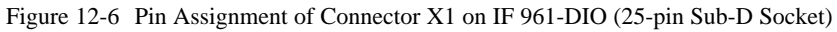

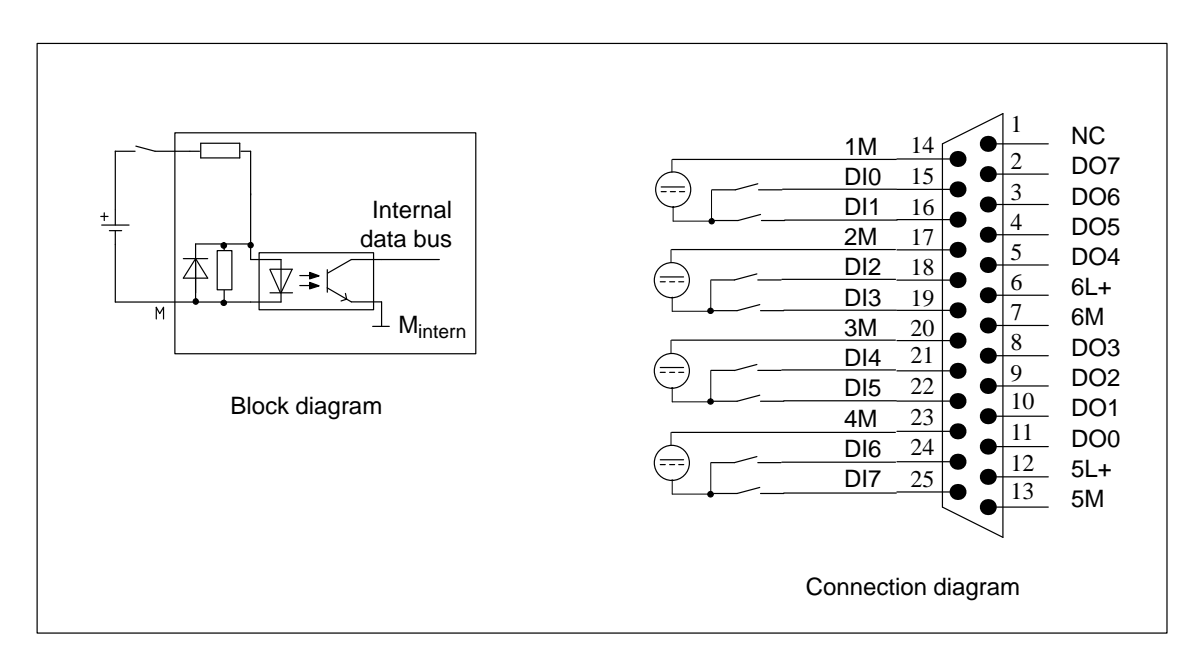

Figures 12-7 and 12-8 show the block diagrams and connection diagrams for the digital input and output circuits.

Figure 12-7 Block and Connection Diagram of Digital Input Circuits

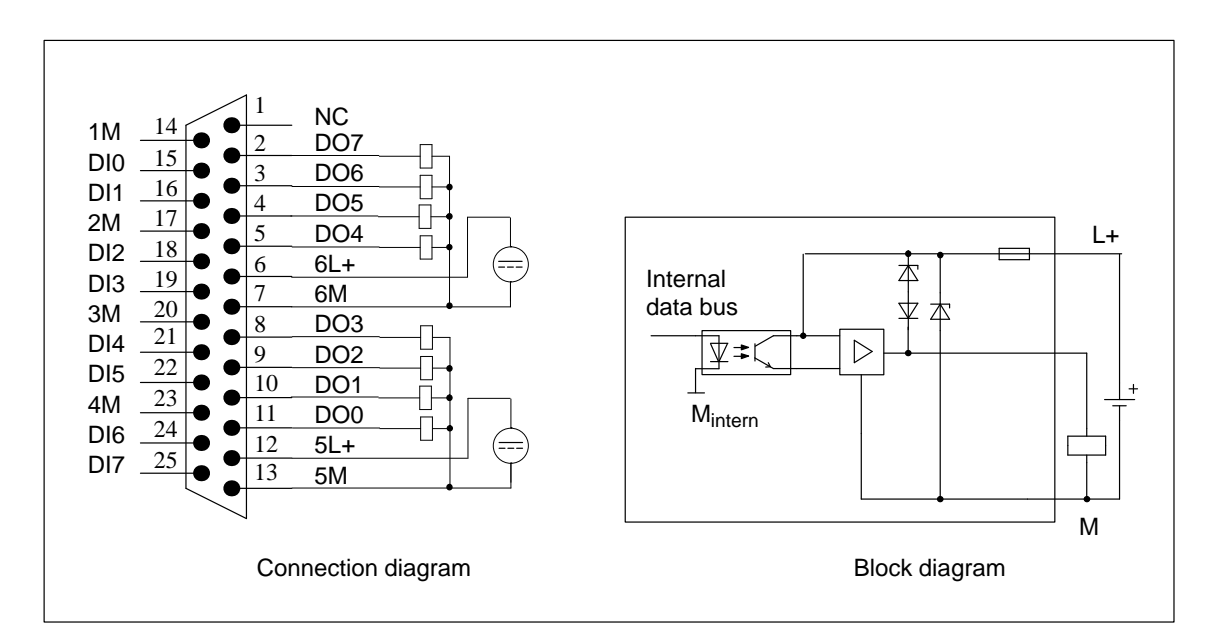

Figure 12-8 Block and Connection Diagram of Digital Output Circuits

## 12.6.2 Addressing and Interrupt

Addressing in the M7-300/400 Specific I/O Address Area The basic address depends on which slot the interface submodule occupies in the expansion module or programmable module. The slot-dependent basic address of the interface submodule can be found in the descriptions "M7-300 Expansion Modules", "M7-400" Expansion Modules" or in the descriptions of the M7-400 programmable modules.

The I/O address is the sum of the basic address and the offset address.

The registers and their significance and the offset addresses are described below.

| Offset<br>Address | Function                             | Remarks                                                    |  |
|-------------------|--------------------------------------|------------------------------------------------------------|--|
| 00 <sub>H</sub>   | Digital input user data              | DI0 – DI7 (Digital Input)                                  |  |
| 01 <sub>H</sub>   | Digital output user data             | DO0 – DO7 ( <b>D</b> igital <b>O</b> utput)                |  |
| 02 <sub>H</sub>   | Acknowledgement register             | Acknowledge interrupt                                      |  |
| 03 <sub>H</sub>   | Interrupt register                   | Read interrupt cause                                       |  |
| 04 <sub>H</sub>   | Interrupt enable register            | General interrupt enable                                   |  |
| 05 <sub>H</sub>   | Rising pulse edge selector register  | Interrupt issued on rising pulse<br>edge of digital input  |  |
| 06 <sub>H</sub>   | Falling pulse edge selector register | Interrupt issued on falling pulse<br>edge of digital input |  |
| 07 <sub>H</sub>   | Mode register                        | Input delay setting                                        |  |

 
 Table 12-21
 Assignment of Offset Addresses for the IF 961-DIO Interface Submodule

#### **Digital Input**

Tables 12-22 and 12-23 provide an overview of the digital inputs.

Table 12-22 Offset Address for Digital Input (IF 961-DIO)

| Offset<br>Address | Function                | Remarks   |
|-------------------|-------------------------|-----------|
| 0                 | Digital input user data | Read only |

Table 12-23 Assignment of Digital Input (DI-) Channels to Bits (IF 961-DIO)

| Bit | Function     | = 0                        | = 1                        |
|-----|--------------|----------------------------|----------------------------|
| 20  | DI channel 0 | Range from<br>-30 V to 5 V | Range from<br>13 V to 30 V |
| :   | :            | :                          | :                          |
| 27  | DI channel 7 | Range from<br>-30 V to 5 V | Range from<br>13 V to 30 V |

#### **Digital Output**

Tables 12-24 and 12-25 provide an overview of the digital outputs.

Table 12-24 Offset Address for Digital Output (IF 961-DIO)

| Offset<br>Address | Function                 | Remarks    |
|-------------------|--------------------------|------------|
| 1                 | Digital output user data | Read/write |

Table 12-25 Assignment of Digital Output (DO-) Channels to Bits (IF 961-DIO)

| Bit | Function     | = 0 | = 1    |
|-----|--------------|-----|--------|
| 20  | DO channel 0 | 0 V | + 24 V |
| :   | :            | :   | :      |
| 27  | DO channel 7 | 0 V | + 24 V |

#### Acknowledgement Register

The interrupt is acknowledged in this register. Tables 12-26 and 12-27 provide an overview of the acknowledgement register.

Table 12-26 Offset Address for Acknowledgement Register (IF 961-DIO

| Offset<br>Address | Function                | Remarks    |
|-------------------|-------------------------|------------|
| 2                 | Acknowlegement register | Write only |

Table 12-27 Significance of Bits in Acknowledgement Register (IF 961-DIO)

| Bit | Function             | = 0 | = 1 |
|-----|----------------------|-----|-----|
| 20  | Reserved             |     |     |
| :   | :                    |     |     |
| 26  | Reserved             |     |     |
| 27  | Acknowlege interrupt | No  | Yes |

**Interrupt Register** This register contains the cause of the interrupt. Tables 12-28 and 12-29 provide an overview of the interrupt register.

Table 12-28 Offset Address for Interrupt Register (IF 961-DIO)

| Offset<br>Address | Function           | Remarks   |
|-------------------|--------------------|-----------|
| 3                 | Interrupt register | Read only |

Table 12-29 Significance of Bits in Interrupt Register (IF 961-DIO)

| Bit | Function                        | = 0 | = 1 |
|-----|---------------------------------|-----|-----|
| 20  | Change of level in DI channel 0 | No  | Yes |
| :   | :                               | :   | :   |
| 27  | Change of level in DI channel 7 | No  | Yes |

#### Interrupt Enable Register

Tables 12-30 and 12-31 provide an overview of the interrupt enable register.

Table 12-30Offset Address for Interrupt Enable Register (IF 961-DIO)

| Offset<br>Address | Function                  | Remarks    |
|-------------------|---------------------------|------------|
| 4                 | Interrupt enable register | Read/write |

 Table 12-31
 Significance of Bits in Interrupt Enable Register (IF 961-DIO)

| Bit | Function  | = 0      | = 1     |
|-----|-----------|----------|---------|
| 20  | Reserved  |          |         |
| :   | :         |          |         |
| 26  | Reserved  |          |         |
| 27  | Interrupt | Disabled | Enabled |

#### Rising Pulse Edge Selection Register

Tables 12-32 and 12-33 provide an overview of the selection registerer for creation of interrupts on a rising pulse edge of a digital input.

Table 12-32 Offset Address for Rising Pulse Edge Selection Register (IF 961-DIO)

| Offset<br>Address | Function                             | Remarks    |
|-------------------|--------------------------------------|------------|
| 5                 | Rising pulse edge selection register | Read/write |

# Table 12-33Significance of Bits in the Rising Pulse Edge Selection Register<br/>(IF 961-DIO)

| Bit | Function                                                          | = 0      | = 1     |
|-----|-------------------------------------------------------------------|----------|---------|
| 20  | Creates interrupt on rising pulse edge in digital input channel 0 | Disabled | Enabled |
| :   | :                                                                 | :        | :       |
| 27  | Creates interrupt on rising pulse edge in digital input channel 7 | Disabled | Enabled |

# Falling Pulse Edge Selection Register

Tables 12-34 and 12-35 provide an overview of the selection register for the creation of interrupts on the falling pulse edge of a digital input.

Table 12-34 Offset Address for Falling Pulse Edge Selection Register (IF 961-DIO)

| Offset<br>Address | Function                              | Remarks    |
|-------------------|---------------------------------------|------------|
| 6                 | Falling pulse edge selection register | Read/write |

Table 12-35Significance of Bits in the Falling Pulse Edge Selection Register<br/>(IF 961-DIO)

| Bit | Function                                                           | = 0      | = 1     |
|-----|--------------------------------------------------------------------|----------|---------|
| 20  | Creates interrupt on falling pulse edge of digital input channel 0 | Disabled | Enabled |
| :   | :                                                                  | :        | :       |
| 27  | Creates interrupt on falling pulse edge of digital input channel 7 | Disabled | Enabled |

#### Mode Register

Tables 12-36 and 12-37 provide an overview of the mode register.

Table 12-36 Offset Address for the Mode Register (IF 961-DIO)

| Offset<br>Address | Function      | Remarks    |
|-------------------|---------------|------------|
| 7                 | Mode register | Read/write |

Table 12-37Significance of Bits in Mode Register (IF 961-DIO)

| Bit | Function    | = 0  | = 1    |
|-----|-------------|------|--------|
| 20  | Input delay | 3 ms | 750 µs |
| 21  | Reserved    |      |        |
| :   | :           |      |        |
| 27  | Reserved    |      |        |

#### Status After Power Up (Reset Status)

The input delay is set to 3 ms after the interface submodule has been switched on.

| Interrupt Request               | The interface submodule issues an interrupt request (IRQa).                                                                     |
|---------------------------------|----------------------------------------------------------------------------------------------------|
|                                 | The assignment of the IRQa interrupt request to the corresponding processor interrupt request can be defined in the BIOS setup. |
| Module Identifica-<br>tion Code | The identification code for the IF 961-DIO interface submodule is $02_{\rm H}$ .                                                |

## 12.6.3 Technical Data

Technical DataThe IF 961-DIO interface submodule obtains its supply voltage from the<br/>M7-400 programmable modules or the M7-300/400 expansion modules. The<br/>technical data shows the current consumption so that the power supply can be<br/>dimensioned, in other words the current consumption is referred to 24 V for<br/>the M7-300 and 5 V for the M7-400.

| 6ES7 961-1AA00-0AC0                                                 |                                                     | Number of inputs that can be                                                   | 8                                        |
|---------------------------------------------------------------------|-----------------------------------------------------|--------------------------------------------------------------------------------|------------------------------------------|
| Dimensions and weight                                               |                                                     | controlled simultaneously                                                      |                                          |
| Dimensions W x H x D (mm)<br>W x H x D (mm)                         | 18.2 × 67 × 97<br>(0.72″x 2.64″x 3.82″)             | Number of outputs that can be controlled simultaneously                        | 8                                        |
| Weight                                                              | 0.065 kg                                            | Floating                                                                       | Yes (opto-coupler)                       |
| Module data                                                         |                                                     | • in groups of                                                                 | 2                                        |
| Module Identification Code<br>Number of inputs                      | 02 <sub>H</sub><br>8                                | Permissible potential differ-<br>ences                                         |                                          |
| Number of outputs<br>Cable length                                   | 8                                                   | • Between the M connec-<br>tions of the groups                                 | 75 V DC<br>60 V AC                       |
| • unscreened                                                        | 200 m with 750 µs,<br>600 m with 3 ms<br>delay time | • Between input (M connec-<br>tion) and central ground<br>point                | 75 V DC<br>60 V AC                       |
| • screened                                                          | 1000 m                                              | • Insulation tested at                                                         | 500 V DC                                 |
| Voltages, currents, potentia                                        | ıls                                                 | Supply voltage                                                                 | Supplied from the $M7-400$ program       |
| Rated voltage<br>Load power supply L+                               | 24 V DC                                             |                                                                                | mable module or the<br>M7-300/400 expan- |
| Permissible range of rated volt-<br>age for<br>load power supply L+ | 20.4 V to 28.8 V                                    | Current consumption in M7-300                                                  | 0.03 A                                   |
| Protection against incorrect connection                             | No<br>(fuse)                                        | (for dimensioning the 24 V<br>power supply)                                    |                                          |
| Current consumption L+                                              | Depends on load cir-<br>cuits                       | Current consumption in<br>M7-400<br>(for dimensioning the 5 V<br>power supply) | 0.085 A                                  |
|                                                                     |                                                     | Module power loss                                                              | 2.4 W                                    |

| Status, alarms, diagnostics                                                                                                    |                                                                                                    | Actuator selection data                                                                                                    |                                                                            |  |  |  |  |
|----------------------------------------------------------------------------------------------------|----------------------------------------------------------------------------------------------------|----------------------------------------------------------------------------------------------------|----------------------------------------------------------------------------|--|--|--|--|
| Status indication                                                                                                    | -                                                                                                    | Output voltage                                                                                                    |                                                                            |  |  |  |  |
| Diagnostic functions                                                                                                    | up to 8 sources                                                                                                 | <ul> <li>For "0" signal</li> <li>For "1" signal</li> </ul>                                                                                                    | $L_{+} - 1.5 V$                                                            |  |  |  |  |
| Sensor selection data                                                                                                    |                                                                                                    | For "1" signal                                                                                                    | 014                                                                        |  |  |  |  |
| <ul> <li>Input voltage</li> <li>Rated value</li> <li>For "1" signal</li> <li>For "0" signal</li> <li>Input current</li> <li>For "1" signal</li> <li>Input delay time</li> <li>Input characteristic</li> <li>Type of input to IEC 1131</li> </ul> | 24 V DC<br>13 V to 30 V<br>- 30 V to + 5 V<br>4 mA to 8.5 mA<br>750 μs or 3 ms<br>To IEC 1131, part 2<br>Type 1 | Rated value<br>Permissible range<br>• For "0" signal (residual<br>current)<br>Lamp load<br>Parallel switching of 2 outputs<br>Controlling a digital input<br>Max. switching frequency<br>• With resistive load/lamp<br>load | 0.1 A<br>5 mA to 0.1 A<br>max. 100 μA<br>max. 2.4 W<br>No<br>Yes<br>500 Hz |  |  |  |  |
| <ul> <li>Connection of 2-wire BEROS</li> <li>Permissible quiescent current</li> <li>Permissible supply voltage</li> </ul>                                                                                                    | Possible under<br>following conditions:<br>$\leq 1.5 \text{ mA}$<br>min. 22 V                                   | <ul> <li>With inductive load</li> <li>Inductive breaking voltage<br/>limitation (internal)</li> <li>Output short-circuit protection</li> </ul>                                                                              | 2.0 Hz at 0.1 A<br>L+ - 39 V<br>Yes, electronic                            |  |  |  |  |

# 12.7 IF 961-AIO Interface Submodule

#### Order Number

6ES7 961-2AA00-0AC0

#### Features

The main features of the IF 961-AIO interface submodule are as follows:

- 4 analog inputs, each as current and voltage input
- 2 analog outputs, each as current and voltage output
- Power supply for the analog circuits from external 24 V DC
- Process and diagnostic interrupts

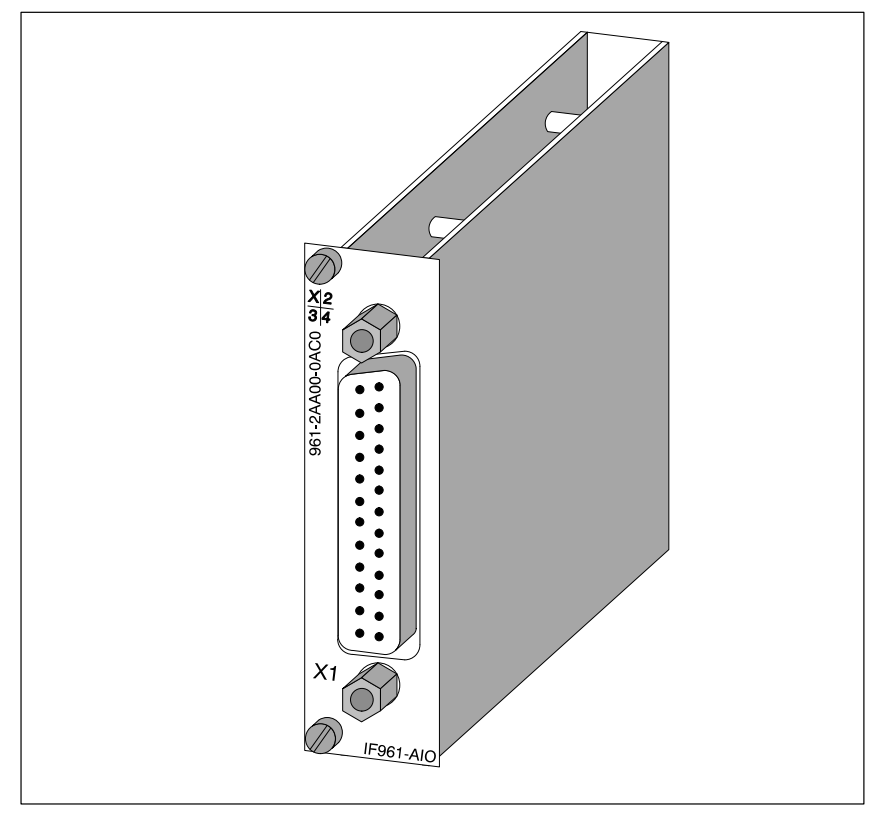

Figure 12-9 IF 961-AIO Interface Submodule

#### Measuring Range and Output Range Selection Feature

The measurement type (current or voltage measurement) of an input channel is selected by the wiring of the analog inputs (see Figure 12-10). The output type (current or voltage output) is selected by the wiring of the analog outputs (see Figure 12-10).

## 12.7.1 Connector Pin Assignment and Connection Diagram

# **Socket X1** A 25-pin Sub-D socket for the connecting cable is situated on the front of the module.

Figure 12-10 shows the pin assignments for connector X1 and the module connection diagram.

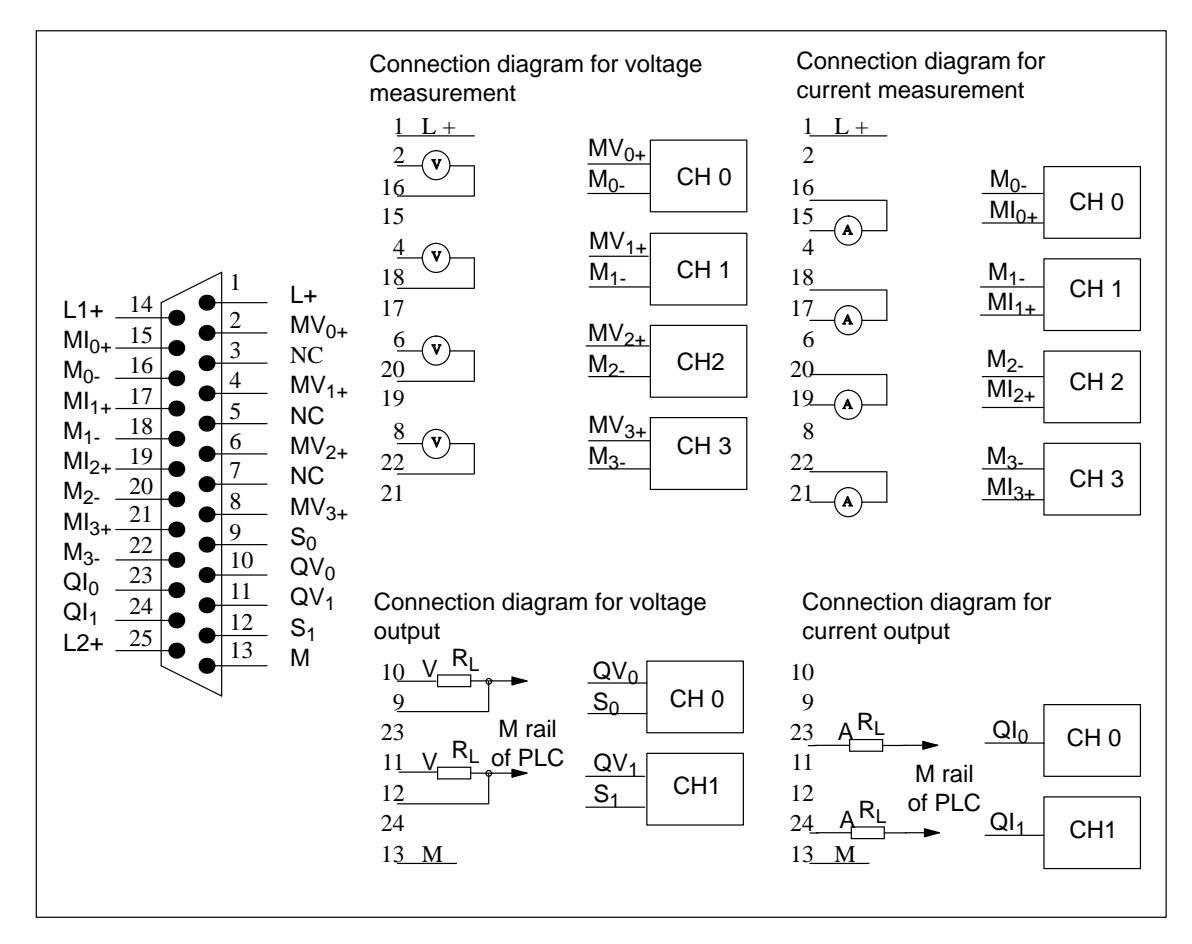

Figure 12-10Pin Assignments of Connector X1 (25-pin Sub-D Socket) and Connection Diagram - IF 961-AIO

#### Note

Use screened cables only for the input and output connections.

#### **Signal Definitions** The table below provides a definition of the signals in Figure 12-10.

| Subn                              | nodule                                                  |
|-----------------------------------|---------------------------------------------------------|
| Signal                            | Definition                                              |
| MV <sub>0+</sub> MV <sub>3+</sub> | Analog inputs: input voltage                            |
| MI <sub>0+</sub> MI <sub>3+</sub> | Analog inputs: input current                            |
| M <sub>0-</sub> M <sub>3-</sub>   | Reference potential for analog inputs                   |
| $QV_0, QV_1$                      | Analog outputs: output voltage                          |
| $QI_0, QI_1$                      | Analog outputs: output current                          |
| S <sub>0</sub> , S <sub>1</sub>   | Reference potential for analog outputs                  |
| L <sub>+</sub>                    | Power supply input 24 V DC                              |
| L1 <sub>+</sub> , L2 <sub>+</sub> | Current supply output for 2-wire transmitters (24 V DC) |
| М                                 | Ground (0 V)                                            |

# Table 12-38Definitions of the Signals on Connector X1 of the IF 961-AIO Interface<br/>Submodule

#### **Block Diagram**

Figure 12-11 shows the block diagram for the IF 961-AIO interface submodule.

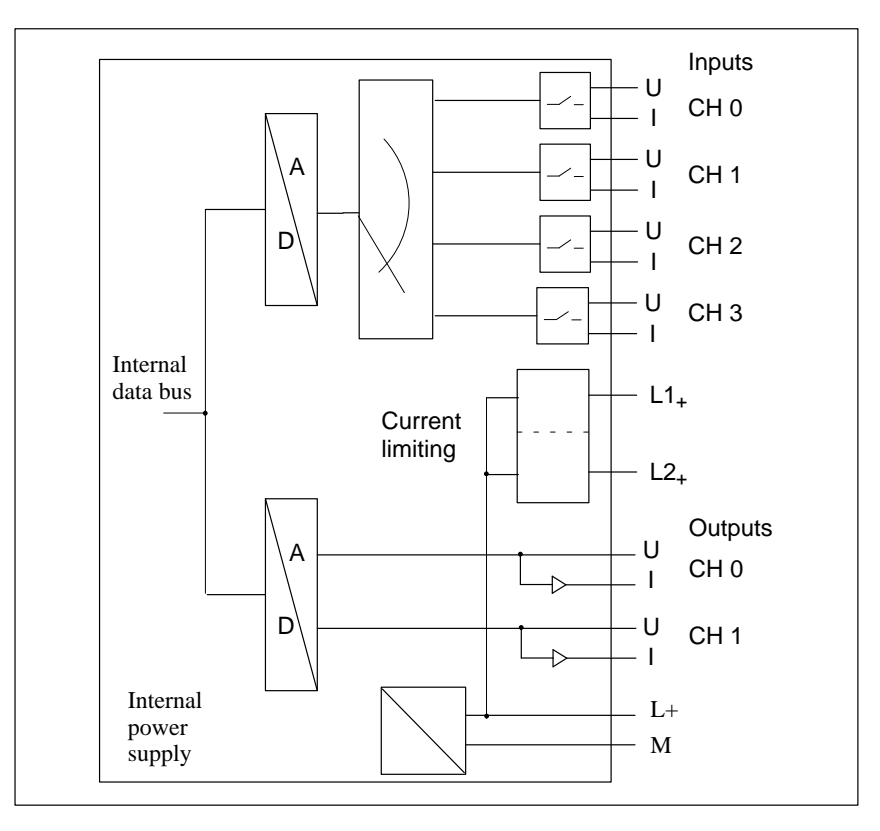

Figure 12-11 Block Diagram of IF 961-AIO Interface Submodule

**Grounding of Analog Inputs** If the maintenance of the common-mode range (U<sub>CM</sub>) cannot be guaranteed, the analog inputs must be grounded directly. The ground conductors of the individual analog inputs (1) and the screen must be routed **separately** to the grounding point. Please see Figure 12-12 for the grounding of analog inputs.

**Grounding of Ana-** The ground conductors of the individual analog outputs (2) and the screen must be routed **separately** to the grounding point.

In systems with grounded load current power supply, the ground of the load current power supply must be connected to grounding point (3) with a separate conductor. Please see the illustration below for the grounding of analog outputs.

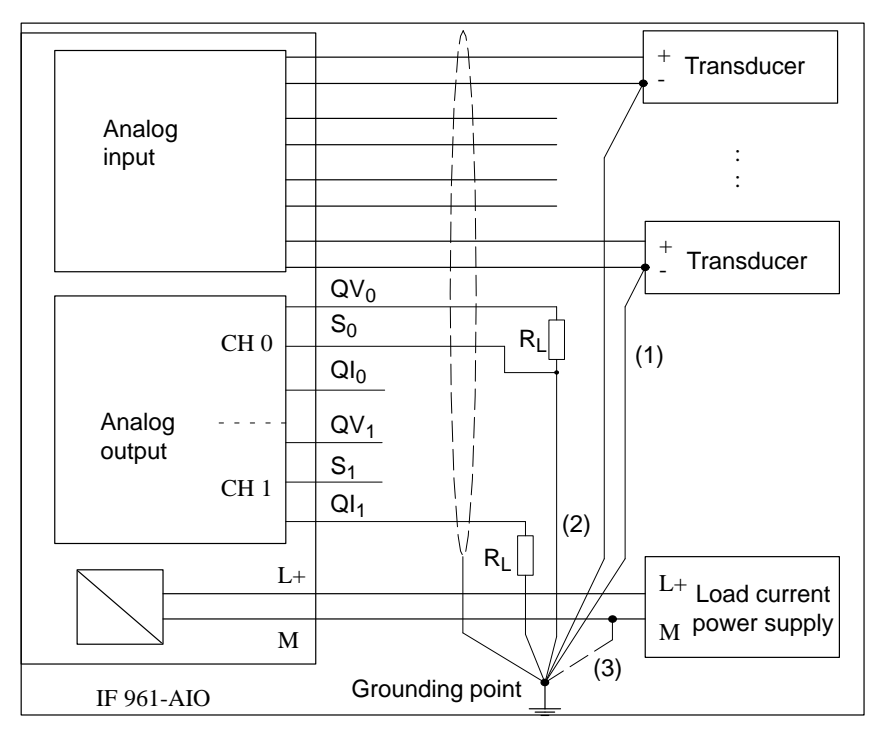

Figure 12-12 Grounding of the Analog Inputs/Outputs of the IF 961-AIO Interface Submodule

# 12.7.2 Connecting Sensors to Analog Inputs

| Introduction                    | Depending on the type of measurement, various sensors can be connected to the analog inputs:                                                                                                 |  |  |  |  |  |  |  |  |
|---------------------------------|----------------------------------------------------------------------------------------------------|--|--|--|--|--|--|--|--|
|                                 | Voltage sensor                                                                                                    |  |  |  |  |  |  |  |  |
|                                 | • Current sensor as                                                                                                    |  |  |  |  |  |  |  |  |
|                                 | – 2-wire transmitter                                                                                                    |  |  |  |  |  |  |  |  |
|                                 | – 4-wire transmitter                                                                                                    |  |  |  |  |  |  |  |  |
|                                 | • Resistance                                                                                                    |  |  |  |  |  |  |  |  |
|                                 | This section describes how to connect the sensors and what to look out for when doing so.                                                                                                    |  |  |  |  |  |  |  |  |
| Connecting<br>Sensors to Analog | The maximum permissible voltage difference ( $U_{CM} = 8 \text{ V AC}$ ) between the inputs and the internal ground must not be exceeded.                                                    |  |  |  |  |  |  |  |  |
| Inputs                          | The choice of measuring range (current/voltage) is made by appropriate wir-<br>ing of the front connecting plug and by calling up the software driver pro-<br>vided for the measuring range. |  |  |  |  |  |  |  |  |
| Unused Channels                 | Unused input channels must be short-dircuited and grounded. This ensures optimum interference protection for the analog module.                                                              |  |  |  |  |  |  |  |  |

**Floating Sensor** With floating sensors, potential differences can arise between the individual sensors. These can occur due to faults or because of the location of the sensor.

#### Note

Ensure that  $U_{CM}$  (common mode voltage) does not exceed the permitted value. If this happens, measurements will be corrupted.

Figure 12-13 shows the connections for floating sensors.

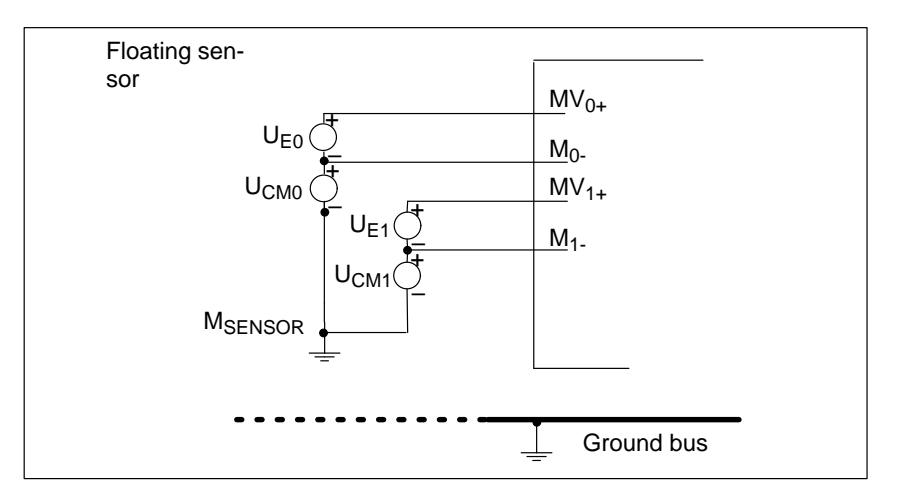

Figure 12-13 Connection of Isolated Sensors

#### Non-Isolated Sensor

With non-isolated sensors, there must be no potential difference between the sensors. Additional measures must be taken to ensure this if necessary (equipotential bonding conductor).

Figure 12-14 shows the connection of non-isolated sensors.

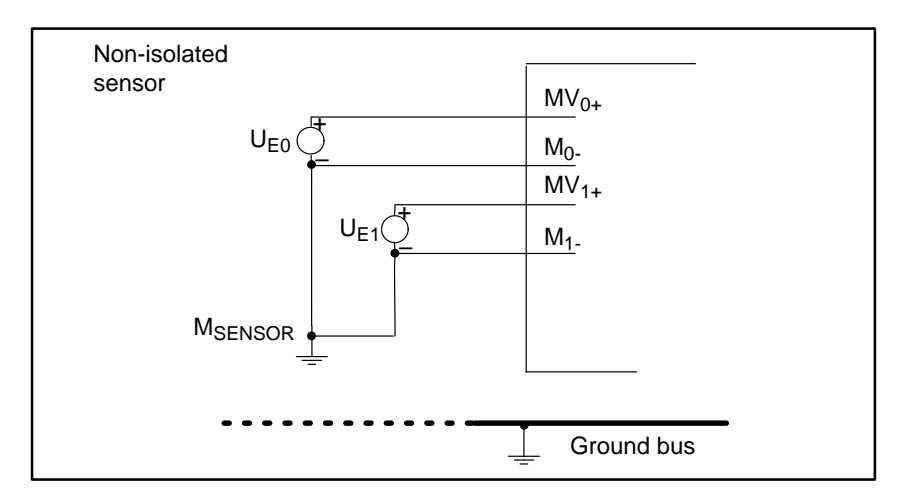

Figure 12-14 Connection of Non-Isolated Sensors

#### Connecting Voltage Sensors

Figure 12-15 shows the connection of voltage sensors to an analog input module.

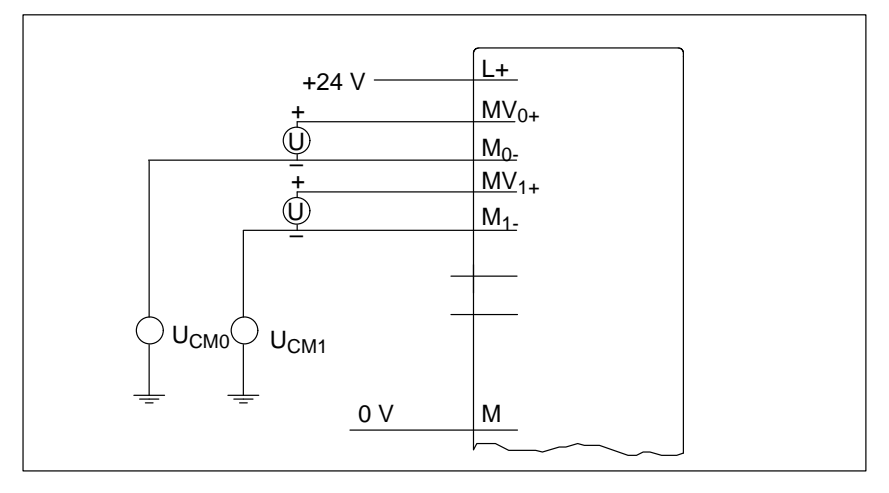

Figure 12-15 Connection of Voltage Sensors

Connecting Current Sensors as 2-Wire and 4-Wire Transmitters Figures 12-16 and 12-17 show the connection of current sensors to an analog input module as 2-wire and 4-wire transmitters.

The 24 V supply voltage is fed to the 2-wire transmitter via a protected output  $(L1_+, L2_+)$ . The 2-wire transmitter converts the measured value into a current of 4 mA to 20 mA. The range 4 mA to 20 mA is converted to the required format by a function in the software driver.

4-wire transmitters have a separate supply voltage.

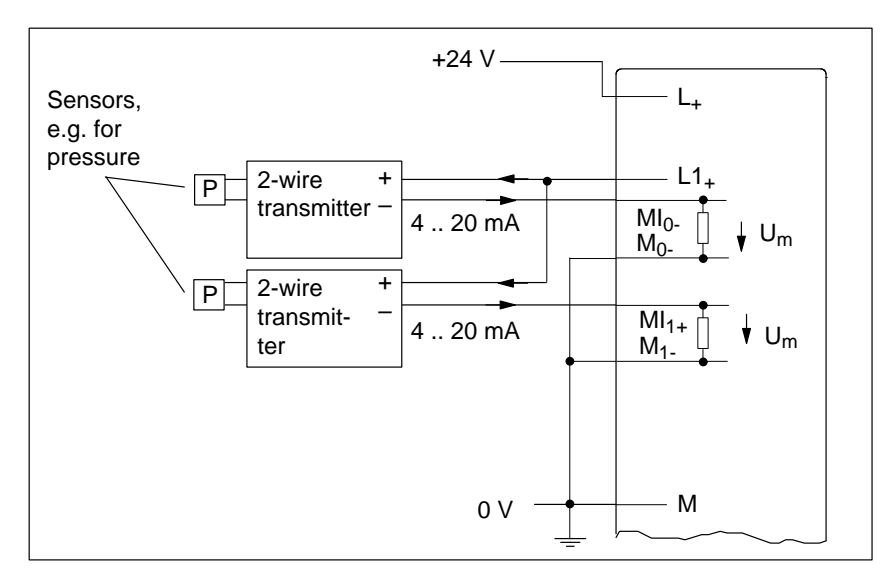

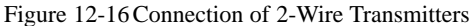

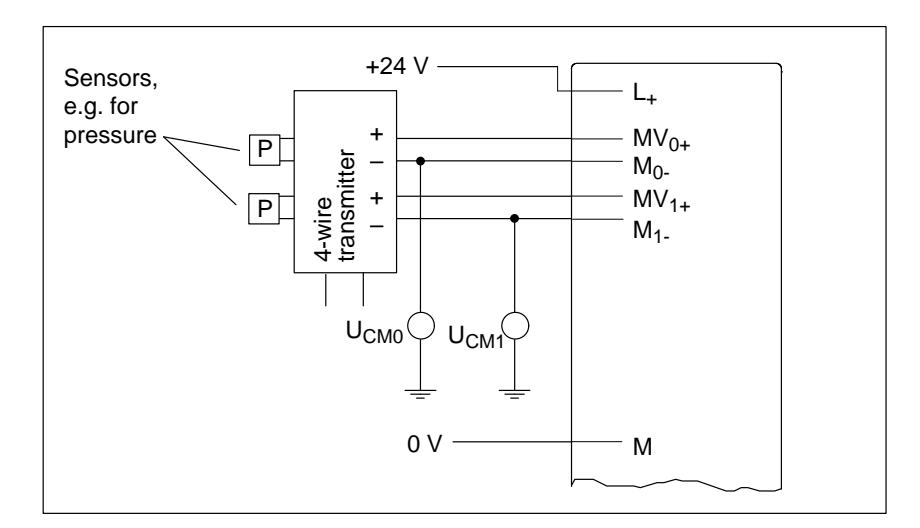

Figure 12-17 Connection of 4-Wire Transmitters

#### Connecting Resistance Thermometers (such as Pt 100) and Resistors

Resistance thermometers and resistors are measured in a 4-wire circuit. A constant current  $I_C,$  whose parameters can be defined, is fed to each of the resistance thermometers/resistors via an analog output QI. The voltage created at the resistance thermometer/resistor is measured via the terminals  $M_+$  und  $M_-$ . This produces a very accurate measuring result in the case of a 4-wire connection.

The cables feeding the constant current are laid parallel to the measuring cables and are only connected together at the terminals on the resistor. Voltage drops in the constant current cables do not therefore produce errors in the measurement result.

A 3-wire connection is not possible with the IF 961-AIO interface submodule.

Figure 12-18 shows the connections for resistance thermometers/resistors with current for each provided through an analog output.

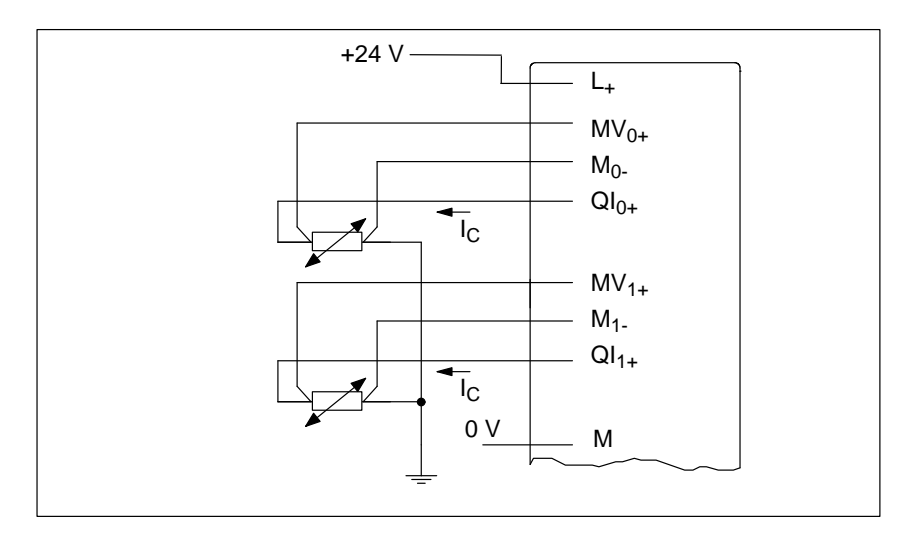

Figure 12-184-Wire Connection of Resistance Thermometers/Resistors with Individual Constant Current Sources

Figure 12-19 shows the connection of resistance thermometers/resistors with common current supply from a single analog output. The maximum permitted impedance for analog outputs and the maximum permitted common mode voltage ( $U_{CM}$ ) must be taken into account.

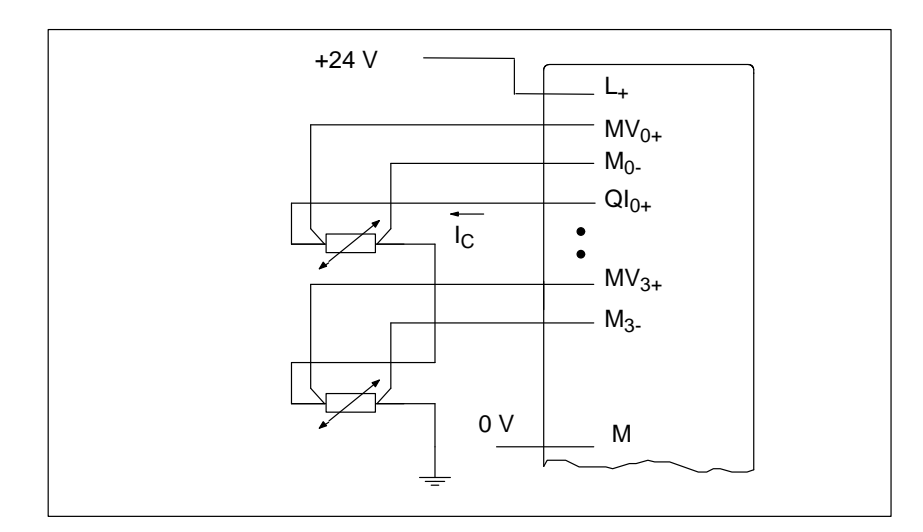

Figure 12-194-Wire Connection of Resistance Thermometers/Resistors with Common Constant Current Source

# 12.7.3 Connecting Loads and Actuators to Analog Outputs

Abbreviations The following abbreviations appear in Figures 12-20 to 12-21: Used

- QI: Analog output current
- QV: Analog output voltage
- S: Reference potential of analog circuit
- R<sub>L</sub>: Load resistance

Figures 12-20 and 12-21 show how to connect loads/actuators to the current or voltage outputs of the analog output module.

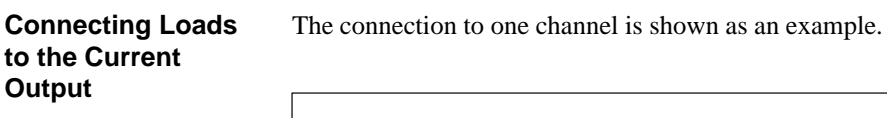

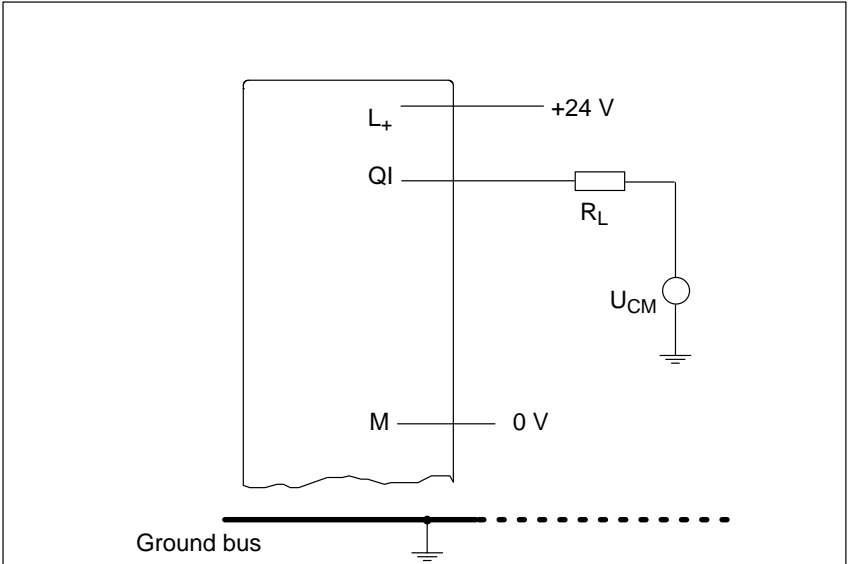

Figure 12-20 Connection of Loads/Actuators to a Current Output in 2-Wire Circuit

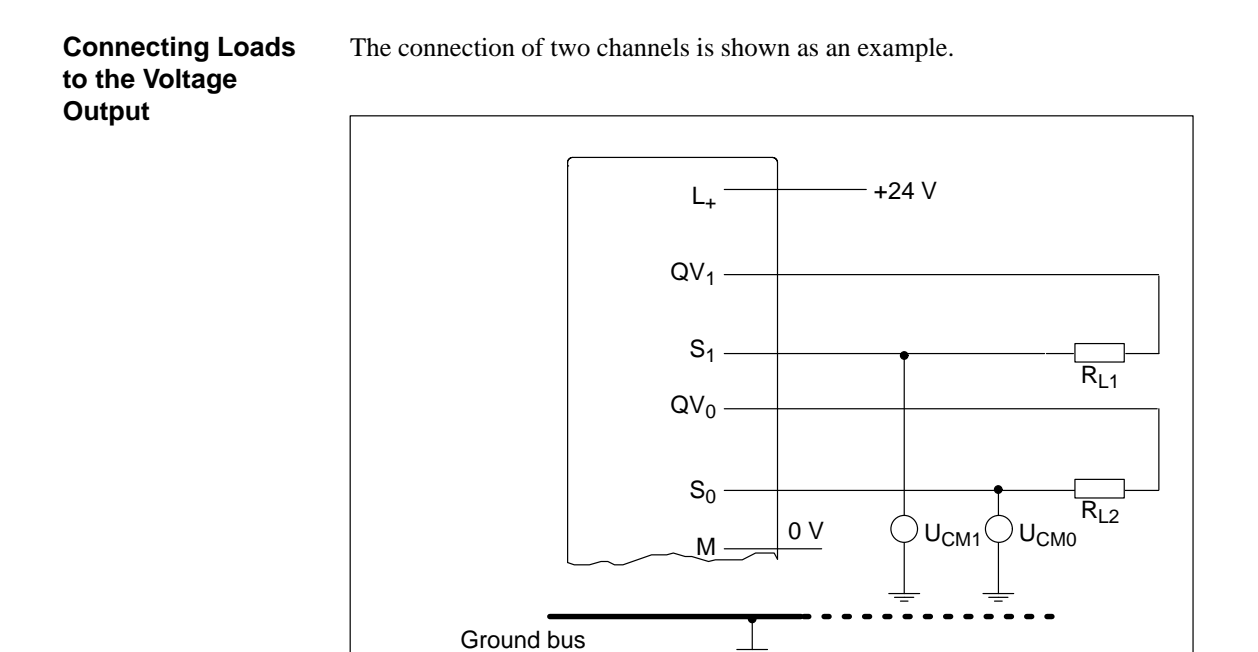

Figure 12-21 Connection of Loads/Actuators to a Voltage Output in 3-Wire Circuit

# 12.7.4 Conversion Time and Cycle Time of the Analog Input Channels

| Introduction    | This section contains the definitions and relationships of conversion time and cycle time for analog input modules.                                                                                                    |
|-----------------|----------------------------------------------------------------------------------------------------|
| Conversion Time | The conversion time is the sum of the conversion time of the analog/digital converter (ADC) and the settling time of the multiplexer.                                                                                                    |
| Cycle Time      | The analog-digital conversion and the transmission of the digitized measured values takes place on demand or as a multiplexed signal (parameter assignment necessary), in other words, the analog input channels are converted consecutively. The cycle time, the time until an analog input value is converted again, is the sum of the conversion times of all the analog input channels in the interface submodule. |

Figure 12-22 shows how the cycle time is made up in the case of a 4-channel analog input module.

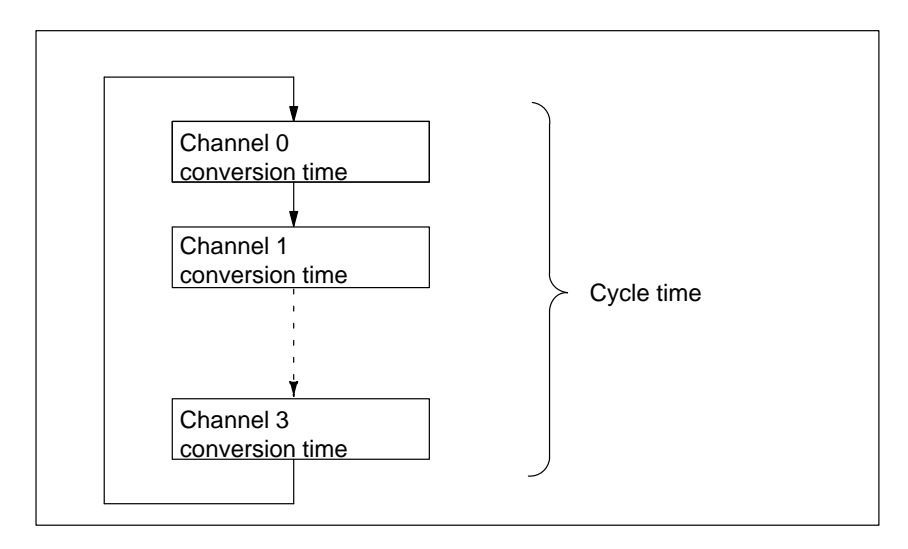

Figure 12-22 Cycle Time of Analog Input Module

## 12.7.5 Conversion, Cycle, Settling and Response Times of the Analog Output Channels

Introduction This section contains the definitions and relationships of the relevant times for the analog output modules. **Conversion Time** The conversion time of the analog output channels includes the time taken to transfer the digitized output value from internal memory and the time taken by the digital-analog conversion. **Settling Time** The settling time, in other words, the time that elapses from the arrival of the converted value until the value specified at the analog output is reached, depends on the load. A distinction must be made between resistive, capacitive or inductive load. **Response Time** The response time, in other words, the time that elapses from the arrival of the digital output value in internal memory until the value specified at the analog output is reached, is, in the worst case, the sum of the cycle time and the settling time. The worst case occurs if the analog channel is converted shortly before transmission of a new output value and is not converted again until all the other channels have been converted (cycle time).

Figure 12-23 shows the response time of the analog output channels.

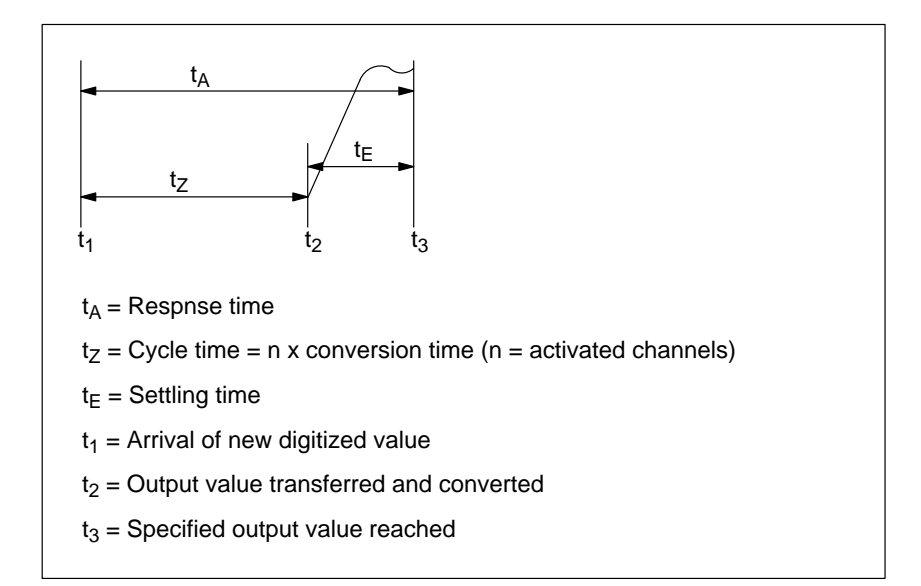

Figure 12-23 Response Time of Analog Output Channels

# 12.7.6 Commissioning the IF 961-AIO Interface Submodules

| Electrical<br>Configuration | The ground connection (M and $S_0/S_1$ ) of the analog input/ouput module must be connected to the ground connection of the load power supply. Use a 1 mm <sup>2</sup> cable for this purpose. |
|-----------------------------|----------------------------------------------------------------------------------------------------|
| Unused Channels             | Unused input channels must be short-circuited. This ensures optimum immu-<br>nity to interference for the analog module.                                                                       |
|                             | Unused output channels are left open circuit.                                                                                                    |

## 12.7.7 Addressing

| Addressing                                                      | The IF 961-AIO interface submodule is addressed in the area reserved for the M7-300/400 (from $C000_{\text{H}}$ ).                                                                                                    |
|-----------------------------------------------------------------|----------------------------------------------------------------------------------------------------|
| Addressing in the<br>M7-300/400<br>Specific I/O<br>Address Area | The basic address depends on which slot the interface submodule occupies in the expansion module or programmable module. The slot-dependent basic address of the interface submodule can be found in the descriptions "M7-300 Expansion Modules", "M7-400" Expansion Modules" or in the descriptions of the M7-400 programmable modules. The I/O address is the sum of the basic address and the offset address. |

The registers and their significance and the offset addresses are described below.

| Offset<br>Address | Read Function                                                                         | Write Function                                                   |
|-------------------|---------------------------------------------------------------------------------------|------------------------------------------------------------------|
| 00 <sub>H</sub>   | ADC data channel 0 $(2^0 - 2^{15})$                                                   | DAC data channel 0 $(2^0 - 2^{15})$                              |
| 02 <sub>H</sub>   | ADC data channel 1 $(2^0 - 2^{15})$                                                   | DAC data channel 1 $(2^0 - 2^{15})$                              |
| 04 <sub>H</sub>   | ADC data channel 2 $(2^0 - 2^{15})$                                                   | Reserved                                                         |
| 06 <sub>H</sub>   | ADC data channel 3 $(2^0 - 2^{15})$                                                   | Reserved                                                         |
| 08 <sub>H</sub>   | Indicates settings such as automatic<br>conversion, cycle time, interrupt en-<br>able | Setting of automatic conversion, cycle time and interrupt enable |
| 0A <sub>H</sub>   | Indicates channel number                                                              | Output of channel number                                         |
| 0C <sub>H</sub>   | Indicates end of conversion (EOC) and voltage error                                   | Start analog-digital conversion                                  |
| 0E <sub>H</sub>   | Reserved                                                                              | Interrupt acknowledgement                                        |

 

 Table 12-39
 Assignment of Offset Addresses for the IF 961-AIO Interface Submodule

#### **Analog Output** 12.7.8

**Analog Output** The 12-bit digital value to be converted is loaded left-justified into the DAC data register of the corresponding DAC channel. Digital-analog conversion on the selected channel takes place once the value has been loaded into the register.

> The table below shows the assignment of addresses to the output channels and the significance of the data bits.

> The data format of digital output values is a 2's complement 16-bit value. How the digital output value is represented can be seen in Table 12-44.

| Table 12-40 | Significance of the | e Data Bits for the | Analog Output | (IF 961-AIO) |
|-------------|---------------------|---------------------|---------------|--------------|
|-------------|---------------------|---------------------|---------------|--------------|

| Offset<br>Ad-<br>dress | D15 Write D0 |             |    |    |    |    |    |    |    |    |    |    | Remarks |   |   |   |                    |
|------------------------|--------------|-------------|----|----|----|----|----|----|----|----|----|----|---------|---|---|---|--------------------|
| 00 <sub>H</sub>        | $2^{1}_{1}$  | $2^{1}_{0}$ | 29 | 28 | 27 | 26 | 25 | 24 | 23 | 22 | 21 | 20 | 0       | 0 | 0 | 0 | DAC data channel 0 |
| 02 <sub>H</sub>        | $2^{1}_{1}$  | $2^{1}_{0}$ | 29 | 28 | 27 | 26 | 25 | 24 | 23 | 22 | 21 | 20 | 0       | 0 | 0 | 0 | DAC data channel 1 |

**Status After** 

Both output channels have the value "0".

Power Up

# 12.7.9 Analog Input

Analog Input Tables 12-41 and 12-42 below provide an overview of the write and read registers for the analog input.

> The data format of the analog input values is a 2's complement 16-bit value. How the digitized measured value is represented can be seen in Table 12-43.

| Offset<br>Ad-   | D15                 | Read D15 D0 |             |             |                 |                                    |       |        |        |         |                |                           |                |                |                     |         | Remarks              |
|-----------------|---------------------|-------------|-------------|-------------|-----------------|------------------------------------|-------|--------|--------|---------|----------------|---------------------------|----------------|----------------|---------------------|---------|----------------------|
| dress           | 2 <sup>1</sup><br>5 | $2^{1}_{4}$ | $2^{1}_{3}$ | $2^{1}_{2}$ | 211             | $2^{1}_{0}$                        | 29    | 28     | 27     | 26      | 2 <sup>5</sup> | 24                        | 2 <sup>3</sup> | 22             | 21                  | 20      | ADC data channel 0   |
| 02 <sub>H</sub> | 2 <sup>1</sup><br>5 | $2^{1}_{4}$ | $2^{1}_{3}$ | $2^{1}_{2}$ | 211             | $2^{1}_{0}$                        | 29    | 28     | 27     | 26      | 25             | 24                        | 23             | 22             | 21                  | 20      | ADC data channel 1   |
| 04 <sub>H</sub> | 2 <sup>1</sup><br>5 | $2^{1}_{4}$ | $2^{1}_{3}$ | $2^{1}_{2}$ | 211             | $2^{1}_{0}$                        | 29    | 28     | 27     | 26      | 25             | 24                        | 23             | 22             | 21                  | 20      | ADC data channel 2   |
| 06 <sub>H</sub> | $2^{1}_{5}$         | $2^{1}_{4}$ | $2^{1}_{3}$ | $2^{1}_{2}$ | 2 <sup>11</sup> | $2^{1}_{0}$                        | 29    | 28     | 27     | 26      | 25             | 24                        | 23             | 2 <sup>2</sup> | 21                  | 20      | ADC data channel 3   |
| 08 <sub>H</sub> | A<br>C              | I<br>N      | 0           | 0           | 0               | 0                                  | 0     | 0      | 0      | 0       | 0              | 0                         | 0              | ta             | ta                  | ta      | Control register 1   |
| 0A <sub>H</sub> | 0                   | 9           | 0           | 0           | 0               | 0                                  | 0     | 0      | 0      | 0       | 0              | 0                         | 0              | cha            | ADC-<br>annel       | no.     | Control register 2   |
| 0C <sub>H</sub> | 0                   | 0           | 0           | 0           | 0               | 0 0 0 0 0 0 0 0 0 0 0 0 P E<br>F O |       |        |        |         |                |                           |                |                | ADC status register |         |                      |
|                 |                     | ta =        | 000         |             |                 |                                    |       |        | 5.7 n  | ns cyc  | ele tin        | ne of                     | autor          | natic          | conve               | ersion  | L                    |
|                 |                     | ta =        | 001         |             |                 |                                    |       |        |        |         |                | 2.8                       | ms             |                |                     |         |                      |
|                 |                     | ta =        | 011         |             |                 |                                    |       |        |        |         |                | 600                       | ) µs           |                |                     |         |                      |
|                 |                     | ta =        | 100         |             |                 |                                    |       |        |        |         |                | 185                       | 5μs            |                |                     |         |                      |
|                 |                     | AC          | = 1         |             |                 |                                    |       | Auto   | omati  | c con   | versio         | on of                     | all A          | DC cl          | hanne               | els ena | abled                |
|                 |                     | INT         | = 1         |             |                 |                                    |       |        | Cı     | reate a | an int         | errup                     | t after        | r end          | of cy               | cle     |                      |
|                 | AD                  | C-cha       | annel       | no.         |                 |                                    |       |        | Ν      | Jumb    | er of          | select                    | ed A           | DC cl          | hanne               | el:     |                      |
|                 | I                   | ADC         | = 001       | l           |                 |                                    |       |        |        |         |                | chan                      | nel 0          |                |                     |         |                      |
|                 | I                   | ADC         | = 010       | )           |                 |                                    |       |        |        |         |                | chan                      | nel 1          |                |                     |         |                      |
|                 |                     | ADC         | = 100       | )           |                 |                                    |       |        |        |         |                | chan                      | nel 3          |                |                     |         |                      |
|                 |                     | SC          | = 1         |             | Star            | t of a                             | nalog | -digit | al cor | iversi  | on (S          | $\mathbf{C} = \mathbf{S}$ | tart o         | f con          | versio              | on for  | individual encoding) |

Table 12-41 Significance of the Input Bits for the Analog Input (IF 961-AIO)
| Offset<br>Ad-<br>dress | D15                     |                                                                                                    |     |   |      | -                             | V     | Write  | 9      |        |       |                           | -      |       | -             | D0     | Remarks                                    |
|------------------------|-------------------------|----------------------------------------------------------------------------------------------------|-----|---|------|-------------------------------|-------|--------|--------|--------|-------|---------------------------|--------|-------|---------------|--------|--------------------------------------------|
| 08 <sub>H</sub>        | A<br>C                  | I<br>N<br>T                                                                                                    | 0   | 0 | 0    | 0                             | 0     | 0      | 0      | 0      | 0     | 0                         | 0      | ta    | ta            | ta     | Control register 1                         |
| 0A <sub>H</sub>        | 0                       | 0                                                                                                    | 0   | 0 | 0    | 0                             | 0     | 0      | 0      | 0      | 0     | 0                         | 0      | cha   | ADC-<br>innel | no.    | Control register 2                         |
| 0C <sub>H</sub>        | 0                       | 0                                                                                                    | 0   | 0 | 0    | 0                             | 0     | 0      | 0      | 0      | 0     | 0                         | 0      | 0     | 0             | S<br>C | ADC status register                        |
| 0E <sub>H</sub>        | x                       | x                                                                                                    | x   | x | x    | x                             | x     | x      | x      | x      | x     | x                         | x      | x     | x             | x      | Acknowledge inter-<br>rupt<br>x = beliebig |
|                        | ADO<br>A<br>A<br>A<br>A | ta = 0005.7 ms cycle time of automatic conversionta = 0012.8 msta = 0101.3 msta = 011600 $\mu$ sta = 100185 $\mu$ sAC = 1Automatic conversion of all ADC channels endINT = 1Create an interrupt after end of cycleCC-channel no.Number of selected ADC channel:ADC = 001channel 0ADC = 010channel 1ADC = 100channel 3 |     |   |      | ersion<br>Is ena<br>cle<br>I: | ıbled |        |        |        |       |                           |        |       |               |        |                                            |
|                        |                         | SC                                                                                                    | = 1 |   | Star | t of a                        | nalog | -digit | al cor | iversi | on (S | $\mathbf{C} = \mathbf{S}$ | tart o | f con | versic        | on for | individual encoding)                       |

Table 12-42 Significance of the Control Bits for the Analog Input (IF 961-AIO)

| Status After | Control register 1:  | $AC = 0$ , $INT = 0$ , $ta = 0 \Rightarrow 5.7$ ms |
|--------------|----------------------|----------------------------------------------------|
| Power Up     | Control register 2:  | $ADC = 001 \implies ADC$ -channel no. = 0          |
|              | ADC status register: | SC = 0                                             |

| Starting an<br>Individual ADC | The steps necessary for the individual encoding on an ADC channel are de-<br>scribed below:                                                   |
|-------------------------------|----------------------------------------------------------------------------------------------------|
| Channel                       | <ol> <li>Select the ADC input channel by writing the channel number into control<br/>register 2 (offset address "0A<sub>H</sub>").</li> </ol> |
|                               | 2. Start ADC conversion by setting the SC bit in the ADC status register to "1" (offset address " $0C_H$ ").                                  |
|                               | 3. Read the "EOC" bit in the ADC status register at offset address " $0C_H$ " and wait until EOC = 1.                                         |
|                               | 4. Read the analog value under the appropriate address (offset addresses $"00_{\rm H}"$ to $"06_{\rm H}"$ ).                                  |
| Cyclic Conversion             | The steps necessary for the cyclic conversion of the ADC channels are de-                                                                     |
| of ADC Channels               | scribed below:                                                                                                    |
|                               | 1. Set the AC bit in control register 1 to "1" (offset address " $08_{\text{H}}$ ").                                                          |
|                               | 2. Wait for interrupt.                                                                                                    |
|                               | 3. Read the value under the appropriate address (offset addresses " $00_{\text{H}}$ " to " $06_{\text{H}}$ ").                                |

4. Acknowledge the interrupt by writing to offset address " $0E_{H}$ ", data bits 0 to 15 are irrelevant in this instance.

## 12.7.10 Representation of Analog Values for the Analog Input Measuring Ranges

#### Table 12-43 shows the representation of the digitized measured value for:

- the  $\pm 10$  V voltage range and
- the  $\pm 20$  mA current range.

Voltage and

**Current Range** 

|             | Magging    | Un      | uits              | Measuring range | Measuring range |
|-------------|------------|---------|-------------------|-----------------|-----------------|
| Range       | Value in % | Decimal | Hexadeci-<br>mal  | ± 10 V          | ± 20 mA         |
| Overflow    | ≤118.51    | 32767   | 7FFF <sub>H</sub> | ≤11.851 V       | ≤23.7 mA        |
|             | 117.589    | 32511   | 7EFF <sub>H</sub> | 11.7589 V       | 23.515 mA       |
| Overrange   | :          | :       | :                 | :               | :               |
|             | 100.004    | 27649   | 6C01 <sub>H</sub> | 10.0004 V       | 20.001 mA       |
|             | 100        | 27648   | 6C00 <sub>H</sub> | 10 V            | 20 mA           |
|             | :          | :       | :                 | :               | :               |
| Rated range | 0          | 0       | $0_{\rm H}$       | 0 V             | 0 mA            |
|             | :          | :       | :                 | :               | :               |
|             | -100       | -27648  | 9400 <sub>H</sub> | -10 V           | -20 mA          |
|             | -100.004   | -27649  | 93FF <sub>H</sub> | -10.0004 V      | -20.001 mA      |
| Underrange  | :          | :       | :                 | :               | :               |
|             | -117.59    | -32512  | 8100 <sub>H</sub> | -11.759 V       | -23.516 mA      |
| Underflow   | ≥-118.51   | -32768  | 8000 <sub>H</sub> | ≥-11.851 V      | ≥-23.7 mA       |

Table 12-43Representation of the Digitized Measured Value for the Analog Input (Voltage and Current Range)

## 12.7.11 Analog Value Representation for the Analog Output Ranges

| Voltage and             | Table 12-44 shows the representation of   |
|-------------------------|-------------------------------------------|
| Current Output<br>Range | • the $\pm$ 10 V voltage output range and |

• the  $\pm$  20 mA current output range.

|             | Un      | nits               | Output range       | Output range |
|-------------|---------|--------------------|--------------------|--------------|
| Range       | Decimal | Hexadeci-<br>mal   | $\pm 10 \text{ V}$ | ± 20 mA      |
| Overflow    | ≥32512  | ≥7F00 <sub>H</sub> | 11.851 V           |              |
|             | 32496   | 7EF0 <sub>H</sub>  | 11.7534 V          |              |
| Overrange   | :       | :                  | :                  |              |
|             | 27664   | 6C10 <sub>H</sub>  | 10.0005 V          |              |
|             | 27648   | 6C00 <sub>H</sub>  | 10 V               | 20 mA        |
|             | :       | :                  | :                  | :            |
| Rated range | 0       | $0_{\rm H}$        | 0 V                | 0 mA         |
|             | :       | :                  | :                  | :            |
|             | -27648  | 9400 <sub>H</sub>  | -10 V              | -20 mA       |
|             | -27664  | 93F0 <sub>H</sub>  | -10.0005 V         |              |
| Underrange  | :       | :                  | :                  |              |
|             | -32512  | 8100 <sub>H</sub>  | –11.759 V          |              |
| Underflow   | ≤-32528 | ≤80F0 <sub>H</sub> | –11.851 V          |              |

Table 12-44Representation of the Analog Output Range (Voltage and Current Output Range)

## 12.7.12 Interrupt and Module Identification Code

| Interrupt Request                                  | The interface submodule issues an interrupt request (IRQa).                                                                                                    |
|----------------------------------------------------|----------------------------------------------------------------------------------------------------|
|                                                    | The assignment of the IRQa interrupt request to the corresponding processor interrupt request can be specified in the BIOS setup.                                                                                                    |
| Process Interrupts<br>and Diagnostic<br>Interrupts | If the IF 961-AIO interface submodule has been configured for cyclic conversion (analog conversion = 1), it is possible to initiate process interrupts at the end of the cycle. It is also possible to initiate a diagnostic interrupt in the event of a lost process interrupt. |
| Module Identifica-<br>tion Code                    | The identification code for the IF 961-AIO interface submodule is $01_{\text{H}}$ .                                                                                                    |

## 12.7.13 Technical Data

### **Technical Data**

The IF 961-AIO interface submodule obtains its supply voltage from the M7-400 programmable modules or the M7-300/400 expansion modules. The technical data shows the current consumption so that the power supply can be dimensioned, in other words the current consumption is referred to 24 V for the M7-300 and 5 V for the M7-400.

| 6ES7 961-2AA                                                                                                    | .00-0AC0            | Voltages, currents, potentials |                                                   |  |  |
|----------------------------------------------------------------------------------------------------|---------------------|--------------------------------|---------------------------------------------------|--|--|
| Dimensions and weight                                                                                                    |                     | Supply voltage                 | Supplied from the M7-400 program-                 |  |  |
| $\begin{array}{ll} \text{Dimensions} & 18.2 \times 67 \times 97 \\ \text{W} \times \text{H} \times \text{D} (\text{mm}) & (0.72'' \text{x} \ 2.64'' \text{x} \ 3 \end{array}$ |                     |                                | mable module or the M7-300/400 expan-             |  |  |
| Weight                                                                                                    | 0.085 kg (0.19 lb.) |                                | sion modules                                      |  |  |
| Module-specific data                                                                                                    |                     | Current consumption in         | 0.03 A                                            |  |  |
| Module identification                                                                                                    | 01 <sub>H</sub>     | (for dimensioning the 24 V     |                                                   |  |  |
| Number of inputs                                                                                                    | 4                   | power supply)                  |                                                   |  |  |
| Number of outputs                                                                                                    | 2                   | Current consumption in         | 0.085 A                                           |  |  |
| Length of screened cable                                                                                                    | < 200 m             | (for dimensioning the 5 V      |                                                   |  |  |
| Voltages, currents, potentials                                                                                                    |                     | power supply)                  |                                                   |  |  |
| Rated voltage                                                                                                    | 24 V DC             | Power loss                     | 2.5 W                                             |  |  |
| Load power supply L +                                                                                                    |                     | Formation of input analog va   | lue                                               |  |  |
| Current consumption L +                                                                                                    | 150 mA              | Measuring principle            | Encoding of instanta                              |  |  |
| Protection against incorrect                                                                                                    | No                  |                                | neous value                                       |  |  |
| connection                                                                                                    |                     | Resolution (incl. overrange)   | 16 bit, bipolar, 2's                              |  |  |
| Voltage isolation                                                                                                    | No                  |                                | 25 us                                             |  |  |
| Permissible common mode                                                                                                    |                     |                                | 55 μs                                             |  |  |
| <ul> <li>Between inputs or inputs</li> </ul>                                                                                                    | < 8 V AC            | (automatic conversion)         | 5.7 ms, 2.8 ms, 1.3 f<br>600 $\mu$ s, 185 $\mu$ s |  |  |
| to central grounding point                                                                                                    |                     | Interference Suppression,      |                                                   |  |  |
| • Derween voltage outputs<br>or voltage outputs to cen-                                                                                                    | < 1.5 V DC          | Fault Limits for the Outputs   |                                                   |  |  |
| tral grounding point                                                                                                    |                     | Load-dependent fault on volt-  | Fault (in %) = 19 x<br>$100 / (19 + R_{\rm I})$   |  |  |
| <ul> <li>Between current outputs or<br/>current outputs to central<br/>grounding point</li> </ul>                                                                             | < 2.4 V DC          |                                | 1007 (17 + KL)                                    |  |  |

| Interference suppression, erro                                                                                                    | or limits for inputs                                  | Formation of output analog value                                                                                                    |                                                                |  |  |
|----------------------------------------------------------------------------------------------------|-------------------------------------------------------|----------------------------------------------------------------------------------------------------|----------------------------------------------------------------|--|--|
| Interference voltage suppres-<br>sion for                                                                                                    |                                                       | Resolution (incl. overrange)                                                                                                    | 12 bit, bipolar, 2's complement                                |  |  |
| $f = n \times (50/60 \text{ Hz} \pm 1 \%)$<br>n = 1, 2,                                                                                      | > 60 dB                                               | Cycle time (all channels)                                                                                                    | Determined by soft-<br>ware                                    |  |  |
| • Common mode interference $(U_{SS} < 1 V)$                                                                                                  | 0 dB                                                  | Interference suppression, erro                                                                                                    | or limits for outputs                                          |  |  |
| <ul> <li>Normal mode interference<br/>(Peak interference<br/>value &lt; rated value of in-<br/>put range)</li> </ul>                         | > 60 dB                                               | Crosstalk between outputs<br>Operational limit error<br>(in entire temperature range,<br>referred to output range)                                     | > 60 dB                                                        |  |  |
| Operational limit error<br>(in entire temperature range,<br>referred to input range)<br>• Voltage input                                      |                                                       | <ul> <li>Voltage output</li> <li>Current output</li> <li>Basic error (operational limit<br/>error at 25 °C, referred to out-<br/>put range)</li> </ul> | ± 1.0 %<br>± 1.0 %                                             |  |  |
| <ul> <li>Current input<br/>Basic error (operational limit<br/>error at 25 °C, referred to input<br/>range)</li> <li>Voltage input</li> </ul> | ±0.8 %<br>±0.8 %                                      | <ul> <li>Voltage output</li> <li>Current output</li> <li>Output ripple (referred to full scale of output range; band-</li> </ul>                       | ±0.8 %<br>±0.8 %<br>± 0.1 %                                    |  |  |
| • Current input                                                                                                    | $\pm 0.7\%$                                           | width 50 kHz)                                                                                                    |                                                                |  |  |
| Linearity error (referred to in-                                                                                                    | ± 0.05 %                                              | Actuator selection data                                                                                                    |                                                                |  |  |
| Repeatability in stable condi-<br>tion at 25 °C, referred to input<br>range)                                                                 | ± 0.2 %                                               | Load impedance in case of<br>• Voltage output                                                                                                    | $\pm 10 \text{ V}$<br>$\pm 20 \text{ mA}$<br>Min. 2 k $\Omega$ |  |  |
| Input ranges (nominal)/input                                                                                                    | + 10 V/100 k O                                        | Current output                                                                                                    | Max. 500 Ω                                                     |  |  |
| Permissible input voltage (de-<br>struction limit) for voltage in-<br>put                                                                    | $\pm$ 10 V/100 K S2<br>$\pm$ 20 mA/50 Ω<br>$\pm$ 18 V | <ul> <li>Capacitive load</li> <li>Voltage output</li> <li>Short-circuit protection</li> <li>Short-circuit current</li> </ul>                           | Max. 1.6 μF<br>Yes<br>Max. 40 mA                               |  |  |
| Permissible input current (de-<br>struction limit) for current in-<br>put                                                                    | ± 40 mA                                               | Current output <ul> <li>No-load voltage</li> </ul>                                                                                                    | Max. 13.1 V                                                    |  |  |
| <ul> <li>Sensor connection for</li> <li>Voltage measurement</li> <li>Current measurement</li> <li>as 2-wire transmitterr</li> </ul>          | Possible                                              | <ul> <li>Actuator connection</li> <li>for voltage output<br/>3-wire connection<br/>4-wire connection<br/>(measurement cable)</li> </ul>                | Possible<br>Not possible                                       |  |  |
| as 2-wire transmitter<br>as 4-wire transmitter                                                                                               | Possible                                              | • for current output<br>2-wire connection                                                                                                    | Possible                                                       |  |  |
| 1) Supplied with constant our                                                                                                    | rent from an analog                                   | Interrupts and Diagnosis                                                                                                    |                                                                |  |  |
| output                                                                                                    |                                                       | Interrupts <ul> <li>end of cycle</li> <li>diagnostic</li> </ul>                                                                                        | yes, parameter<br>assignment<br>yes, parameter<br>assignment   |  |  |

## 12.8 IF 961-CT1 Interface Submodule

#### Order Number

6ES7 961-3AA00-0AC0

#### Features

The IF 961-CT1 interface submodule is designed for the connection of incremental sensors. It has the following features:

- Connection with RS422 or 24 V signals
- 4 isolated digital inputs (START, STOP, SET, RESET)
- 2 isolated digital outputs (Q1, Q2)

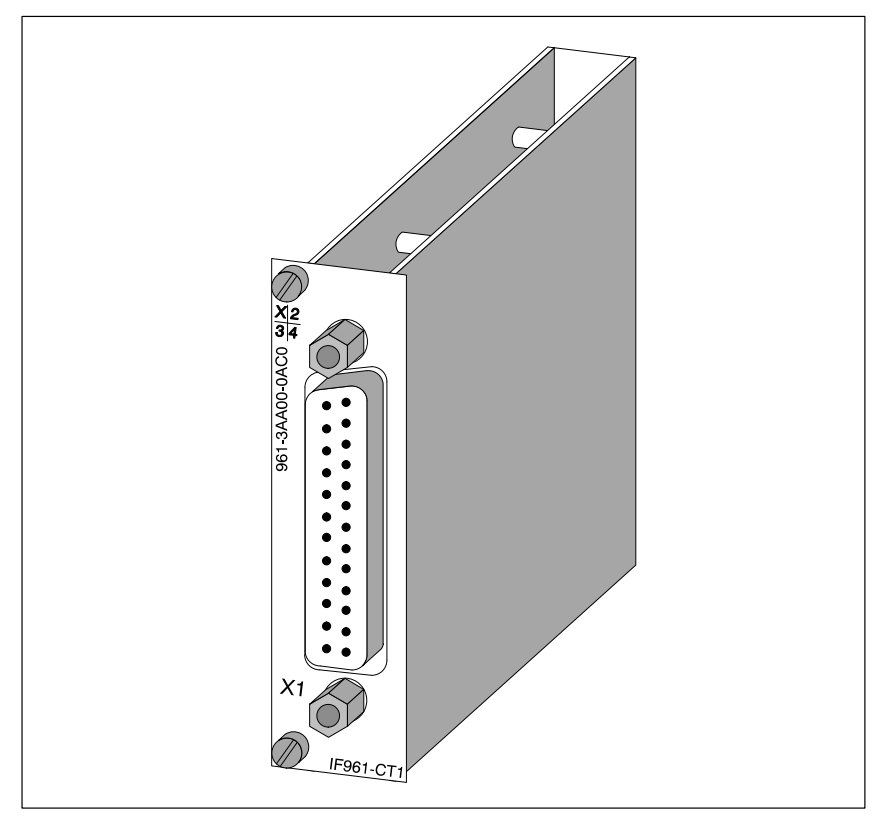

Figure 12-24 IF 961-CT1 Interface Submodule

#### **Software Driver**

A driver is available for linking the IF 961-CT1 interface submodule into your user program.

## 12.8.1 What Can the IF 961-CT1 Interface Submodule Do?

| Introduction                      | This section provides an overview of the functionality of the IF 961-CT1 in-<br>terface submodule.                                                                                                    |  |  |  |  |  |  |  |
|-----------------------------------|----------------------------------------------------------------------------------------------------|--|--|--|--|--|--|--|
|                                   |                                                                                                    |  |  |  |  |  |  |  |
| What Can the<br>IF 961-CT1 Module | The IF 961-CT1 interface submodule is a fast counter module. The module has a counter that can count through the following ranges:                                                                                                    |  |  |  |  |  |  |  |
| D0?                               | • 0 to 4 294 967 295 or                                                                                                    |  |  |  |  |  |  |  |
|                                   | • - 2 147 483 648 to + 2 147 483 647.                                                                                                    |  |  |  |  |  |  |  |
|                                   | The maximum input frequency of the count signal is 500 kHz (5 V) or 200 kHz (24 V).                                                                                                    |  |  |  |  |  |  |  |
|                                   | The IF 961-CT1 interface submodule can be used for the following counting tasks:                                                                                                    |  |  |  |  |  |  |  |
|                                   | Continuous counting                                                                                                    |  |  |  |  |  |  |  |
|                                   | Forward/backward counting once                                                                                                    |  |  |  |  |  |  |  |
|                                   | Periodic forward/backward counting                                                                                                    |  |  |  |  |  |  |  |
|                                   | The counting process can be started and stopped by either the user program or an external signal.                                                                                                    |  |  |  |  |  |  |  |
| Comparison<br>Values              | Two comparison values can be stored in the module. These values are as-<br>signed to the two outputs on the module. If the count value reaches one of the<br>comparison values, the associated output can be set to initiate control actions<br>in the process directly. |  |  |  |  |  |  |  |
| Start Value                       | The IF 961-CT1 can be assigned an initial value. The counter is set to the initial value when a signal is present on a 24 V digital input on the module.                                                                                                    |  |  |  |  |  |  |  |
| Gate Functions                    | The counting process can be started and stopped depending on other events by the use of gate functions.                                                                                                    |  |  |  |  |  |  |  |
|                                   | The IF 961-CT1 interface submodule has two gate functions:                                                                                                    |  |  |  |  |  |  |  |
|                                   | • A software gate controlled by the program.                                                                                                    |  |  |  |  |  |  |  |
|                                   | • A hardware gate controlled via the digital inputs on the interface submo-<br>dule.                                                                                                    |  |  |  |  |  |  |  |
| Interrupts                        | The IF 961-CT1 can issue an interrupt when the comparison value is reached, on overflow, on underflow and when the counter reaches zero.                                                                                                    |  |  |  |  |  |  |  |

| The IF 961-CT1 can initiate diagnostic interrupts upon the occurrence of the following events:                                             |  |  |  |  |  |
|----------------------------------------------------------------------------------------------------|--|--|--|--|--|
| Missing or faulty submodule parameters                                                                                                    |  |  |  |  |  |
| • Loss of a process interrupt                                                                                                    |  |  |  |  |  |
| • Faulty signal                                                                                                    |  |  |  |  |  |
|                                                                                                    |  |  |  |  |  |
| The IF 961-CT1 interface submodule can count signals generated by incre-<br>mental encoders with 5 V differential signals or 24 V signals. |  |  |  |  |  |
| The IF 961-CT1 can also count 24 V signals from, for instance, a photoelectric barrier.                                                    |  |  |  |  |  |
| Information on IF 961-CT can be found in the Manual: <i>IF 961 CT1 Counter Function Module</i> , Programming and Parameter Assignment .    |  |  |  |  |  |
|                                                                                                    |  |  |  |  |  |

## 12.8.2 Addressing and Interrupt

| Addressing                                                      | The IF 961-CT1 interface submodule is addressed in the I/O address area reserved for the M7-300/400 (from $C000_{\text{H}}$ ).                                                                                                    |
|-----------------------------------------------------------------|----------------------------------------------------------------------------------------------------|
| Addressing in the<br>M7-300/400<br>Specific I/O<br>Address Area | The basic address depends on which slot the interface submodule occupies in<br>the expansion module or programmable module. The slot-dependent basic<br>address of the interface submodule can be found in the descriptions "M7-300<br>Expansion Modules", "M7-400" Expansion Modules" or in the descriptions<br>of the M7-400 programmable modules. |
| Interrupt Request                                               | The interface submodule issues an interrupt request (IRQa).<br>The assignment of the IRQa interrupt request to the corresponding processor<br>interrupt request can be specified in the BIOS setup.                                                                                                    |
| Module Identifica-<br>tion Code                                 | The identification code for the IF 961-CT1 interface submodule is $03_{\rm H}$ .                                                                                                    |

## 12.8.3 Technical Data

Technical DataThe IF 961-CT1 interface submodule obtains its supply voltage from the<br/>M7-400 programmable modules or the M7-300/400 expansion modules. The<br/>technical data shows the current consumption so that the power supply can be<br/>dimensioned, in other words the current consumption is referred to 24 V for<br/>the M7-300 and 5 V for the M7-400.

| 6ES7 961-3AA00-0AC0                      |                        | 5 V counter inputs          |                        |
|------------------------------------------|------------------------|-----------------------------|------------------------|
| Technical Data                           |                        | Number of counting channels | 1, alternative to 24 V |
| Supply voltage Supplied from the         |                        | Signal                      | To RS422               |
|                                          | M7-400 program-        | Terminating resistor        | Approx. 220 Ohm        |
|                                          | M7-300/400 expan-      | Difference voltage          | Min. 0.5 V             |
|                                          | sion modules           | Encoder power supply        | No                     |
| Current consumption in M7-300            | 0.053 A                | Encoder monitoring          | Yes                    |
| (for dimensioning the 24 V               |                        | Counting range              | 32 bit                 |
| power supply)                            |                        | Maximum counting frequency  | 500 kHz                |
| Current consumption in 0.15 A M7-400     |                        | 24 V counter inputs         |                        |
| (for dimensioning the 5 V                |                        | Number of counting channels | 1, alternative to 5 V  |
| power supply)                            |                        | Low signal                  | - 30 V to + 5 V        |
| Rated voltage of load supply $2L + / 2M$ | 24 V DC                | High signal                 | + 11 V to + 30 V       |
|                                          | Denondont on the lood  | Input resistance            | 1 kOhm                 |
| 2L+/2M                                   | on the digital outputs | Input current               | Typically 7 mA         |
| Type identification                      | 03 <sub>H</sub>        | Encoder power supply        | No                     |
| Power loss                               | 1.5 W                  | Encoder monitoring          | No                     |
| Dimensions                               | 18.2 x 67 x 97         | Counting range              | 32 bit                 |
| W x H x D (mm)                           | (0.72"x 2.64"x 3.82")  | Maximum counting frequency  | 200 kHz                |
| Weight                                   | 0.07 kg (0.15 lb.)     |                             |                        |

| Digital inputs                               |                                                                | Digital outputs                                 |                                                               |
|----------------------------------------------|----------------------------------------------------------------|-------------------------------------------------|---------------------------------------------------------------|
| Supply voltage                               | 2L+ / 2M                                                       | Supply voltage                                  | 2L+ / 2M                                                      |
| Number of inputs                             | 4                                                              | Number of outputs                               | 2                                                             |
| Low signal<br>High signal                    | - 30 V to + 5 V<br>+ 11 V to + 30 V                            | Voltage isolation                               | Yes, with respect to ev-<br>erything except digital<br>inputs |
| Input current<br>Voltage isolation           | Yes, with respect to ev-<br>erything except digital<br>outputs | Output voltage<br>– Low signal<br>– High signal | Maximum 3 V<br>2 L+ - 1,5 V                                   |
| Input filter<br>(parameters can be assigned) | 50 kHz, 200 kHz                                                | Switching current<br>– Rated voltage<br>– Range | 0.3 A<br>5mA to 0,3 A                                         |
|                                              |                                                                | Switching time                                  | Maximum 300 µs                                                |
|                                              |                                                                | Breaking voltage (inductive)                    | Limited to $2L+ \pm 39 \text{ V}$                             |

Short-circuit proof

M7-300 Programmable Controller, Hardware and Installation C79000-G7076-C803-02

Yes, using electronic

protection

## 12.9 IF 964-DP Interface Submodule

Order Number

**Features** 

6ES7 964-2AA00-0AB0

The IF 964-DP interface submodule permits the connection of distributed I/Os via PROFIBUS-DP. The module has an isolated RS485 interface. The maximum transmission speed is 12 Mbit/s.

The permissible cable length depends on the transmission speed and the number of nodes. For a point-to-point connection operating at 12 Mbit/s, the cable can be 100 m (330 ft.) long. At 9.6 kbit/s, the length could be 1200 m (1312 yd.).

The system can be expanded up to 125 nodes.

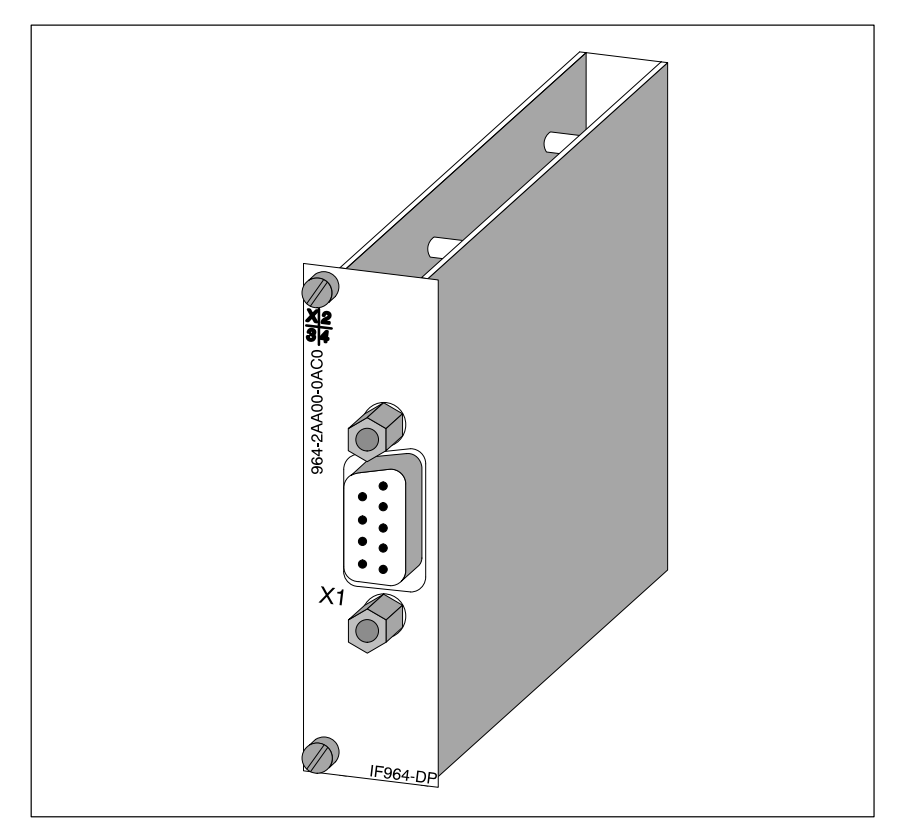

Figure 12-25 IF 964-DP Interface Submodule

| Further<br>Information | Information about PROFIBUS-DP can be found in the following brochures and manuals:                                                                                                   |
|------------------------|----------------------------------------------------------------------------------------------------|
|                        | • Technical Overview Distributed I/O in SIMATIC S7 and M7                                                                                                    |
|                        | • Manuals for the DP masters, for example <i>S7-300 Programmable Control-</i><br><i>lers</i> or <i>S7-/M7-400 Programmable Controller</i> for the S7-300 PROFI-<br>BUS-DP interface. |
|                        | • Manuals for the DP slaves, for example <i>ET 200M Distributed I/O Station</i> or <i>ET 200C Distributed I/O Station</i>                                                            |
|                        | • The manual for the network components, <i>SINEC L2/L2F Network Manual</i> , such as bus connector, RS485 repeater                                                                  |
|                        | • STEP 7 manuals                                                                                                    |

## 12.9.1 Connector Pin Assignment

**Connector X1** A 9-pin Sub-D socket is provided on the front of the module for the cable connector. The connector pin assignments are shown in Table 12-45.

| Pin | Signal            | Definition                                                     | Direction    |
|-----|-------------------|----------------------------------------------------------------|--------------|
| 1   | _                 |                                                                |              |
| 2   | _                 |                                                                |              |
| 3   | LTG_B             | Cable B                                                        | Input/output |
| 4   | RTSAS             | Request to send (AS)                                           | Output       |
| 5   | M5 <sub>ext</sub> | Operational ground (floating)                                  | Output       |
| 6   | P5 <sub>ext</sub> | + 5 V (floating), max. 20 mA<br>(for supply to bus terminator) | Output       |
| 7   | -                 |                                                                |              |
| 8   | LTG_A             | Cable A                                                        | Input        |
| 9   | _                 |                                                                |              |

Table 12-45Connector X1 on the IF 964-DP (9-Pin Sub-D Socket)

What Can Be Connected to the Interface Submodule? Profibus equipment can be connected, such as:

ET 200 M, ET 200 U (B/C) and other equipment conforming to the standard.

## 12.9.2 Addressing and Interrupts

| Addressing in the<br>M7-300/400<br>Specific I/O<br>Address Area | The basic address depends on which slot the interface submodule occupies in the expansion module or programmable module. The slot-dependent basic address of the interface submodule can be found in the descriptions "M7-300 Expansion Modules", "M7-400" Expansion Modules" or in the descriptions of the M7-400 programmable modules. |                                                                                              |  |
|-----------------------------------------------------------------|----------------------------------------------------------------------------------------------------|----------------------------------------------------------------------------------------------|--|
|                                                                 | You will need thi                                                                                                    | s basic address to assign the driver software parameters.                                    |  |
| Buffer                                                          | The IF 964-DP interface submodule has a dual-port RAM for storage (buffer-<br>ing) of data. The size of the memory and its address can be specified via the<br>driver parameters:                                                                                                    |                                                                                              |  |
|                                                                 | Protected Mode:                                                                                                    | 1 of 8 blocks of 512 kbyte in the address area C0 00 $00_{\rm H}$ to FF FF FF <sub>H</sub> . |  |
|                                                                 | Real Mode:                                                                                                    | 1 to 8 pages of 16 kbyte in the address area C 00 $00_{\rm H}$ to D FF FF <sub>H</sub> .     |  |
|                                                                 | Note                                                                                                    |                                                                                              |  |
|                                                                 | The memory address must not conflict with other system addresses. For instance, the IF961-VGA interface submodule uses the addresses from C 00 $00_{\rm H}$ to C 7F FF <sub>H</sub> .                                                                                                    |                                                                                              |  |
|                                                                 |                                                                                                    |                                                                                              |  |
| Interrupt Request                                               | The interface sub<br>through software                                                                                                    | pmodule interrupt line is connected to a processor interrupt parameters.                     |  |
| Module Identifica-<br>tion Code                                 | The identification                                                                                                    | n code for the IF 964-DP interface submodule is <b>8C<sub>H</sub></b> .                      |  |

## 12.9.3 Technical Data

## **Technical Data**

The IF 964-DP interface submodule obtains its supply voltage from the M7-400 programmable modules or the M7-300/400 expansion modules. The technical data shows the current consumption so that the power supply can be dimensioned, in other words the current consumption is referred to 24 V for the M7-300 and 5 V for the M7-400.

| 6ES7 964-2AA00-0AB0                                                             |                                                                                                  |  |  |
|---------------------------------------------------------------------------------|--------------------------------------------------------------------------------------------------|--|--|
| Performance features                                                            |                                                                                                  |  |  |
| Transmission rate                                                               | 9.6 kbit/s to 12 Mbit/s                                                                          |  |  |
| Cable length                                                                    |                                                                                                  |  |  |
| • At 9.6 kbit/s                                                                 | Maximum 1200 m                                                                                   |  |  |
| • At 12 Mbit/s                                                                  | Maximum 100 m                                                                                    |  |  |
| Number of nodes                                                                 | ≤ 125                                                                                            |  |  |
| Buffer memory<br>(dual port RAM)                                                | 256 kbyte                                                                                        |  |  |
| Interface type                                                                  | RS485                                                                                            |  |  |
| Voltage isolation                                                               | Yes                                                                                              |  |  |
| Technical                                                                       | Data                                                                                             |  |  |
| Supply voltage                                                                  | Supplied from the<br>M7-400 program-<br>mable module or the<br>M7-300/400 expan-<br>sion modules |  |  |
| Current consumption in<br>M7-300<br>(for dimensioning the 24 V<br>power supply) | 0.16 A                                                                                           |  |  |
| Current consumption in<br>M7-400<br>(for dimensioning the 5 V<br>power supply)  | 0.45 A                                                                                           |  |  |
| Permissible load on floating<br>5 V (P5 <sub>ext</sub> )                        | Maximum 20 mA                                                                                    |  |  |
| Module identification                                                           | 8C <sub>H</sub>                                                                                  |  |  |
| Power loss                                                                      | 2 W                                                                                              |  |  |
| Dimensions<br>W x H x D (mm)                                                    | 18.2 x 67 x 97<br>(0.72″x 2.64″x 3.82″)                                                          |  |  |
| Weight                                                                          | 0.065 kg (0.14 lb.)                                                                              |  |  |

## A

## **Dimension Drawings**

#### Introduction

This appendix contains dimension drawings of the M7-300 modules and interface submodules. The modules from the S7-300 range used in the M7-300 automation computer can be found in an annex of the Reference Manual.

Chapter Overview

| Section | Contents             | Page |
|---------|----------------------|------|
| A.1     | CPU and Expansions   | A-2  |
| A.2     | Interface Submodules | A-6  |

## A.1 CPU and Expansions

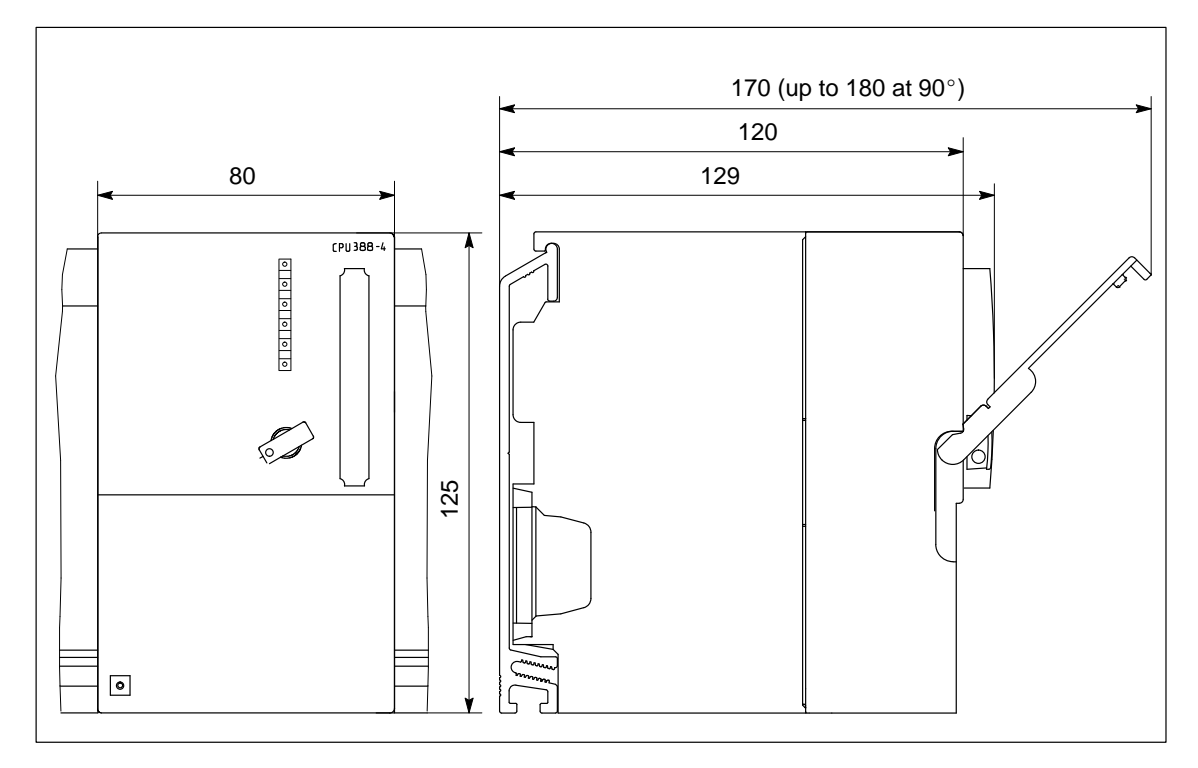

Figure A-1 Dimension Drawing of CPU 388-4

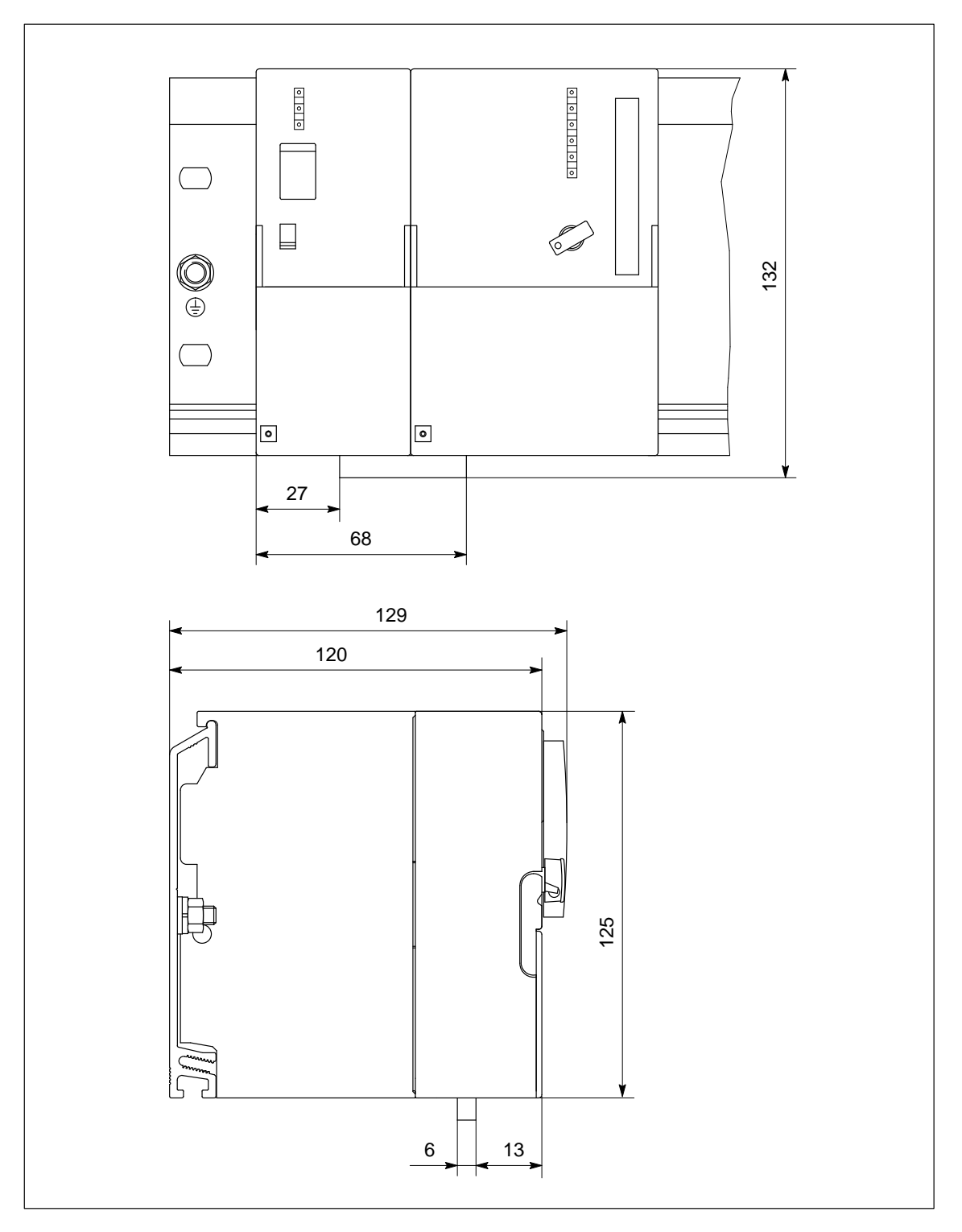

Figure A-2 Dimension Drawing of Power Supply Module PS 307, 5 A with Connecting Terminal and CPU 388-4 with Memory Card Inserted

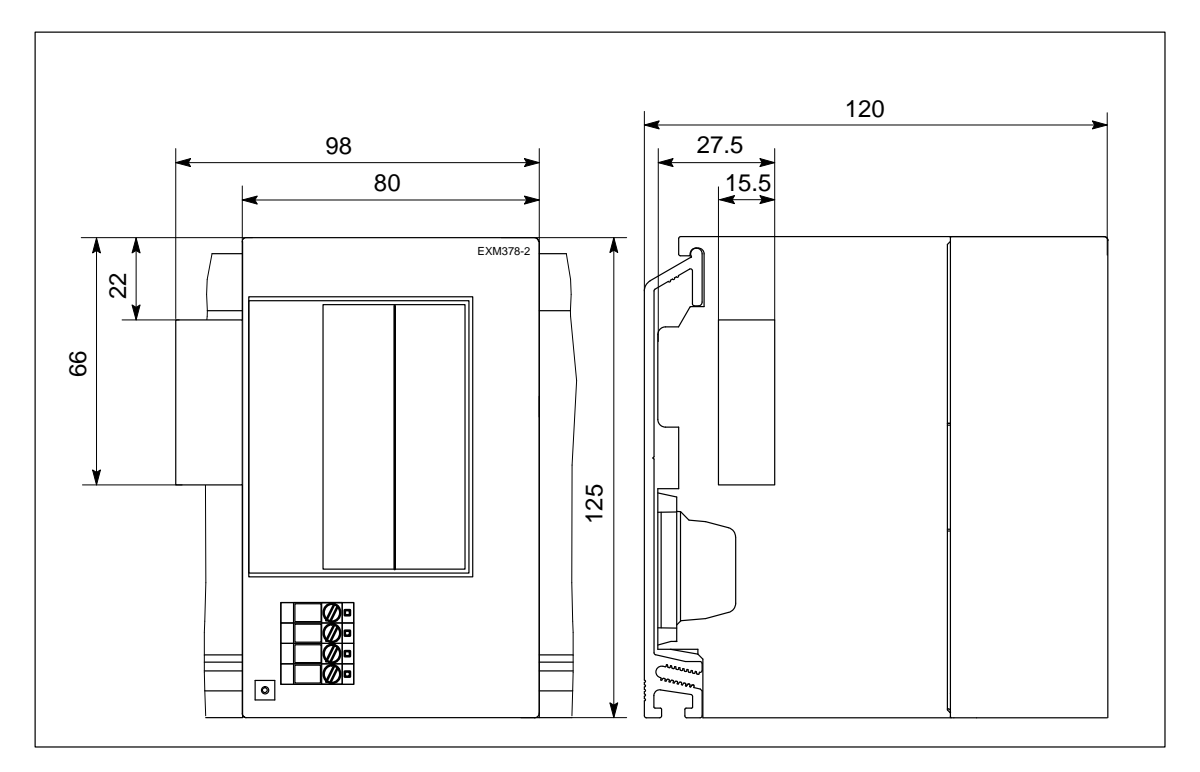

Figure A-3 Dimension Drawing of Expansion Module EXM 378-2

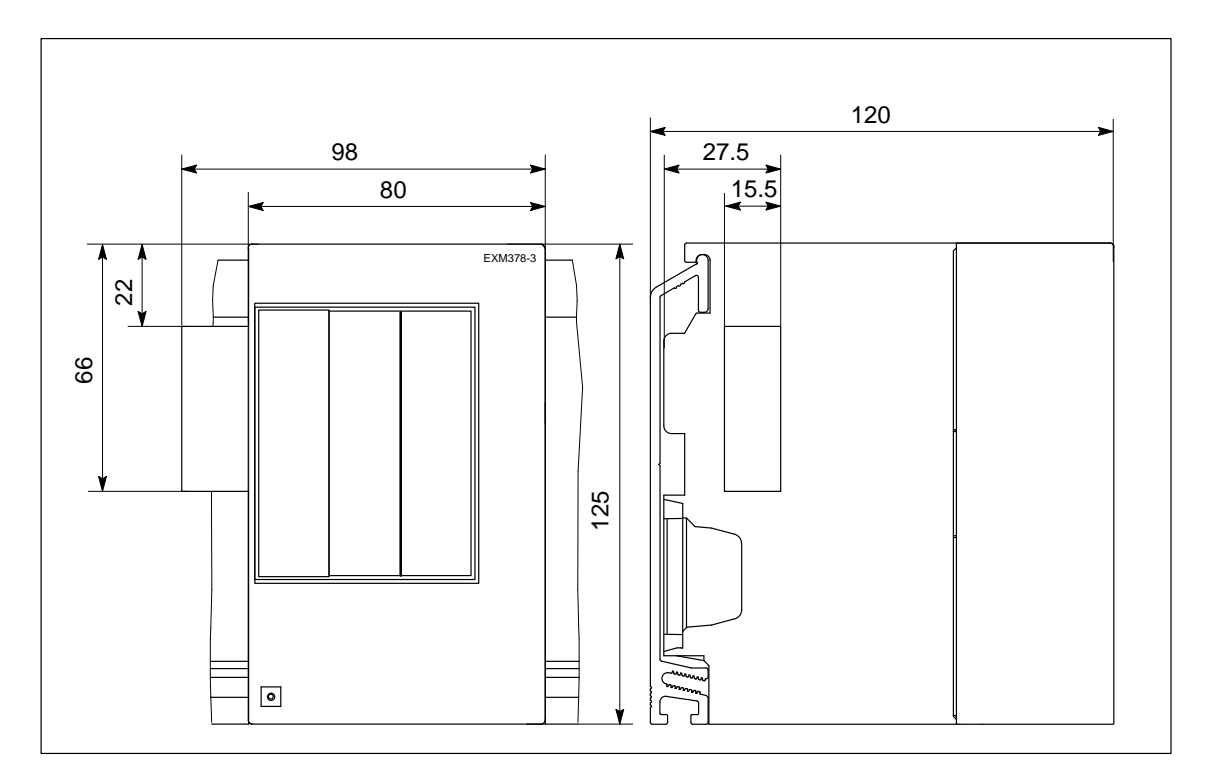

Figure A-4 Dimension Drawing of Expansion Module EXM 378-3

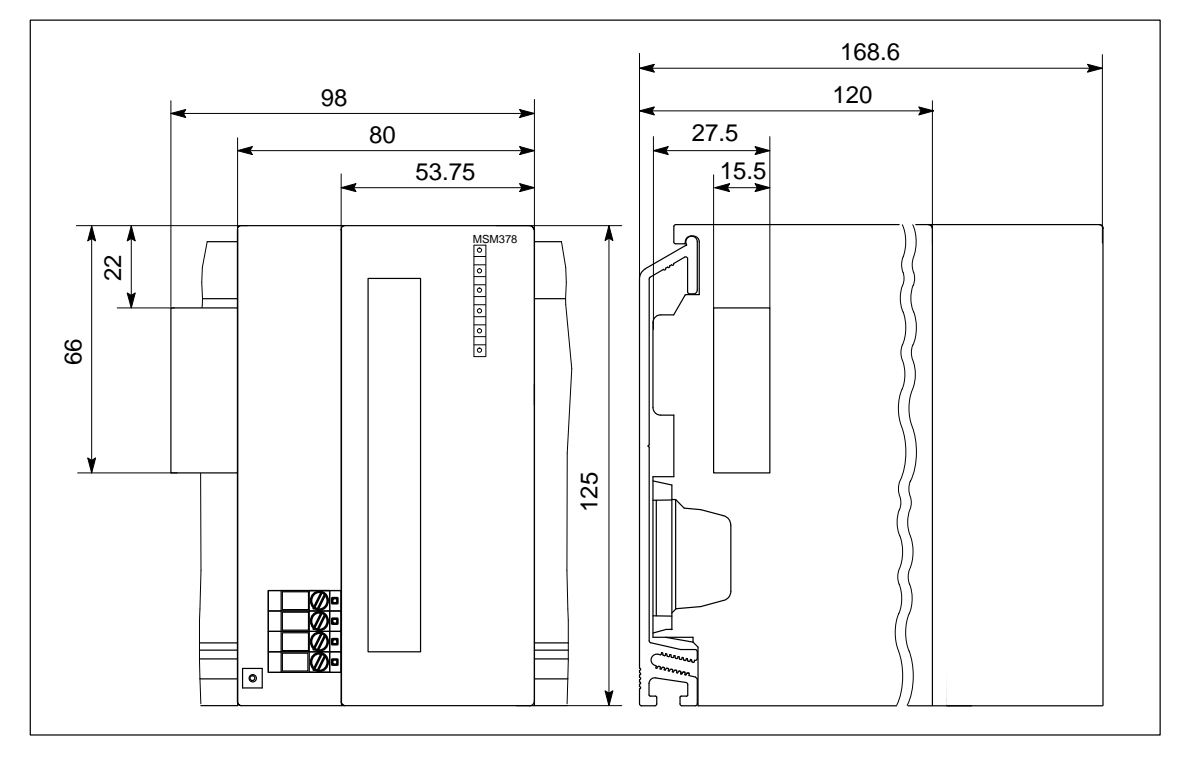

Figure A-5 Dimension Drawing of Expansion Module MSM 378

## A.2 Interface Submodules

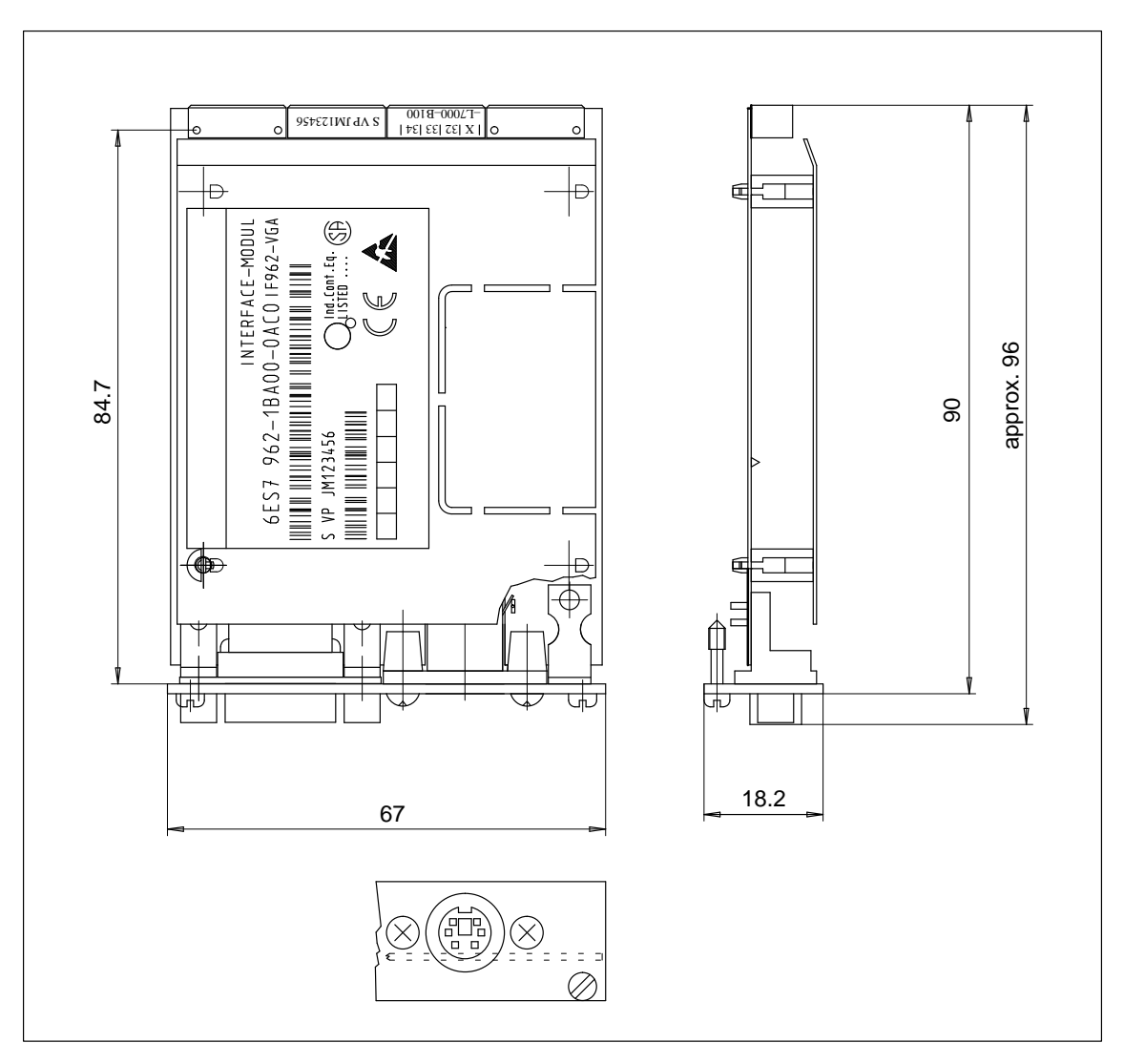

Figure A-6 Dimension Drawing of Interface Submodules with the IF 962-VGA as an Example

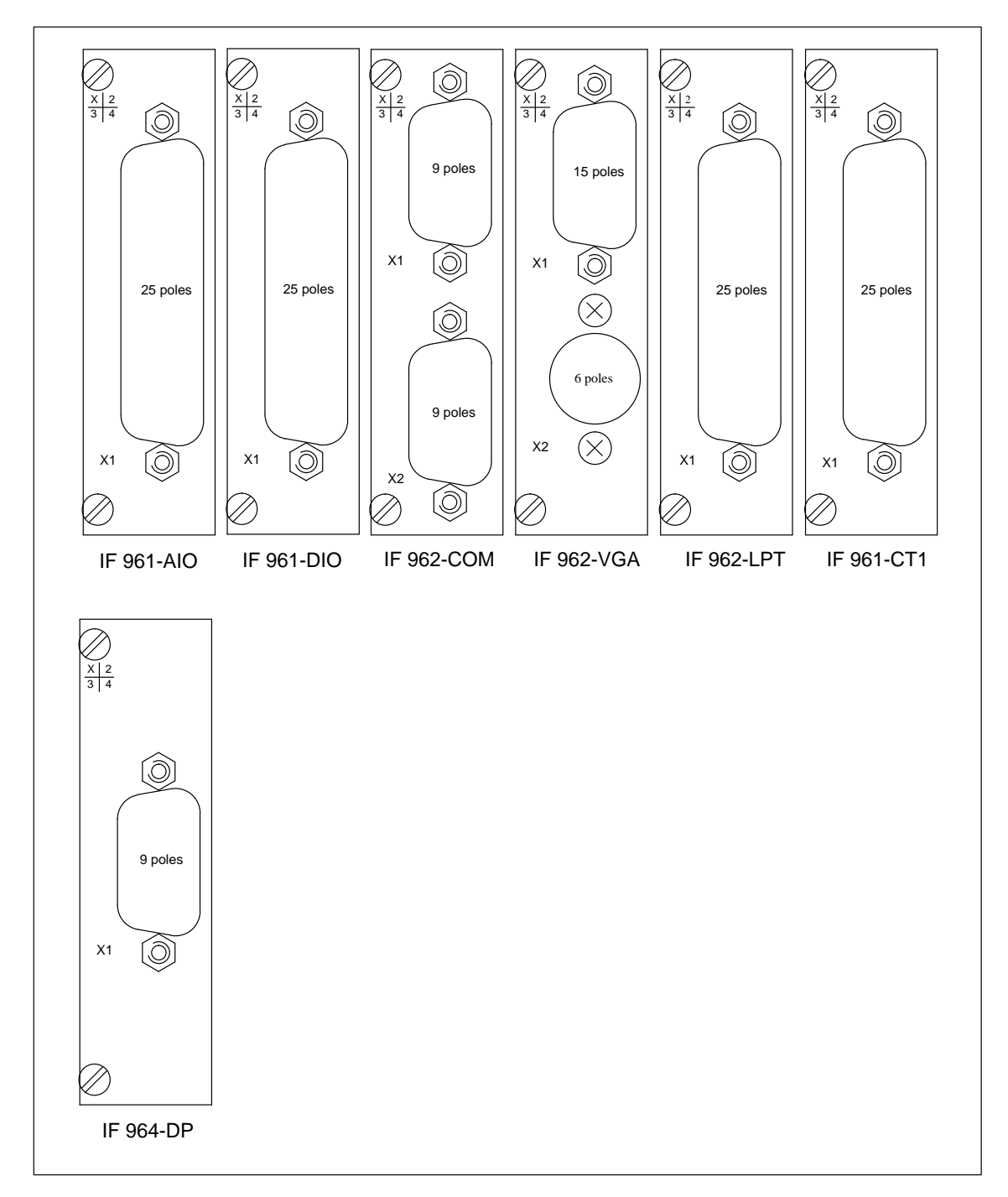

Figure A-7 Front Views of the Interface Submodules

M7-300 Programmable Controller, Hardware and Installation C79000-G7076-C803-02

## **Guidelines for Handling Electrostatic Sensitive Devices (ESD)**

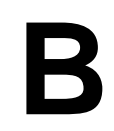

Chapter Overview

| Section | Contents                                                           | Page |
|---------|--------------------------------------------------------------------|------|
| B.1     | What is ESD?                                                       | B-2  |
| B.2     | Electrostatic charging of persons                                  | B-3  |
| B.3     | General protective measures against electrostatic discharge damage | B-4  |

## B.1 What is ESD?

## Definition

All electronic modules are equipped with large-scale integrated ICs or components. Due to their design, these electronic elements are very sensitive to overvoltages and thus to any electrostatic discharge.

These Electrostatic Sensitive Devices are commonly referred to by the abbreviation ESD.

Electrostatic sensitive devices are labelled with the following symbol:

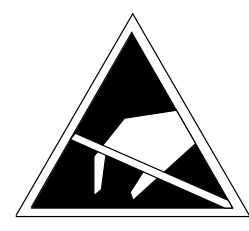

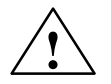

### Caution

Electrostatic sensitive devices are subject to voltages that are far below the voltage values that can still be perceived by human beings. These voltages are present if you touch a component or the electrical connections of a module without previously being electrostatically discharged. In most cases, the damage caused by an overvoltage is not immediately noticeable and results in total damage only after a prolonged period of operation.

## **B.2** Electrostatic Charging of Persons

#### Charging

Every person with a non-conductive connection to the electrical potential of its surroundings can be charged electrostatically.

Figure B-1 shows you the maximum values for electrostatic voltages which can build up on a person coming into contact with the materials indicated in the figure. These values are in conformity with the specifications of IEC 801-2.

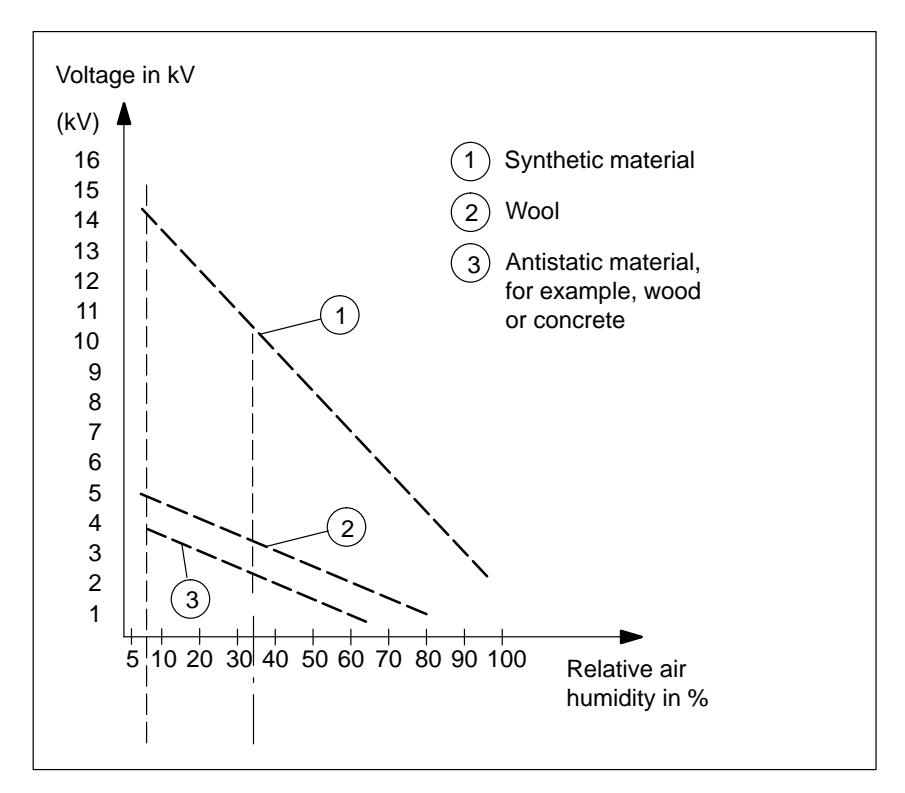

Figure B-1 Electrostatic Voltages which can Build up on a Person

## B.3 General Protective Measures Against Electrostatic Discharge Damage

| Ensure Sufficient<br>Grounding | Make sure that the personnel, working surfaces and packaging are suffi-<br>ciently grounded when handling electrostatic sensitive devices.<br>You thus avoid electrostatic charging.                                                                                   |
|--------------------------------|----------------------------------------------------------------------------------------------------|
| Avoid Direct<br>Contact        | You should touch electrostatic sensitive devices only if it is unavoidable (for example, during maintenance work). Hold modules without touching the pins of components or printed conductors. In this way, the discharged energy cannot affect the sensitive devices. |
|                                | If you have to carry out measurements on a module, you must discharge your<br>body before you start the measurement by touching grounded metallic parts.<br>Use grounded measuring devices only.                                                                       |

# С

## **Ordering Information**

### Contents

This Appendix contains the order numbers of spare parts and accessories for the products mentioned or described in this Manual.

## Spare Parts and Accessories

Table C-1 Spare Parts and Accessories

| Designation                                    | Order No.           |
|------------------------------------------------|---------------------|
| Bus connector                                  | 6ES7 390-0AA00-0AA0 |
| Power connector                                | 6ES7 390-7BA00-0AA0 |
| Key for CPU (mode selector)                    | 6ES7 911-0AA00-0AA0 |
| Backup battery                                 | 6ES7 971-1AA00-0AA0 |
| Memory Cards                                   |                     |
| • Flash-EPROM, 5 V, 1 Mbyte                    | 6ES7 952-1KK00-0AA0 |
| • Flash-EPROM, 5 V, 2 Mbyte                    | 6ES7 952-1KL00-0AA0 |
| • Flash-EPROM, 5 V, 4 Mbyte                    | 6ES7 952-1KM00-0AA0 |
| • Flash-EPROM, 5 V, 8 Mbyte                    | 6ES7 952-1KP00-0AA0 |
| • Flash-EPROM, 5 V, 16 Mbyte                   | 6ES7 952-1KS00-0AA0 |
| Labeling sheet                                 | 6ES7 392-2XX00-0AA0 |
| Slot numbering label                           | 6ES7 912-0AA00-0AA0 |
| Screw-on front connector (20-pin)              | 6ES7 392-1AJ00-0AA0 |
| Front connector for ribbon cable               |                     |
| Screw-type terminals                           | 6ES7 921-3AB00-0AA0 |
| Spring-type terminals                          | 6ES7 921-3AA00-0AA0 |
| Retaining bracket (with 2 bolts)               | 6ES7 390-5AA00-0AA0 |
| Shield connection terminals for                |                     |
| • 2 cables with a shield diameter of 2 to 6 mm | 6ES7 390-5AB00-0AA0 |
| each                                           | 6ES7 390-5BA00-0AA0 |
| • 1 cable with a shield diameter of 3 to 8 mm  | 6ES7 390-5CA00-0AA0 |
| • 1 cable with a shield diameter of 4 to 13 mm |                     |
| Connecting cables for printers with            |                     |
| • serial interface (COM, 10 m)                 | 9AB4 173-2BN10-0CA0 |
| • parallel interface (Centronics)              | 6AP1901-0AL00       |

| Designation                               | Order No.           |
|-------------------------------------------|---------------------|
| Connecting cable for interface modules    |                     |
| • 1 m                                     | 6ES7 368-3BB00-0AA0 |
| • 2.5 m                                   | 6ES7 368-3BC00-0AA0 |
| • 5 m                                     | 6ES7 368-3BF00-0AA0 |
| • 10 m                                    | 6ES7 368-3CB00-0AA0 |
| V.24 cable (null modem), 10 m             | 9AB4 173-2BN10-0CA0 |
| 9-pin sub. D female connectors, both ends |                     |
| PG cable, short                           | 6ES7 901-0BF00-0AA0 |
| PG 705 cable                              | 6ES7 705-0AA00-7BA0 |
| PC/MPI cable                              | 6ES7 901-2CB60-0AA0 |
| SINEC L2 bus cable                        |                     |
| Indoor cable                              | 6XV1 830-0AH10      |
| • Cable for burying in ground             | 6XV1 830-3AH10      |
| Bus connector                             |                     |
| • without PG socket                       | 6ES7 972-0BA00-0XA0 |
| • with PG socket                          | 6ES7 972-0BB00-0XA0 |
| RS 485 repeater                           | 6ES7 972-0AA00-0XA0 |
| Instruction list                          | 6ES7 030-0AN00-8AN0 |
| 12 submodule covers for expansion module  | 6ES7 398-0BA00-0AA0 |

| Table C-1 | Spare Parts and | nd Accessories, | continued |
|-----------|-----------------|-----------------|-----------|

# D

## **References for the SIMATIC M7**

| Manuals for Pro- |
|------------------|
| gramming and     |
| Startup          |

You will need the manuals listed in Table D-1 to program and start up a SI-MATIC M7-300 automation computer.

Table D-1 Manual for Programming and Startup

| Title                                                                               | Describes                                 |
|-------------------------------------------------------------------------------------|-------------------------------------------|
| Application Module FM 356<br>Configuring and Startup<br>Manual                      | Application module from the M7-300 range  |
| System Software for M7-300/400<br>Program Design<br>Programming Manual              | Program package M7-SYS                    |
| System Software for M7-300/400<br>System and Standard Functions<br>Reference Manual |                                           |
| System Software for M7-300/400<br>Installation and Operation<br>User Manual         |                                           |
| ProC/C++<br>Writing C Programs<br>User Manual                                       | Program package<br>M7-ProC/C++            |
| ProC/C++<br>Debugger for C Programs<br>User Manual                                  |                                           |
| STEP 7<br>User Manual                                                               | Program package STEP 7                    |
| Description of PG Hardware<br>Manual                                                | Programming devices from the S7-300 range |

#### Manuals for PROFIBUS-DP

For the configuration and startup of a PROFIBUS-DP network, you will need the descriptions of the other nodes and network components integrated in the network. For this purpose, you can order the manuals listed in Table D-2.

Table D-2 Manuals for PROFIBUS-DP

| Manual                           |  |
|----------------------------------|--|
| ET 200M Distributed I/O Station  |  |
| ET 200B Distributed I/O Station  |  |
| ET 200C Distributed I/O Station  |  |
| ET 200U Distributed I/O Station  |  |
| ET 200 Handheld Unit             |  |
| SINEC L2/L2FO Network Components |  |

#### Technical Overviews

Table D-3 contains technical overviews that provide you with an overview of the S7-300, STEP 7 and distributed I/Os in the S7/M7.

Table D-3 Technical Overviews

| Technical Overviews                      |  |  |
|------------------------------------------|--|--|
| Automation System M7-300/M7-400          |  |  |
| Programming                              |  |  |
| Automation System M7-300/M7-400          |  |  |
| Configuration and Application            |  |  |
| Automation System S7-300/M7-400          |  |  |
| Configuration and Application            |  |  |
| Automation Systems S7/M7                 |  |  |
| Distributed Arrangement with PROFIBUS-DP |  |  |

## Ε

## **Siemens Worldwide**

Chapter Overview

| Section | Contents                                                      | Page |
|---------|---------------------------------------------------------------|------|
| E.1     | Siemens Sales Offices in the Federal Republic of Ger-<br>many | E-2  |
| E.2     | European Companies and Representatives                        | E-3  |
| E.3     | Non-European Companies and Representatives                    | E-6  |

| Aachen            | Kassel         |
|-------------------|----------------|
| Augsburg          | Kempten/Allg.  |
| Bayreuth          | Kiel           |
| Berlin            | Laatzen        |
| Bielefeld         | Leipzig        |
| Bonn              | Lingen         |
| Bremen            | Magdeburg      |
| Brunswick         | Mainz          |
| Chemnitz          | Mannheim       |
| Coblenz           | Munich         |
| Constance         | Münster/Westf. |
| Darmstadt         | Nuremberg      |
| Dortmund          | Osnabrück      |
| Dresden           | Regensburg     |
| Duisburg          | Rostock        |
| Düsseldorf        | Saarbrücken    |
| Erfurt            | Siegen         |
| Essen             | Stuttgart      |
| Frankfurt am Main | Ulm            |
| Freiburg          | Wetzlar        |
| Hamburg           | Wilhelmshaven  |
| Heilbronn         | Wuppertal      |
| Karlsruhe         | Würzburg       |

## E.1 Siemens Sales Offices in the Federal Republic of Germany

## E.2 European Companies and Representatives

| Austria                               | Finland                   |
|---------------------------------------|---------------------------|
| Siemens AG Österreich                 | Siemens Ov                |
| • Bregenz                             | • Espoo, Helsinki         |
| • Graz                                | France                    |
| • Innsbruck                           | Siemens S.A.              |
| • Linz                                | Haguenau                  |
| • Salzburg                            | Lille, Seclin             |
| • Vienna                              | Lyon, Caluire-et-Cuire    |
| Belgium                               | • Marseille               |
| Siemens S.A.                          | • Metz                    |
| • Brussels                            | Paris, Saint-Denis        |
| • Liège                               | Strasbourg                |
| Siemens N. V.                         | • Toulouse                |
| • Antwerp                             | Great Britain             |
| Bosnia-Herzegovina                    | Siemens plc               |
| Generalexport Predstavnistvo Sarajevo | Birmingham, Walsall       |
| • Sarajevo                            | Bristol, Clevedon         |
| Bulgaria                              | Congleton                 |
| Croatia                               | Edinburgh                 |
| Siemens d. o. o.                      | • Glasgow                 |
| Zagreb                                | • Leeds                   |
| Cyprus                                | • Liverpool               |
| GEVO I td                             | London, Sunbury-on-Thames |
| or                                    | Manchester                |
| Jolali I td                           | Newcastle                 |
| Nicosia                               | Greece                    |
| Czech Republic                        | Siemens A.E.              |
| Sigmons AC                            | Athens, Amaroussio        |
| Brno                                  | • Thessaloniki            |
| <ul> <li>Mladá Boleslav</li> </ul>    | Hungaria                  |
| Prague                                | Siemens Kft               |
| Denmonk                               | • Budapest                |
|                                       | Iceland                   |
| Siemens A/S                           | Smith & Norland H/F       |
| • Copennagen, Banerup                 | • Reykjavik               |
|                                       | Ireland                   |
|                                       | Siemens Ltd.              |
|                                       | • Dublin                  |

| Italy                     | Romania                                       |
|---------------------------|-----------------------------------------------|
| Siemens S.p.A.            | Siemens birou de consultatii tehnice          |
| • Bari                    | • Bukarest                                    |
| • Bologna                 | Russia                                        |
| • Brescia                 | Siemens AG                                    |
| • Casoria                 | or                                            |
| • Florence                | Mosmatic                                      |
| • Genoa                   | Moscow                                        |
| • Milan                   | Siemens AG                                    |
| • Padua                   | • Ekaterinburg                                |
| • Rome                    | Slovak Republic                               |
| • Turin                   | Siemens AG                                    |
| Luxemburg                 | Bratislava                                    |
| Siemens S.A.              | Slavenia                                      |
| • Luxemburg               | Sigmons d. o. o.                              |
| Malta                     | Liubliana                                     |
| J. R. Darmanin & Co. Ltd. | - Ljubijana                                   |
| • Valletta                | Spain                                         |
| Netherlands               | Stemens S.A.                                  |
| Siemens Nederland N.V.    | Barcelona                                     |
| • The Hague               |                                               |
| Riiswiik                  | • Gijon                                       |
| Norway                    | • Granada                                     |
| Siomons A/S               | La Coruna     Las Polmos de Gren Canaria      |
| Borgon                    | Las Fainas de Gran Canana                     |
| • Dela                    | Leon     Madrid                               |
| Stavanger                 | <ul> <li>Málaga</li> </ul>                    |
| Trondhaim                 | Muraga     Muraja                             |
|                           | Mulcia     Dalma da Mallorea                  |
| Poland                    | Pamplona                                      |
| Siemens GmbH              | <ul> <li>Savilla</li> </ul>                   |
| • Gdansk-Letnica          | Valencia                                      |
| • Katowice                | <ul> <li>Valladolid</li> </ul>                |
| • Warsaw                  | • Vigo                                        |
| Portugal                  | • Zaragoza                                    |
| Siemens S.A.              |                                               |
| • Albufeira               | Sweden                                        |
| Coímbra                   | Stemens AB                                    |
| Lisbon, Amadora           | • Göteborg                                    |
| Matosinhos                | • Jönköping                                   |
| • Porto                   | • Malmö                                       |
|                           | Sundsvall                                     |
|                           | <ul> <li>Upplands Väsby, Stockholm</li> </ul> |
| Switzerland        | Turkey     |
|--------------------|------------|
| Siemens-Albis AG   | SIMKO      |
| • Basel            | • Adana    |
| • Bern             | Ankara     |
| • Zürich           | • Bursa    |
| Siemens-Albis S.A. | • Istanbul |
| Renens, Lausanne   | • Izmir    |
|                    | • Samsun   |
|                    | Ukraine    |
|                    | Siemens AG |
|                    | • Kiev     |

# E.3 Non-European Companies and Representatives

| Afı | rica |
|-----|------|
|     |      |

The following table lists all Siemens Companies and Representatives of Siemens AG in Africa.

| Algeria                           | Morocco                                            |
|-----------------------------------|----------------------------------------------------|
| Siemens Bureau d'Alger            | SETEL                                              |
| • Alger                           | Société Electrotechnique et de Télécommunications  |
| Angola                            | S.A.                                               |
| TECNIDATA                         | Casablanca                                         |
| • Luanda                          | Mozambique                                         |
| Bophuthatswana                    | Siemens Liaison Office                             |
| Siemens Ltd.                      | Maputo                                             |
| • Mafekeng                        | Namibia                                            |
| Egypt                             | Siemens (Pty.) Ltd.                                |
| Siemens Technical Office          | • Windhoek                                         |
| Cairo-Mohandessin                 | Nigeria                                            |
| Siemens Technical Office          | Electro Technologies Nigeria Ltd. (ELTEC)          |
| • Alexandria                      | • Lagos                                            |
| EGEMAC S.A.E.                     | Rwanda                                             |
| Cairo-Mattaria                    | Etablissement Rwandais                             |
| Ethiopia                          | • Kigali                                           |
| Addis Electrical Engineering Ltd. | Sambia                                             |
| Addis Abeba                       | Electrical Maintenance Lusaka Ltd.                 |
| Ivory Coast                       | • Lusaka                                           |
| Siemens AG                        | Simbabwe                                           |
| • Abidjan                         | Electro Technologies Corporation (Pvt.) Ltd. (ETC) |
| Libya                             | • Harare                                           |
| Siemens AG, Branch Libya          | <u> </u>                                           |
| • Tripoli                         |                                                    |

| South Africa                                    | Swaziland                         |
|-------------------------------------------------|-----------------------------------|
| Siemens Ltd.                                    | Siemens (Pty.) Ltd.               |
| Cape Town                                       | • Mbabane                         |
| • Durban                                        | Tanzania                          |
| • Johannesburg                                  | Tanzania Electrical Services Ltd. |
| • Middelburg                                    | • Dar-es-Salaam                   |
| Newcastle                                       | Tunesia                           |
| Port Elizabeth                                  | Sitelec S.A.                      |
| • Pretoria                                      | Tunis                             |
| Sudan                                           | Zaire                             |
| National Electrical & Commercial Company (NECC) | SOFAMATEL S PR I                  |
| • Khartoum                                      | Kinshasa                          |

#### America

The following table lists all Siemens Companies and Representatives of Siemens AG in America.

| Canada                |
|-----------------------|
| Siemens Electric Ltd. |
| Montreal, Québec      |
| Toronto               |
| Chile                 |
| INGELSAC              |
| Santiago de Chile     |
| Colombia              |
| Siemens S.A.          |
| • Barranquilla        |
| • Bogotá              |
| • Cali                |
| • Medellín            |
| Costa Rica            |
| Siemens S.A.          |
| • Panama              |
| San José              |
| Cuba                  |
| Respresentación       |
| Consult iva EUMEDA    |
| La Habana             |
| Ecuador               |
| Siemens S A           |
| Ouito                 |
|                       |

| El Salvador                                          | Paraguay                           |
|------------------------------------------------------|------------------------------------|
| Siemens S.A.                                         | Rieder & Cia. S.A.C.I.             |
| San Salvador                                         | Asunción                           |
| Guatemala                                            | Peru                               |
| Siemens S.A.                                         | Siemsa                             |
| Ciudad de Guatemala                                  | • Lima                             |
| Honduras                                             | United States of America           |
| Representaciones Electroindustriales S de R.L Relec- | Siemens Industrial Automation Inc. |
| tro                                                  | Automation Division                |
| • Tegucigalpa                                        | • Alpharetta, GA                   |
| Mexico                                               | Numeric Motion Control             |
| Siemens S.A. de CV                                   | Elk Grove Village, Illinois        |
| • Culiacán                                           | Uruguay                            |
| Gómez Palacio                                        | Conatel S.A.                       |
| • Guadalajara                                        | Montevideo                         |
| • León                                               | Venezuela                          |
| • México, D.F.                                       | Siemens S.A.                       |
| • Monterrey                                          | Caracas                            |
| • Puebla                                             | Valencia                           |
| Nicaragua                                            |                                    |
| Siemens S.A.                                         |                                    |
| • Managua                                            |                                    |

#### Asia

The following table lists all Siemens Companies and Representatives of Siemens AG in Asia.

| Bahrain                     | India                                                                                                    |
|-----------------------------|----------------------------------------------------------------------------------------------------|
| Transitec Gulf              | Siemens Limited                                                                                               |
| • Manama                    | Ahmedabad                                                                                                    |
| Bangladesh                  | Bangalore                                                                                                    |
| Siemens Bangladesh Ltd.     | • Bombay                                                                                                    |
| • Dhaka                     | Calcutta                                                                                                    |
| Brunei                      | • Madras                                                                                                    |
| Brunei Darussalam           | New Delhi                                                                                                    |
| Hong Kong                   | Secúnderabad                                                                                                  |
| Siemens Ltd.<br>• Hong Kong | <b>Indonesia</b><br>P.T. Siemens Indonesia, P.T. Siemens Dian-Grana Elek-<br>trika, Representative Siemens AG |
|                             | • Jakarta                                                                                                    |

| Iraq                                                 | People's Republic of China                            |  |
|------------------------------------------------------|-------------------------------------------------------|--|
| Samhiry Bros. Co. Limited                            | Siemens AG Representation                             |  |
| or                                                   | • Beijing                                             |  |
| Siemens AG (Iraq Branch)                             | Guangzhou                                             |  |
| • Baghdad                                            | • Shanghai                                            |  |
| Iran                                                 | Philippine Islands                                    |  |
| Siemens S.S.K.                                       | Maschinen & Technik Inc. (MATEC)                      |  |
| • Teheran                                            | • Manila                                              |  |
| Japan                                                | Qatar                                                 |  |
| Siemens K.K.                                         | Trags Electrical Engineering and Air Conditioning Co. |  |
| • Tokyo                                              | • Doha                                                |  |
| Korea                                                | Saudi Arabia                                          |  |
| Siemens Ltd.                                         | Arabia Electric Ltd. (Equipment)                      |  |
| Changwon                                             | • Al-Khobar                                           |  |
| • Seoul                                              | • Jeddah                                              |  |
| • Ulsan                                              | • Riyadh                                              |  |
| Kuwait                                               | Singapore                                             |  |
| National & German Electrical and Electronic Services | Siemens (Pte.) Ltd.                                   |  |
| Co. (NGEECO)                                         | Singapore                                             |  |
| Kuwait, Arabia                                       | Sri Lanka                                             |  |
| Lebanon                                              | Dimo Limited                                          |  |
| Ets. F.A. Kettaneh S.A.                              | Colombo                                               |  |
| • Beirut                                             | Syria                                                 |  |
| Malaysia                                             | Siemens AG, Branch (A.S.T.E.)                         |  |
| Siemens Electrical Engineering Sdn. Bhd.             | • Damascus                                            |  |
| Kuala Lumpur                                         | Taiwan                                                |  |
| Nepal                                                | Siemens Ltd., TELEUNION Engineering Ltd.              |  |
| Amatya Enterprises (Pvt.) Ltd.                       | or                                                    |  |
| Kathmandu                                            | TAI Engineering Co., Ltd.                             |  |
| Oman                                                 | Taichung                                              |  |
| Waleed Associates                                    | • Taipei                                              |  |
| • Muscat                                             | Thailand                                              |  |
| Pakistan                                             | Berti Jucker Co. Ltd.                                 |  |
| Siemens Pakistan Engineering Co., Ltd.               | Bangkok                                               |  |
| • Islamabad                                          |                                                       |  |
| • Karachi                                            |                                                       |  |
| • Lahore                                             |                                                       |  |
| • Peshawar                                           |                                                       |  |

- 0
- Quetta

M7-300 Programmable Controller, Hardware and Installation C79000-G7076-C803-02

| United Arab Emirates       | Vietnam                                 |
|----------------------------|-----------------------------------------|
| Electro Mechanical Co.     | OAV Representative Office               |
| or                         | • Hanoi                                 |
| Siemens Resident Engineers | Yemen (Arab. Republic)                  |
| • Abu Dhabi                | Tihama Tractors & Engineering Co., Ltd. |
| Scientechnic               | or                                      |
| or                         | Siemens Resident Engineers              |
| Siemens Resident Engineers | • Sanaa                                 |
| • Dubai                    |                                         |

| Au  | stralia    | The following table lists a mens AG in Australia | Il Siemens Companies and Representatives of Sie- |
|-----|------------|--------------------------------------------------|--------------------------------------------------|
| Αι  | ıstralia   |                                                  | New Zealand                                      |
| Sie | emens Ltd. |                                                  | Siemens Ltd.                                     |
| •   | Adelaide   |                                                  | Auckland                                         |
| •   | Brisbane   |                                                  | Wellington                                       |
| •   | Melbourne  |                                                  |                                                  |
| •   | Perth      |                                                  |                                                  |
| •   | Sydney     |                                                  |                                                  |

# F

# List of Abbreviations

| Abbreviation | Description             |
|--------------|-------------------------|
| СР           | Communication Processor |
| CPU          | Central Processing Unit |
| FM           | Function Module         |
| IM           | Interface Module        |
| LED          | Light-emitting Diode    |
| MPI          | Multipiont Interface    |
| OP           | Operator Pane           |
| PG           | Programming device      |
| PS           | Power supply            |
| SM           | Signal Module           |

M7-300 Programmable Controller, Hardware and Installation C79000-G7076-C803-02

# Glossary

## Α

| Address                        | The address specifies the physical storage location, allowing direct access to the operands stored under this address.                                                                                                    |
|--------------------------------|----------------------------------------------------------------------------------------------------|
| Application<br>Function Module | Application function modules are a subset of $\rightarrow$ Function modules from the M7 range and are described in a separate manual.                                                                                                    |
| В                              |                                                                                                    |
| Backup Battery                 | The backup battery ensures that the contents of the SRAM and the clock time are not lost during a power Off.                                                                                                    |
| Baud Rate                      | Speed of data transmission (bit/s).                                                                                                    |
| BIOS                           | Basic Input Output System                                                                                                    |
|                                | The BIOS is the part of the software that makes the link between the hard-<br>ware and the operating system, for instance MS-DOS. The BIOS software is<br>stored in an EPROM.                                                                                                    |
|                                | Important parts of the BIOS are, for instance, the loader for the operating system, the (hardware) SETUP for specifying the hardware configuration and for setting the time.                                                                                                    |
| Mass Storage<br>Module         | Expansion module for the FM356 application function module. It is linked to the application function module via an ISA- (AT) bus interface and contains a diskette drive and a hard disk.                                                                                                   |
| Bus Connector                  | A bus connector is an accessory of the M7-300 system. It is supplied with each $\rightarrow$ application module, each expansion element, each interface module and each signal module. The bus connector extends the M7-300 bus from the $\rightarrow$ CPU and from one module to the next. |

| с                                |                                                                                                    |
|----------------------------------|----------------------------------------------------------------------------------------------------|
| Configuring                      | Configuring is the arranging of individual modules within a programmable controller.                                                                                                    |
| Connecting Cables                | Connecting cables are prefabricated or need to be preassembled by the user; they are two-wire cables with two connectors. These connecting cables connect the $\rightarrow$ CPU via the $\rightarrow$ multipoint interface (MPI) to a PG or other CPUs. |
| CPU                              | Central processing unit: a programmable module of the M7-300 automation computer with MPI; it controls the automation tasks.                                                                                                    |
| D                                |                                                                                                    |
| Default Setting                  | The default setting is a reasonable basic setting that can always be used if no other value is entered.                                                                                                    |
| DIN Rail                         | The DIN rail is a rail to which the modules of an S7–300 are fitted.                                                                                                    |
| DMA                              | Direct memory access                                                                                                    |
| E                                |                                                                                                    |
| Electromagnetic<br>Compatibility | Electromagnetic compatibility is the ability of an electrical device to operate fault-free in a specified environment without causing inadmissible interference in that environment.                                                                    |
| EMC                              | → Electromagnetic compatibility                                                                                                    |
| Equipotential<br>Bonding         | An electrical connection which places the conductive parts of electrical appa-<br>ratus and extraneous conductive parts at the same or approximately the same<br>potential.                                                                             |
| Expansion Module                 | An expansion module is linked to the $\rightarrow$ CPU via an ISA bus interface and provides space for two or three $\rightarrow$ interface modules.                                                                                                    |

# F

| Functional Ground        | Grounding, but only for the purpose of ensuring the intended function of the electrical apparatus. Functional grounding causes the short-circuiting of interference voltages which would otherwise interfere with the apparatus. |
|--------------------------|----------------------------------------------------------------------------------------------------|
| Function Module          | Programmable module that, unlike the central processing unit (CPU), has no MPI interface and can only be operated as a slave.                                                                                                    |
| G                        |                                                                                                    |
| Ground                   | The conductive earth whose electrical potential can be considered as zero at any point.                                                                                                    |
|                          | In the region of grounding conductors, the earth may have a potential deviat-<br>ing from zero. In this context, the term "reference ground" is frequently used.                                                                 |
| Ground (Internal)        | Internal or chassis ground is all the inactive parts of the device linked togeth-<br>er. These parts must not be able to carry any hazardous voltages, even in the<br>event of a fault.                                          |
| Ground System            | The ground system is the entirety of all means and measures used for ground-<br>ing.                                                                                                    |
| Grounded Supply          | In a grounded supply, the neutral conductor of the supply is grounded. A single ground fault results in tripping of the protective devices.                                                                                      |
| Grounding                | Grounding means connecting an electrically conductive element via a grounding system to the $\rightarrow$ grounding conductor.                                                                                                   |
| Grounding Con-<br>ductor | One or more conductive elements which make very good contact with earth ground.                                                                                                    |
| н                        |                                                                                                    |
| Hardware                 | Hardware covers all the physical and technical components of a program-                                                                                                    |

M7-300 Programmable Controller, Hardware and Installation C79000-G7076-C803-02

mable controller.

| I                         |                                                                                                    |
|---------------------------|----------------------------------------------------------------------------------------------------|
| Interface Module          | Modules that provide the application function module with additional inter-<br>faces such as VGA, COM, LPT, etc.                                                                                                    |
| Interrupt                 | Interrupt is the name for the interruption of program execution in the proces-<br>sor by an externally occurring event such as timer expired, data request, etc.                                                                  |
| ISA Bus                   | Used in the M-700 for connecting expansions to $\rightarrow$ CPUs and $\rightarrow$ application modules.                                                                                                    |
| Isolated (Floating)       | With isolated input/output modules, the reference potentials of the control<br>and load circuits are isolated, for example by optocouplers, relay contacts or<br>transformers. Input/output circuits can have a common potential. |
| к                         |                                                                                                    |
| Key Switch                | The key switch is the $\rightarrow$ CPU. The keyswitch is operated with a removable key.                                                                                                    |
| L                         |                                                                                                    |
| Lightning Protec-<br>tion | Measures to avoid damage in the event of overvoltages caused by lightning.                                                                                                    |
| Load Voltage              | Load voltage is the supply voltage for function modules, signal modules, ac-<br>tuators and sensors.                                                                                                    |
| М                         |                                                                                                    |
| Main Memory               | The main memory is a random access memory (RAM) in the programmable modules, in which the processor accesses the software during processing.                                                                                      |
| Memory Card               | The memory card is a plug-in memory module. When used in a CPU or func-<br>tion module, part or all of the software of the CPU or function module can be<br>stored, together with static data.                                    |
|                           | Data and programs are stored on the memory card in a similar manner to a diskette.                                                                                                    |
| Glossary-4                | M7-300 Programmable Controller, Hardware and Installation<br>C79000-G7076-C803-02                                                                                                    |

| Mode Selector             | → Keyswitch                                                                                                    |
|---------------------------|----------------------------------------------------------------------------------------------------|
| Multipoint Inter-<br>face | The multipoint interface (MPI) is a 9-pin subminiature D interface. A pro-<br>grammable number of devices can be connected to a multipoint interface and<br>can communicate with each other:                                                                                                    |
|                           | • Programming devices (PGs)                                                                                                    |
|                           | Operator interfaces                                                                                                    |
|                           | • Other automation computers                                                                                                    |
| N                         |                                                                                                    |
| Network                   | A network is the connection of two or more M7-300s and other terminals, for example a PG, via $\rightarrow$ connecting cables. Data are interchanged between the connected devices via the network.                                                                                                    |
| Node Number               | The node number is the address of a CPU or PG or of another intelligent I/O module, when they communicate with each other over $a \rightarrow$ network. The node number is assigned to the CPU or PG with the STEP 7 software.                                                                                                    |
| Non-Isolated              | With non-isolated input/output modules, the reference potentials of the con-<br>trol and load circuits are electrically connected.                                                                                                    |
| Ρ                         |                                                                                                    |
| Parameter<br>Assignment   | Parameter assignment is the setting of parameters that affect the behavior of a module.                                                                                                    |
| PG                        | Programming device                                                                                                    |
| PLC                       | $\rightarrow$ Programmable (logic) controller                                                                                                    |
| Process Image             | The process image is a special storage area in the automation system. At the start of the cyclic program, the signal states of the input modules are trans-<br>ferred to the process-image input table. At the end of the cyclic program, the process-image output table is transferred to the output modules as the signal states. |

| Programmable<br>Controller | Programmable controllers (PLC) are electronic controls whose function is stored as a program in the controller. The configuration and wiring are not therefore dependent on the the function of the controller. Programmable controllers are structured like a computer, consisting of a $\rightarrow$ CPU (central module) with memory, input/output modules and an internal bus system. The I/O modules and the programming language are designed to meet the require ments of control engineering. |  |  |  |  |  |  |  |  |  |
|----------------------------|----------------------------------------------------------------------------------------------------|--|--|--|--|--|--|--|--|--|
| R                          |                                                                                                    |  |  |  |  |  |  |  |  |  |
| Reference Ground           | → Ground                                                                                                    |  |  |  |  |  |  |  |  |  |
| Reference Poten-<br>tial   | Potential, with respect to which the voltages of associated circuits are considered and/or measured.                                                                                                    |  |  |  |  |  |  |  |  |  |
| Resident Data              | Resident data is data that is not lost when the mains power is turned off.                                                                                                    |  |  |  |  |  |  |  |  |  |
| S                          |                                                                                                    |  |  |  |  |  |  |  |  |  |
| Signal Module              | Signal modules make the connection between CPU and process.                                                                                                    |  |  |  |  |  |  |  |  |  |
| SRAM                       | Static RAM. This memory can be backed up.                                                                                                    |  |  |  |  |  |  |  |  |  |
| Supply Voltage             | The supply voltage is the voltage needed to operate an automation computer or automation system.                                                                                                    |  |  |  |  |  |  |  |  |  |
| S7-300 System<br>Bus       | The S7-300 system bus is a serial data bus, via which the modules commu-<br>cate with each other and are supplied with the required voltage. The conne-<br>tion between the modules is established by bus connectors.                                                                                                    |  |  |  |  |  |  |  |  |  |
| U                          |                                                                                                    |  |  |  |  |  |  |  |  |  |
| Ungrounded                 | Without direct connection to $\rightarrow$ ground                                                                                                    |  |  |  |  |  |  |  |  |  |

# Index

#### Numbers

2-wire transmitter, connection, 12-412-wire-transmitter, 12-384-wire transmitter, 12-38connection, 12-41

# A

Accessories bus connector, 5-11 for modules, 5-6 memory card, 10-14 power connector, 6-3 slot numbers, 5-18 Actuator, connection, 12-44 Address assignments, 10-40 Addresses, of the analog modules, 3-9 Addressing, 3-8 the digital modules, 3-8 Ambient temperature, permissible, 2-3 Analog-digital conversion, 12-46 Application module, 1-6 Arrangement horizontal, 2-2 of modules, 2-8, 2-9 vertical, 2-2 Auto button, 10-30

# В

Backup battery, inserting, 8-3 Baud rate, 7-3 BIOS setup, 10-16 Boot options, setup page, 10-33 Bus connector, 5-7, 10-13 fitting, 5-11 Bus connector, 7-17 6ES7 972-0B.10-0XA0, 7-24 6ES7 972-0B.20-0XA0, 7-21 activate the terminating resistance, 7-27 connecting the bus cable, 7-21, 7-25 connecting the module, 7-27 disconnecting, 7-27 purpose, 7-20 terminating resistance, 7-9 Bus segment. *See* segment

# С

Cable lengths in the network, 7-14 maximum, 7-15 Cabling inside buildings, 4-18 outside buildings, 4-21-4-34 Central Processing Unit BIOS setup, 10-16 performance features, 10-2 technical data, 10-3 Checking the status and error indicators, 8-16 Clearances, 2-4 Components for MPI subnet, 7-8, 7-17 for PROFIBUS-DP subnet, 7-8, 7-17 Config. index, 10-26 Configuration, of an S7-300, 1-3 Connecting a keyboard, 8-5 loads/actuators, 12-44 monitor, 8-5 operator panels and I/O, 8-5 programming device (PG), 8-8 the bus connector, 7-27

Conversion time analog input channel, 12-46 analog output module, 12-47 CPU, 1-6, 10-1 address assignments, 10-40 interrupt assignments, 10-40 MPI interface, 10-13 performance features, 10-2 CPU 388-4, 10-1 address assignments, 10-40 BIOS setup, 10-16 expansion socket, 10-15 fault indicators, 10-6 function elements, 10-5 grounding concept, 10-10 interrupt assignments, 10-40 mode selector, 10-8 MPI interface, 10-13 performance features, 10-2 power connections, 10-10 serial interface, 10-11 status indicators, 10-6 technical data, 10-3 CPU module, BIOS setup, 10-16 Current consumption, of an M7-300, 4-4 Cycle time, analog input module, 12-46

## D

Date, setup page, 10-28 Delay time, 10-36 Device. *See* node Diagnostic Interrupt, IF 961-AIO, 12-55 DMA request, 10-25 Drive A, 10-31 Drive B, 10-31

# Ε

EMERGENCY OFF facilities, 4-2 Enable CPU cache, 10-35 Equipotential bonding, 4-26 ESD definition, B-2 electrostatic charging of persons, B-3 general protective measures against electrostatic discharge damage, B-4 Expanding a CPU, 5-8 Expansion overview, 11-2 removing the cover, 11-2 Expansion connector, removing the cover, 5-8 Expansion module addressing, 11-7 addressing on the backplane bus, 11-5 basic addresses of the interface submodules, 11 - 10EXM 378-2, 11-6 EXM 378-3, 11-6 interrupt assignment, 11-11 signal linking, 11-11 technical data EXM 378-2, 11-15 technical data EXM 378-3, 11-15 Expansion plug, removing the cover, 11-2 Expansion socket, 10-15 removing the cover, 5-8, 11-2 Expansions permissible combinations, 11-4 plugging in, 11-3 power supply connections, 11-3

# F

Fault indicators, 10-6 Female connector, removing the cover, 5-8 Fixing bracket, 6-14 Floppy/card, setup page, 10-31 FM configuration, setup page, 10-27 Front connector, wiring position, 6-10 Front connectors, wiring, 6-10

# G

Grounded nodes, connecting a programming device, 8-15 Grounding concept, 4-10, 10-10

## Н

Hard disk, setup page, 10-29 Hard disk C, 10-29 Hard disk D, 10-29 Help, setup page, 10-39 Highest MPI address, 7-4

#### I

I/O Base, 10-25 IF 961-AIO, 12-34 addressing, 12-48 analog input, 12-50 analog output, 12-49 analog value representation outputs, 12-54 block diagram, 12-36 commisioning, 12-48 connection diagram, 12-35 connector pin assignment, 12-35 cyclic conversion of ADC channels, 12-52 electrical configuration, 12-48 features, 12-34 interrupt, 12-55 measuring range, 12-34 module identification code, 12-55 output range selection, 12-34 representation of analog values inputs, 12-53 sensor, connecting, 12-38 starting an individual ADC channel, 12-52 technical data, 12-56 unused channels, 12-38, 12-48 IF 961-CT1, 12-58 addressing, 12-60 features, 12-58 software driver, 12-58 technical data, 12-61 IF 961-DIO. 12-24 addressing, 12-27 acknowledgement register, 12-29 digital input, 12-28 digital output, 12-28 interrupt enable register, 12-30, 12-31 interrupt register, 12-29 mode register, 12-31 connector pin assignment, 12-25 features, 12-24 technical data, 12-32 IF 962-COM, 12-11 addressing, 12-13 AT compatible, 12-13 M7-300/400 specific, 12-14 COM connector pin assignment, 12-12 features, 12-11 interrupts, 12-16 technical data, 12-17

IF 962-LPT, 12-18 addressing, 12-20 AT compatible, 12-20 M7-300/400 specific, 12-21 connector pin assignment, 12-19 features, 12-18 interrupt, 12-23 technical data, 12-23 IF 962-VGA, 12-5 addressing, 12-8 features, 12-5 interrupts, 12-8 keyboard connector pin assignment, 12-7 module identification code, 12-8 technical data, 12-9 VGA connector pin assignment, 12-6 video operating modes, 12-10 IF 964-DP, 12-63 addressing, 12-65 addressing buffer, 12-65 connector pin assignment, 12-64 features, 12-63 interrupt, 12-65 manuals, 12-60, 12-64 technical data, 12-66 IF modules, setup page, 10-24 Incoming supply, grounded, 4-9 Installing, modules, 5-14 Interface module, 1-7, 2-10 Interface submodule addressing, 12-2 in the AT compatible I/O address area, 11 - 7in the M7-300-specific I/O address area, 11-7basic address, 11-9, 11-10 group interrupt, 12-3 interrupt assignment, 12-3 module identification code, 12-4 numbering, 11-8 signal linking, 12-3 slot compatibility, 12-4 Interface submodules, inserting, 5-12 Interface, MPI, 10-13 Interface, serial, 10-11 Interrupt assignments, 10-40 Interrupt source, 10-25

Isolation monitoring, 4-14

### Κ

Keyboard, 8-5 Keys, 5-6 Keyswitch, 5-17

# L

Labeling strip, 5-7, 6-13 LBA mode, 10-30 Lightning protection, 4-21, 4-24 for 24 V DC power supply, 4-29 for signal modules, 4-29 high-voltage protection, 4-27 low-voltage protection, 4-31 Lightning protection zone concept, 4-24 Lightning strike, 4-25 Load, connection, 12-44 Load power supplies, characteristics, 4-10 Low-voltage protection, elements, 4-31

#### Μ

Main memory, 10-40 Male connector, removing the cover, 5-8 Mass storage module addressing on the backplane bus, 11-5 features MSM378, 11-12 technical data MSM 378, 11-14 Memory Card, 10-14 Memory card, inserting/removing, 8-4 Mode selector, 10-8 Module Accessories, 5-6-5-20 Module identification code, interface submodule, 12-4 Module start address, 3-5 Modules interconnecting, 5-10 isolated, 4-15 plugging in, 11-3 Monitor, 8-5 Mounting dimensions, 2-4 of modules, 2-6 MPI, definition, 7-2

MPI address, 7-4 highest, 7-4 recommendation, 7-8 rules, 7-5 MPI interface, 8-15, 10-13 MPI subnet cable lengths, 7-14 components, 7-8, 7-17 connecting the PG, 8-11 example of a configuration, 7-11, 7-13 rules for configuring, 7-7 segment, 7-14 spur lines, 7-15 Multipoint interface (MPI), 10-13

## Ν

Network. *See* MPI subnet; PROFIBUS–DP subnet Network components, 7-17 Node, 7-3 Nodes, number of, 7-3

# 0

Overall configuration, in the TN-S power system environment, 4-11 Overvoltage, induced, 4-22 Overvoltage protection, 4-22 Overvoltages, 4-24

# Ρ

Password, setup page, 10-37 PG connecting to the MPI subnet, 8-11 in the MPI subnet, 8-13 via a spur line to a node of the MPI subnet, 8-14 PG cable, 10-13 Plug, removing the cover, 11-2 Power connections, 10-10 Power connector, 5-6, 6-3 Power losses, of an M7-300, 4-4 Power supply, 1-6 24 V DC, 4-3 Process Interrupts, IF 961-AIO, 12-55

M7-300 Programmable Controller, Hardware and Installation C79000-G7076-C803-02 Process Interrupts at the End of Cycle, IF 961-AIO. 12-55 **PROFIBUS** address. 7-4 recommendation, 7-8 **PROFIBUS** cable, 1-7 PROFIBUS-DP subnet cable lengths, 7-14 components, 7-8, 7-17 example of a configuration, 7-12, 7-13 rules for configuring, 7-7 segment, 7-14 spur lines, 7-15 Programmer cable, 1-7 Programming device, 1-7 connecting to grounded nodes, 8-15 connecting to ungrounded nodes, 8-15 Protection, against external electrical influences, 4-3 Protective ground conductor, on rail, 5-3 Protective measures, 4-9

# Q

Quick memory test, 10-33

# R

Rail, 1-6, 5-2 2m/6.56 ft., 5-4 fixing hole dimensions, 5-2 fixing holes, 5-5 installing, 5-3 lengths, 2-7 Reference potential, ungrounded, 4-13, 4-14 Resistance thermometer, connection, 12-42 Response time, analog output, 12-47 Restart, of the plant, 4-2 RS 485 repeater, 1-7, 7-7, 7-17, 7-28 connecting the PROFIBUS cable, 7-30 mounting, 7-29 rules, 7-28 terminating resistance, 7-9 wiring the power supply, 7-29 Rules for configuring a network, 7-7 general, 4-2 Rules and guidelines, for operation, 4-2

#### S

Segment, 7-3 MPI subnet, 7-14 PROFIBUS-DP subnet, 7-14 Select boot sequence, 10-33 Select module, 10-25 Sensor floating, 12-39 non-isolated, 12-40 Setting the power supply voltage, to power supply, 6-5 Settling time, analog output, 12-47 Setup page boot options, 10-33 date/time, 10-28 floppy/card, 10-31 FM configuration, 10-27 hard disk, 10-29 help, 10-39 IF modules, 10-24 password, 10-37 system, 10-35 timeout function, 10-36 Shadow video Bios, 10-35 Shared dest., 10-25 Shield connecting element, 6-14 SIG dest., 10-26 SIG source, 10-26 I/O module, 1-7 PROFIBUS cable, 7-17, 7-18 installation rules, 7-19 properties, 7-18 Slot, 3-2 Slot compatibility, interface submodule, 12-4 Slot numbers, 5-18 Spur line, 7-7 Spur lines, 7-15 Start address, on racks, 3-5 Startup, steps, 8-2 Status indicators, 10-6 Strain relief, 6-12 Surge protection components, 4-30 low-voltage protection, 4-30 Surges, 4-25 Switching on for the first time, 8-16 System, setup page, 10-35

System voltage, 4-2

# Т

Technical data EXM 378-2, 11-15 EXM 378-3, 11-15 IF 961-AIO, 12-56 IF 961-DIO, 12-32 IF 962-COM, 12-17 IF 962-LPT, 12-23 IF 962-VGA, 12-9 IF 964-DP, 12-66 MSM 378, 11-14 Terminating resistance, 7-8 activated at the bus connector, 7-27 example, 7-10 on the bus connector, 7-9 on the RS 485 repeater, 7-9 Time, setup page, 10-28 Timeout function, setup page, 10-36 Timeout mode, 10-36

Transmitter 2-wire, 12-38 4-wire, 12-38 Type configured, 10-25

#### U

Ungrounded nodes, connecting a programming device, 8-15

#### V

V.24 cable, 1-7 Value, 10-26 Voltage sensor, 12-38 Voltage sensors, connection, 12-40

#### W

Wiring position, of the front connector, 6-10 Wiring rules, 6-2 Siemens AG AUT E 145 Postfach 4848 D-90327 Nürnberg Federal Republic of Germany

From:

| Your  | Name:          |
|-------|----------------|
| Your  | Title:         |
| Compa | any Name:      |
|       | Street:        |
|       | City, Zip Code |
|       | Country:       |
|       | Phone:         |

Please check any industry that applies to you:

- □ Automotive
- □ Chemical
- □ Electrical Machinery
- □ Food

X

1

- □ Instrument and Control
- □ Nonelectrical Machinery
- □ Petrochemical

- □ Pharmaceutical
- □ Plastic
- □ Pulp and Paper
- □ Textiles

**T**ransportation

Other \_ \_ \_ \_ \_ \_ \_ \_ \_ \_ \_ \_

M7–300 Programmable Controller, Hardware and Installation C79000–G7076–C803–02

#### Remarks Form

Your comments and recommendations will help us to improve the quality and usefulness of our publications. Please take the first available opportunity to fill out this questionnaire and return it to Siemens.

Please give each of the following questions your own personal mark within the range from 1 (very good) to 5 (poor).

- 1. Do the contents meet your requirements?
- 2. Is the information you need easy to find?
- 3. Is the text easy to understand?
- 4. Does the level of technical detail meet your requirements?
- 5. Please rate the quality of the graphics/tables:
- 6.
- 7.
- 8.

#### Additional comments:

| — | — | — | — | — | — | — | — | — | — | — | — | — | — | — | — | — | — | — | — | — | — | — | — | — | — | — | — | — | — | — | — | — | — | — |
|---|---|---|---|---|---|---|---|---|---|---|---|---|---|---|---|---|---|---|---|---|---|---|---|---|---|---|---|---|---|---|---|---|---|---|
| _ | _ | _ | _ | _ | _ | _ | _ | _ | _ | _ | _ | _ | _ | _ | — | _ | _ | _ | _ | _ | _ | _ | _ | — | _ | _ | — | _ | _ | _ | _ | _ | — | _ |
| _ | _ | _ | _ | _ | _ | _ | _ | _ | _ | _ | _ | _ | _ | _ | _ | _ | _ | _ | _ | _ | _ | _ | _ | _ | _ | _ | _ | _ | _ | _ | _ | _ | _ | _ |
| _ | _ | _ | _ | _ | _ | _ | _ | _ | _ | _ | _ | _ | _ | _ | _ | _ | _ | _ | _ | _ | _ | _ | _ | _ | _ | _ | _ | _ | _ | _ | _ | _ | _ | _ |
| _ | _ | _ | _ | _ | _ | _ | _ | _ | _ | _ | _ | _ | _ | _ | _ | _ | _ | _ | _ | _ | _ | _ | _ | _ | _ | _ | _ | _ | _ | _ | _ | _ | _ | _ |
| _ | _ | _ | _ | _ | _ | _ | _ | _ | _ | _ | _ | _ | _ | _ | _ | _ | _ | _ | _ | _ | _ | _ | _ | _ | _ | _ | _ | _ | _ | _ | _ | _ | _ | _ |
| _ | _ | _ | _ | _ | _ | _ | _ | _ | _ | _ | _ | _ | _ | _ | _ | _ | _ | _ | _ | _ | _ | _ | _ | _ | _ | _ | _ | _ | _ | _ | _ | _ | _ | _ |
| _ | _ | _ | _ | _ | _ | _ | _ | _ | _ | _ | _ | _ | _ | _ | _ | _ | _ | _ | _ | _ | _ | _ | _ | _ | _ | _ | _ | _ | _ | _ | _ | _ | _ | _ |
| _ | _ | _ | _ | _ | _ | _ | _ | _ | _ | _ | _ | _ | _ | _ | _ | _ | _ | _ | _ | _ | _ | _ | _ | _ | _ | _ | _ | _ | _ | _ | _ | _ | _ | _ |
| _ | _ | _ | _ | _ | _ | _ | _ | _ | _ | _ | _ | _ | _ | _ | _ | _ | _ | _ | _ | _ | _ | _ | _ | _ | _ | _ | _ | _ | _ | _ | _ | _ | _ | _ |
|   |   |   |   |   |   |   |   |   |   |   |   |   |   |   |   |   |   |   |   |   |   |   |   |   |   |   |   |   |   |   |   |   |   |   |
| _ | _ | _ | _ | _ | _ | _ | _ | _ | _ | _ | _ | _ | _ | _ | _ | _ | _ | _ | _ | _ | _ | _ | _ | _ | _ | _ | _ | _ | _ | _ | _ | _ | _ | _ |
| — | — | — | - | — | — | — | — | - | — | - | — | — | - | — | - | — | — | - | - | — | - | - | - | — | — | — | - | - | — | — | — | — | — | — |